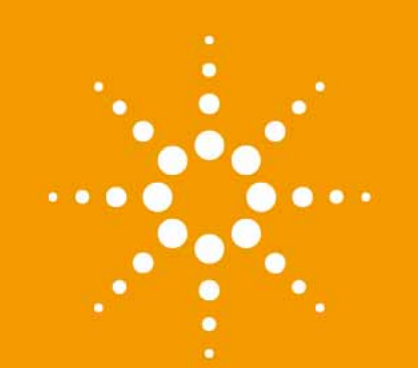

# Agilent 1200 Infinity Series Multisamplers

User Manual

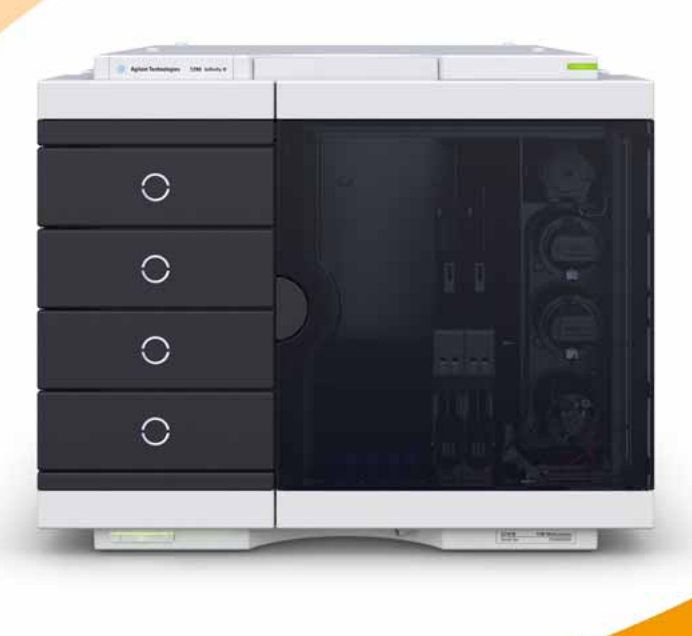

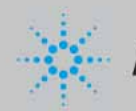

### Notices

© Agilent Technologies, Inc. 2014

No part of this manual may be reproduced in any form or by any means (including electronic storage and retrieval or translation into a foreign language) without prior agreement and written consent from Agilent Technologies, Inc. as governed by United States and international copyright laws.

### **Manual Part Number**

G7167-90001 Rev. B

### **Edition**

12/2014

Printed in Germany

Agilent Technologies Hewlett-Packard-Strasse 8 76337 Waldbronn

### Warranty

The material contained in this document is provided "as is," and is subject to being changed, without notice, in future editions. Further, to the maximum extent permitted by applicable law, Agilent disclaims all warranties, either express or implied, with regard to this manual and any information contained herein, including but not limited to the implied warranties of merchantability and fitness for a particular purpose. Agilent shall not be liable for errors or for incidental or consequential damages in connection with the furnishing, use, or performance of this document or of any information contained herein. Should Agilent and the user have a separate written agreement with warranty terms covering the material in this document that conflict with these terms, the warranty terms in the separate agreement shall control.

### **Technology Licenses**

The hardware and/or software described in this document are furnished under a license and may be used or copied only in accordance with the terms of such license.

### **Restricted Rights Legend**

If software is for use in the performance of a U.S. Government prime contract or subcontract, Software is delivered and licensed as "Commercial computer software" as defined in DFAR 252.227-7014 (June 1995), or as a "commercial item" as defined in FAR 2.101(a) or as "Restricted computer software" as defined in FAR 52.227-19 (June 1987) or any equivalent agency regulation or contract clause. Use, duplication or disclosure of Software is subject to Agilent Technologies' standard commercial license terms, and non-DOD Departments and Agencies of the U.S. Government will receive no greater than Restricted Rights as defined in FAR 52.227-19(c)(1-2) (June 1987). U.S. Government users will receive no greater than Limited Rights as defined in FAR 52.227-14 (June 1987) or DFAR 252.227-7015 (b)(2) (November 1995), as applicable in any technical data.

### **Safety Notices**

### CAUTION

A **CAUTION** notice denotes a hazard. It calls attention to an operating procedure, practice, or the like that, if not correctly performed or adhered to, could result in damage to the product or loss of important data. Do not proceed beyond a **CAUTION** notice until the indicated conditions are fully understood and met.

### WARNING

A WARNING notice denotes a hazard. It calls attention to an operating procedure, practice, or the like that, if not correctly performed or adhered to, could result in personal injury or death. Do not proceed beyond a WARNING notice until the indicated conditions are fully understood and met.

### In This Guide

This manual covers the following modules:

- Agilent 1290 Infinity II Multisampler (G7167B)
- Agilent 1260 Infinity Multisampler (G7167A)

#### 1 Introduction

This chapter gives an introduction to the Multisampler.

#### 2 Site Requirements and Specifications

This chapter provides information on environmental requirements, physical and performance specifications.

#### 3 Using the Module

This chapter explains the essential operational parameters of the module.

#### 4 Preparing the module

This chapter explains the operational parameters of the module.

#### 5 Optimizing Performance

This chapter gives hints on how to optimize the performance or use additional devices.

#### 6 Troubleshooting and Diagnostics

This chapter gives an overview about the troubleshooting and diagnostic features and the different user interfaces.

#### 7 Error Information

This chapter describes the meaning of error messages, and provides information on probable causes and suggested actions how to recover from error conditions.

### 8 Test Functions and Calibration

This chapter describes the built in test functions.

#### 9 Maintenance

This chapter describes the maintenance of the Multisampler

#### 10 Parts for Maintenance and Upgrade or Options

This chapter provides information on parts material required for the module.

### **11 Identifying Cables**

This chapter provides information on cables used with the modules.

#### **12 Hardware Information**

This chapter describes the module in more detail on hardware and electronics.

### **13 LAN Configuration**

This chapter provides information on connecting the detector to the Agilent ChemStation PC.

#### 14 Appendix

This chapter provides addition information on safety, legal and web.

### Contents

### 1 Introduction 9

Product Description (G7167B)10Product Description (G7167A)11Features (G7167B)12Features (G7167A)13Overview of the Module14Multisampler Principle16System Overview22

### 2 Site Requirements and Specifications 29

Site Requirements 30 Physical Specifications 34 Performance Specifications 35 Physical Specifications of the Sample Cooler 40

#### 3 Using the Module 43

Magnets 44 Turn on/off 45 Status indicators 46 Drawer Status Indicator 47 Insert vial trays/wellplates 48 Remove vial trays/wellplates 49 Installing the Sample Cooler 50 Transporting the Multisampler with a Sample Cooler Installed 58

#### 4 Preparing the module 61

Leak and Waste Handling 62 Preparing the Multisampler 64 Solvent Information 66 Recommended Mats and Vials 71 Capillary Color Coding Guide 73 Installing Capillaries 74 Contents

Setting up the Autosampler with Agilent Open Lab ChemStation 77

### 5 Optimizing Performance 87

Delay Volume and Extra-Column Volume88How to Configure the Optimum Delay Volume89How to Achieve Higher Injection Volumes94How to Achieve High Throughput97How to Achieve Higher Resolution98How to Achieve Higher Sensitivity101How to Achieve Lowest Carry Over102

### 6 Troubleshooting and Diagnostics 105

User Interfaces 106 Agilent Lab Advisor Software 107

### 7 Error Information 109

What Are Error Messages110General Error Messages111

### 8 Test Functions and Calibration 117

Introduction 118 System Pressure Test 119 Auto Referencing 122 Maintenance Positions 124 Injector Steps 127

### 9 Maintenance 129

Introduction to Maintenance 131 Warnings and Cautions 133 Overview of Maintenance 135 Clean the Module 136 Removal and Installation of the Front Door 137 Remove the Needle Assembly 140 Install the Needle Assembly 144 Exchange the Needle Seat 148 Replace the Rotor Seal 151

#### **Contents**

Remove the Metering Seal 157 Install the Metering Seal 162 Replace the Peristaltic Pump Cartridge 168 Replace the Flushhead Seal 172 Replace the Injection Valve 176 Removing the Sample Loop-Flex 180 Installing the Sample Loop-Flex 184 Replace the Dummy Drawer 187 Remove the Sample Cooler 196 Install the Sample Cooler 197 Replace the Module Firmware 200

### 10 Parts for Maintenance and Upgrade or Options 201

**Overview of Maintenance Parts** 202 Sampler Main Assemblies 203 Hotel Drawer 205 Analytical Head Assembly 40 µL 206 Analytical Head Assembly 100 µL 207 Analytical Head Assembly 900 µL 208 Flush Head Assembly 500 µL 209 Injection Valve Assembly 211 Injection Valve with Actuator 213 Needle Port Assembly 214 Door Assy 215 Accessory Kit 216 Tubing Kit Sampler Standard 217 Sample Cooler 218

### 11 Identifying Cables 219

Cable Overview 220 Analog Cables 222 Remote Cables 224 CAN/LAN Cables 228 Agilent Module to PC 229 USB 230

### 12 Hardware Information 231

Firmware Description 232 Electrical Connections 235 Interfaces 238 Setting the 6-bit Configuration Switch 246 Instrument Layout 248 Early Maintenance Feedback 249

### 13 LAN Configuration 251

Setting up the module in a LAN environment 252 Connecting the module via LAN 253

### 14 Appendix 255

General Safety Information 256 Waste Electrical and Electronic Equipment Directive 262 Refrigerant 263 Radio Interference 265 Sound Emission 266 Solvent Information 267 Agilent Technologies on Internet 268

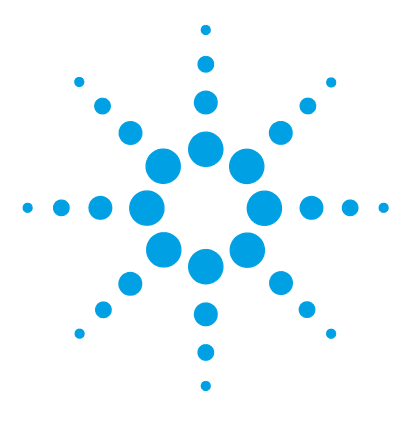

# Introduction

1

Product Description (G7167B) 10 Product Description (G7167A) 11 Features (G7167B) 12 Features (G7167A) 13 Overview of the Module 14 Multisampler Principle 16 System Overview 22 Leak and Waste Handling 22 Leak and Waste Handling 22 Leak and Waste Handling 12

This chapter gives an introduction to the Multisampler.

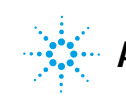

1 Introduction Product Description (G7167B)

# Product Description (G7167B)

The Agilent 1290 Infinity II Multisampler can handle both vials and microtiter plates with ease and efficiency up to 1300 bar system pressure, optimized on chromatographic performance.

In fact, this compact module has the capacity to house up to 6144 samples, all inside the Agilent stack footprint and the robotics to smoothly inject each into the chromatograph in turn.

With Agilent's unique dual-needle design, cycle time is just 5 seconds.

With the multi-wash capability, you can reduce carryover to less than 9 parts per million.

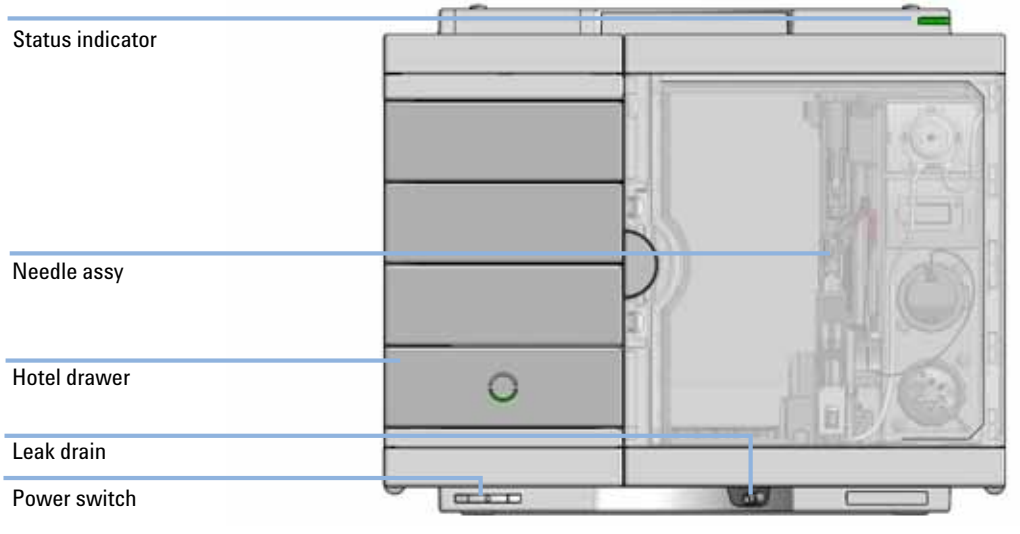

Figure 1

Overview of the Multisampler

1

### **Product Description (G7167A)**

The Agilent 1260 Infinity Multisampler can handle both vials and microtiter plates with ease and efficiency up to 600 bar system pressure, optimized on high flexibility.

This compact module can house up to 6144 samples, all inside the Agilent stack footprint and the robotics to inject each into the chromatograph in turn.

With Agilent's dual-needle design, cycle time is about 5 seconds.

With the multi-wash capability, you can reduce carryover to less than 9 parts per million.

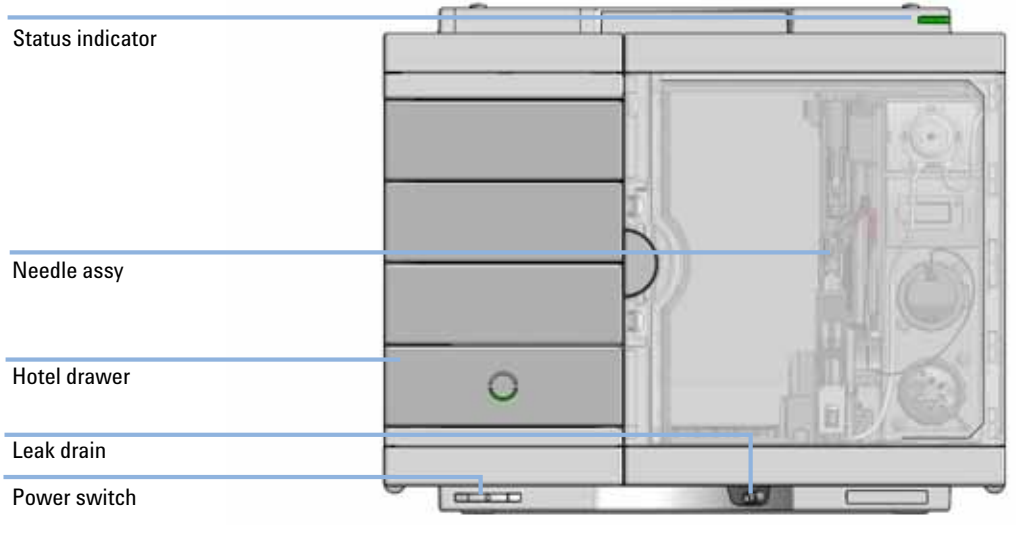

Figure 2

Overview of the Multisampler

# Features (G7167B)

- Unmatched flexibility You choose how you want to introduce samples for injection, whether you prefer vials, microtiter plates, or any combination of formats. Sample drawers are available in three heights, and you can mix shallow drawers with deeper ones to accommodate different sample sizes.
- *High capacity* Using shallow well-plate drawers, the 1290 Infinity II Multisampler takes a maximum load of 16 microtiter plates and up to 6144 samples—the most of any single system.
- *Seamless automation* Internal robotics move microtiter plates and other sample containers from the sample hotel to the central workspace for sample processing steps and injections.
- *Dual-needle injection* By running samples alternately through one or the other injection path, you can reduce cycle times to mere seconds, virtually eliminating conventional wait times—whether for large volume loadings or flushing procedures.
- *Scalable injection volumes* The Agilent unique dual-needle integ setup also enhances flexibility by providing two differently optimized injectors in a single instrument. You can, for example, optimize one path for large volume injections and the other for low delay volumes.
- Ultralow carryover 1290 Infinity II Multisampler is designed for low carryover, but you can take clean to a whole new level with our multi-wash capability, cleansing all relevant injection parts between runs. This sophisticated, integrated feature flushes the injection needle outside with three solvents, and uses seat backflush procedures to reduce carryover to less than 10 ppm.
- *Efficient temperature control* For temperature-sensitive samples, simply add Agilent's new highly efficient compressor-based cooling system. It allows you to maintain perfect temperature control on all vials and plates inserted into the 1290 Infinity Multisampler.
- *Instant information* Lights on each drawer tell you all you need to know about loading status, current activity, and accessibility.

# Features (G7167A)

- Unmatched flexibility You can choose how you want to introduce samples for injection, whether you prefer vials, microtiter plates, or any combination of formats. Sample drawers are available in three heights, and you can mix shallow drawers with deeper ones to accommodate different sample sizes.
- *High capacity* Using shallow well-plate drawers, the 1260 Infinity Multisampler takes a maximum load of 16 microtiter plates and up to 6144 samples—the most of any single system.
- *Seamless automation* Internal robotics move microtiter plates and other sample containers from the sample hotel to the central workspace for sample processing steps and injections.
- *Dual-needle injection* By running samples alternately through one or the other injection path, you can reduce cycle times to mere seconds, virtually eliminating conventional wait times—whether for large volume loadings or flushing procedures.
- *Scalable injection volumes* The Agilent dual-needle setup enhances flexibility by providing two differently optimized injectors in a single instrument. You can, for example, optimize one path for large volume injections and the other for low delay volumes.
- Ultralow carryover The 1260 Infinity Multisampler has a low carryover, and a multi-wash capability, cleansing all relevant injection parts between runs. This integrated feature flushes the injection needle outside with three solvents, and uses seat backflush procedures to reduce carryover to less than 9 ppm.
- *Efficient temperature control* For temperature-sensitive samples, add Agilent's compressor-based cooling system. It maintains temperature control on all vials and plates inserted into the 1260 Infinity Multisampler.
- *Instant information* Lights on each drawer tell you about loading status, current activity, and accessibility.

### **Overview of the Module**

The Multisampler transport mechanism uses a Cartesian robot. The X-Y drive together with the Z drive optimize the grabbing and positioning for the sample trays and the needle handling inside of the Multisampler. The sample coupler moves the sample container from the sample hotel which stores all the samples and place it on the central workspace. Then the needle coupler of the Z drive take over and grab the needle assembly from the needle station and perform the analytical procedures inside of the Multisampler. Due the uncoupled needle design the robot can do other liquid handling jobs during the analysis.

The multisampler employ an active vial/plate pusher mechanism to hold down the vial or the plate while the needle is drawn back from the sample vessel (a must in the case a septum is used). This active vial/plate pusher employs a sensor to detect the presence of a plate and to ensure accurate movement regardless of plate used. All axes of the transport mechanism are driven by very fast BLCD motors. Optical encoders ensure the correct operation of the movement.

The standard metering device provides injection volumes from 0.1 – 20  $\mu$ L. A 0.1 – 40  $\mu$ L injection volume metering device is installed in the G7167A/B, with a 20  $\mu$ L, low restriction loop capillary restricting the injection volume. The entire flowpath including the metering device is always flushed by the mobile phase after injection for minimum internal carry-over.

To reduce the carry over you have two different possibilities. First the external needle wash. In the Standard configuration the needle flush station is equipped with a peristaltic pump to wash the outside of the needle. This reduces the already low carry-over for very sensitive analysis. The bottle containing the mobile phase for the wash procedure will be located in the solvent bottle cabinet. Produced waste during this operation is channeled safely away through a waste drain. In the Multi-Wash configuration the external needle wash will be done by a micro piezo pump combined with a solvent selection valve, where you can select between three different solvents. If this is not sufficient to reduce the carry over there is an additional and perfect way to achieve the lowest carry over in the Multi-Wash configuration by using the intergrated flush

pump. This high pressure pump can also select between three different solvents and it is capable of reducing the carry over to a minimum by using the seat backflushing. The flush pump outlet capillary is connected to the port 4 of the Multisampler's injection valve, which normally holds the waste line. If the Multisampler is in bypass mode the flush pump connects to the needle seat and can flush backwards through the needle seat into the waste line attached to the needle seat outlet port.

The six-port (only 5 ports are used) injection valve unit is driven by a high-speed hybrid stepper motor. During the sampling sequence, the valve unit bypasses the Multisampler, and connects flow from the pump to the column directly. During injection and analysis, the valve unit directs the flow through the Multisampler which ensures that all of the sample is injected onto the column, and that the metering unit and needle are always free of sample residue before the next sampling sequence begins.

The Cooling Control of the vial/plate temperature in the Multisampler is achieved using an additional Agilent Sample Cooler module. The sample cooler is a micro compressor based refrigerator. A fan draws air from the central workstation above the sample container of the Multisampler. It is then blown through the fins of the cooling module. There it is cooled according the temperature setting. The cooled air enters the Sampler Hotel through a recess underneath the special designed base plate. The air is then distributed evenly through the Sample Hotel ensuring effective temperature control, regardless of how many sample containers are in the drawer. In cooling mode condensation is generated on the cooled side of the Sample Cooler. This condensed water is safely guided into a waste bottle for condensed water located underneath the working bench.

### **Multisampler Principle**

The movements of the Multisampler components during the sampling sequence are monitored continuously by the Multisampler processor. The processor defines specific time windows and mechanical ranges for each movement. If a specific step of the sampling sequence is not completed successfully, an error message is generated. Solvent is bypassed from the Multisampler by the injection valve during the sampling sequence. After the required sample container was automatically loaded from the sample hotel and placed on the central workspace. The Needle assembly moves via robot to the desired sample position and is lowered into the sample liquid in the sample to allow the metering device to draw up the desired volume by moving its plunger back a certain distance. The needle assembly is then raised again and moved to the needle park station onto the seat to close the sample loop. Sample is applied to the column when the injection valve returns to the mainpass position at the end of the sampling sequence.

The standard sampling sequence occurs in the following order:

- 1 The robot loads the required sample container on the central workspace
- 2 The injection valve switches to the bypass position.
- **3** The plunger of the metering device moves to the initialization position.
- 4 The robot couples into the needle assembly from the needle parkstation.
- 5 The robot unlocks the needle assembly and moves up.
- **6** The coupled needle assembly/robot moves to the desired sample vial (or well plate) position on the central workstation.
- 7 The needle lowers into the sample vial (or well plate).
- 8 The metering device draws the preset sample volume.
- 9 The needle lifts out of the sample vial (or well plate).
- **10** The coupled needle assembly/robot is then moved to the park station onto the seat to close the sample loop.
- 11 The needle assembly is locked into the park station and moves down.
- **12** The injection cycle is completed when the injection valve switches to the mainpass position.

13 The robot moves the sample container back into the sample hotel if the sampling sequence is done. If needle wash is required it will be done between step 9 and 10.

For the needle seat backflush the Multisampler must be in bypass mode.

If an additional needle seat backflush is required this step must also be done between step 9 and 10.

### **Injection Sequence**

NOTE

Before the start of the injection sequence, and during an analysis, the injection valve is in the mainpass position. In this position, the mobile phase flows through the Multisampler metering device, sample loop, and needle, ensuring all parts in contact with sample are flushed during the run, thus minimizing carry-over.

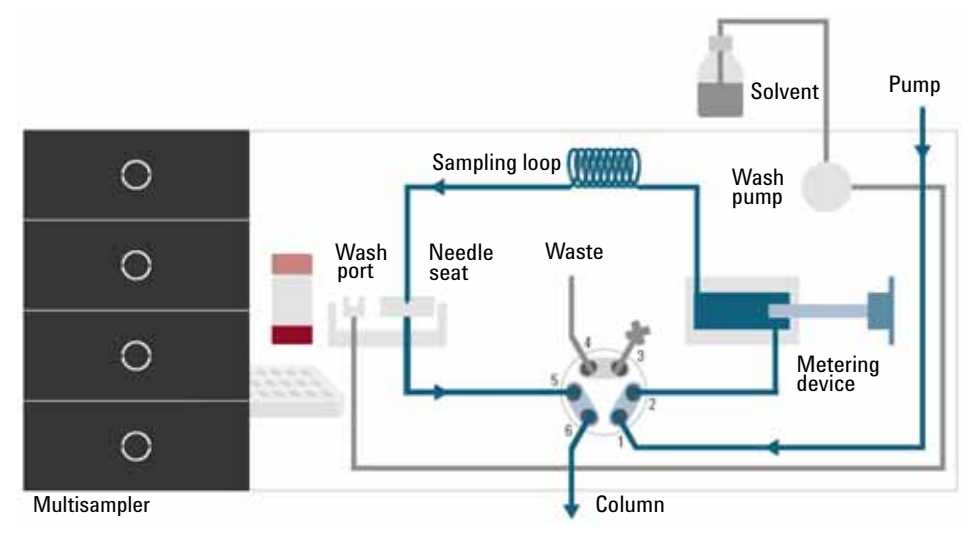

Figure 3 Valve in mainpass, flow through

When the sample sequence begins, the valve unit switches to the bypass position. Solvent from the pump enters the valve unit at port 1, and flows directly to the column through port 6.

The standard injection starts with draw sample from vial/wellplate from the central workstation. In order to do this the needle assembly moves via robot to the desired sample position and is lowered into the sample liquid in the sample to allow the metering device to draw up the desired volume by moving its plunger back a certain distance. The needle assembly is then raised again and moved to the needle park station onto the seat to close the sample loop. In case of an injector program several steps are interspersed at this point.

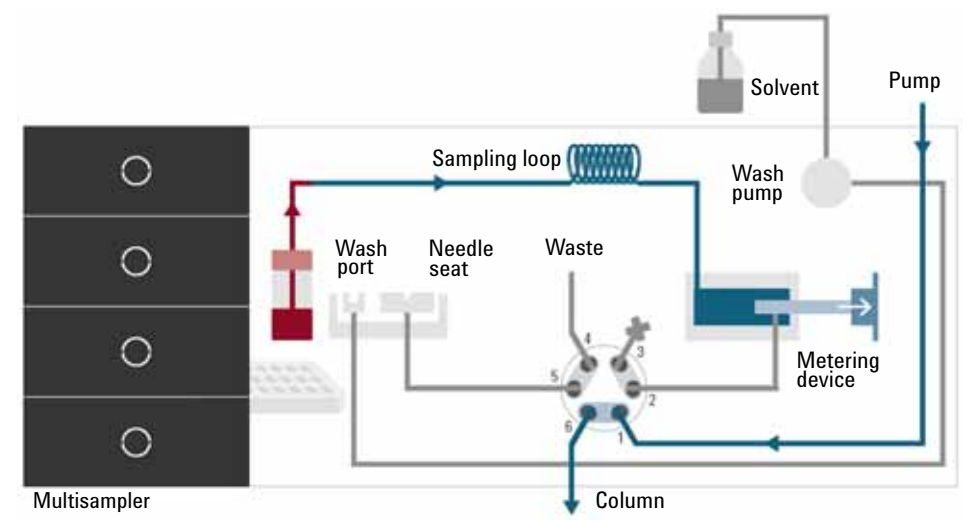

Figure 4 Valve in bypass, drawing sample

### Flush the Needle

Before injection and to reduce the carry-over for very sensitive analysis, the outside of the needle can be washed in a flush port located behind the injector port. As soon as the needle is on the flush port a wash pump delivers some solvent during a defined time to clean the outside of the needle. At the end of this process the needle assembly returns to the needle port.

# Introduction 1

Multisampler Principle

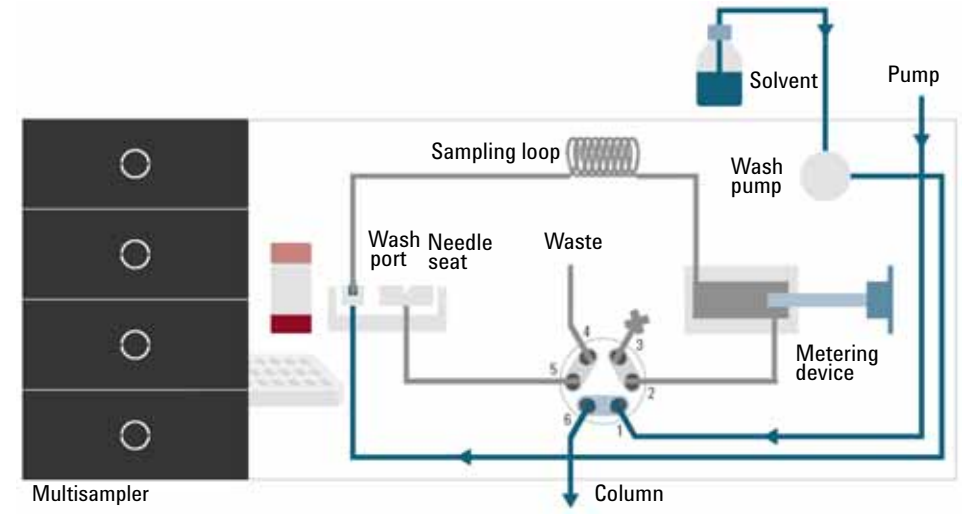

Figure 5 Valve in bypass, washing needle

### Inject-and-Run

The final step is the inject- and run-step. The six-port valve is switched to the mainpass position, and directs the flow back through the sample loop, which now contains a certain amount of sample. The solvent flow transports the sample onto the column, and separation begins. This is the beginning of a run within an analysis. In this stage, all major performance-influencing hardware is flushed internally by the solvent flow. For standard applications no additional flushing procedure is required. Multisampler Principle

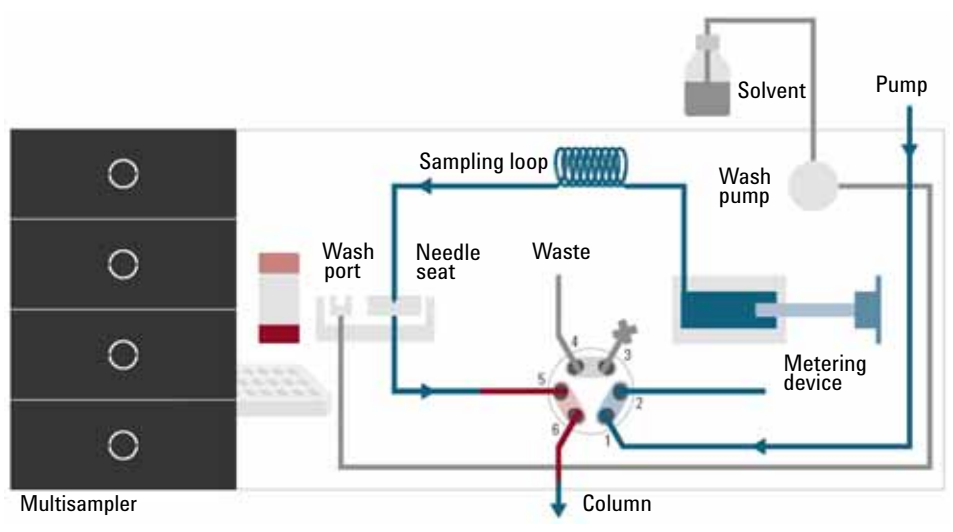

Figure 6 Valve in mainpass, sample injected

### Needle seat back flush

After the injection to reduce the carry- over for very sensitive analysis, the needle seat can be flushed by an integrated flush pump with up to 3 different solvents which may have different properties and solvent strengths. As soon as injection valve is in bypass mode the flush pump delivers some solvent during a defined time to clean the needle seat. The back flushing solvent will be guided into the waste line attached on the needle wash port. At the end of this process the injection valve switches back into the mainpass position ready for the next injection. The last rinsing step should always include the mobile phase as solvent to get the initial conditions again.

#### Introduction 1

**Multisampler Principle** 

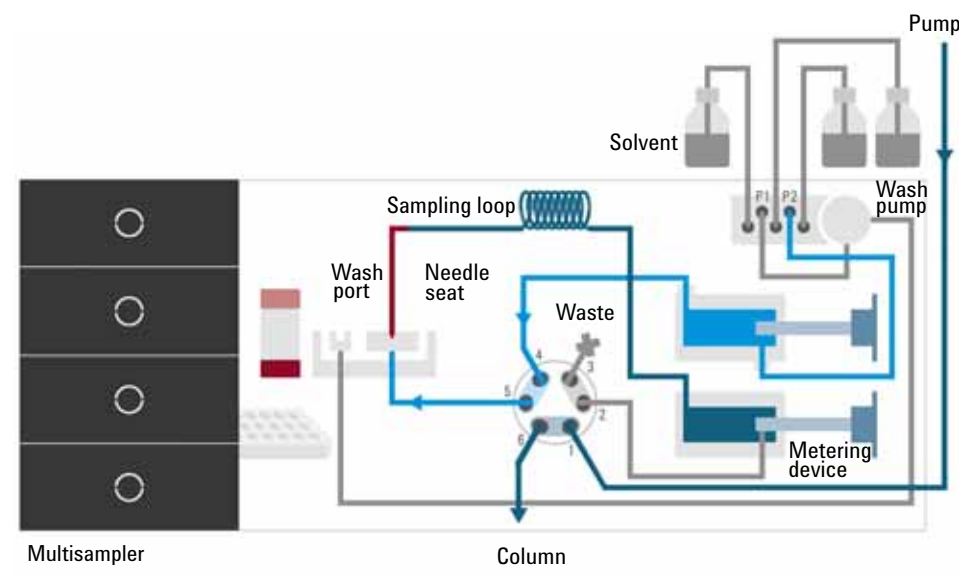

Figure 7 Valve in bypass, needle backflush (Multiwash)

# System Overview

### Leak and Waste Handling

The 1290 Infinity II Series has been designed for safe leak and waste handling. It is important that all security concepts are understood and instructions are carefully followed.

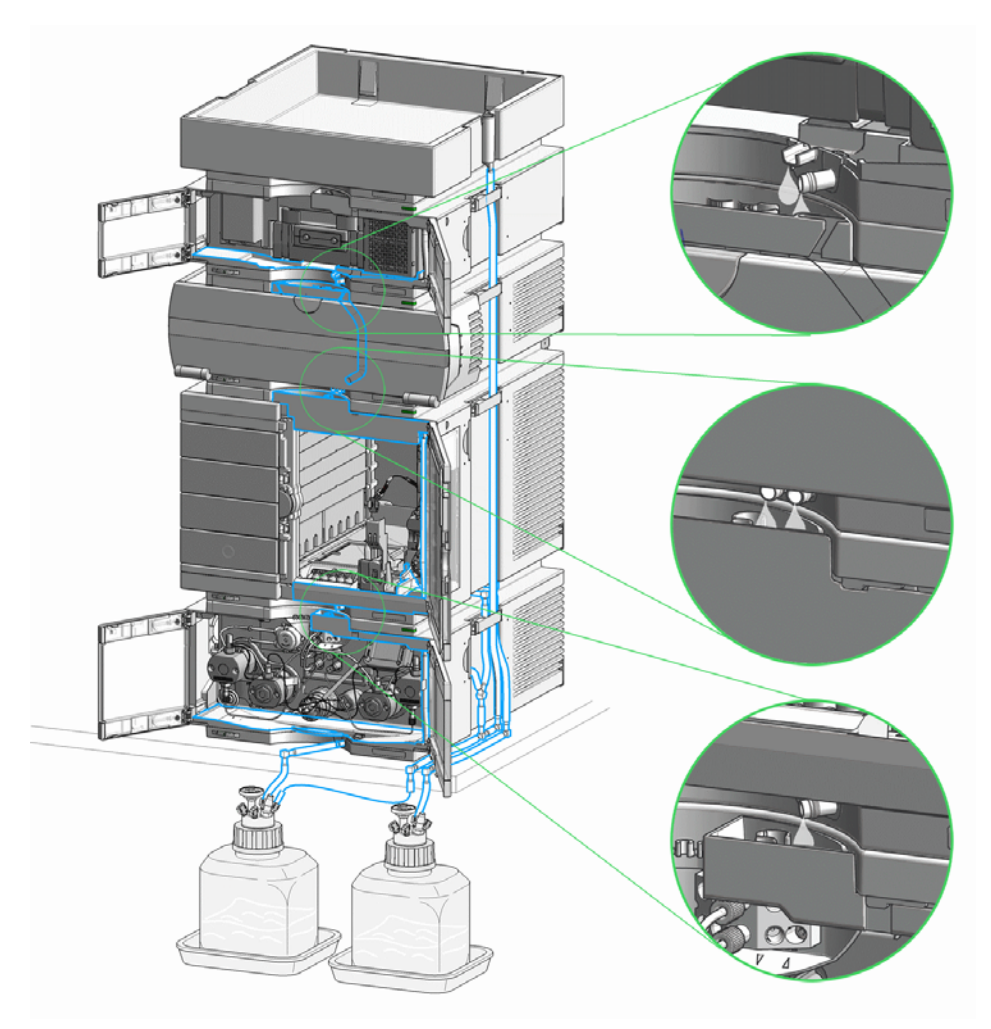

Figure 8 Leak and waste handling concept (overview - typical stack configuration as an example)

The solvent cabinet is designed to store a maximum volume of 6 L solvent. The maximum volume for an individual bottle stored in the solvent cabinet should not exceed 4 L. For details, see the usage guideline for the Agilent 1200 Infinity Series Solvent Cabinets (a printed copy of the guideline has been shipped with the solvent cabinet, electronic copies are available on the Internet). All leak plane outlets are situated in a consistent position so that all Infinity and Infinity II modules can be stacked on top of each other. Waste tubes are guided through a channel on the right hand side of the instrument, keeping the front access clear from tubes.

The leak plane provides leak management by catching all internal liquid leaks, guiding them to the leak sensor for leak detection, and passing them on to the next module below, if the leak sensor fails. The leak sensor in the leak plane stops the running system as soon as the leak detection level is reached.

Solvent and condensate is guided through the waste channel into the waste container:

- from the detector's flow cell outlet
- from the Multisampler needle wash port
- from the Sample Cooler (condensate)
- from the Seal Wash Sensor
- from the pump's Purge Valve or Multipurpose Valve

The waste tube connected to the leak pan outlet on each of the bottom instruments guides the solvent to a suitable waste container.

### Waste Concept

1 Agilent recommends using the 6 L waste can with 1 Stay Safe cap GL45 with 4 ports (5043-1221) for optimal and safe waste disposal. If you decide to use your own waste solution, make sure that the tubes don't immerse in the liquid.

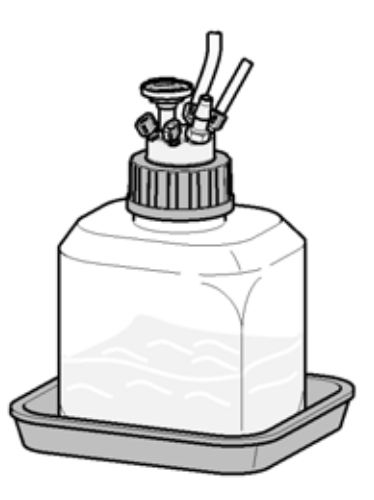

### Leak and Waste Handling in a Mixed Configuration

### Leak and Waste Handling in a Mixed Configuration

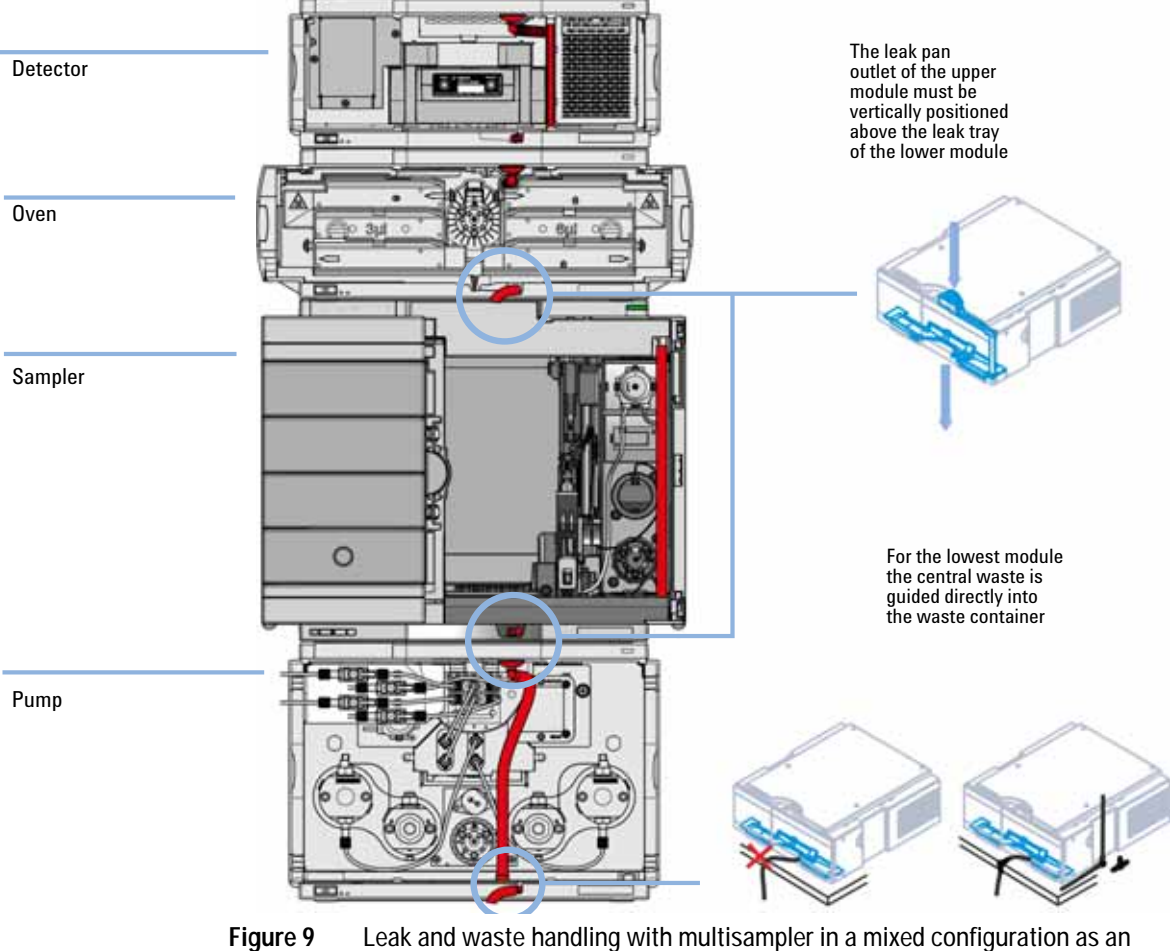

example

### Introduction 1

System Overview

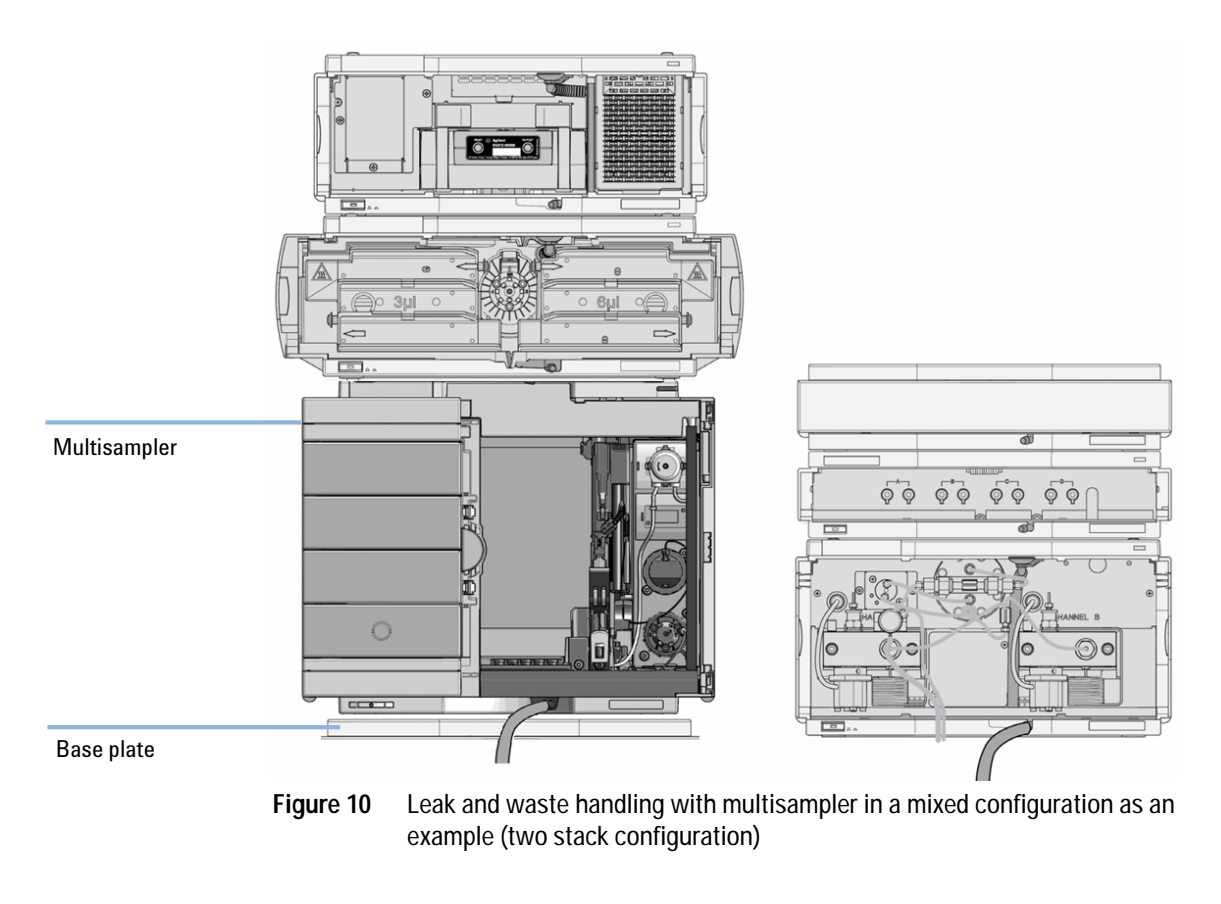

NOTE

Do not place the multisampler directly on the bench. If a sample cooler is installed, install Base plate (G1328-44121) underneath.

Introduction System Overview

1

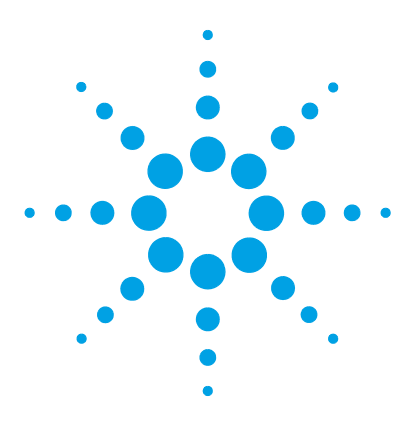

# 2 Site Requirements and Specifications

Site Requirements 30 Physical Specifications 34 Performance Specifications 35 Performance Specifications (G7167B) 37 Performance Specifications (G7167A) 37 Physical Specifications of the Sample Cooler 40

This chapter provides information on environmental requirements, physical and performance specifications.

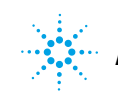

2 Site Requirements and Specifications Site Requirements

### Site Requirements

A suitable environment is important to ensure optimal performance of the instrument.

### **Power Considerations**

The module power supply has wide ranging capability. It accepts any line voltage in the range described in Table 1 on page 34. Consequently there is no voltage selector in the rear of the module. There are also no externally accessible fuses, because automatic electronic fuses are implemented in the power supply.

### WARNING

Hazard of electrical shock or damage of your instrumentation

can result, if the devices are connected to a line voltage higher than specified.

→ Connect your instrument to the specified line voltage only.

### WARNING

The module is partially energized when switched off, as long as the power cord is plugged in.

Repair work at the module can lead to personal injuries, e.g. electrical shock, when the cover is opened and the module is connected to power.

- → Always unplug the power cable before opening the cover.
- → Do not connect the power cable to the instrument while the covers are removed.

### CAUTION

Inaccessible power plug.

In case of emergency it must be possible to disconnect the instrument from the power line at any time.

- Make sure the power connector of the instrument can be easily reached and unplugged.
- Provide sufficient space behind the power socket of the instrument to unplug the cable.

### **Power Cords**

Different power cords are offered as options with the module. The female end of all power cords is identical. It plugs into the power-input socket at the rear. The male end of each power cord is different and designed to match the wall socket of a particular country or region.

### WARNING

Absence of ground connection or use of unspecified power cord

The absence of ground connection or the use of unspecified power cord can lead to electric shock or short circuit.

- Never operate your instrumentation from a power outlet that has no ground connection.
- → Never use a power cord other than the Agilent Technologies power cord designed for your region.

### WARNING

### Use of unsupplied cables

Using cables not supplied by Agilent Technologies can lead to damage of the electronic components or personal injury.

→ Never use cables other than the ones supplied by Agilent Technologies to ensure proper functionality and compliance with safety or EMC regulations.

#### 2 **Site Requirements and Specifications** Site Requirements

WARNING

### Unintended use of supplied power cords

Using power cords for unintended purposes can lead to personal injury or damage of electronic equipment.

→ Never use the power cords that Agilent Technologies supplies with this instrument for any other equipment.

### **Bench Space**

The module dimensions and weight (see Table 1 on page 34) allow you to place the module on almost any desk or laboratory bench. It needs an additional 2.5 cm (1.0 inches) of space on either side and approximately 8 cm (3.1 inches) in the rear for air circulation and electric connections.

If the bench shall carry a complete HPLC system, make sure that the bench is designed to bear the weight of all modules.

The module should be operated in a horizontal position, especially if a sample cooler is installed. Check position with a bulb.

### Condensation

### CAUTION

Condensation within the module

Condensation can damage the system electronics.

- → Do not store, ship or use your module under conditions where temperature fluctuations could cause condensation within the module.
- If your module was shipped in cold weather, leave it in its box and allow it to warm slowly to room temperature to avoid condensation.

### Warranty Provisions and Reference

### Warranty provisions

Agilent standard warranty does not cover:

- Improper use or operation outside the product specification
- Defects due to adjustments or maintenance by customer or unauthorized parties
- Visible abuse, negligence or shipping damage
- Unsupported configurations
- Improper site preparations
- Use of non Agilent parts

### Reference

- · The removal of nameplates leads to loss of Warranty claim.
- Any unauthorized destruction of seals will invalidate the Warranty claim.

2 Site Requirements and Specifications Physical Specifications

# **Physical Specifications**

| Туре                                   | Specification                                  | Comments                   |
|----------------------------------------|------------------------------------------------|----------------------------|
| Weight                                 | 22 kg (48.5 lbs)                               | w/o sample cooler          |
| Dimensions (height × width<br>× depth) | 320 x 396 x 468 mm (12.6 x 15.6 x 18.4 inches) |                            |
| Line voltage                           | 100 – 240 V~, ± 10 %                           | Wide-ranging<br>capability |
| Line frequency                         | 50 or 60 Hz, ± 5 %                             |                            |
| Power consumption                      | 180 VA, 180 W                                  |                            |
| Ambient operating temperature          | 4 - 40 °C (39 - 104 °F)                        |                            |
| Ambient non-operating temperature      | -40 – 70 °C (-40 – 158 °F)                     |                            |
| Humidity                               | < 95 % r.h. at 40 °C (104 °F)                  | Non-condensing             |
| Operating altitude                     | Up to 3000 m (9842 ft)                         |                            |
| Non-operating altitude                 | Up to 4600 m (15092 ft)                        | For storing the module     |
| Safety standards: IEC, EN,<br>CSA, UL  | Installation category II, Pollution degree 2   | For indoor use only.       |

### Table 1 Physical Specifications

# **Performance Specifications**

| Туре                                 | Specification                                                                                                    | Comment                                                                                                    |
|--------------------------------------|----------------------------------------------------------------------------------------------------|----------------------------------------------------------------------------------------------------|
| Injection range for<br>Single-needle | 0.1 – 100 μL optional: 20 μL, 40 μL in 0.1 μL<br>increments (default)                                                                                                    | Up to 1300 bar using 100 $\mu L$ analytical head                                                                          |
| instruments                          | 0.1 – 500 $\mu Lor$ 900 $\mu L$ in 0.1 $\mu L$ increments (default)                                                                                                    | Pressure range up to 400 bar due to 900 µL<br>analytical head                                                             |
|                                      | 0.1 – 120 $\mu$ L in 0.1 $\mu$ L increments with<br>1290 Infinity large volume injection kit (hardware<br>modification required) G4216-68711<br>0.1 – 500 $\mu$ L,1500 $\mu$ L in 0.1 $\mu$ L increments with<br>100 $\mu$ L upgrade kit (hardware modification<br>required) G7167-68711 | Pressure range up to 1300 bar Multi-draw<br>modus (Injection into needle-seat capillary)                                  |
| Injection range for                  | 0 – 20 μL optional: 40 μL in 0.1 μL increments<br>(default)                                                                                                    | Up to 1300 bar using 40 $\mu L$ analytical head                                                                           |
| instruments                          | 0 – 100 μL optional: 500 μL in 0.1 μL increments<br>(default)                                                                                                    | Up to 1300 bar using 100 μL analytical head +<br>Multi-load                                                               |
| Precision                            | <0.15 % RSD or SD<10 nL, whatever is greater                                                                                                    | Measured caffeine                                                                                                    |
| Pressure range                       | Up to 1300 bar (G7167B)                                                                                                    | Max pressure for basic instrument                                                                                         |
| Sample viscosity<br>range            | 0.2 – 5 ср                                                                                                    |                                                                                                    |
| Sample capacity                      | 1H Drawer up to 8 drawers and 16 positions<br>Shallow well plates (MTP)                                                                                                    | Max. 6144/1536 samples (384MTP/96)                                                                                        |
|                                      | 2H Drawer up to 4 drawers and 8 positions<br>MTP, deep well plates, vials, Eppendorf                                                                                                    | 3072 samples, 432 vials (2 mL)                                                                                            |
|                                      | 3H Drawer up to 2 drawers and 4 positions<br>MTP, deep well plates, vials up to 6 mL, Eppendorf                                                                                                    | 1536 samples, 60 vials (6 mL), 384 vials<br>(1 mL), 216 vials (2 mL)                                                      |
| Injection cycle time                 | <10 s using following standard conditions:<br>Default draw speed: 100 µL/min                                                                                                    | Using standard Single-needle setup                                                                                        |
|                                      | Default eject speed: 400 $\mu L/min$ Injection volume: 1 $\mu L$                                                                                                    | Time between 2 injections is not<br>mechanically limited, time delay depends on<br>communication speed of software, OS or |
|                                      | < 5 s using a Dual-needle setup                                                                                                    | network connections                                                                                                    |

### Table 2 Agilent 1290 Infinity II Multisampler (G7167B) Performance Specifications

### 2 Site Requirements and Specifications

Performance Specifications

| Туре                           | Specification                                                                                                    | Comment                                                                                                    |
|--------------------------------|----------------------------------------------------------------------------------------------------|----------------------------------------------------------------------------------------------------|
| Carry Over                     | <0.003 % (30 ppm) Multisampler Standard<br><0.0009 % (9 ppm) Multisampler Multiwash                                                                                                    | <ul> <li>Using the following conditions:</li> <li>Column: Agilent ZORBAX SB-C18, 2.1x 50 mm1.8 mm (827700-902)</li> <li>Mobile Phase: • <ul> <li>A: 0.1 % TFA in water</li> <li>B: 0.1 % TFA in Acetonitrile</li> </ul> </li> <li>Isocratic : % B=35 %</li> <li>Flow rate: 0.5 mL/min</li> <li>Temperature: 25 °C</li> <li>Wavelength: 257 nm</li> <li>Sample: 1200 ng/µL Chlorhexidine (dissolved with mobile phase A), 1 µL injected and measured on G4212A DAD</li> <li>Wash solution: H20 with 0.1 % TFA (5 s)</li> </ul> |
| Multiwash                      | Outer needle wash and seat backflush for carryover reduction with up to 3 different solvents                                                                                                    |                                                                                                    |
| Control and data<br>evaluation | Agilent Open Lab CDS<br>MassHunter QQQ<br>MassHunter QTOF<br>Lab Advisor<br>ICF for 3rd party SW control<br>LC and CE Drivers                                                                                                    | A.02.01 or above (A.02.02 supports Sample<br>Entry UI)<br>B.07.00 SP1 <sup>1</sup> or above<br>B.05.01 SP3 <sup>1</sup> or above<br>B.02.05 or above<br>A.02.01 or above<br>A.02.10 or above                                                                                                    |
| Local Control                  | Agilent Instant Pilot (G4208A)                                                                                                    | B.02.17 or above (currently not supported/official release 2015)                                                                                                    |
| Communications                 | Controller-area network (CAN), Local Area<br>Network (LAN)<br>ERI: ready, start, stop and shut-down signals                                                                                                    |                                                                                                    |
| Safety and<br>maintenance      | Extensive support for troubleshooting and<br>maintenance is provided by the Instant Pilot,<br>Agilent Lab Advisor, and the Chromatography<br>Data System.<br>Safety-related features are leak detection, safe<br>leak handling, leak output signal for shutdown of<br>pumping system, and low voltages in major<br>maintenance areas. |                                                                                                    |

### Table 2 Agilent 1290 Infinity II Multisampler (G7167B) Performance Specifications
| Туре            | Specification                                                                                                    | Comment |
|-----------------|----------------------------------------------------------------------------------------------------|---------|
| GLP features    | Early maintenance feedback (EMF) for continuous tracking of instrument usage with user-settable limits and feedback messages. Electronic records of maintenance and errors. |         |
| Housing         | All materials recyclable.                                                                                                    |         |
| Metering device | Metering device in high pressure flow path                                                                                                    |         |

### Table 2 Agilent 1290 Infinity II Multisampler (G7167B) Performance Specifications

<sup>1</sup> only for the integration in an Infinity I LC setup

# Performance Specifications (G7167A)

| Туре                                 | Specification                                                                                                    | Comment                                                                                 |
|--------------------------------------|----------------------------------------------------------------------------------------------------|-----------------------------------------------------------------------------------------|
| Injection range for<br>Single-needle | 0.1 – 100 μL optional: 20 μL, 40 μLin 0.1 μL<br>increments (default)                                                                                                    | Up to 600 bar using 100 $\mu L$ analytical head                                         |
| instruments                          | 0.1 – 500 µLor 900 µL in 0.1 µL increments<br>(default)                                                                                                    | Pressure range up to 400 bar due to 900 µL analytical head                              |
|                                      | 0.1 – 120 $\mu$ L in 0.1 $\mu$ L increments with<br>1290 Infinity large volume injection kit (hardware<br>modification required) G4216-68711<br>0.1 – 500 $\mu$ L,1500 $\mu$ L in 0.1 $\mu$ L increments with<br>100 $\mu$ L upgrade kit (hardware modification<br>required) G7167-68711 | Pressure range up to 600 bar Multi-draw<br>modus (Injection into needle-seat capillary) |
| Injection range for<br>Dual-needle   | 0 – 20 μL optional: 40 μL in 0.1 μL increments<br>(default)                                                                                                    | Up to 600 bar using 40 $\mu\text{L}$ analytical head                                    |
| instruments                          | 0 – 100 μL optional: 500 μL in 0.1 μL increments<br>(default)                                                                                                    | Up to 600 bar using 100 µL analytical head +<br>Multi-load                              |
| Precision                            | <0.15 % RSD or SD<10 nL, whatever is greater                                                                                                    | Measured caffeine                                                                       |
| Pressure range                       | Up to 600 bar (G7167A)                                                                                                    | Max pressure for basic instrument                                                       |
| Sample viscosity range               | 0.2 – 5 ср                                                                                                    |                                                                                         |

 Table 3
 Agilent 1260 Infinity Multisampler (G7167A) Performance Specifications

#### 2 Site Requirements and Specifications Performance Specifications

| Туре                           | Specification                                                                                                    | Comment                                                                                                    |  |  |
|--------------------------------|----------------------------------------------------------------------------------------------------|----------------------------------------------------------------------------------------------------|--|--|
| Sample capacity                | 1H Drawer up to 8 drawers and 16 positions<br>Shallow well plates (MTP)                                                           | Max. 6144/1536 samples (384MTP/96)                                                                                                    |  |  |
|                                | 2H Drawer up to 4 drawers and 8 positions<br>MTP, deep well plates, vials, Eppendorf                                              | 3072 samples, 432 vials (2 mL)                                                                                                    |  |  |
|                                | 3H Drawer up to 2 drawers and 4 positions<br>MTP, deep well plates, vials up to 6 mL, Eppendorf                                   | 1536 samples, 60 vials (6 mL), 384 vials<br>(1 mL), 216 vials (2 mL)                                                                                                    |  |  |
| Injection cycle time           | <10 s using following standard conditions:<br>Default draw speed: 100 µL/min<br>Default eject speed: 400 µL/min Injection volume: | Using standard Single-needle setup<br>Time between 2 injections is not                                                                                                    |  |  |
|                                | 1 µL                                                                                                    | mechanically limited, time delay depends on<br>communication speed of software, OS or<br>network connections                                                                                                    |  |  |
|                                | < 5 s using a Dual-needle setup                                                                                                   |                                                                                                    |  |  |
| Carry Over                     | <0.003 % (30 ppm) Multisampler Standard<br><0.0009 % (9 ppm) Multisampler Multiwash                                               | <ul> <li>Using the following conditions:</li> <li>Column: Agilent ZORBAX SB-C18, 2.1x 50 mm1.8 mm (827700-902)</li> <li>Mobile Phase: • <ul> <li>A: 0.1 % TFA in water</li> <li>B: 0.1 % TFA in Acetonitrile</li> </ul> </li> <li>Isocratic : % B=35 %</li> <li>Flow rate: 0.5 mL/min</li> <li>Temperature: 25 °C</li> <li>• Wavelength: 257 nm</li> <li>Sample: 1200 ng/µL Chlorhexidine (dissolved with mobile phase A), 1 µL injected and measured on G4212A DAD</li> <li>Wash solution: H20 with 0.1 % TFA (5 s)</li> </ul> |  |  |
| Multiwash                      | Outer needle wash and seat backflush for carryover reduction with up to 3 different solvents                                      |                                                                                                    |  |  |
| Control and data<br>evaluation | Agilent Open Lab CDS<br>MassHunter QQQ<br>MassHunter QTOF<br>Lab Advisor<br>ICF for 3rd party SW control<br>LC and CE Drivers     | A.02.01 or above (A.02.02 supports Sample<br>Entry UI)<br>B.07.00 SP1 <sup>1</sup> or above<br>B.05.01 SP3 <sup>1</sup> or above<br>B.02.05 or above<br>A.02.01 or above<br>A.02.10 or above                                                                                                    |  |  |

### Table 3 Agilent 1260 Infinity Multisampler (G7167A) Performance Specifications

| Туре                   | Specification                                                                                                    | Comment                                                          |
|------------------------|----------------------------------------------------------------------------------------------------|------------------------------------------------------------------|
| Local Control          | Agilent Instant Pilot (G4208A)                                                                                                    | B.02.17 or above (currently not supported/official release 2015) |
| Communications         | Controller-area network (CAN), Local Area<br>Network (LAN)<br>ERI: ready, start, stop and shut-down signals                                                                                                    |                                                                  |
| Safety and maintenance | Extensive support for troubleshooting and<br>maintenance is provided by the Instant Pilot,<br>Agilent Lab Advisor, and the Chromatography<br>Data System.<br>Safety-related features are leak detection, safe<br>leak handling, leak output signal for shutdown of<br>pumping system, and low voltages in major<br>maintenance areas. |                                                                  |
| GLP features           | Early maintenance feedback (EMF) for continuous tracking of instrument usage with user-settable limits and feedback messages. Electronic records of maintenance and errors.                                                                                                    |                                                                  |
| Housing                | All materials recyclable.                                                                                                    |                                                                  |
| Metering device        | Metering device in high pressure flow path                                                                                                    |                                                                  |

 Table 3
 Agilent 1260 Infinity Multisampler (G7167A) Performance Specifications

<sup>1</sup> only for the integration in an Infinity I LC setup

# **Physical Specifications of the Sample Cooler**

Cooling unit is designed as vapor-compression refrigeration system. Contains fluorinated greenhouse gas (refrigerant) according to the Kyoto protocol. For specifications of refrigerant, charge capacity, carbon dioxide equivalent (CDE), and global warming potential (GWP) see instrument label.

| Туре                                | Specification                                   | Comments                               |
|-------------------------------------|-------------------------------------------------|----------------------------------------|
| Weight                              | < 6 kg                                          |                                        |
| Dimensions (height × width × depth) | 205 mm X 340 mm X 370 mm                        |                                        |
| Refrigerant gas                     | HFKW-134a (0.042 kg)                            | Ozone depletion potential<br>(ODP) = 0 |
| Line voltage                        | 24 VDC (nominal)                                |                                        |
| Current                             | 10 A max.                                       |                                        |
| Ambient operating temperature       | 4 – 40 ° C (39.2 – 131 ° F)                     |                                        |
| Ambient non-operating temperature   | -40 – 70 ° C (-20 – 158 ° F)                    |                                        |
| Humidity                            | 4 – 35 °C, 20 – 80 % RH                         | Non-condensing                         |
| Operating altitude                  | Up to 3000 m (9842 ft)                          |                                        |
| Non-operating altitude              | Up to 4600 m (15091 ft)                         |                                        |
| Safety standards:<br>IEC, CSA, UL   | Installation category II,<br>Pollution degree 2 | For indoor use only.                   |

#### Table 4 Physical Specification of the Sample Cooler

#### Site Requirements and Specifications 2 Physical Specifications of the Sample Cooler

### CAUTION

General hazards and improper disposal

Improper disposal of the media and components used pollutes the environment.

- → The breakdown of the sample cooler unit must be carried out by specialist refrigeration company.
- $\rightarrow$  All media must be disposed of in accordance with national and local regulations.
- → Please contact your local Agilent Service Center in regard to safe environmental disposal of the appliance.

| Туре                                      | Specifications                                                                                                    |
|-------------------------------------------|----------------------------------------------------------------------------------------------------|
| Operating principle                       | High performance, low-energy consumption<br>micro-compressor based cooler with<br>ozone-friendly R134A coolant (42 g),<br>user-upgradable. |
| Temperature range                         | from 4 °C to ambient                                                                                                    |
| Temperature settable                      | from 4 – 40 °C in 1 ° increments                                                                                                    |
| Temperature accuracy (<25 °C, <50 % r.H.) | 2 °C to 6 °C at a setpoint of 4 °C                                                                                                    |
| Temperature Stability                     | ± 2 °C at a setpoint of 4 °C                                                                                                    |

#### Table 5 Performance Specifications Agilent 1290 Sample Cooler

## 2 Site Requirements and Specifications

Physical Specifications of the Sample Cooler

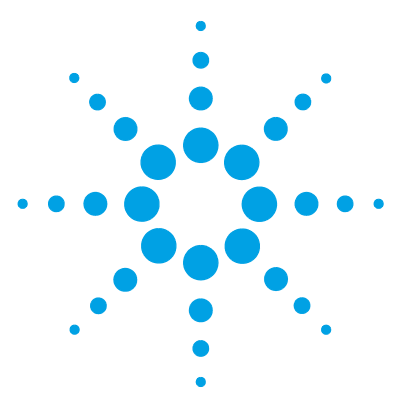

Magnets 44 Turn on/off 45 Status indicators 46 Drawer Status Indicator 47 Insert vial trays/wellplates 48 Remove vial trays/wellplates 49 Installing the Sample Cooler 50 Damaged Packaging 50 Install the Sample Cooler 51

Transporting the Multisampler with a Sample Cooler Installed 58

This chapter explains the essential operational parameters of the module.

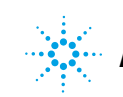

3 Using the Module Magnets

1

# Magnets

# Turn on/off

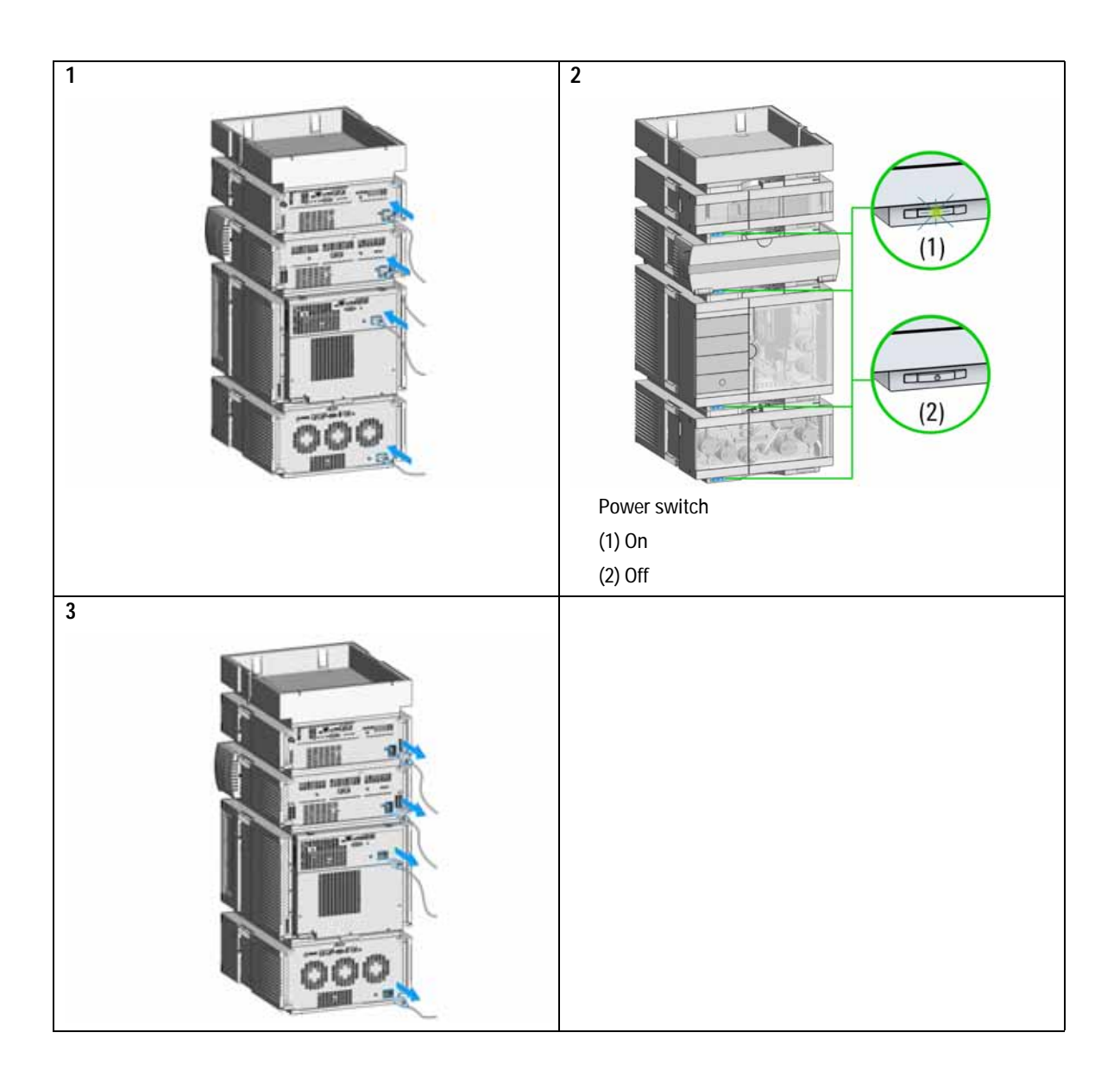

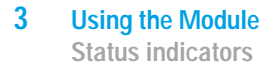

# **Status indicators**

1 The module status indicator indicates one of six possible module conditions:

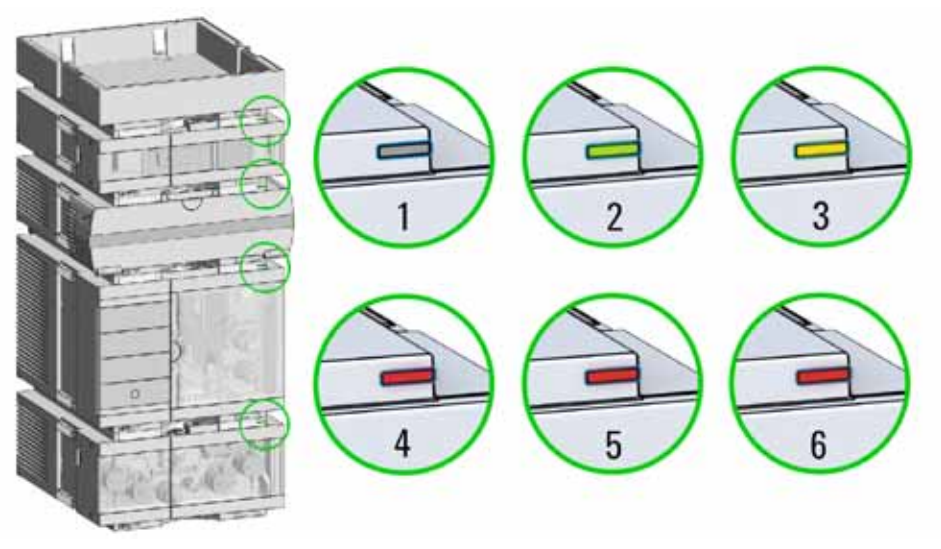

Status indicators

- 1. Idle
- 2. Run mode

3. Not-ready. Waiting for a specific pre-run condition to be reached or completed.

4. Error mode - interrupts the analysis and requires attention (for example a leak or defective internal components).

5. Resident mode (blinking) - for example during update of main firmware.

6. Bootloader mode (fast blinking). Try to re-boot the module or try a cold-start. Then try a firmware update.

# **Drawer Status Indicator**

NOTE

The module status indicator indicates one of three possible module conditions:

- When the status indicator is *OFF* no sample containers are loaded.
- When the upper, lower or both semi circle status indicators are *ON*, indicates the rear or front position of the drawer or both positions are loaded with a sample containers.
- When semi circle indicators are *blinking* the robot interacts with a drawer.

During blinking of the drawer status indicator. Do not try to open the drawer at this point.

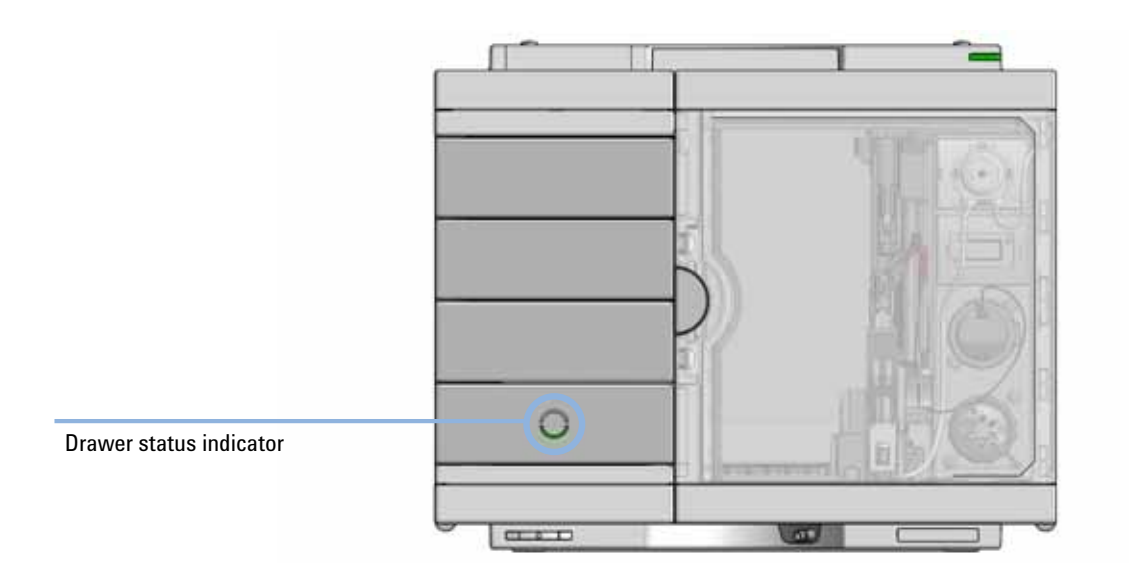

Insert vial trays/wellplates

# Insert vial trays/wellplates

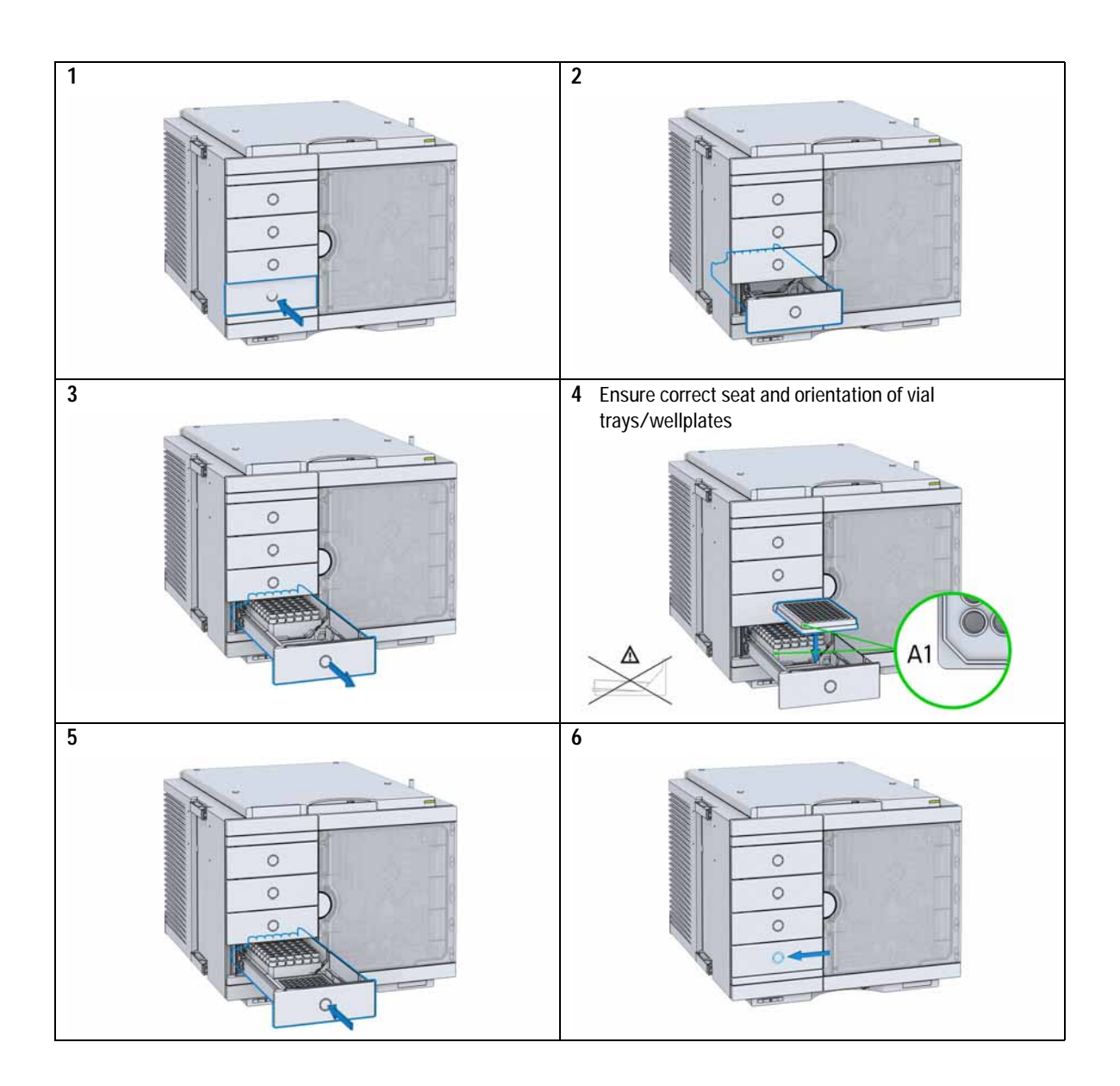

# 

# Remove vial trays/wellplates

# Installing the Sample Cooler

## **Damaged Packaging**

If the delivery packaging shows signs of external damage, please call your Agilent Technologies sales and service office immediately. Inform your service representative that the instrument may have been damaged during shipment.

### CAUTION

### "Defective on arrival" problems

If there are signs of damage, please do not attempt to install the module. Inspection by Agilent is required to evaluate if the instrument is in good condition or damaged.

- → Notify your Agilent sales and service office about the damage.
- → An Agilent service representative will inspect the instrument at your site and initiate appropriate actions.

# Install the Sample Cooler

NOTE

| Parts required    | p/n                                                                                            | Description<br>Multisampler                                                                                                    |  |
|-------------------|------------------------------------------------------------------------------------------------|----------------------------------------------------------------------------------------------------|--|
|                   | G7167-60005                                                                                    | Sample cooler                                                                                                    |  |
|                   |                                                                                                | Power cord                                                                                                    |  |
| Hardware required | Other cables see below and "Cable Overview" on page 220                                        |                                                                                                    |  |
| Software required | OpenLabCDS and/or Instant Pilot G4208A with the appropriate revisions, see Table 2 on page 35. |                                                                                                    |  |
| NOTE              | If the sample coole<br>minutes before rep                                                      | er is disconnected from the power supply, you should wait for at least five<br>plugging and switching on the compressor again. |  |

Even under average humidity conditions, a significant amount of condensed water gathers every day. A suitable container must be provided and emptied regularly in order to avoid overflow.

| 1 Place the Autosampler on the bench. | 2 Ensure that the power switch on the front of the module is OFF (switch stands out). |
|---------------------------------------|---------------------------------------------------------------------------------------|
|                                       |                                                                                       |

Installing the Sample Cooler

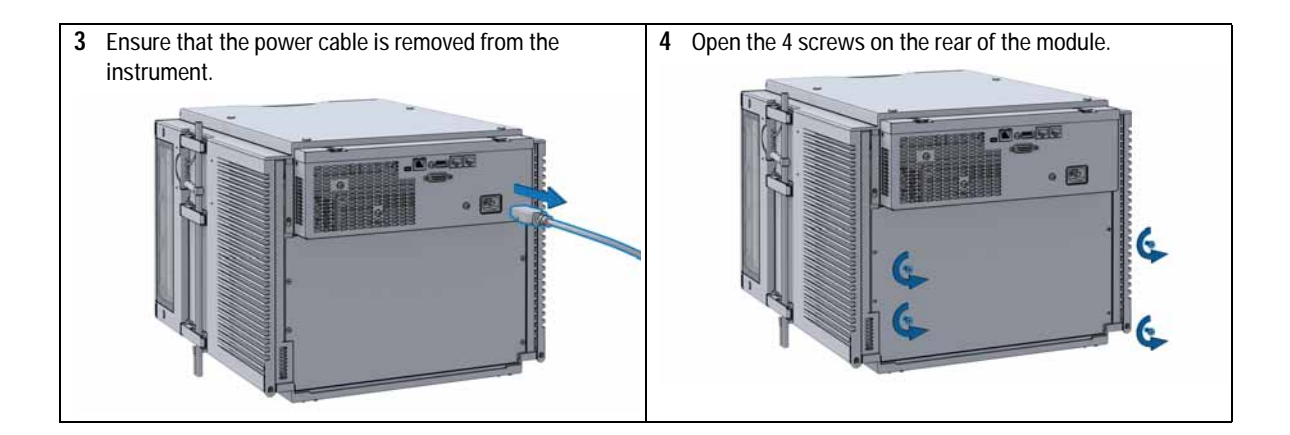

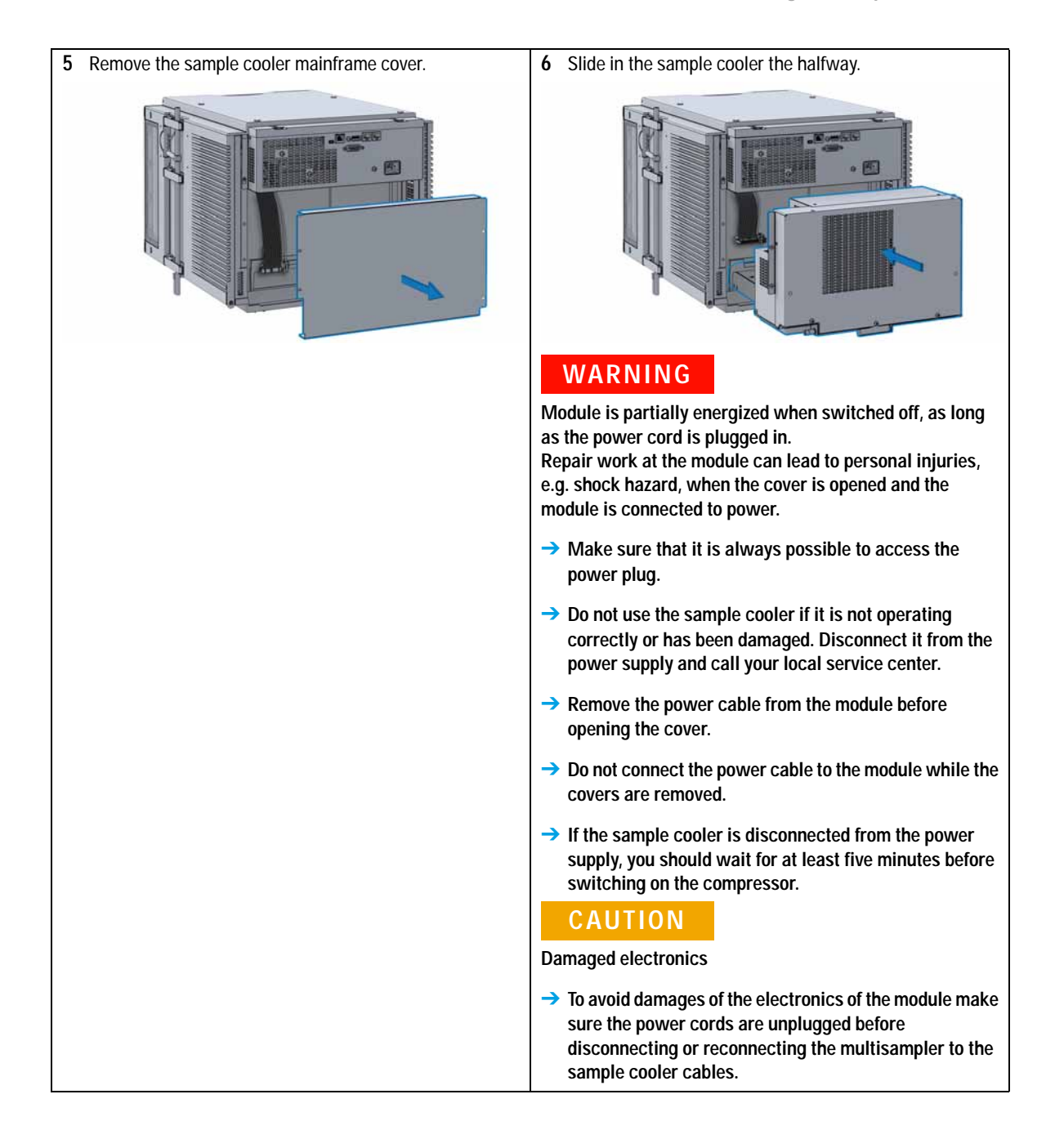

Installing the Sample Cooler

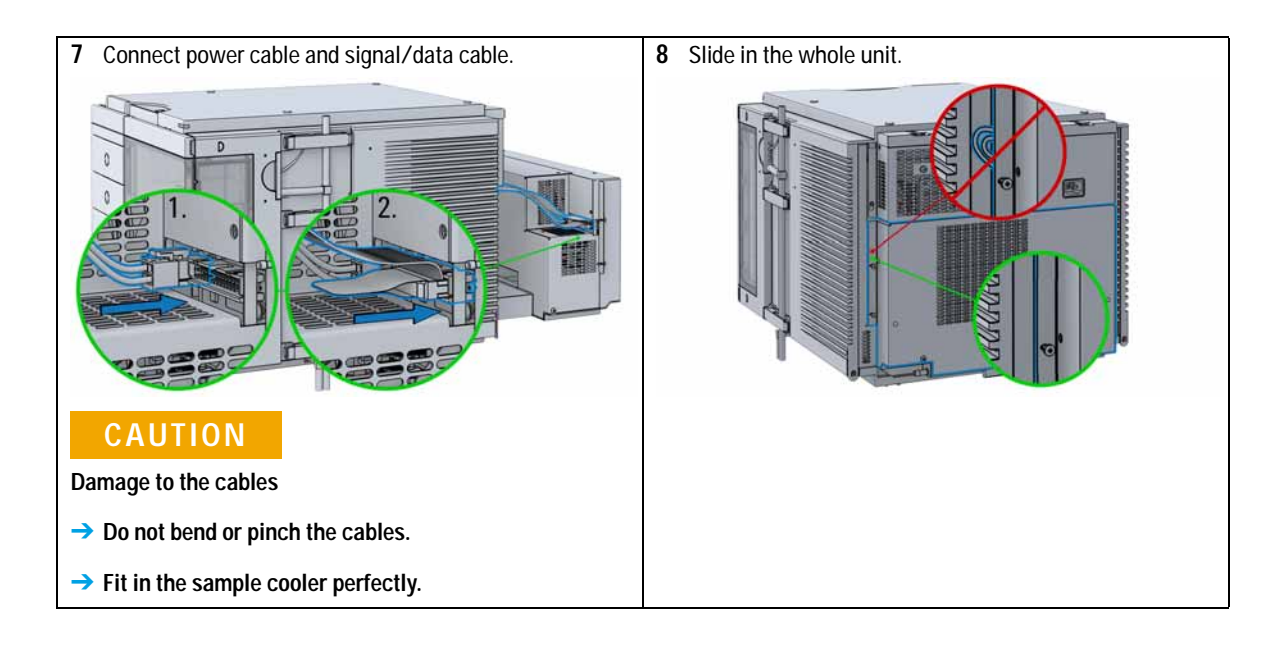

Installing the Sample Cooler

**9** Tighten the 4 screws which holds the sample cooler unit in place.

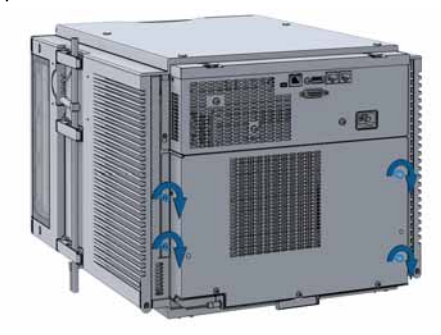

### CAUTION

Routing of the condensation tubing Proper routing of the condensation tubing is critical for correct condensate drainage.

→ Do not place the multisampler directly on the bench. Install Base plate (G1328-44121) underneath.

### CAUTION

Damage through condensation

If the condensation tube is located in liquid the condensed water cannot flow out of the tube and the outlet is blocked. Any further condensation will then remain in the instrument. This may damage the instruments electronics.

- → Make sure the condensation tube is always above the liquid level in the vessel.
- → Make sure the waste container is not sealed.
- → Ensure the drain tube has no loops and leads directly into the waste bottle.

## WARNING

#### Heavy weight

The module is heavy (>22 kg (>46 lbs)).

- → Carry the module at least with 2 people.
- Avoid back strain or injury by following all precautions for lifting heavy objects.
- Ensure that the load is as close to your body as possible.
- → Ensure that you can cope with the weight of your load.
- 10 Lift the multisampler with the sample cooler installed into the LC stack.
- **11** Use a bubble level to check the leveling of the Multisampler.

### NOTE

The sample cooler should operated in a proper horizontal position.

Installing the Sample Cooler

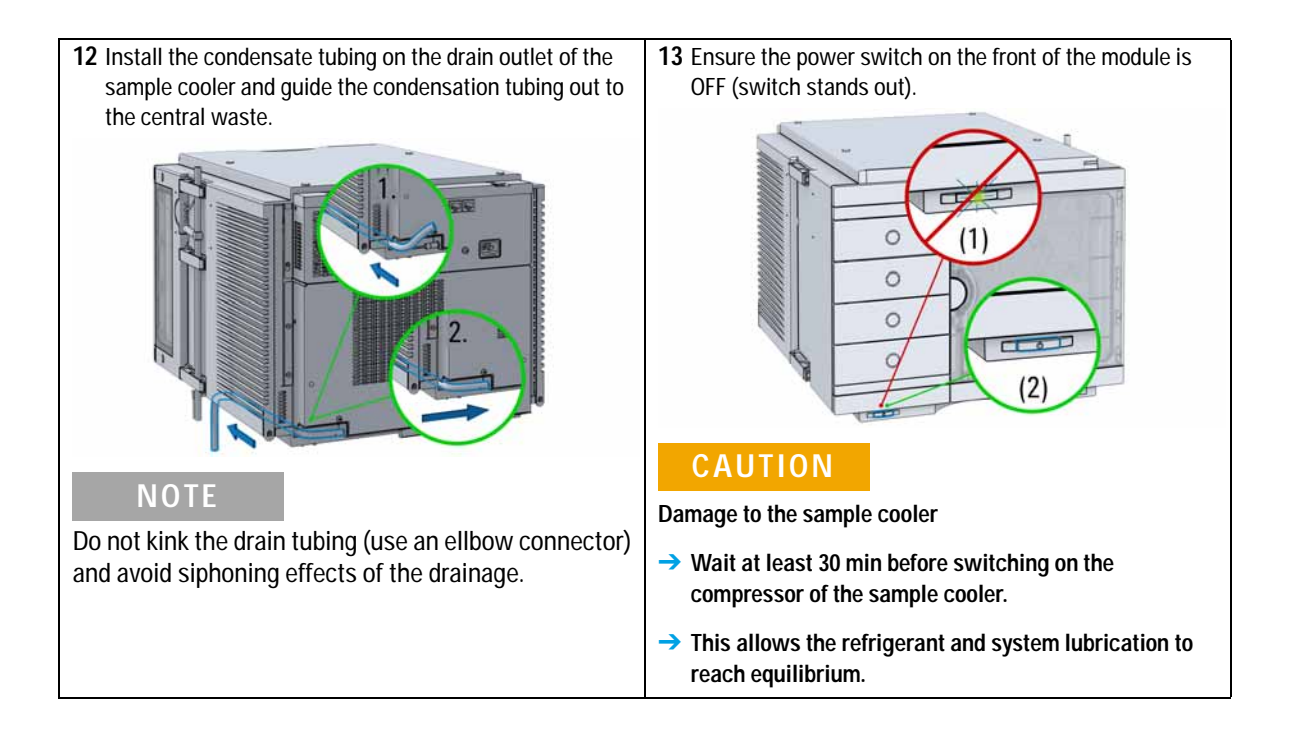

Installing the Sample Cooler

- 14 Connect the CAN interface cables to other modules in the system (see section *Recommended Stack Configurations* in the technical note *Use of Multisampler in Mixed Configurations* or the service manual).
- **15** If required, connect additional interface and control cables to the autosampler (see section *Recommended Stack Configurations* in the technical note *Use of Multisampler in Mixed Configurations* or the service manual). Refer to the documentation of the Agilent 1200 Infinity Series Instant Pilot or ChemStation for LC for more information.

## NOTE

In an Agilent 1290 Infinity or 1260 Infinity system, the individual modules are connected by a CAN cable. The Agilent 1200 Infinity Series Instant Pilot can be connected to the CAN bus at any of the modules in the system. If an Agilent detector is part of the system, usually the LAN connection should be at the detector. For more information about connecting the instant pilot or control software refer to the respective user manual.

For connecting the Agilent 1290 Infinity equipment to non-Agilent 1290 Infinity equipment, see "Cable Overview" on page 220).

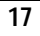

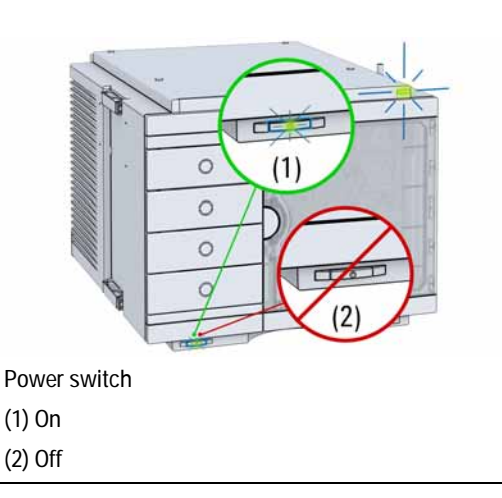

**16** Connect the power cable to the power connector at the rear of the module.

Transporting the Multisampler with a Sample Cooler Installed

# Transporting the Multisampler with a Sample Cooler Installed

| NOTE    | There are magnets in the front area of the multisampler, see "Magnets" on page 44.                                                                                              |
|---------|----------------------------------------------------------------------------------------------------|
|         |                                                                                                    |
| NOTE    | When moving the multisampler around the laboratory, make sure that any condensed water inside the thermostat is removed.                                                        |
|         | • Tilt the module to the back, so that the water inside the thermostat can safely flow into the leak funnel.                                                                    |
|         | Otherwise no special precautions are needed for the modules.                                                                                                    |
|         |                                                                                                    |
| WARNING | Heavy weight                                                                                                    |
|         | The module is heavy (>22 kg (>46 lbs)).                                                                                                    |
|         | → Carry the module at least with 2 people.                                                                                                    |
|         | → Avoid back strain or injury by following all precautions for lifting heavy objects.                                                                                           |
|         | → Ensure that the load is as close to your body as possible.                                                                                                    |
|         | → Ensure that you can cope with the weight of your load.                                                                                                    |
|         |                                                                                                    |
| CAUTION | Mechanical damage of the module                                                                                                    |
|         | If the transport assembly is not parked and not protected by the transport foam, the module could be damaged due to excessive shock of the shipping container during transport. |
|         | → Always park the transport assembly before shipment.                                                                                                    |
|         | → Store the installation foam in a save place, to use it for later transport of the module.                                                                                     |

Transporting the Multisampler with a Sample Cooler Installed

If the multisampler with a sample cooler needs to be shipped to another location via carrier, ensure:

- The two modules are shipped in separate boxes.
- The Sample handler of the multisampler is parked, see **Park Robot** in Agilent Lab Advisor online help for more information.
- The sample containers (vial trays) are removed from the sample hotel.
- The condensed water inside of the sample cooler is removed.

Transporting the Multisampler with a Sample Cooler Installed

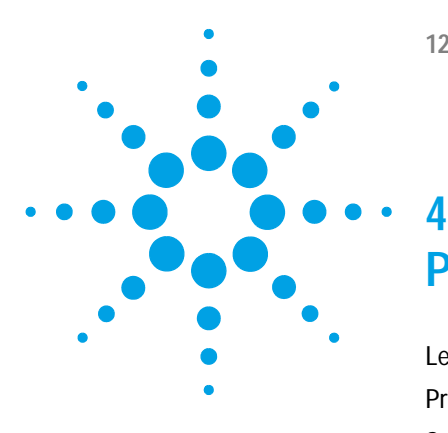

# Preparing the module

Leak and Waste Handling 62 Preparing the Multisampler 64 Solvent Information 66 Recommended Mats and Vials 71 Capillary Color Coding Guide 73 Installing Capillaries 74 Setting up the Autosampler with Agilent Open Lab ChemStation 77 Control Settings 81 Method Parameter Settings 82 Module Configuration View 85

This chapter explains the operational parameters of the module.

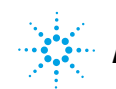

# Leak and Waste Handling

### WARNING

#### Toxic, flammable and hazardous solvents, samples and reagents

#### The handling of solvents, samples and reagents can hold health and safety risks.

- → When working with these substances observe appropriate safety procedures (for example by wearing goggles, safety gloves and protective clothing) as described in the material handling and safety data sheet supplied by the vendor, and follow good laboratory practice.
- → The volume of substances should be reduced to the minimum required for the analysis.
- → Do not operate the instrument in an explosive atmosphere.
- → Never exceed the maximal permissible volume of solvents (6 L) in the solvent cabinet.
- → Do not use bottles that exceed the maximum permissible volume as specified in the usage guideline for the Agilent 1200 Infinity Series Solvent Cabinets.
- → Arrange the bottles as specified in the usage guideline for the solvent cabinet.
- → A printed copy of the guideline has been shipped with the solvent cabinet, electronic copies are available on the Internet.
- → Ground the waste container.
- → The residual free volume in the appropriate waste container must be large enough to collect the waste liquid.
- → Check the filling level of the waste container regularly.
- → To achieve maximal safety, check the correct installation regularly.
- → Do not use solvents with an auto-ignition temperature below 200 °C (392 °F).

### NOTE

#### **Recommendations for Solvent Cabinet**

For details, see the usage guideline for the Agilent 1200 Infinity Series Solvent Cabinets.

For correct installation of your system contact your Agilent service representative.

# Preparing the Multisampler

For best performance of the multisampler

- When using the multisampler in a system with a vacuum degassing unit, shortly degas your samples before using them in the multisampler.
- Filter samples before use in a 1200 Infinity Series system. Use High pressure filter kit (5067-4638) for inline filtering.
- When using buffer solutions, flush the system with water before switching it off.
- Check the multisampler plungers for scratches, grooves and dents when changing the piston seal. Damaged plungers cause micro leaks and will decrease the lifetime of the seal.
- Solvent Information Observe recommendations on the use of solvents, see "Solvent Information" on page 66.
- Priming and Purging the System When the solvents have been exchanged or the system has been turned off for a certain time (for example, overnight) oxygen will re-diffuse into the solvent channel. Therefore priming and purging of the system is required before starting an application.

| Activity                                                                 | Solvent             | Comments                                                                        |
|--------------------------------------------------------------------------|---------------------|---------------------------------------------------------------------------------|
| After an installation                                                    | Isopropanol         | Best solvent to flush air out of the system                                     |
| When switching between<br>reverse phase and normal<br>phase (both times) | Isopropanol         | Best solvent to flush air out of the system                                     |
| After an installation                                                    | Ethanol or methanol | Alternative to isopropanol<br>(second choice) if no<br>isopropanol is available |

 Table 6
 Choice of Priming Solvents for Different Purposes

| Activity                               | Solvent           | Comments                                    |  |
|----------------------------------------|-------------------|---------------------------------------------|--|
| To clean the system when using buffers | Bidistilled water | Best solvent to re-dissolve buffer crystals |  |
| After a solvent change                 | Bidistilled water | Best solvent to re-dissolve buffer crystals |  |

### Table 6 Choice of Priming Solvents for Different Purposes

# **Solvent Information**

Observe the following recommendations on the use of solvents.

- Follow recommendations for avoiding the growth of algae, see pump manuals.
- Small particles can permanently block capillaries and valves. Therefore, always filter solvents through 0.4  $\mu m$  filters.
- Avoid or minimize the use of solvents that may corrode parts in the flow path. Consider specifications for the pH range given for different materials like flow cells, valve materials etc. and recommendations in subsequent sections.

## **Recommended Wash Solvents**

- water
- ethanol
- methanol
- water/acid (especially for basic compounds)
- water/base (especially for acidic compounds)
- water/acetonitrile

## **Material Information**

Materials in the flow path are carefully selected based on Agilent's experiences in developing highest quality instruments for HPLC analysis over several decades. These materials exhibit excellent robustness under typical HPLC conditions. For any special conditions, please consult the material information section or contact Agilent.

### Disclaimer

Subsequent data were collected from external resources and are meant as a reference. Agilent cannot guarantee the correctness and completeness of such information. Data is based on compatibility libraries, which are not specific for estimating the long-term life time under specific but highly variable conditions of UHPLC systems, solvents, solvent mixtures and samples. Information can also not be generalized due to catalytic effects of impurities like metal ions, complexing agents, oxygen etc. Apart from pure chemical corrosion, other effects like electro corrosion, electrostatic charging (especially for non-conductive organic solvents), swelling of polymer parts etc. need to be considered. Most data available refers to room temperature (typically 20 - 25 °C, 68 - 77 °F). If corrosion is possible, it usually accelerates at higher temperatures. If in doubt, please consult technical literature on chemical compatibility of materials.

#### PEEK

PEEK (Polyether-Ether Ketones) combines excellent properties regarding biocompatibility, chemical resistance, mechanical and thermal stability. PEEK is therefore the material of choice for UHPLC and biochemical instrumentation.

It is stable in a pH range between 1 - 12, and inert to many common solvents.

There is still a number of known incompatibilities with chemicals such as chloroform, methylene chloride, THF, DMSO, strong acids (nitric acid > 10 %, sulphuric acid > 10 %, sulphuric acid > 10 %, sulfonic acids, trichloroacetic acid), halogenes or aequous halogene solutions, phenol and derivatives (cresols, salicylic acid etc.).

### Polyimide

Agilent uses semi-crystalline polyimide for rotor seals in valves and needle seats in autosamplers. One supplier of polyimide is DuPont, which brands polyimide as Vespel, which is also used by Agilent.

Polyimide is stable in a pH range between 1 and 10 and in most organic solvents. It is incompatible with concentrated mineral acids (e.g. sulphuric acid), glacial acetic acid, DMSO and THF. It is also degraded by nucleophilic substances like ammonia (e.g. ammonium salts in basic conditions) or acetates.

## Polyethylene (PE)

Agilent uses UHMW (ultra-high molecular weight)-PE/PTFE blends for yellow piston and wash seals, which are used in 1290 Infinity pumps and for normal phase applications in 1260 Infinity pumps.

Polyethylene has a good stability for most common inorganic solvents including acids and bases in a pH range of 1 to 12.5. It is compatible to many organic solvents used in chromatographic systems like methanol, acetonitrile and isopropanol. It has limited stability with aliphatic, aromatic and halogenated hydrocarbons, THF, phenol and derivatives, concentrated acids and bases. For normal phase applications, the maximum pressure should be limited to 200 bar.

### Tantalum (Ta)

Tantalum is inert to most common HPLC solvents and almost all acids except fluoric acid and acids with free sulfur trioxide. It can be corroded by strong bases (e.g. hydroxide solutions > 10 %, diethylamine). It is not recommended for the use with fluoric acid and fluorides.

### Stainless Steel (ST)

Stainless steel is inert against many common solvents. It is stable in the presence of acids and bases in a pH range of 1 to 12.5. It can be corroded by acids below pH 2.3. It can also corrode in following solvents:

- Solutions of alkali halides, their respective acids (for example, lithium iodide, potassium chloride, and so on) and aqueous solutions of halogens.
- High concentrations of inorganic acids like nitric acid, sulfuric acid and organic solvents especially at higher temperatures (replace, if your chromatography method allows, by phosphoric acid or phosphate buffer which are less corrosive against stainless steel).
- Halogenated solvents or mixtures which form radicals and/or acids, for example:

2 CHCl<sub>3</sub> +  $O_2 \rightarrow$  2 COCl<sub>2</sub> + 2 HCl

This reaction, in which stainless steel probably acts as a catalyst, occurs quickly with dried chloroform if the drying process removes the stabilizing alcohol.

- Chromatographic grade ethers, which can contain peroxides (for example, THF, dioxane, di-isopropylether). Such ethers should be filtered through dry aluminium oxide which adsorbs the peroxides.
- Solutions of organic acids (acetic acid, formic acid, and so on) in organic solvents. For example, a 1 % solution of acetic acid in methanol will attack steel.
- Solutions containing strong complexing agents (for example, EDTA, ethylene diamine tetra-acetic acid).
- Mixtures of carbon tetrachloride with 2-propanol or THF.

### Diamond-Like Carbon (DLC)

Diamond-Like Carbon is inert to almost all common acids, bases and solvents. There are no documented incompatibilities for HPLC applications.

### Fused silica and Quartz (SiO<sub>2</sub>)

Fused silica is used in 1290 Infinity Flow Cells and capillaries. Quartz is used for classical flow cell windows. It is inert against all common solvents and acids except hydrofluoric acid and acidic solvents containing fluorides. It is corroded by strong bases and should not be used above pH 12 at room temperature. The corrosion of flow cell windows can negatively affect measurement results. For a pH greater than 12, the use of flow cells with sapphire windows is recommended.

### Gold

Gold is inert to all common HPLC solvents, acids and bases within the specified pH range. It can be corroded by complexing cyanides and concentrated acids like aqua regia.

### Zirconium Oxide (ZrO<sub>2</sub>)

Zirconium Oxide is inert to almost all common acids, bases and solvents. There are no documented incompatibilities for HPLC applications.

### Platinum/Iridium

Platinum/Iridium is inert to almost all common acids, bases and solvents. There are no documented incompatibilities for HPLC applications.

## Fluorinated polymers (PTFE, PFA, FEP, FFKM)

Fluorinated polymers like PTFE (polytetrafluorethylene), PFA (perfluoroalkoxy) and FEP (fluorinated ethylene propylene) are inert to almost all common acids, bases, and solvents. FFKM is perfluorinated rubber, which is also resistant to most chemicals. As an elastomer, it may swell in some organic solvents like halogenated hydrocarbons.

TFE/PDD copolymer tubings, which are used in all Agilent degassers except 1322A, are not compatible with fluorinated solvents like Freon, Fluorinert, or Vertrel. They have limited life time in the presence of Hexafluoroisopropanol (HFIP). To ensure the longest possible life with HFIP, it is best to dedicate a particular chamber to this solvent, not to switch solvents, and not to let dry out the chamber. For optimizing the life of the pressure sensor, do not leave HFIP in the chamber when the unit is off.

### Sapphire, Ruby and Al<sub>2</sub>O<sub>3</sub>-based ceramics

Sapphire, ruby and ceramics based on aluminum oxide  $Al_2O_3$  are inert to almost all common acids, bases and solvents. There are no documented incompatibilities for HPLC applications.

# **Recommended Mats and Vials**

| Description (Part Number)                                                                                     | Rows | Columns | Plate height | Volume (µL) | Package   |
|----------------------------------------------------------------------------------------------------|------|---------|--------------|-------------|-----------|
| 384Agilent (5042-1388)                                                                                        | 16   | 24      | 14.4         | 80          | 30        |
| 384Corning (No Agilent PN)                                                                                    | 16   | 24      | 14.4         | 80          |           |
| 384Nunc (No Agilent PN)                                                                                       | 16   | 24      | 14.4         | 80          |           |
| 96 well plate 0.5 ml, PP (pack of 10)<br>(5042-1386)<br>96 well plate 0.5 ml, PP (pack of 120)<br>(5042-1385) | 8    | 12      | 14.3         | 500         | 10<br>120 |
| 96Agilent conical (5042-8502)                                                                                 | 8    | 12      | 17.3         | 150         | 25        |
| 96CappedAgilent (5065-4402)                                                                                   | 8    | 12      | 47.1         | 300         | 1         |
| 96Corning (No Agilent PN)                                                                                     | 8    | 12      | 14.3         | 300         |           |
| 96CorningV (No Agilent PN)                                                                                    | 8    | 12      | 14.3         | 300         |           |
| 96DeepAgilent31mm (5042-6454)                                                                                 | 8    | 12      | 31.5         | 1000        | 50        |
| 96DeepNunc31mm (No Agilent PN)                                                                                | 8    | 12      | 31,5         | 1000        |           |
| 96DeepRitter41mm (No Agilent PN)                                                                              | 8    | 12      | 41.2         | 800         |           |
| 96Greiner (No Agilent PN)                                                                                     | 8    | 12      | 14.3         | 300         |           |
| 96GreinerV (No Agilent PN)                                                                                    | 8    | 12      | 14.3         | 250         |           |
| 96Nunc (No Agilent PN)                                                                                        | 8    | 12      | 14.3         | 400         |           |
| Closing mat for all 96 Agilent plates (5042-1389)                                                             | 8    | 12      |              |             | 50        |

### Table 7 Recommended plates and closing mat

Recommended Vial Plates

p/n

Description

G2255-68700

Vial plate for 54 x 2 mL vials (6/pk)

### 4

Preparing the module Recommended Mats and Vials

| p/n                                                   | Description                                                                                                    |
|-------------------------------------------------------|----------------------------------------------------------------------------------------------------|
| 5022-6539                                             | Vial plate for 15 x 6 mL vials (1/pk)                                                                                                    |
| 5022-6538                                             | Vial plate for 27 Eppendorf tubes (1/pk)                                                                                                    |
| Agilent Technologies recommends to use preslit septa. |                                                                                                    |
| Bottom sensing is<br>If the bottom sens               | a feature to detect the depth of vials or plates via the software.<br>Sing feature is used, the bottom of the plates and vials must resist the |
| needle. Make sure                                     | e that the material supports this feature.                                                                                                    |
|                                                       | p/n<br>5022-6539<br>5022-6538<br>Agilent Technolog<br>Bottom sensing is<br>If the bottom sens<br>needle. Make sure                             |
# Capillary Color Coding Guide

| Type Material                         |                                   |                |                                   | F | Fitting Left/Fitting |              |  |
|---------------------------------------|-----------------------------------|----------------|-----------------------------------|---|----------------------|--------------|--|
| Key                                   | Description                       | Key            | Description                       |   | Key                  | Descripti    |  |
| Capillary                             | Connection capillaries            | ST             | Stainless steel                   |   | W                    | Swagelok +   |  |
| Loop                                  | Loop capillaries                  | Ti             | Titanium                          |   | S                    | Swagelok +   |  |
| Seat                                  | Autosampler needle seats          | PK             | PEEK                              |   | М                    | Metric M4 +  |  |
| Tube                                  | Tubing                            | FS/PK          | PEEK-coated fused silica*         |   | E                    | Metric M3 +  |  |
| Heat                                  | Heat exchanger                    | PK/ST          | Stainless steel-coated PEEK**     |   | U                    | Swagelok un  |  |
| exchanger                             |                                   | PTFE           | PTFE                              |   | L                    | Long         |  |
|                                       |                                   | FS             | Fused silica                      |   | Х                    | Extra long   |  |
| *Fused silica in contact with solvent |                                   |                |                                   | H | Long head            |              |  |
|                                       |                                   | **PEEK in      | contact with solvent              | I | G                    | Small head S |  |
|                                       |                                   |                |                                   | Ī | Ν                    | Small head S |  |
|                                       |                                   |                |                                   | Ι | F                    | Fingertight  |  |
| he <b>type</b> giv                    | es some indication on the primary | function, like | a loop or a connection capillary. | Ι | ٧                    | 1200 bar     |  |
| The materia                           | indicates which raw material is   | used.          |                                   | Ī | В                    | Bio          |  |

P PEEK

The **fitting** left/right indicate which fitting is used on both ends of the capillary.

| At-a-glance color-coding keys                                                    |                                                                                                    |                       |                                                   |  |  |
|----------------------------------------------------------------------------------|----------------------------------------------------------------------------------------------------|-----------------------|---------------------------------------------------|--|--|
| The color of your capillary will help you                                        | Color-coding key for Agilent capillary tubing                                                                     |                       |                                                   |  |  |
| quickly identify the capillary id – see the<br>chart to the right for reference. | Internal Diameter in mm Color c                                                                                   |                       | r code                                            |  |  |
|                                                                                  | 0.015                                                                                                    |                       | Orange                                            |  |  |
|                                                                                  | 0.025                                                                                                    |                       | Yellow                                            |  |  |
|                                                                                  | 0.05                                                                                                    |                       | Beige                                             |  |  |
|                                                                                  | 0.075                                                                                                    |                       | Black                                             |  |  |
|                                                                                  | 0.1                                                                                                    |                       | Purple                                            |  |  |
|                                                                                  | 0.12                                                                                                    |                       | Red                                               |  |  |
|                                                                                  | 0.17                                                                                                    |                       | Green                                             |  |  |
|                                                                                  | 0.20/0.25                                                                                                    |                       | Blue                                              |  |  |
|                                                                                  | 0.3                                                                                                    |                       | Grey                                              |  |  |
|                                                                                  | 0.50                                                                                                    |                       | Bone White                                        |  |  |
|                                                                                  | Tip: As you move to smaller-volume, high efficiency col<br>as opposed to the wider id tubing used for conventiona | umns, yo<br>I HPLC ir | ou'll want to use narrow id tubing,<br>struments. |  |  |

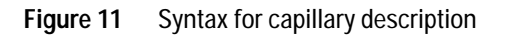

# **Installing Capillaries**

For correct installation of capillary connections of the multisampler it's important to choose the correct SL/SX fittings, see "Capillary Color Coding Guide" on page 73.

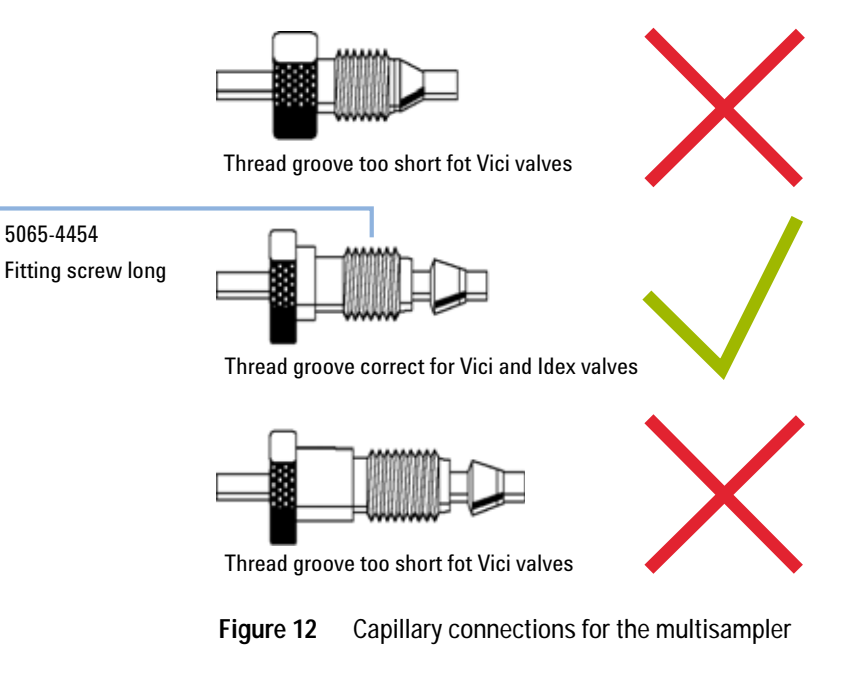

Note that the SL fittings are backward compatible to the IDEX valves.

| p/n       | Description                                                                                                    |
|-----------|----------------------------------------------------------------------------------------------------|
| 5067-4650 | Capillary ST 0.12 mm x 150 mm SL/SX                                                                                            |
| 5067-4651 | Capillary ST 0.12 mm x 280 mm SL/SX                                                                                            |
| 5067-4720 | Capillary ST 0.17 mm x 150 mm SL/SX                                                                                            |
| 5067-4722 | Capillary ST 0.17 mm x 280 mm SL/SX                                                                                            |
| 5065-4454 | Fitting screw long<br>10/pk<br>Quantity depends on configuration of the module (number of connections to<br>the multisampler). |
|           | <b>p/n</b><br>5067-4650<br>5067-4651<br>5067-4720<br>5067-4722<br>5065-4454                                                    |

| Select a nut that is long enough for the fitting you'll be using.                                                                                                    | 2 Slide the nut over the end of the tubing.                                                                                                    |
|----------------------------------------------------------------------------------------------------|----------------------------------------------------------------------------------------------------|
| <ul> <li>Carefully slide the ferrule components on after the nut and then finger-tighten the assembly while ensuring that the tubing in completely seated in the bottom of the end fitting.</li> </ul> | <ul> <li>4 Use a column or injection valve to gently tighten the fitting which forces the ferrule to seat onto the tubing.</li> <li>Image: Seater of the fitting of the fitting.</li> </ul> |

The capillaries mentioned above are examples only.

Example of a perfect fitting

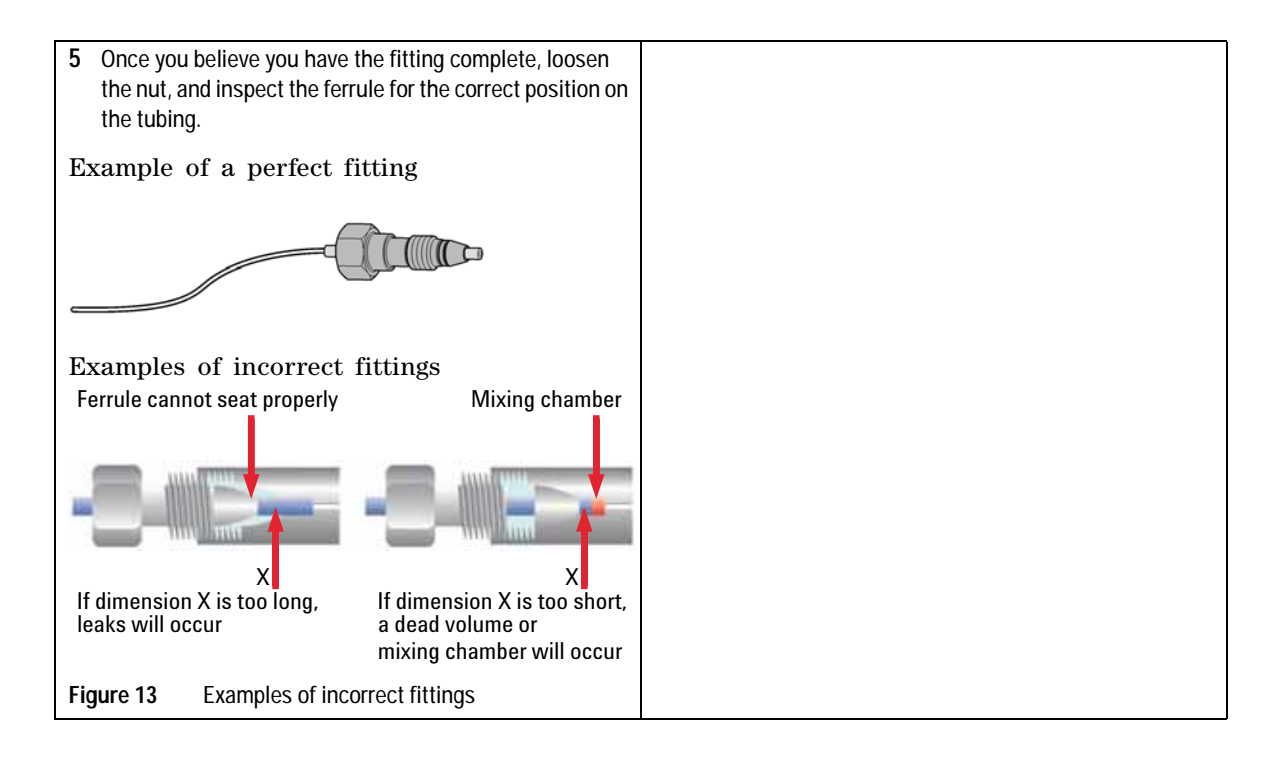

# Setting up the Autosampler with Agilent Open Lab ChemStation

The setup of the Multisampler is shown with the Agilent OpenLab ChemStation C.01.06. Depending on the controller (e.g. Agilent Instant Pilot, OpenLab EZChrom, Masshunter) the screens look different.

## NOTE

This section describes the autosampler settings only. For information on the Agilent OpenLab ChemStation or other 1290 Infinity modules refer to the corresponding documentation.

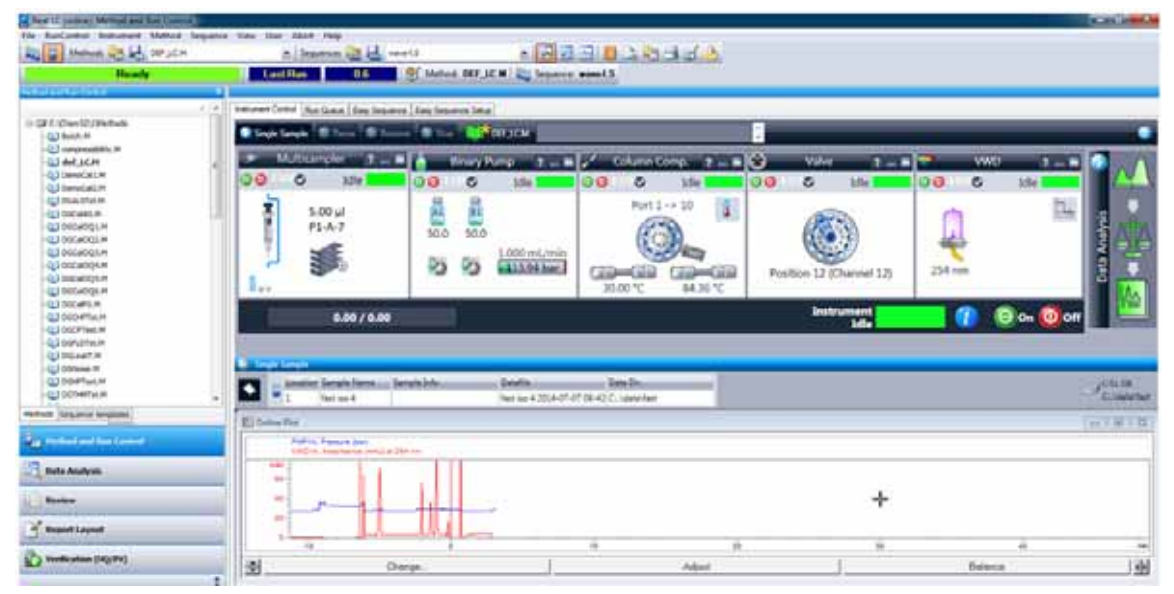

Figure 14 ChemStation Method and Run Control

After successful load of the OpenLab ChemStation, you should see the module as an active item in the graphical user interface (GUI).

4

Setting up the Autosampler with Agilent Open Lab ChemStation

Setting up the Autosampler with Agilent Open Lab ChemStation

### Within the Multisampler user interface, there are active Multisampler areas. If you move the mouse cursor across the icons (tray, EMF button), the cursor will change and you may Idle click on the icon to **1** Turn on/off the autosampler **2** Configure the sample hotel **3** Get the status of the **EMF** (Early Maintenance Feature) 5.00 µl 4 **Cooling Temperatur** Current instrument information on: P1-A-7 Injection volume Sample location 0°C 2 Injection Volume 5.00 µl Sample Location P1-A-7

#### Table 8The Autosampler User Interface

Setting up the Autosampler with Agilent Open Lab ChemStation

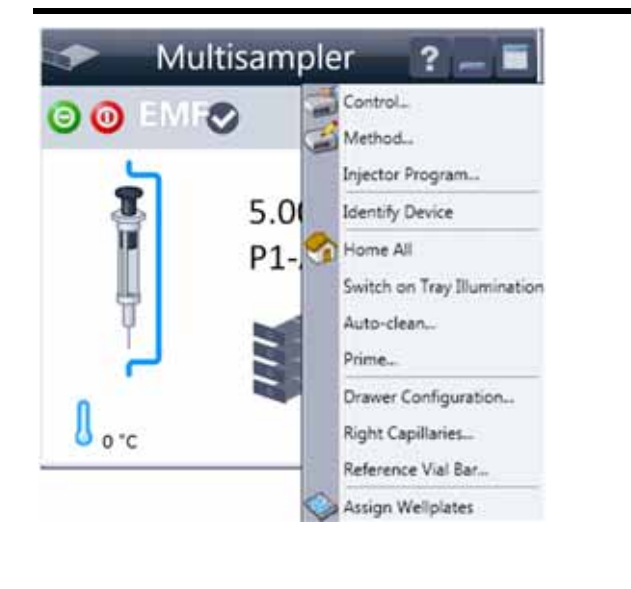

#### Table 8 The Autosampler User Interface

A right-click into the Active Area will open a menu to

- Show the Control User Interface (special module settings)
- Show the Method User interface (same as via menu Instrument > Set up Instrument Method > Setup G7167B)
- Injector Program

When you activate a pretreatment/injector program, it replaces the standard injection cycle.

- Identify Device
- Home All
- Switch on Tray Illumination
- Auto Clean
- Prime
- Drawer Configuration

Changing the load capacity of the Sample Hotel

- Right Capillaries
- Reference Vial Bar
- Assign Wellplates

Wellplate Configuration (same as click on the Tray icon)

Setting up the Autosampler with Agilent Open Lab ChemStation

#### Table 8 The Autosampler User Interface

| Multisampler ? = =<br>③ ◎ EMF  Idle<br>0.00 µL<br>●         | <ul> <li>Module Status shows Run / Ready / Error state and "Not Ready text" or "Error text"</li> <li>Error (Red)</li> <li>Not ready (yellow)</li> <li>Ready (green)</li> <li>Pre run, Post run (purple)</li> <li>Run (blue)</li> <li>Idle (green)</li> <li>Offline (dark gray)</li> <li>Standby (light gray)</li> </ul> |
|-------------------------------------------------------------|----------------------------------------------------------------------------------------------------|
| Injection Volume 0.00 µL                                    |                                                                                                    |
| Sample Location                                             |                                                                                                    |
| Multisampler ? – –<br>Multisampler ? – –<br>Idle<br>0.00 µL | <ul> <li>EMF Status shows Run / Ready / Error state and "Not Ready text" or "Error text"</li> <li>Offline (gray)</li> <li>Ok <ul> <li>No Maintenance required (green)</li> <li>EMF warning. Maintenance might be required (yellow)</li> <li>EMF warning. Maintenance required (red)</li> </ul> </li> </ul>              |
| Injection Volume 0.00 µL                                    |                                                                                                    |
| Sample Location                                             |                                                                                                    |

## **Control Settings**

These settings are available via right click on the Active Area of the ALS GUI.

Setting up the Autosampler with Agilent Open Lab ChemStation

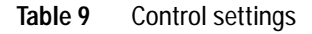

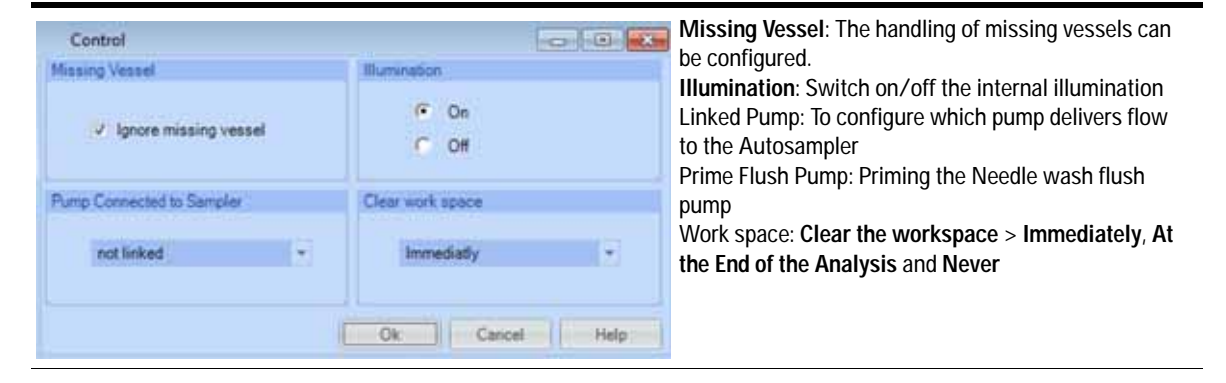

## **Method Parameter Settings**

These settings are available via Menu > Instrument > Set up Instrument Method Multisampler or via right click on the Active area.

NOTE

The signal window in the lower part is not shown when opening the parameter settings via right mouse on the Multisampler user interface.

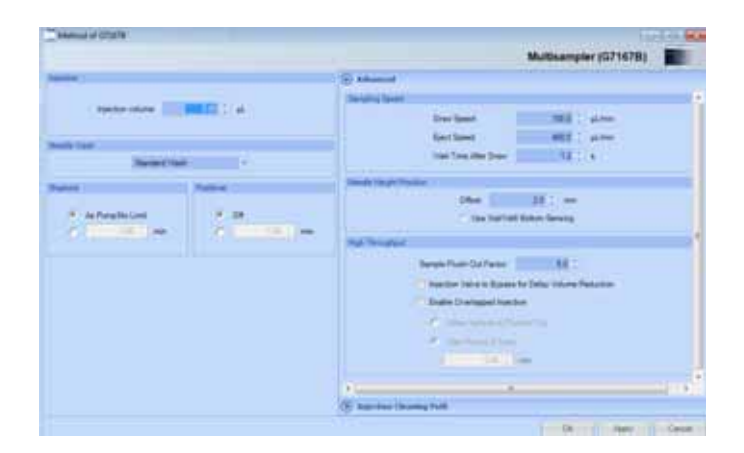

Setting up the Autosampler with Agilent Open Lab ChemStation

| Aethod of G73678       | (c) (i)                                                                                                    |
|------------------------|----------------------------------------------------------------------------------------------------|
|                        | Multisampler (G7167B)                                                                                           |
| dae 1                  | Advanced     Superham Cleaning Fath                                                                             |
| Nuclar Islams 500 1 pl | Sector State                                                                                                    |
| de tout.               | Ter 1.                                                                                                    |
| Bandard Mark           |                                                                                                    |
| Paties (               | Peec [                                                                                                    |
| F As PumpRictions F OR | Marene .                                                                                                    |
|                        | Step Selwest Time [s] Seat Back Flack Heads Connect                                                             |
|                        |                                                                                                    |
|                        | the second second second second second second second second second second second second second second second se |
|                        |                                                                                                    |
|                        |                                                                                                    |
|                        |                                                                                                    |
|                        |                                                                                                    |
|                        |                                                                                                    |

Figure 15 Method parameter settings

ΝΟΤΕ

For additional help and support. Highlight the desired cell and press the **F1** key. A help screen will open with additional information and documentation about the topic.

Setting up the Autosampler with Agilent Open Lab ChemStation

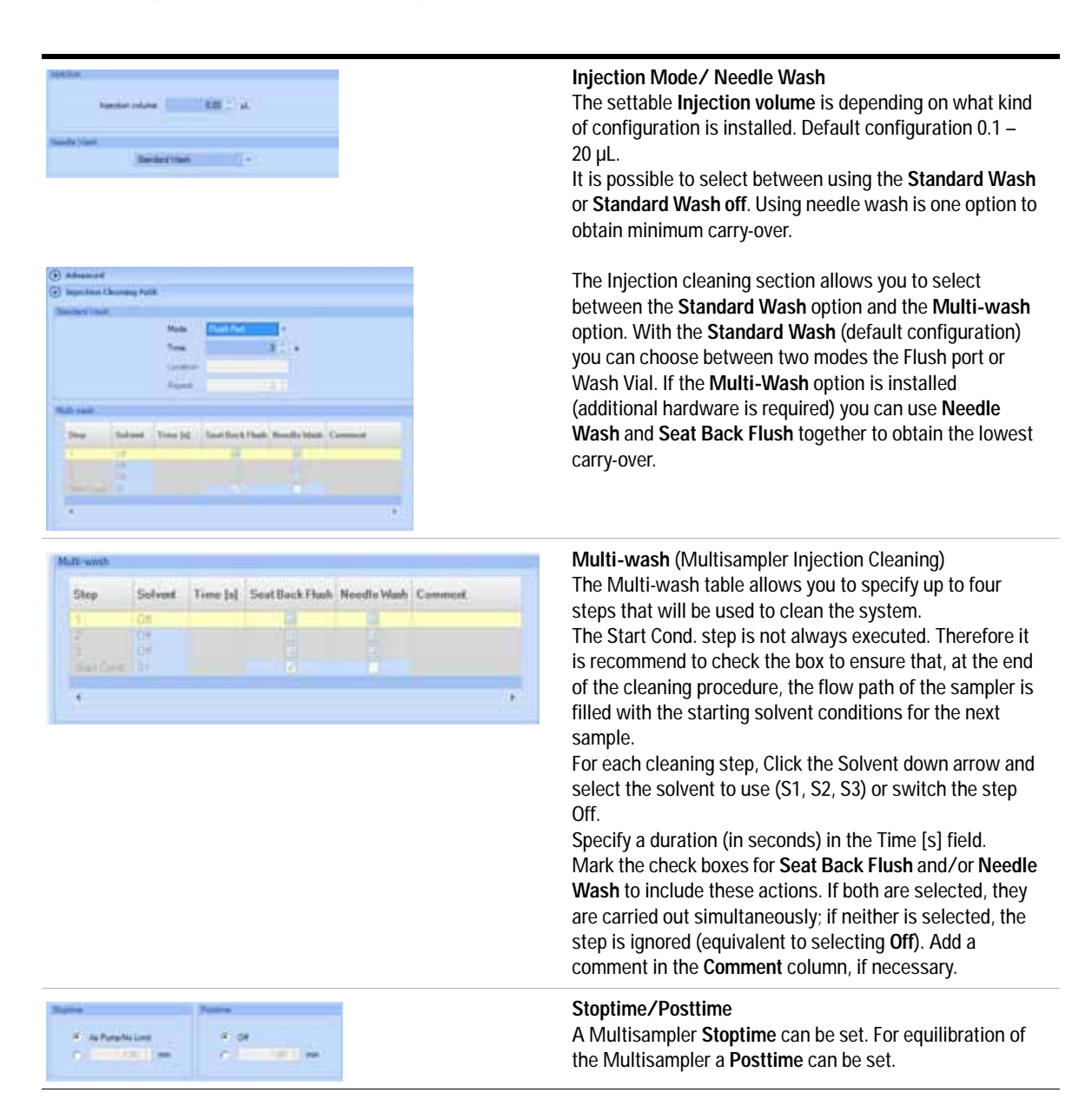

## **Module Configuration View**

The settings are available via menu Instrument > Instrument Configuration > Multisampler Configuration.

| lultisamp   | pler Configuration Instrument 1                       |                  | 10-0                                                   |    | Device name: based on                                  |
|-------------|-------------------------------------------------------|------------------|--------------------------------------------------------|----|--------------------------------------------------------|
| Communica   | fiot .                                                |                  |                                                        |    | the module.                                            |
| Device name |                                                       | Mutisample       |                                                        |    | Iype ID: based on the<br>module (product numbe         |
|             | type iD                                               | G7167B           |                                                        |    | Some modules may allo                                  |
|             | Serial number                                         | DEA0000          | 001                                                    |    | changing the type base                                 |
|             | Firmware revision                                     | B.06.60          |                                                        |    | on hardware/firmware.                                  |
|             |                                                       | Connection       | settings                                               |    | This results in a change                               |
| Indiana .   |                                                       |                  |                                                        | -1 | features and functions.                                |
| Left nee    | de installed                                          | Alternat         | ng needle usage not available                          |    | <ul> <li>Serial number: based of the module</li> </ul> |
| Left needle | -                                                     | Right e          | ede                                                    |    | Firmware revision: bas                                 |
| Metering    | G4287-60542-40 (L.Anslytes) Head                      | - Meteri         | ng G4267-90042 40 µL Analytical Head                   | -  | on the module.                                         |
| Loop        | G4267-R0301 Sherple Loop Files 20 pt, left            | - Lo             | op G4267-60300: Sample Loop-Flex 20 µL right           | 6  | • Options: lists installed                             |
| Seat        | G4267-E7012 Sear asserting 0 12 room 1200 bill        | • S              | et G4267-87012 Seat assembly 0.12 mm 1290 infi         | -  | options.                                               |
|             | Mex. Injection Volume: 22 gl.<br>(Multi-draw deathed) |                  | Max. Injection Volume: 20 µL.<br>(Multi-draw disabled) |    |                                                        |
| Cooler i    | installed                                             | Mut              | wash installed                                         |    |                                                        |
| Reference   | vial array                                            |                  |                                                        |    |                                                        |
|             | G4257-4007315 Mullbar                                 |                  | -                                                      |    |                                                        |
|             | Deline                                                | ande Cretai      | and 1                                                  | -  |                                                        |
|             |                                                       | and pro-solution |                                                        |    |                                                        |

NOTE

Changes in the sampler configuration can only be done in the online view of the CDS system, see Table 8 on page 79.

4

Setting up the Autosampler with Agilent Open Lab ChemStation

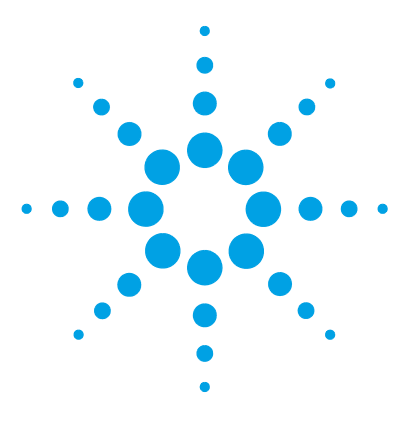

Delay Volume and Extra-Column Volume 88 Delay Volume 88 How to Configure the Optimum Delay Volume 89 How to Achieve Higher Injection Volumes 94 How to Achieve Higher Resolution 97 How to Achieve Higher Resolution 98 How to Achieve Higher Sensitivity 101 How to Achieve Lowest Carry Over 102

This chapter gives hints on how to optimize the performance or use additional devices.

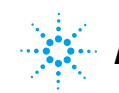

# **Delay Volume and Extra-Column Volume**

The *delay volume* is defined as the system volume between the point of mixing in the pump and the top of the column.

The *extra-column volume* is defined as the volume between the injection point and the detection point, excluding the volume in the column.

## **Delay Volume**

In gradient separations, this volume causes a delay between the mixture changing in the pump and that change reaching the column. The delay depends on the flow rate and the delay volume of the system. In effect, this means that in every HPLC system there is an additional isocratic segment in the gradient profile at the start of every run. Usually the gradient profile is reported in terms of the mixture settings at the pump and the delay volume is not quoted even though this will have an effect on the chromatography. This effect becomes more significant at low flow rates and small column volumes and can have a large impact on the transferability of gradient methods. It is important, therefore, for fast gradient separations to have small delay volumes, especially with narrow bore columns (e.g., 2.1 mm i.d.) as often used with mass spectrometric detection.

## How to Configure the Optimum Delay Volume

For very fast gradients over 0.5 min the delay volume of the system can be easily reduced without changing the physical configuration of the system. The change is achieved by changing the behavior of the multisampler. The 180  $\mu$ L delay volume of the autosampler is due to the flow path from the injection valve through the metering device, needle, needle seat and connecting capillaries back to the injection valve (see Table 10 on page 90). To make an injection the valve switches from mainpass to bypass so that the metering device can draw the sample into the needle capillary. The injection is made when the valve switches back to mainpass and the sample is flushed onto the column. The valve remains in this position during analysis so that the autosampler is continually flushed and hence the gradient has to flow through this delay volume to reach the column. This can be eliminated by switching the injection valve from mainpass to bypass after the injection has been made and the injected sample has been flushed onto the column. In practice this can be done a few seconds after injection and is activated by selecting the Automatic Delay Volume Reduction (ADVR) function in the autosampler setup menu. The Flush-out Factor (typically 5 times injection volume) ensures that enough time is allowed to flush the sample out of the injector before switching to bypass. For instance a 1 µL injection under standard conditions effectively reduces the system delay volume by approximatly 160 μL.

How to Configure the Optimum Delay Volume

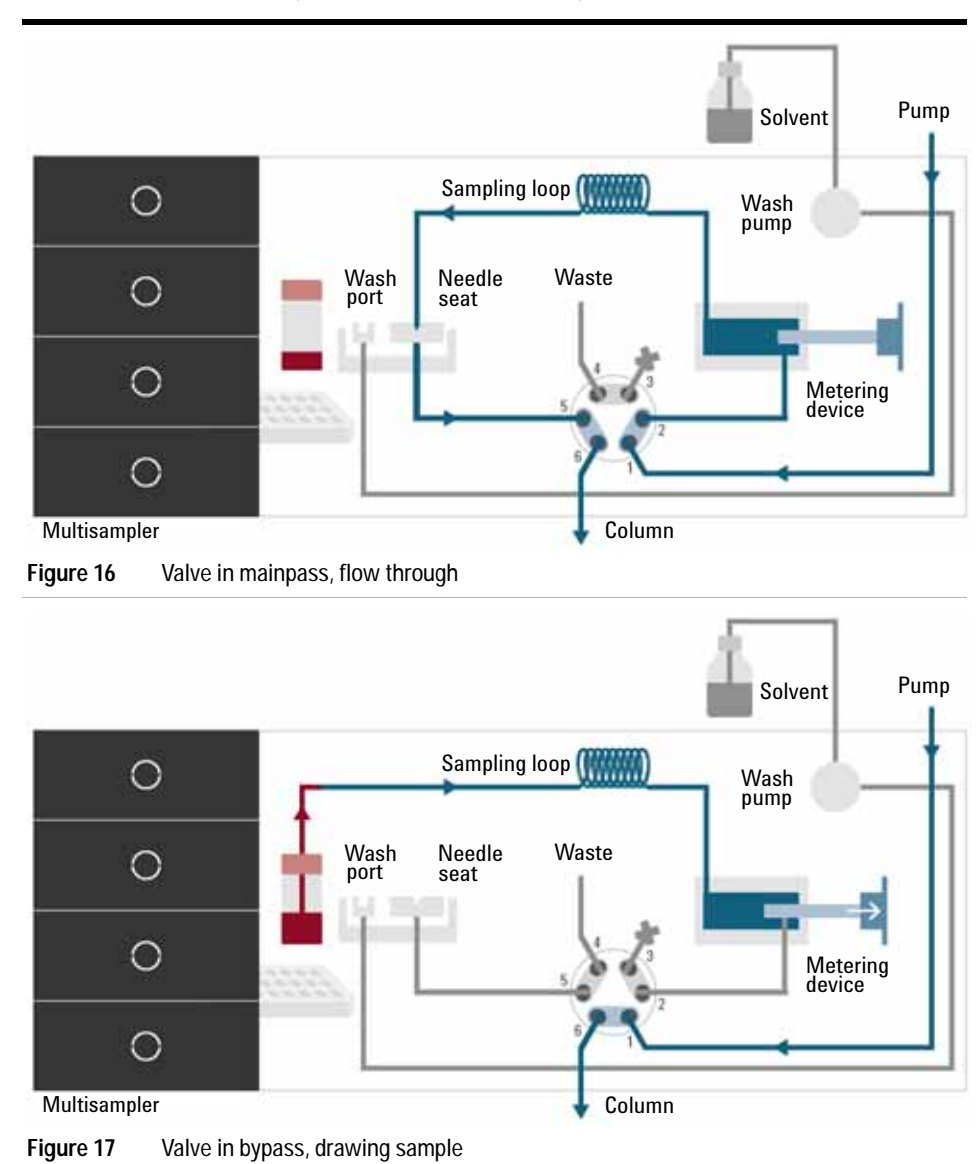

### Table 10 Schematic of injection steps in 1290 Infinity II Multisampler

How to Configure the Optimum Delay Volume

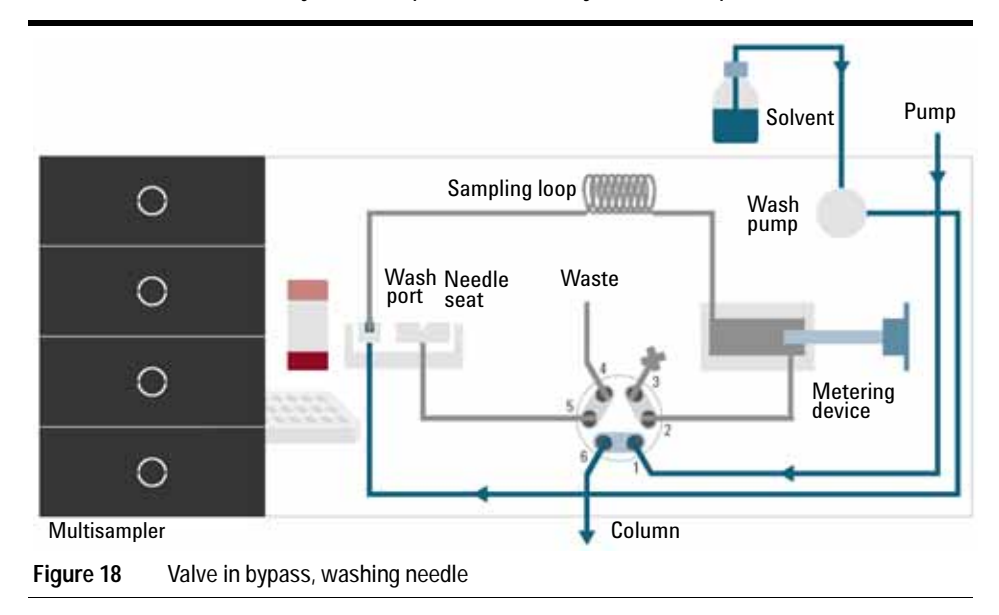

### Table 10 Schematic of injection steps in 1290 Infinity II Multisampler

How to Configure the Optimum Delay Volume

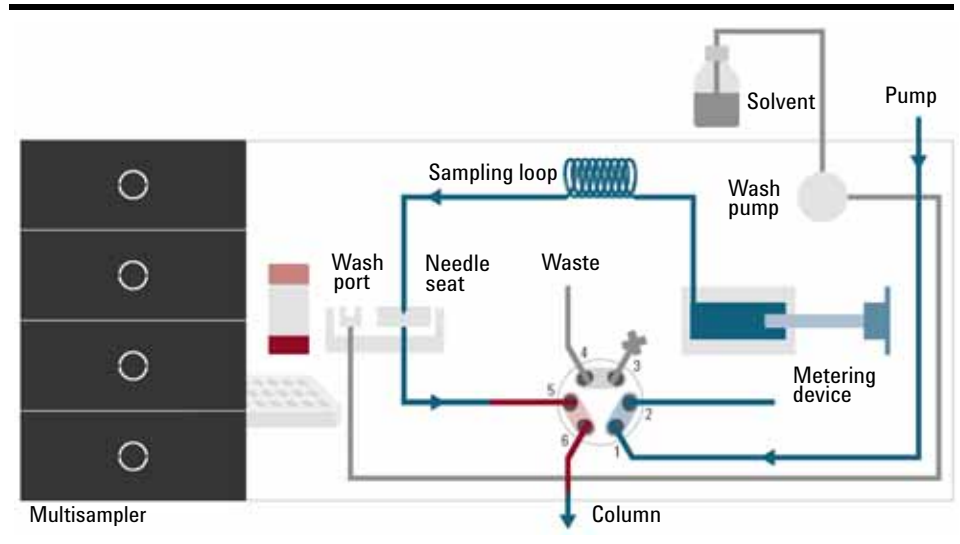

### Table 10 Schematic of injection steps in 1290 Infinity II Multisampler

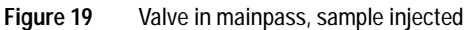

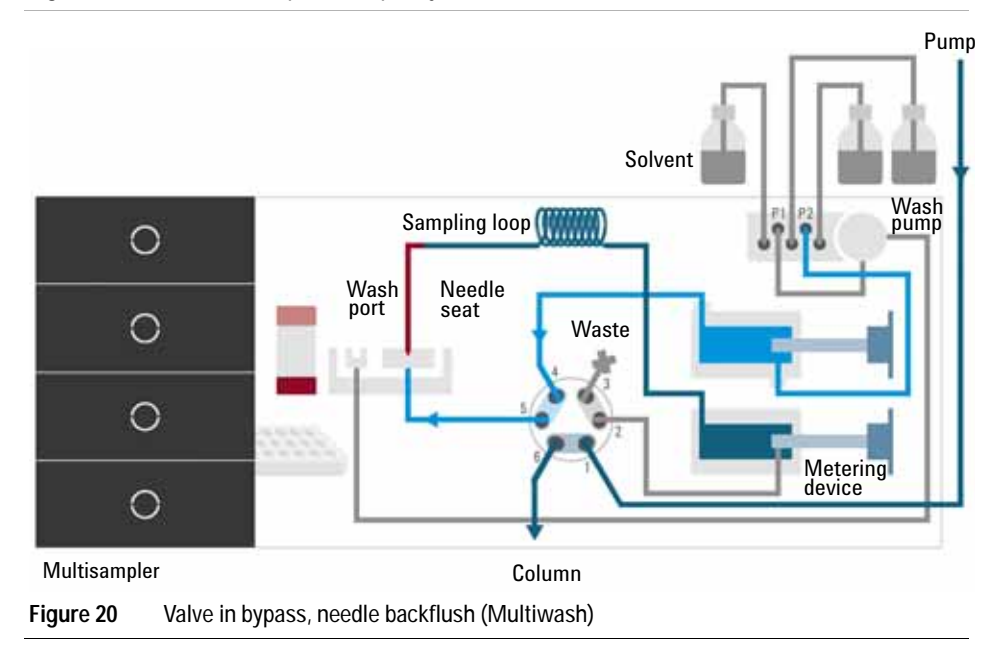

When using ADVR it should be noted that the gradient has already started at the pump at the instant of injection. The question should be asked whether the gradient has already reached the autosampler, in which case a small step in the gradient will result. This happens when the delay volume is less than the flush-out volume and is not necessarily a problem but may be a factor to be considered in a method transfer. With a flush-out factor of 5 and an injection volume of 10  $\mu$ l, the autosampler will allow 50  $\mu$ l to pass through before switching to bypass which, with a delay volume of 50  $\mu$ l, means the gradient just reached the injection valve. Smaller injection volumes will have no effect but for larger injection volumes this will introduce a small step in the gradient. The flow rate in use will also have an impact on the decision to use ADVR or not. At 0.2 ml/min the delay time saved is 21 seconds while at 1.0 ml/min it is 4 seconds.

The ADVR function is unlikely to be suitable for applications involving compounds which are known to cause carry-over problems. The best solution to reduce the delay volume is to install the 40  $\mu$ L Analytical Head and the 20  $\mu$ L Loop. To get the best results it is also recommended to order the Low dispersion heat exchanger and the micro flow cell for UV. This will reduce the the delay volume by 120  $\mu$ L.

## How to Achieve Higher Injection Volumes

The standard configuration of the Multisampler can inject a maximum volume of 20  $\mu$ L with the standard loop capillary. To increase the injection volume the Multidraw upgrade kit (G4216-68711) can be installed. With this kit you can add a maximum of 80  $\mu$ L to the injection volume of your injector. The total volume for the standard Multisampler is then 100  $\mu$ L or 120  $\mu$ L depending on the loop size with 40  $\mu$ L analytical head installed.

For higher injection volume you can choose between further options. This requires additional hardware modifications. One way to increase the injection volume is to change the analytical head volume. There are a 100  $\mu$ L and 900  $\mu$ L analytical heads available. Additional you can install the Multidraw kit (G7167-68711). With the kit you can add a maximum of 400  $\mu$ L or 1400  $\mu$ L to the injection volume of your injector. The total volume is then 500  $\mu$ L or 1500  $\mu$ L for the Multisampler with a 100  $\mu$ L analytical head seat capillaries from the multi-draw kit. When calculating the delay volume of the Multisampler you have to double the volume of the extended capillaries. The system delay volume due to the Multisampler will increase accordingly.

Whenever a method is scaled down from a larger column to a smaller column it is important that the method translation makes an allowance for reducing the injection volume in proportion to the volume of the column to maintain the performance of the method. This is to keep the volume of the injection at the same percentage volume with respect to the column. This is particular important if the injection solvent is stronger (more eluotropic) than the starting mobile phase and any increase will affect the separation particularly for early running peaks (low retention factor). In some cases it is the cause of peak distortion and the general rule is to keep the injection solvent the same or weaker than the starting gradient composition. This has a bearing on whether, or by how much, the injection volume can be increased and the user should check for signs of increased dispersion (wider or more skewed peaks and reduced peak resolution) in trying to increase the injection size. If an injection is made in a weak solvent then the volume can probably be increased further because the effect will be to concentrate the analyte on the head of the column at the

start of the gradient. Conversely if the injection is in a stronger solvent than the starting mobile phase then increased injection volume will spread the band of analyte down the column ahead of the gradient resulting in peak dispersion and loss of resolution.

Perhaps the main consideration in determining injection volume is the diameter of the column as this will have a big impact on peak dispersion. Peak heights can be higher on a narrow column than with a larger injection on a wider column because there is less peak dispersion. With 2.1 mm i.d. columns typical injection volumes might range up to 5 to 10  $\mu$ L but it is very dependent on the chemistry of the analyte and mobile phase as discussed above. In a gradient separation injection volumes of about 5 % of the column volume might be achieved whilst maintaining good resolution and peak dispersion. One way to achieve larger injections is to use a trapping column selected by a switching valve to capture and concentrate the injection before switching it, i.e. injecting it, onto an analytical column, see Figure 21 on page 96. The valve can be conveniently located in the Multicolumn Thermostat.

How to Achieve Higher Injection Volumes

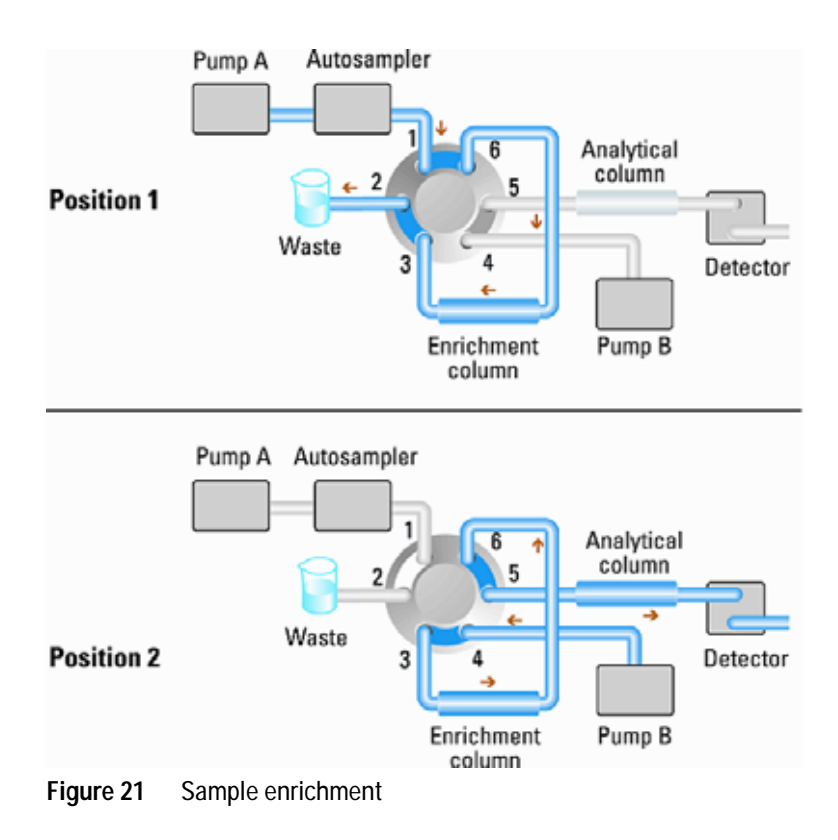

## How to Achieve High Throughput

The injection can be optimized for speed remembering that drawing the sample too fast can reduce the reproducibility. Marginal gains are to be made here as the sample volumes used tend towards the smaller end of the range in any case. A significant portion of the injection time is the time taken with the needle movements to and from the vial and into the flush port. These manipulations can be performed while the previous separation is running. This is known as *overlapped injection* and it can be easily turned on from the Multisampler setup screen in the control software. The Multisampler can be told to switch the flow through the Multisampler to bypass after the injection has been made and then after, for example, 3 minutes into a 4 minutes run to start the process of aspirating the next sample and preparing for injection. This can typically save 0.5 to 1 minute per injection.

# How to Achieve Higher Resolution

Increased resolution in a separation will improve the qualitative and quantitative data analysis, allow more peaks to be separated or offer further scope for speeding up the separation. This section explains how resolution can be increased by examining the following points:

- Optimize selectivity
- Smaller particle-size packing
- · Longer Columns
- Shallower gradients, faster flow

Resolution between two peaks is described by the resolution equation:

$$Rs = \frac{1}{4}\sqrt{N}\frac{(\alpha - 1)}{\alpha}\frac{(k_2 + 1)}{k_2}$$

where

- R<sub>s</sub>=resolution,
- N=plate count (measure of column efficiency),
- α=selectivity (between two peaks),
- k<sub>2</sub>=retention factor of second peak (formerly called capacity factor).

The term that has the most significant effect on resolution is the selectivity,  $\alpha$ , and practically varying this term involves changing the type of stationary phase (C18, C8, phenyl, nitrile etc.), the mobile phase and temperature to maximize the selectivity differences between the solutes to be separated. This is a substantial piece of work which is best done with an automated method development system which allows a wide range of conditions on different columns and mobile phases to be assessed in an ordered scouting protocol. This section considers how to get higher resolution with any chosen stationary and mobile phases. If an automated method development system was used in the decision on phases it is likely that short columns were used for fast analysis in each step of the scouting.

The resolution equation shows that the next most significant term is the plate count or efficiency, N, and this can be optimized in a number of

ways. N is inversely proportional to the particle size and directly proportional to the length of a column and so smaller particle size and a longer column will give a higher plate number. The pressure rises with the inverse square of the particle size and proportionally with the length of the column. This is the reason that the 1290 Infinity LC system was designed to go to 1200 bar so that it can run sub-two-micron particles and column length can be increased to 100 mm or 150 mm. There are even examples of 100 mm and 150 mm columns linked to give 250 mm length. Resolution increases with the square root of N so doubling the length of the column will increase resolution by a factor of 1.4. What is achievable depends on the viscosity of the mobile phase as this relates directly to the pressure. Methanol mixtures will generate more back pressure than acetonitrile mixtures. Acetonitrile is often preferred because peak shapes are better and narrower in addition to the lower viscosity but methanol generally yields better selectivity (certainly for small molecules less than about 500 Da). The viscosity can be reduced by increasing the temperature but it should be remembered that this can change the selectivity of the separation. Experiment will show if this leads to increase or decrease in selectivity. As flow and pressure are increased it should be remembered that frictional heating inside the column will increase and that can lead to slightly increased dispersion and possibly a small selectivity change both of which could be seen as a reduction in resolution. The latter case might be offset by reducing the temperature of the thermostat by a few degrees and again experiment will reveal the answer.

The van Deemter curve shows that the optimum flow rate through an STM column is higher than for larger particles and is fairly flat as the flow rate increases. Typical, close to optimum, flow rates for STM columns are: 2 ml/min for 4.6 mm i.d.; and 0.4 ml/min for 2.1 mm i.d. columns.

In isocratic separations, increasing the retention factor, k, results in better resolution because the solute is retained longer. In gradient separations the retention is described by  $k^*$  in the following equation:

$$k^* = \frac{t_G}{\Delta\%B} \cdot \frac{F}{V_m} \cdot \frac{100}{S}$$

where:

- k<sup>\*</sup> = mean k value,
- $t_G$  = time length of gradient (or segment of gradient) (min),

How to Achieve Higher Resolution

- F = flow (ml/min),
- V<sub>m</sub> = column delay volume,
- $\Delta$ %B = change in fraction of solvent B during the gradient,
- S = constant (ca. 4-5 for small molecules).

This shows that k and hence resolution can be increased by having a shallower gradient (2 to 5 %/min change is a guideline), higher flow rate and a smaller volume column. This equation also shows how to speed up an existing gradient – if the flow is doubled but the gradient time is halved,  $k^*$  remains constant and the separation looks the same but happens in half the time. Recently published research has shown how a shorter STM column (at temperatures above 40 °C) can generate higher peak capacity than a longer STM column by virtue of running it faster. (Refer to Petersson et al., J.Sep.Sci, 31, 2346-2357, 2008, Maximizing peak capacity and separation speed in liquid chromatography).

## How to Achieve Higher Sensitivity

The sensitivity of a separation method is linked to the choice of stationary and mobile phases as good separation with narrow peaks and a stable baseline with minimal noise are desirable. The choice of instrument configuration will have an effect and a major impact is the setup of the detector. This section considers how sensitivity is affected by:

- Pump mixer volume
- Narrower columns
- Detector flow cell
- Detector parameters

In addition, the discussion on detector parameters also mentions the related topics of selectivity and linearity.

#### Columns

Sensitivity is specified as a signal-to-noise ratio (S/N) and hence the need to maximize peak height and minimize baseline noise. Any reduction in peak dispersion will help to maintain peak height and so extra-column volume should be minimized by use of short, narrow internal diameter, connection capillaries and correctly installed fittings. Using smaller inner diameter columns should result in higher peak height and is therefore ideal for applications with limited sample amounts. If the same sample amount can be injected on a smaller i.d. column, then the dilution due to column diameter will be less and the sensitivity will increase. For example, decreasing the column i.d. from 4.6 mm to 2.1 mm results in a theoretical gain in peak height of 4.7 times due to the decreased dilution in the column. For a mass spectrometer detector, the lower flow rates of narrow columns can result in higher ionization efficiencies and therefore higher sensitivity.

# How to Achieve Lowest Carry Over

Carryover is measured when residual peaks from a previous active-containing injection appear in a subsequent blank solvent injection. There will be carry over between active injections which may lead to erroneous results. The level of carryover is reported as the area of the peak in the blank solution expressed as a percentage of the area in the previous active injection. The Multisampler is optimized for lowest carryover by careful design of the flow path and use of materials in which sample adsorption is minimized. A carryover figure of 0.001 % should be achievable even when a triple quadrupole mass spectrometer is the detector. Operating settings of the Multisampler allow the user to set appropriate parameters to minimize carryover in any application involving compounds liable to stick in the system. The following functions of the Multisampler can be used to minimize carryover:

- Internal needle wash
- External needle wash
- Needle seat backflush
- Injection valve cleaning

The flow path, including the inside of the needle, is continuously flushed in normal operation, providing good elimination of carryover for most situations. Automated delay volume reduction (ADVR) will reduce the delay volume but will also reduce the flushing of the Standard Multisampler and should not be used with analytes where carryover might be a problem.

The outside of the needle can be washed using a wash vial in a specific location or the needle can be washed using the flush port. If a wash vial in a tray location specified by the user is chosen then this vial should have no septum and should contain a solvent suitable for washing the sample from the needle. The septum is not used to avoid wiping contamination off the needle on the downstream only to re-apply it on the upstroke. The needle can be dipped into the vial multiple times. This will be effective in removing a small degree of carryover but for more effective washing of the outside of the needle use the flushport. The flush port is located above and behind the needle seat and in the standard hardware configurationa peristaltic pump delivers the wash solvent. It has a volume of 0.68 mL and the peristaltic pump delivers 5 mL/min, which means the flush port volume is completely refilled with fresh solvent in 7 s.

If the flush port is selected, the user can set how long the outside of the needle is to be washed with fresh solvent. This can last two or three seconds in routine situations where carryover is less of a problem and 10 - 20 s for more complete washing.

It is recommended that washing the outside of the needle in the flush port should be standard procedure to avoid contaminating the needle seat. If the needle seat becomes contaminated it will have to be back-flushed. In the standard setup it must be done by manually changing the flow connections to clean it.

In this standard configuration the task can be done automated by using the Flexible Cube module. If you have installed the Multisampler with Multi-Wash option the flushport will be primed with a micro piezo pump. This pump can choose between 3 different wash solvents.

The flush port and its solvent delivery pump and tubing should be regularly flushed to ensure the lowest carryover. For example, before using the system each day, prime the flush pump for three minutes with appropriate solvent.

When other measures have failed to eliminate carryover it might be that analyte is sticking inside the injector valve. With auto clean feature in the CDS system the injector valve can be set to make additional switching movements to clean out the flow path in the valve if problems occur here with carryover. If the problem compounds need a high percentage of organic phase for elution, it is recommended to switch the injection valve at the high percentage of organic phase after the last peak has eluted. It is also recommended to switch the injection valve again after the initial conditions for the mobile phase have stabilized. This ensures that the bypass groove in the rotor seal of the valve contains the gradient start conditions, which is especially important for flow rates below 0.5 mL/min. For samples where the outside of the needle cannot be cleaned sufficiently with water or alcohol from the flush pump use wash vials with an appropriate solvent. With an injector program several wash vials can be used for cleaning. How to Achieve Lowest Carry Over

The optimum carry-over performance of the Multisampler is achieved after a run-in period of new instruments or after the exchange of consumable parts (like needle, needle seat and valve parts). During injections in this period, surfaces of these parts adjust to each other. After this period, we recommend back-flushing the needle seat in order to get the sealing areas between needle and needle seat clean. Regular Preventive Maintenance service is recommended as the carry-over performance of the Autosampler depends on the integrity of these consumable parts.

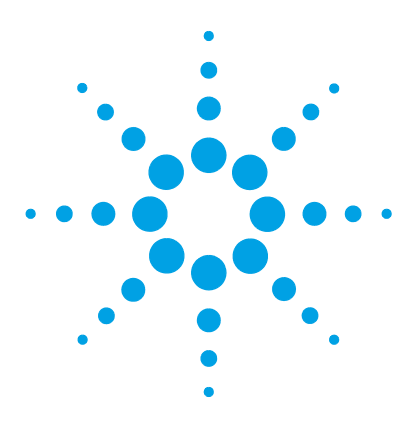

# 6 Troubleshooting and Diagnostics

User Interfaces 106 Agilent Lab Advisor Software 107

This chapter gives an overview about the troubleshooting and diagnostic features and the different user interfaces.

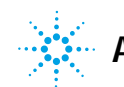

6 Troubleshooting and Diagnostics User Interfaces

# **User Interfaces**

- Depending on the user interface, the available tests and the screens/reports may vary.
- Preferred tool should be Agilent Lab Advisor Software, see "Agilent Lab Advisor Software" on page 107.
- The Agilent OpenLab ChemStation C.01.03 and above do not include any maintenance/test functions.
- Screenshots used within these procedures are based on the Agilent Lab Advisor Software.

## Agilent Lab Advisor Software

The Agilent Lab Advisor Software is a standalone product that can be used with or without chromatographic data system. Agilent Lab Advisor helps to manage the lab for high-quality chromatographic results by providing a detailed system overview of all connected analytical instruments with instrument status, Early Maintenance Feedback counters (EMF), instrument configuration information, and diagnostic tests. By the push of a button, a detailed diagnostic report can be generated. Upon request, the user can send this report to Agilent for a significantly improved troubleshooting and repair process.

The Agilent Lab Advisor software is available in two versions:

- Lab Advisor Basic
- Lab Advisor Advanced

Lab Advisor Basic is included with every Agilent 1200 Infinity Series and Infinity II Series pump.

The Lab Advisor Advanced features can be unlocked by purchasing a license key, and include real-time monitoring of instrument actuals, all various instrument signals, and state machines. In addition, all diagnostic test results, calibration results, and acquired signal data can be uploaded to a shared network folder. The Review Client included in Lab Advisor Advanced allows to load and examine the uploaded data no matter on which instrument it was generated. This makes Data Sharing an ideal tool for internal support groups and users who want to track the instrument history of their analytical systems.

The optional Agilent Maintenance Wizard Add-on provides an easy-to-use, step-by-step multimedia guide for performing preventive maintenance on Agilent 1200 Infinity and Infinity II Series instruments.

The tests and diagnostic features that are provided by the Agilent Lab Advisor software may differ from the descriptions in this manual. For details, refer to the Agilent Lab Advisor software help files.

### 6 Troubleshooting and Diagnostics

Agilent Lab Advisor Software
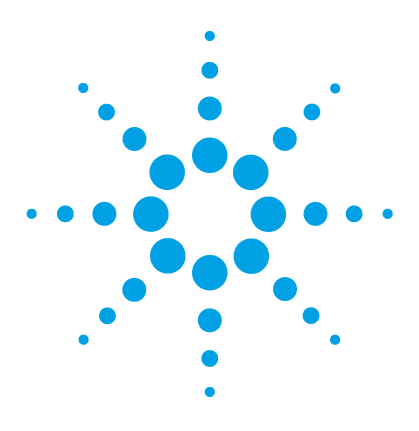

# **Error Information**

7

What Are Error Messages 110 General Error Messages 111 Timeout 111 Shutdown 111 Remote Timeout 112 Lost CAN Partner 113 Leak Sensor Short 113 Leak Sensor Open 114 **Compensation Sensor Open** 114 **Compensation Sensor Short** 115 Fan Failed 115 Leak 116

This chapter describes the meaning of error messages, and provides information on probable causes and suggested actions how to recover from error conditions.

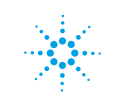

## What Are Error Messages

Error messages are displayed in the user interface when an electronic, mechanical, or hydraulic (flow path) failure occurs which requires attention before the analysis can be continued (for example, repair, or exchange of consumables is necessary). In the event of such a failure, the red status indicator at the front of the module is switched on, and an entry is written into the module logbook.

If an error occurs outside a method run, other modules will not be informed about this error. If it occurs within a method run, all connected modules will get a notification, all LEDs get red and the run will be stopped. Depending on the module type, this stop is implemented differently. For example, for a pump the flow will be stopped for safety reasons. For a detector, the lamp will stay on in order to avoid equilibration time. Depending on the error type, the next run can only be started, if the error has been resolved, for example liquid from a leak has been dried. Errors for presumably single time events can be recovered by switching on the system in the user interface.

Special handling is done in case of a leak. As a leak is a potential safety issue and may have occurred at a different module from where it has been observed, a leak always causes a shutdown of all modules, even outside a method run.

In all cases, error propagation is done via the CAN bus or via an APG remote cable (see documentation for the APG interface).

## **General Error Messages**

General error messages are generic to all Agilent series HPLC modules and may show up on other modules as well.

### Timeout

#### Error ID: 0062

The timeout threshold was exceeded.

| Probable cause S |                                                                                                    | Suggested actions                                                                                              |
|------------------|----------------------------------------------------------------------------------------------------|----------------------------------------------------------------------------------------------------|
| 1                | The analysis was completed successfully,<br>and the timeout function switched off the<br>module as requested.                 | Check the logbook for the occurrence and source of a not-ready condition. Restart the analysis where required. |
| 2                | A not-ready condition was present during a sequence or multiple-injection run for a period longer than the timeout threshold. | Check the logbook for the occurrence and source of a not-ready condition. Restart the analysis where required. |

### Shutdown

#### Error ID: 0063

An external instrument has generated a shutdown signal on the remote line.

The module continually monitors the remote input connectors for status signals. A LOW signal input on pin 4 of the remote connector generates the error message.

| Probable cause |                                                                                 | Suggested actions                                                                                                    |  |
|----------------|---------------------------------------------------------------------------------|----------------------------------------------------------------------------------------------------|--|
| 1              | Leak detected in another module with a CAN connection to the system.            | Fix the leak in the external instrument before restarting the module.                                                                                  |  |
| 2              | Leak detected in an external instrument with a remote connection to the system. | Fix the leak in the external instrument before restarting the module.                                                                                  |  |
| 3              | Shut-down in an external instrument with a remote connection to the system.     | Check external instruments for a shut-down condition.                                                                                                  |  |
| 4              | The degasser failed to generate sufficient vacuum for solvent degassing.        | Check the vacuum degasser for an error condition. Refer to the <i>Service Manual</i> for the degasser or the 1260 pump that has the degasser built-in. |  |

### **Remote Timeout**

#### Error ID: 0070

A not-ready condition is still present on the remote input. When an analysis is started, the system expects all not-ready conditions (for example, a not-ready condition during detector balance) to switch to run conditions within one minute of starting the analysis. If a not-ready condition is still present on the remote line after one minute the error message is generated.

| Probable cause |                                                                             | Suggested actions                                                                                                   |
|----------------|-----------------------------------------------------------------------------|----------------------------------------------------------------------------------------------------|
| 1              | Not-ready condition in one of the instruments connected to the remote line. | Ensure the instrument showing the not-ready condition is installed correctly, and is set up correctly for analysis. |
| 2              | Defective remote cable.                                                     | Exchange the remote cable.                                                                                          |
| 3              | Defective components in the instrument showing the not-ready condition.     | Check the instrument for defects (refer to the instrument's documentation).                                         |

### **Lost CAN Partner**

#### Error ID: 0071

During an analysis, the internal synchronization or communication between one or more of the modules in the system has failed.

The system processors continually monitor the system configuration. If one or more of the modules is no longer recognized as being connected to the system, the error message is generated.

| obable cause                            | Suggested actions                                                                                                  |  |
|-----------------------------------------|----------------------------------------------------------------------------------------------------|--|
| CAN cable disconnected.                 | Ensure all the CAN cables are connected correctly.                                                                 |  |
|                                         | Ensure all CAN cables are installed<br>correctly.                                                                  |  |
| Defective CAN cable.                    | Exchange the CAN cable.                                                                                            |  |
| Defective main board in another module. | Switch off the system. Restart the system, and determine which module or modules are not recognized by the system. |  |
|                                         | obable cause<br>CAN cable disconnected.<br>Defective CAN cable.<br>Defective main board in another module.         |  |

### Leak Sensor Short

#### Error ID: 0082

The leak sensor in the module has failed (short circuit).

The current through the leak sensor is dependent on temperature. A leak is detected when solvent cools the leak sensor, causing the leak sensor current to change within defined limits. If the current increases above the upper limit, the error message is generated.

| Probable cause |                                                                     | Suggested actions                                   |
|----------------|---------------------------------------------------------------------|-----------------------------------------------------|
| 1              | Defective leak sensor.                                              | Please contact your Agilent service representative. |
| 2              | Leak sensor incorrectly routed, being pinched by a metal component. | Please contact your Agilent service representative. |

### Leak Sensor Open

#### Error ID: 0083

The leak sensor in the module has failed (open circuit).

The current through the leak sensor is dependent on temperature. A leak is detected when solvent cools the leak sensor, causing the leak-sensor current to change within defined limits. If the current falls outside the lower limit, the error message is generated.

| Pr | obable cause                                                        | Suggested actions                                   |
|----|---------------------------------------------------------------------|-----------------------------------------------------|
| 1  | Leak sensor not connected to the Power Switch board.                | Please contact your Agilent service representative. |
| 2  | Defective leak sensor.                                              | Please contact your Agilent service representative. |
| 3  | Leak sensor incorrectly routed, being pinched by a metal component. | Please contact your Agilent service representative. |

### **Compensation Sensor Open**

#### Error ID: 0081

The ambient-compensation sensor (NTC) on the power switch board in the module has failed (open circuit).

The resistance across the temperature compensation sensor (NTC) on the power switch board is dependent on ambient temperature. The change in resistance is used by the leak circuit to compensate for ambient temperature changes. If the resistance across the sensor increases above the upper limit, the error message is generated.

| Probable cause |                                                                    | Suggested actions                                   |
|----------------|--------------------------------------------------------------------|-----------------------------------------------------|
| 1              | Loose connection between the power switch board and the main board | Please contact your Agilent service representative. |
| 2              | Defective power switch board                                       | Please contact your Agilent service representative. |

### **Compensation Sensor Short**

#### Error ID: 0080

The ambient-compensation sensor (NTC) on the power switch board in the module has failed (open circuit).

The resistance across the temperature compensation sensor (NTC) on the power switch board is dependent on ambient temperature. The change in resistance is used by the leak circuit to compensate for ambient temperature changes. If the resistance across the sensor falls below the lower limit, the error message is generated.

| Probable cause |                                                                    | Suggested actions                                   |
|----------------|--------------------------------------------------------------------|-----------------------------------------------------|
| 1              | Defective power switch board                                       | Please contact your Agilent service representative. |
| 2              | Loose connection between the power switch board and the main board | Please contact your Agilent service representative. |

### **Fan Failed**

#### Error ID: 0068

The cooling fan in the module has failed.

The hall sensor on the fan shaft is used by the main board to monitor the fan speed. If the fan speed falls below a certain limit for a certain length of time, the error message is generated.

Depending on the module, assemblies (e.g. the lamp in the detector) are turned off to assure that the module does not overheat inside.

| Probable cause |                         | Suggested actions                                   |
|----------------|-------------------------|-----------------------------------------------------|
| 1              | Fan cable disconnected. | Please contact your Agilent service representative. |

### 7 Error Information

**General Error Messages** 

| Probable cause |                       | Suggested actions                                   |
|----------------|-----------------------|-----------------------------------------------------|
| 2              | Defective fan.        | Please contact your Agilent service representative. |
| 3              | Defective main board. | Please contact your Agilent service representative. |

### Leak

#### Error ID: 0064

A leak was detected in the module.

The signals from the two temperature sensors (leak sensor and board-mounted temperature-compensation sensor) are used by the leak algorithm to determine whether a leak is present. When a leak occurs, the leak sensor is cooled by the solvent. This changes the resistance of the leak sensor which is sensed by the leak-sensor circuit on the main board.

| Probable cause |                   | Suggested actions               |
|----------------|-------------------|---------------------------------|
| 1              | Loose fittings.   | Ensure all fittings are tight.  |
| 2              | Broken capillary. | Exchange defective capillaries. |

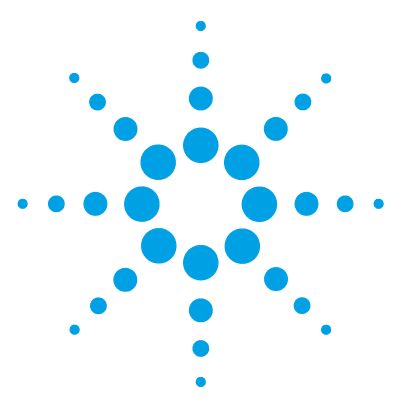

## 8 Test Functions and Calibration

Introduction 118 System Pressure Test 119 System Pressure Test Evaluation 121 Auto Referencing 122 Maintenance Positions 124 Change Needle Assembly 124 Change Sample Loop Capillary 125 Arm Position 126 Change Metering Device 126 Injector Steps 127

This chapter describes the built in test functions.

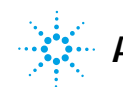

## Introduction

All tests are described based on the Agilent Lab Advisor Software B.02.06 or above. Other user interfaces may not provide any test or just a few. For details on the use of the interface refer to the interface documentation.

| Interface           | Comment                                                      | Available Function                                                                                           |
|---------------------|--------------------------------------------------------------|----------------------------------------------------------------------------------------------------|
| Agilent Lab Advisor | All tests are available                                      | <ul> <li>System Pressure test</li> <li>Maintenance</li> <li>Drawer Detection/Auto<br/>Referencing</li> </ul> |
|                     | Adding of pressure to<br>chromatographic signals<br>possible |                                                                                                    |
| Agilent ChemStation | No tests available                                           | Drawer Detection/Auto<br>Referencing                                                                         |
|                     | Adding of pressure to<br>chromatographic signals<br>possible | <ul><li>Temperature mainboard</li><li>Pressure/Pressure ripple</li></ul>                                     |

 Table 11
 Interfaces and available test functions

For details on the use of the interface refer to the interface documentation.

## **System Pressure Test**

The test determines the leak rate of the system between pump outlet valves and a blank nut. The blank nut can be positioned at different locations in the system before the flow cell, to determine and verify the leak rate of individual modules and components. The test allows for setting the pressure at which the test is performed. The leak rate of high pressure parts is not always a linear function and therefore it is recommended to perform the test at a pressure that corresponds to the normal operating pressure of the system.

| When           | <ul><li>In case of a suspected leak</li><li>To verify successful execution of maintenance</li></ul> |              |  |  |
|----------------|----------------------------------------------------------------------------------------------------|--------------|--|--|
| Parts required | p/n                                                                                                 | Description  |  |  |
|                | 5067-6127                                                                                           | Blank Nut SL |  |  |

System Pressure Test

1 Run the System pressure test with the Agilent Lab Advisor (for further information see Online-Help of user interface).

|      | at Na | me       | System pressure test for Aladdin | Description | on P      | reliminary system pressure test | for Aladdin |         |
|------|-------|----------|----------------------------------|-------------|-----------|---------------------------------|-------------|---------|
| Мо   | dule  |          | G4220A:LP00000003                |             |           |                                 |             |         |
| App  | Drox. | Time     | Not defined                      |             |           |                                 |             |         |
| Sta  | tus   |          | Passed                           |             |           |                                 |             |         |
| Test | Proc  | edure -  |                                  |             | Result    | Name                            |             | Value   |
| _    | -     |          |                                  |             |           |                                 |             |         |
|      |       | D        |                                  |             |           | Name                            |             | Value   |
|      | 1.    | Frepare  | e pump pressure test             |             | System le | ak                              |             | 2.1 bar |
| ×.   | 2.    | Enter th | ne test pressure                 |             |           |                                 |             |         |
|      | 3.    | Flush t  | he system                        |             |           |                                 |             |         |
| 1    | 4.    | System   | checking leak rate of pump       |             |           |                                 |             |         |
| 1    | 5.    | Insert b | olank nut                        |             |           |                                 |             |         |
| V    | 6.    | System   | checking leak rate of system     |             |           |                                 |             |         |
| V    | 7.    | Evaluat  | te results                       |             |           |                                 |             |         |
|      | 8.    | Restore  | e system configuration           |             |           |                                 |             |         |
|      |       |          |                                  |             |           |                                 |             |         |

Figure 22 System Pressure Test – Result

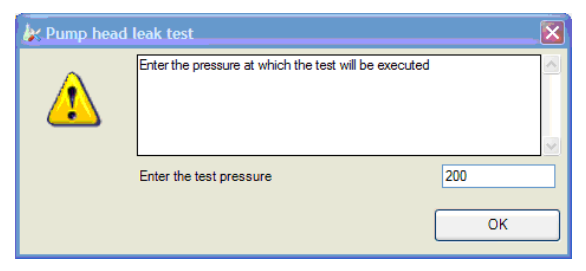

Figure 23 System Pressure Test – Dynamic pressure input

## System Pressure Test Evaluation

#### Test Failed

| Pi | robable cause                                          | Suggested actions                                                                                                    |
|----|--------------------------------------------------------|----------------------------------------------------------------------------------------------------|
| 1  | Damaged blank nut (poorly shaped from over tightening) | Before investigating any other possible sources<br>of failure make sure that the blank nut you are<br>using is in a good condition and properly<br>tightened. |
| 2  | Pump leakages                                          | Perform the Pump Head Leak test.                                                                                                    |
| 3  | Loose or leaky fittings                                | Tighten the fittings or replace capillaries.                                                                                                    |
| 4  | Autosampler leakages                                   | Perform the Autosampler Leak test.                                                                                                    |
| 5  | Themostatted Column Compartment valve<br>leakages      | Replace the TCC valve rotor seal.                                                                                                    |

NOTE

Notice the difference between *error* in the test and a *failed* result! An *error* is caused by an abnormal termination during the operation of the test, whereas a *failed* result indicates that the test result were not within the specified limits.

8 Test Functions and Calibration Auto Referencing

## **Auto Referencing**

The multisampler auto referencing uses predefined positions on the base plate and the sample hotel to calibrate the positioning of the needle parkstation and the sample hotel. The auto referencing is required to compensate deviations in positioning the needle assembly and the sample tray. The auto referencing is required after disassembling the system or when you exchange the sample handler, the sample hotel, the needle parkstation, the needle assembly or one of the main boards. This function is implemented in the drawer detection and in the needle exchange routine.

#### When After disassembling the module or an exchange of the needle assembly.

Preparations

- Workspace of the multisampler is empty
- · All drawers are closed properly
- 1 In the Agilent Lab Advisor software select **Service & Diagnostics** in the system screen **Maintenance Positions > Change Needle**, select **YES** click **Start** and wait until the needle assembly is in maintenance position.

| Change Rotor Seal:      | No  | ▼ Stat >>                                     |
|-------------------------|-----|-----------------------------------------------|
| Change Loop:            | No  | •                                             |
| Change Metering Device: | No  | Press the [Start >>] button in order to begin |
|                         |     | Procedure                                     |
| Change Seat:            | No  | Ohange the needle                             |
|                         |     | Leave the service mode                        |
| Change Needle:          | Yes | <ul> <li>Perform auto referencing</li> </ul>  |
|                         |     | Deart EME Counters                            |

**2** If no needle assemby have to be changed click **Next**. The Agilent Lab Advisor software will perform an auto referencing and reset the EMF counters.

3 Click the Back button to leave the Service & Diagnosis menu.

| more | Print Result | Back |  |
|------|--------------|------|--|

8 Test Functions and Calibration Maintenance Positions

## **Maintenance Positions**

Some maintenance procedures require the needle assembly, the sample loop flex, the metering device and the needle seat to be moved to specific positions to enable easy access to components. The maintenance functions move these assemblies into the appropriate maintenance position. In the Agilent Lab Advisor Software the maintenance positions can be selected in the **Service & Diagnostics** view.

When

Performing maintenance on the module

1 Run the Maintenance Positions in the Service & Diagnostics View in the Agilent Lab Advisor (for further information see Online-Help of user interface).

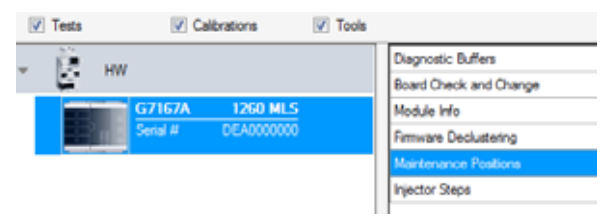

Figure 24 Maintenance Positions

### **Change Needle Assembly**

The Sample handler is positioning the needle assembly so that there is easy access for changing needle assembly or needle seat. The position is far to the left of the needle parkstation, and the current to the motors are off, so that the Z-drive of the robot can be moved while servicing the module.

| aintenance Positions<br>ask Selection |      |   |                                                |
|---------------------------------------|------|---|------------------------------------------------|
| Change Rotor Seal:                    | No   | • | Stat >>                                        |
| Change Loop:                          | No   | • |                                                |
| Change Metering Device:               | No   | • | Press the [Start >>] button in order to begin. |
|                                       |      |   | Procedure                                      |
| Change Seat:                          | Yes  | - | Change the seat                                |
| Change Needler                        | [No. |   | Change the needle                              |
| change Needle:                        | Yes  | - | Leave the service mode                         |
|                                       |      |   | Perform auto referencing                       |
|                                       |      |   | Reset EMF Counters                             |

Figure 25 Change Needle Asssembly

## Change Sample Loop Capillary

The **Change Loop** command positions the Z-drive of the robotarm far to the left of the needle parkstation to enable easy exchange of the sample loop cartridge.

| usk Selection           |     |                                               |
|-------------------------|-----|-----------------------------------------------|
| Change Rotor Seal:      | No  | Start >>                                      |
| Change Loop:            | Yes |                                               |
| Change Metering Device: | No  | Press the [Start >>] button in order to begin |
|                         |     | Procedure                                     |
| Change Seat:            | No  | Change the loop                               |
| Change Needle:          | No  | Leave the service mode                        |

Figure 26 Change Sample Loop Capillary

8 Test Functions and Calibration Maintenance Positions

### **Arm Position**

The home position of the multisampler ensures a better access to the workspace. When transporting the module it is highly recommended to use the **Instrument Control > Park Position** command, in order to place the Sample Handler in a position for safe transport.

| Ŧ | Special Commands |               |                   |               |  |
|---|------------------|---------------|-------------------|---------------|--|
|   | Clear Error      | Sampler Reset | Forced Cold Start | Park Position |  |

Figure 27 Park Position Button

### **Change Metering Device**

When removing the metering device is necessary (by exchanging the metering seal for instance), the metering drive needs to be moved to a position at the far back, in order to prevent seal and/or piston damage.

| aintenance Positions<br>ask Selection |     |   |                                               |
|---------------------------------------|-----|---|-----------------------------------------------|
| Change Rotor Seal:                    | No  | • | Start >>                                      |
| Change Loop:                          | No  | - |                                               |
| Change Metering Device:               | Yes | • | Press the [Start >>] button in order to begin |
|                                       |     |   | Procedure                                     |
| Change Seat:                          | No  | • | Change the metering device                    |
| Change Needle:                        | No  | • | Leave the service mode                        |

Figure 28 Change Metering Device

## **Injector Steps**

Each movement of the sampling sequence can be done under manual control. This is useful during troubleshooting, where close observation of each of the sampling steps is required to confirm a specific failure mode or verify successful completion of a repair. Each injector step command actually consists of a series of individual commands that move the multisampler components to predefined positions, enabling the specific step to be done.

1 Run the **Injector Steps** in the **Service & Diagnostics** View in the Agilent Lab Advisor (for further information see Online-Help of user interface).

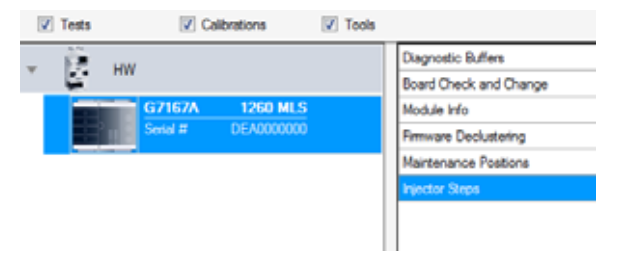

### 8 Test Functions and Calibration

**Injector Steps** 

**2** Select the individual step command like needle selection and needle position (for further information see Online-Help of user interface).

| ray Selection          | Needle Selection                                 |      | Device Status      |  |  |
|------------------------|--------------------------------------------------|------|--------------------|--|--|
| Front Rear             | <ul> <li>None</li> <li>Needle 1 (eft)</li> </ul> |      | Not Ready          |  |  |
|                        |                                                  |      | Clear Error        |  |  |
|                        | Needle 2 (right)                                 |      |                    |  |  |
|                        | Needle Position                                  |      |                    |  |  |
|                        | Paur: 1                                          |      | Move To Location   |  |  |
|                        | Columni I                                        |      | Needle Into Sample |  |  |
|                        | Courn: T                                         |      | Needle Up          |  |  |
|                        | Tray •                                           |      | Needle To Home     |  |  |
|                        | Draw Parameters                                  |      |                    |  |  |
|                        | Volume: 1                                        | μ    | Draw               |  |  |
|                        | Speed: Maximum +                                 | µl/s | Plunger Home       |  |  |
|                        | Valve                                            |      |                    |  |  |
|                        | Bypass   Mainpass                                |      |                    |  |  |
| tion                   | Result                                           | -    |                    |  |  |
| er interaction         | Clear Error                                      |      |                    |  |  |
| evice command accepted | Ok                                               |      |                    |  |  |

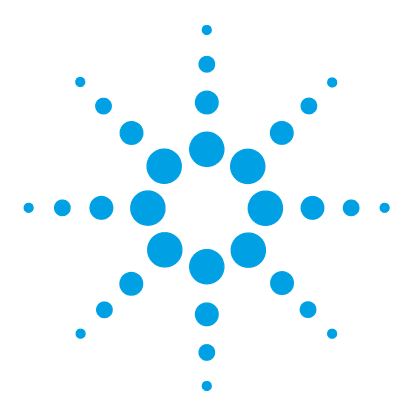

9

Introduction to Maintenance 131 Warnings and Cautions 133 Overview of Maintenance 135 Clean the Module 136 Removal and Installation of the Front Door 137 Remove the Needle Assembly 140 Install the Needle Assembly 144 Exchange the Needle Seat 148 Replace the Rotor Seal 151

Remove the Metering Seal 157 Install the Metering Seal 162 Replace the Peristaltic Pump Cartridge 168 Replace the Flushhead Seal 172 Replace the Injection Valve 176 Removing the Sample Loop-Flex 180 184 Installing the Sample Loop-Flex Replace the Dummy Drawer 187 **Optional Configurations** 187 Installing and Replacing of Drawers (Upgrade Drawer Kit) 189 Configuration of the Hotel Drawers 192 Remove the Sample Cooler 196 Install the Sample Cooler 197 Replace the Module Firmware 200

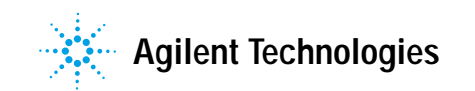

### 9 Maintenance Injector Steps

This chapter describes the maintenance of the Multisampler

9

## Introduction to Maintenance

Figure 29 on page 131 shows the main user accessible assemblies of the multisampler. These parts can be accessed from the front (simple repairs) and don't require to remove the multisampler from the system stack.

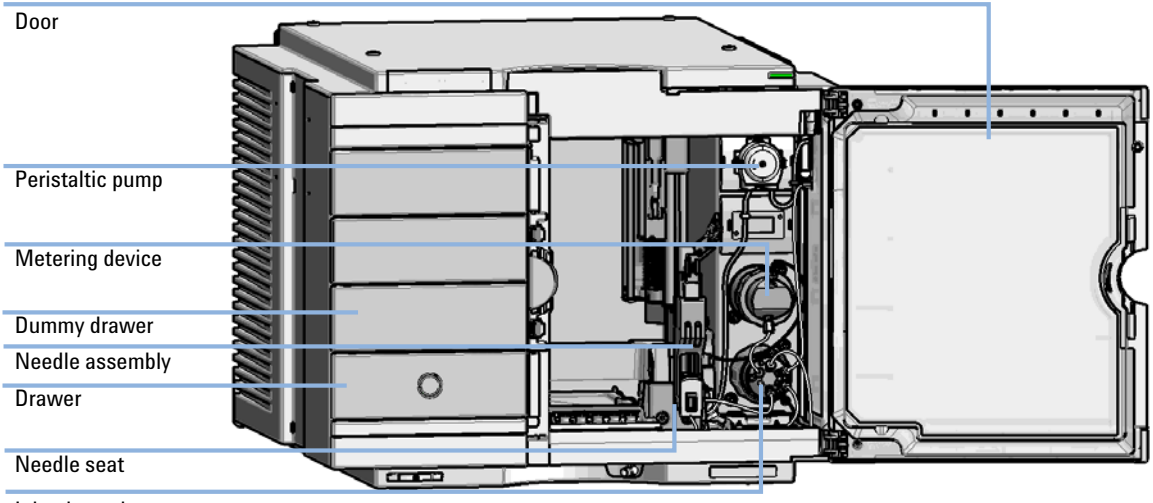

Injection valve

Figure 29 Main user accessible assemblies (standard)

Introduction to Maintenance

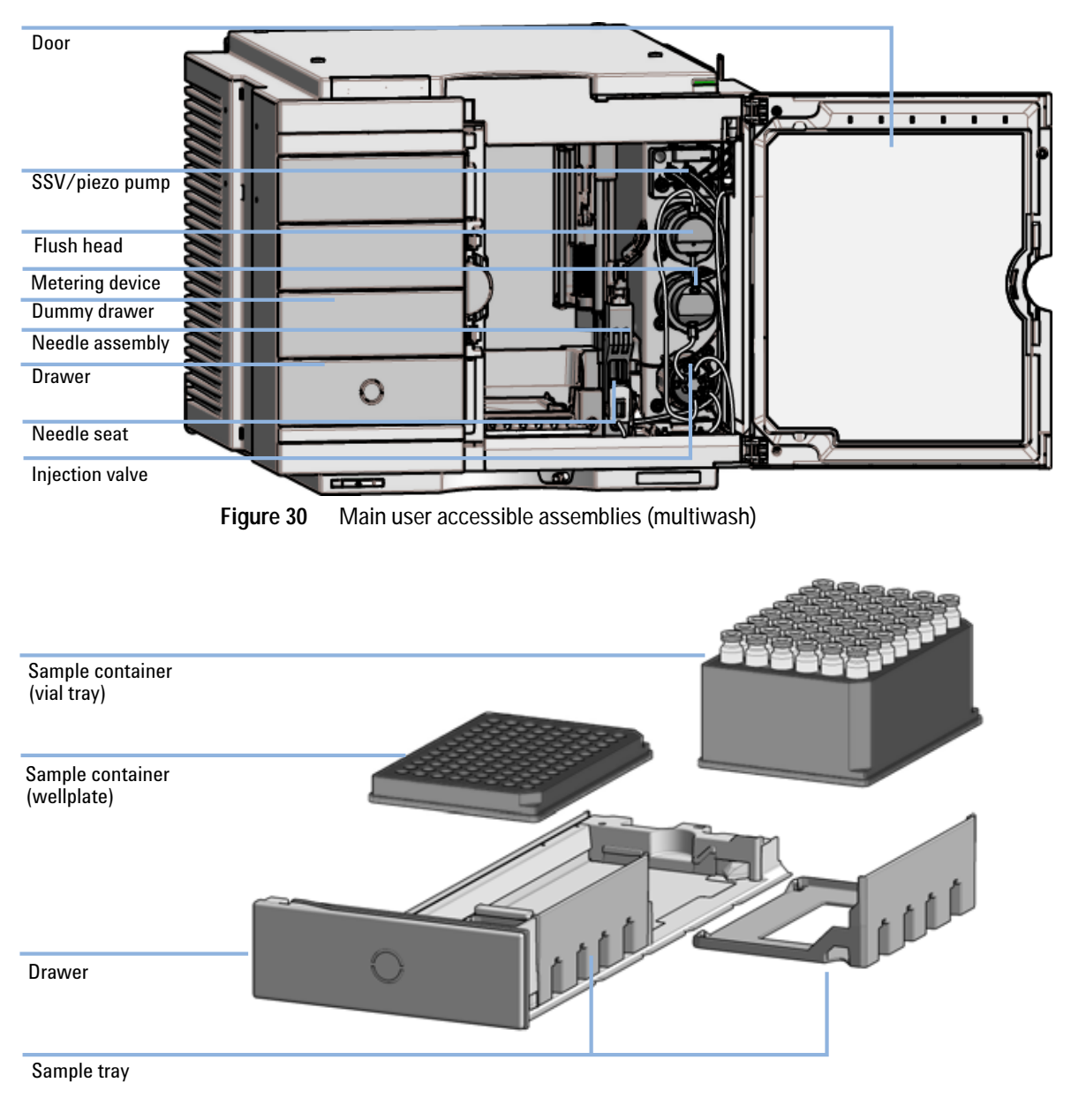

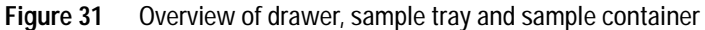

## Warnings and Cautions

### WARNING

#### Personal injury or damage to the product

Agilent is not responsible for any damages caused, in whole or in part, by improper use of the products, unauthorized alterations, adjustments or modifications to the products, failure to comply with procedures in Agilent product user guides, or use of the products in violation of applicable laws, rules or regulations.

Use your Agilent products only in the manner described in the Agilent product user guides.

### WARNING

Repair work at the module can lead to personal injuries, e.g. shock hazard, when the cover is opened.

- → Do not remove the cover of the module.
- → Only certified persons are authorized to carry out repairs inside the module.

### WARNING

#### Sharp metal edges

Electrical shock

Sharp-edged parts of the equipment may cause injuries.

To prevent personal injury, be careful when getting in contact with sharp metal areas.

Warnings and Cautions

### WARNING

Toxic, flammable and hazardous solvents, samples and reagents

The handling of solvents, samples and reagents can hold health and safety risks.

- → When working with these substances observe appropriate safety procedures (for example by wearing goggles, safety gloves and protective clothing) as described in the material handling and safety data sheet supplied by the vendor, and follow good laboratory practice.
- → The volume of substances should be reduced to the minimum required for the analysis.
- → Do not operate the instrument in an explosive atmosphere.

### CAUTION

Safety standards for external equipment

→ If you connect external equipment to the instrument, make sure that you only use accessory units tested and approved according to the safety standards appropriate for the type of external equipment.

## **Overview of Maintenance**

It is necessary to perform periodic inspection of this instrument to ensure its safe use. It is possible to have these periodic inspections performed by Agilent service representatives on a contractual basis. For information regarding the maintenance inspection contract, contact your Agilent representative.

The following pages describe the maintenance (simple repairs) of the module that can be carried out without opening the main cover.

 Table 12
 Overview of maintenance

| Procedure                            | Typical interval (minimum) | Notes |
|--------------------------------------|----------------------------|-------|
| Change<br>needle/needle seat         | 60000 needle into seat     |       |
| Change peristaltic<br>pump cartridge | 3000 min on time           |       |
| Change rotor seal                    | 30000 injections           |       |

## **Clean the Module**

To keep the module case clean, use a soft cloth slightly dampened with water, or a solution of water and mild detergent.

# WARNING Liquid dripping into the electronic compartment of your module can cause shock hazard and damage the module

- → Do not use an excessively damp cloth during cleaning.
- → Drain all solvent lines before opening any connections in the flow path.

9

## Removal and Installation of the Front Door

| When           | If the front door is defective or the hinge are damaged. |                                                                          |  |  |  |
|----------------|----------------------------------------------------------|--------------------------------------------------------------------------|--|--|--|
| Tools required | Description<br>Flat screwdriver                          |                                                                          |  |  |  |
| Parts required | <b>p/n</b><br>5067-5415                                  | Description<br>Door Assy                                                 |  |  |  |
| Preparations   | Finish any pending a                                     | acquisition job and return any plate on the workspace back to the hotel. |  |  |  |
| NOTE           | For detailed inform                                      | nation on position of the magnets, refer to "Magnets" on page 44         |  |  |  |
| CAUTION        | Magnetic fields                                          | o for reaching strong magnetic field                                     |  |  |  |

Magnets produce a far-reaching, strong magnetic field.

You can damage for example televisions, laptops, computer harddisks, credit cards, magnetic cards may be damaged as well.

→ Keep magnets at least 25 mm away from devices and objects that could be damaged by strong magnetic fields.

### WARNING

### Heart pacemakers

Magnets may derogate the function of heart pacemakers and implanted defibrillators. Heart pacemakers may switch to the test modus which may cause malaise. Defibrillators may malfunction.

→ Bearers of heart pacemakers or implanted defibrillators must stay off at least 55 mm from the magnets.

Removal and Installation of the Front Door

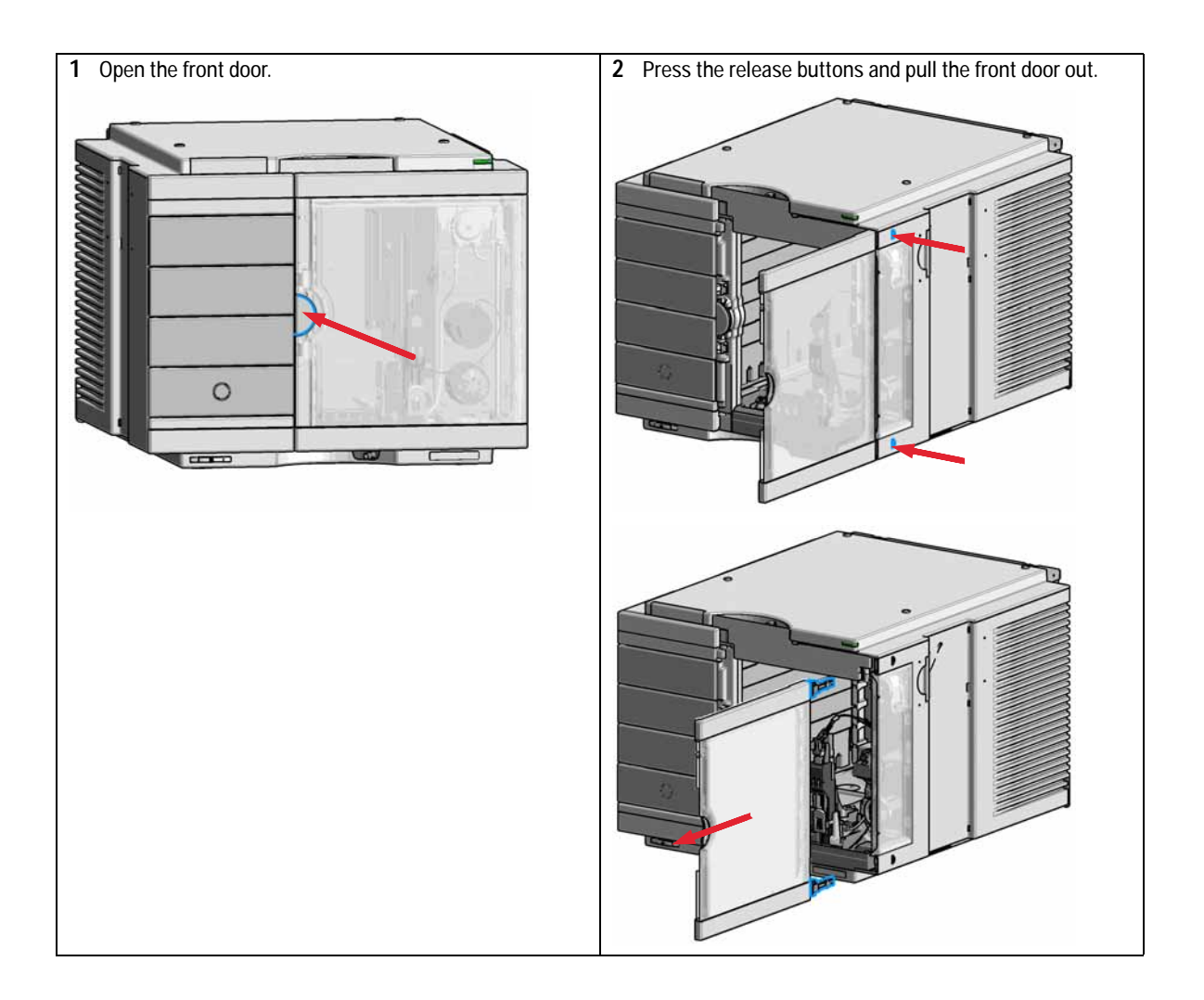

Removal and Installation of the Front Door

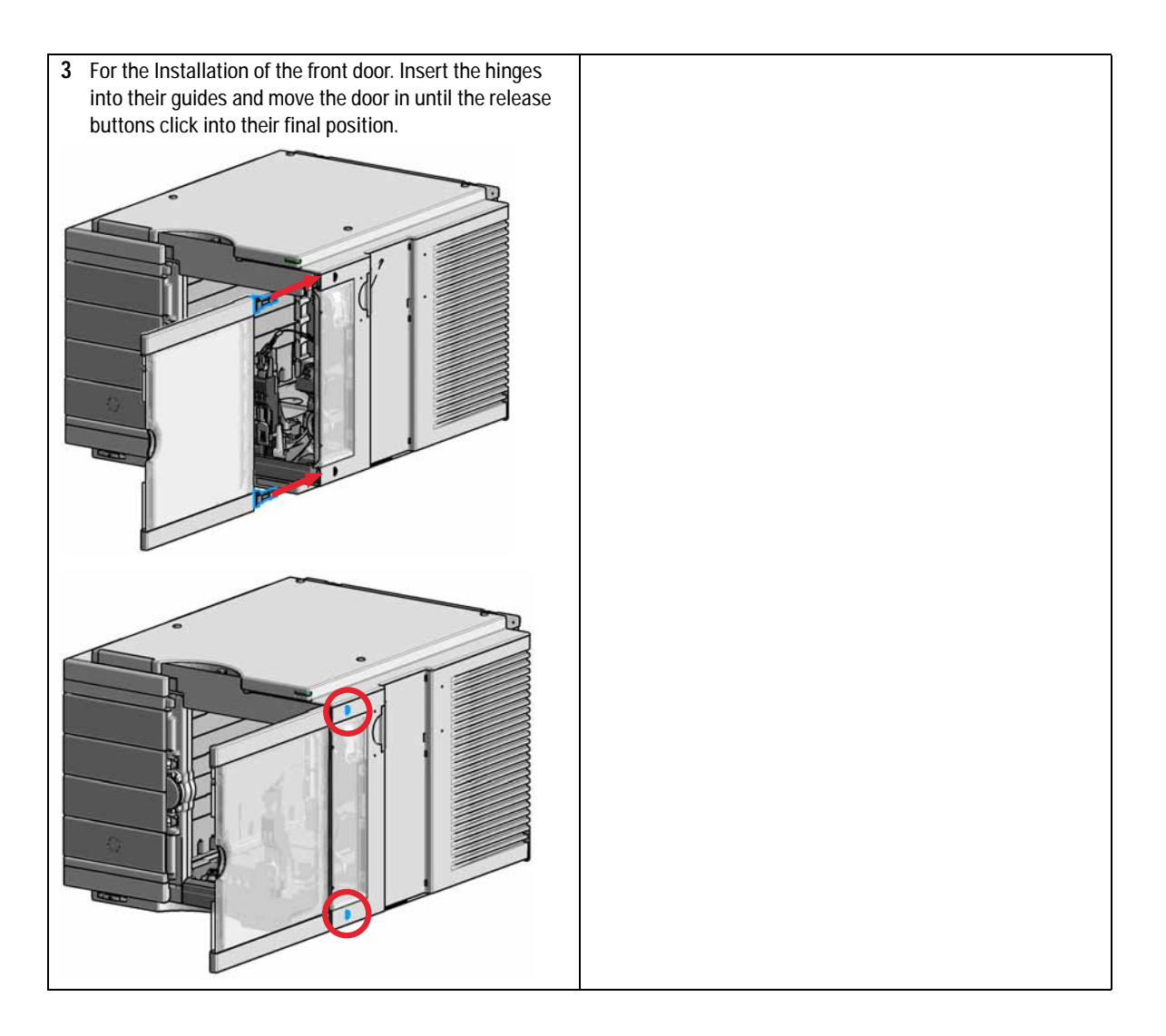

Remove the Needle Assembly

| When           | When the limit in the needle into seat counter in the EMF is exceeded or when needle shows indications of damage, blockage or leaks.                                                                                                    |                           |                             |                                                                             |  |  |  |  |
|----------------|----------------------------------------------------------------------------------------------------|---------------------------|-----------------------------|-----------------------------------------------------------------------------|--|--|--|--|
| Tools required | p/n                                                                                                    |                           | Description                 |                                                                             |  |  |  |  |
|                | 8710-0510                                                                                                    |                           | Wrench open 1/4 — 5/16 inch |                                                                             |  |  |  |  |
| Parts required | #                                                                                                    | p/n                       |                             | Description                                                                 |  |  |  |  |
|                | 1                                                                                                    | G4267-8720                | )1                          | Needle Assembly                                                             |  |  |  |  |
| OR             | 1                                                                                                    | G4267-8721                | 0                           | Needle Assembly (slotted) for high injection volumes                        |  |  |  |  |
| Preparations   | In order to avoid leaks, stop the pump running and remove the tubings from the solvent bottles. If available close the shutoff valves.                                                                                                    |                           |                             |                                                                             |  |  |  |  |
| WARNING        | Risk of injury by uncovered needle                                                                                                    |                           |                             |                                                                             |  |  |  |  |
| WARNE          | An uncovered needle is a risk of harm to the operator.                                                                                                    |                           |                             |                                                                             |  |  |  |  |
|                | → Do not open the safety lock of the needle assembly                                                                                                    |                           |                             |                                                                             |  |  |  |  |
|                | → Be careful working at the z-robot.                                                                                                    |                           |                             |                                                                             |  |  |  |  |
|                | → Wear safety goggles, when removing the needle assembly.                                                                                                    |                           |                             |                                                                             |  |  |  |  |
| WARNING        | Toxic.                                                                                                    | flammable                 | and ha                      | azardous solvents, samples and reagents                                     |  |  |  |  |
|                | The handling of solvents, samples and reagents can hold health and safety risks.                                                                                                    |                           |                             |                                                                             |  |  |  |  |
|                | → When working with these substances observe appropriate safety procedures (for example by wearing goggles, safety gloves and protective clothing) as described in the material handling and safety data sheet supplied by the vendor, and follow good laboratory practice. |                           |                             |                                                                             |  |  |  |  |
| NOTE           | It is ree<br>same t                                                                                                    | commended<br>ime to preve | l to alwa<br>ent pren       | ays exchange the needle assembly and the needle seat at the nature leakage. |  |  |  |  |

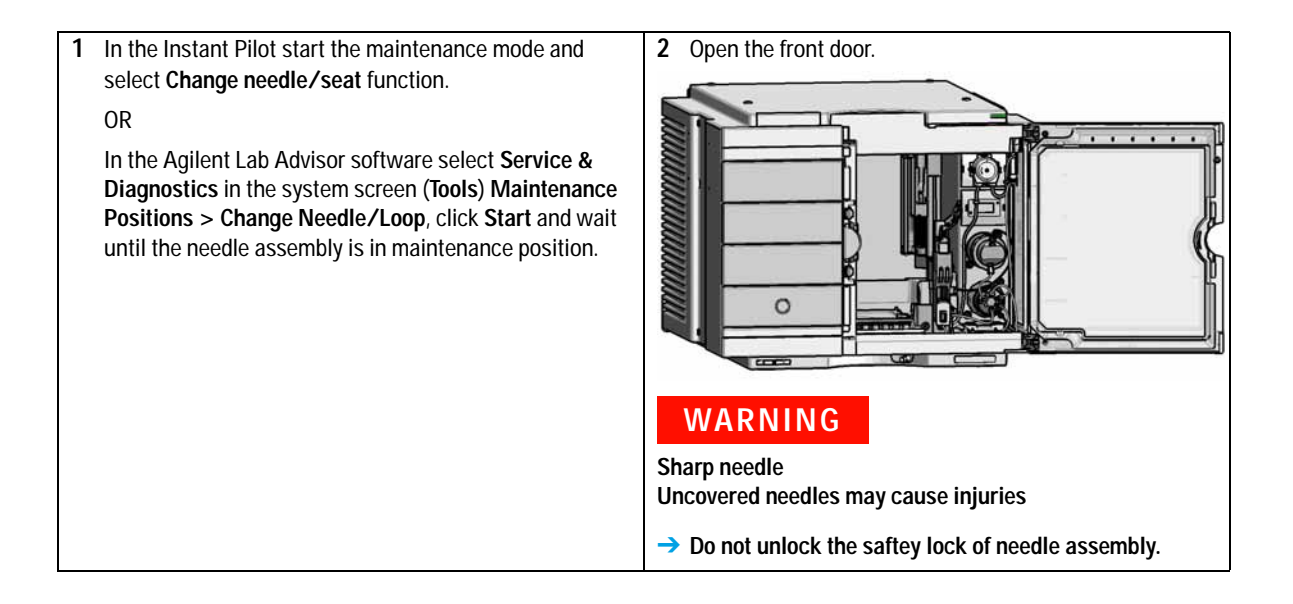

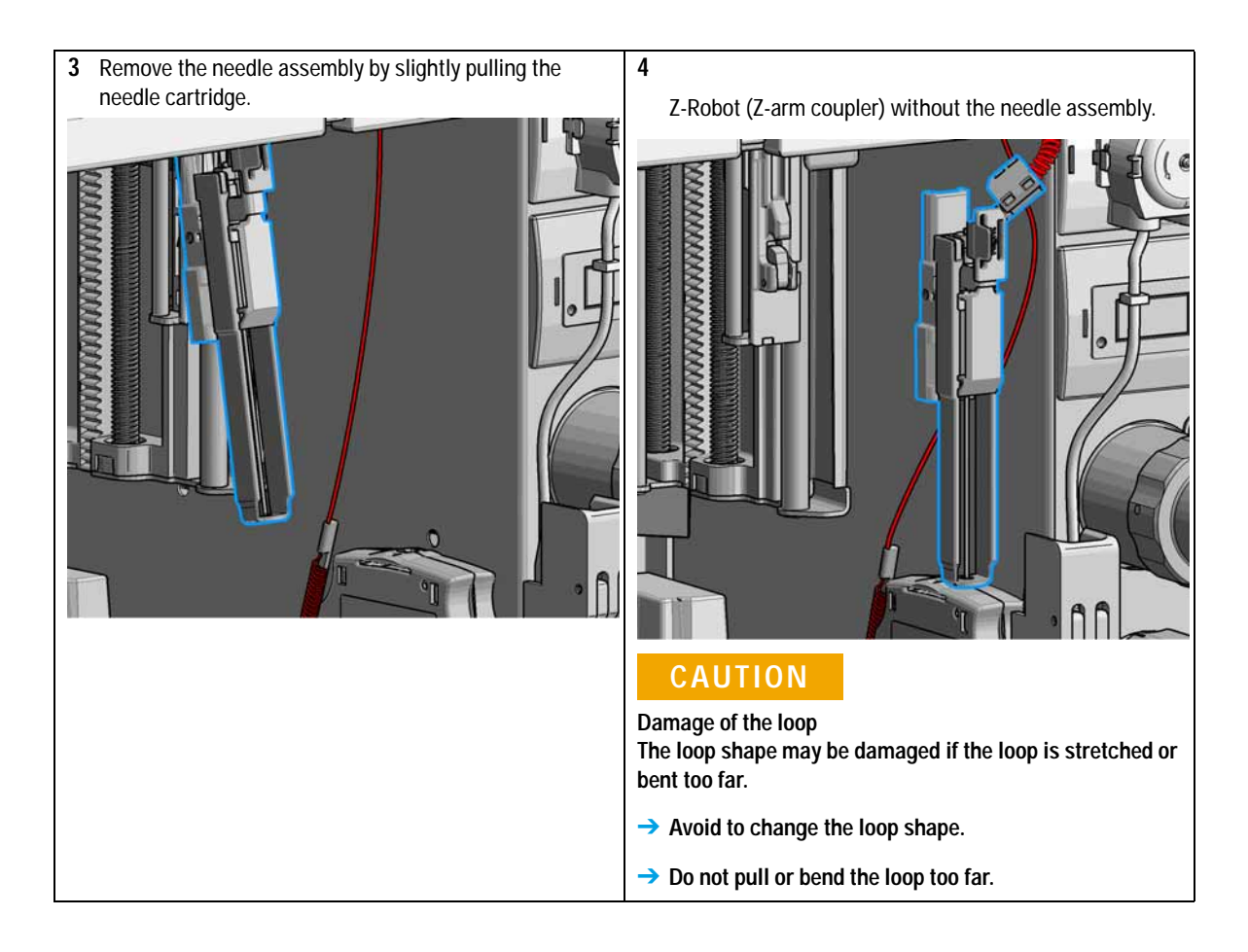

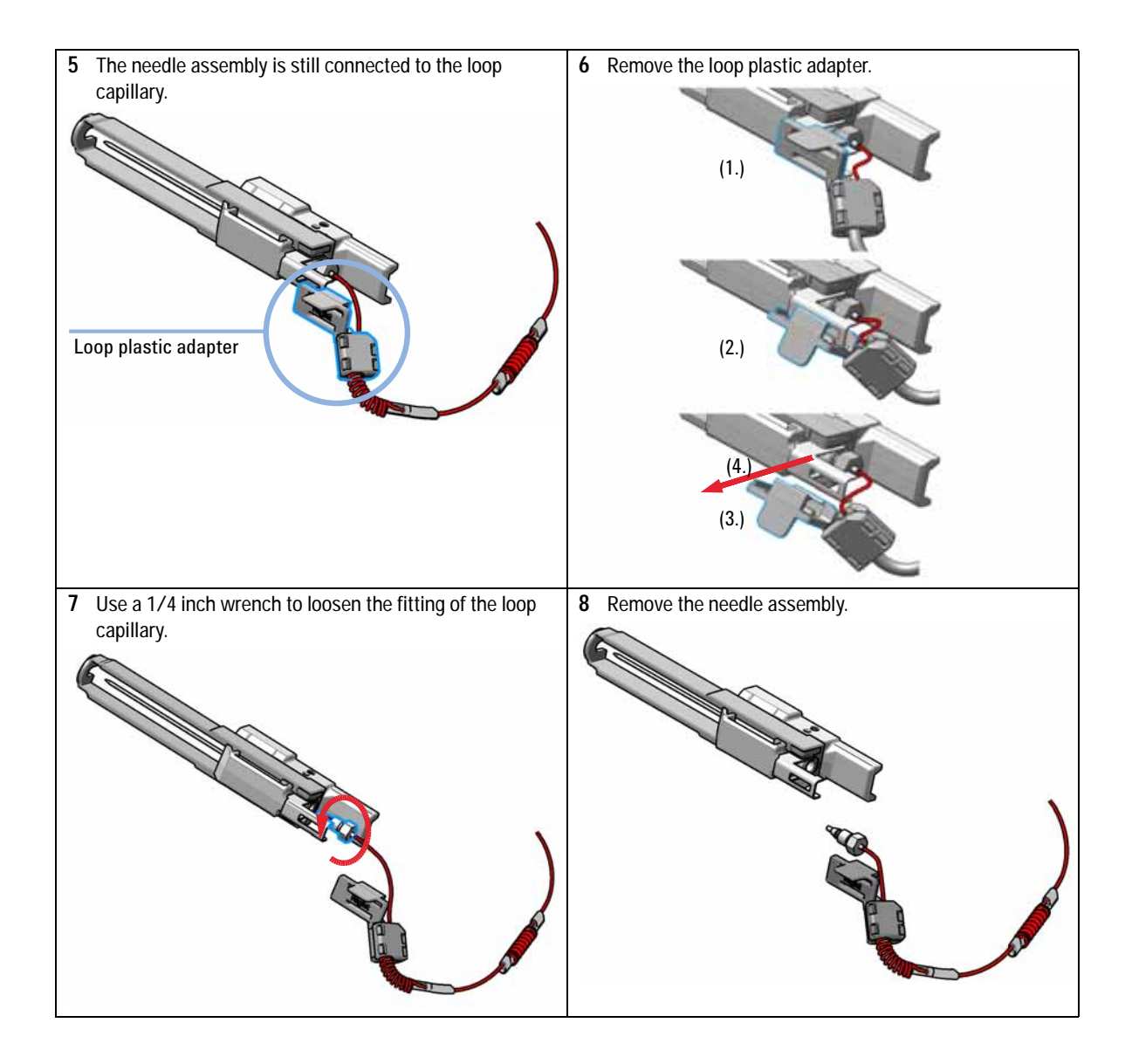

Install the Needle Assembly

## Install the Needle Assembly

| When           | When the limit in the needle into seat counter in the EMF is exceeded or when needle shows indications of damage, blockage or leaks.   |                           |                                                   |                                                                             |  |  |  |
|----------------|----------------------------------------------------------------------------------------------------|---------------------------|---------------------------------------------------|-----------------------------------------------------------------------------|--|--|--|
| Tools required | <b>p∕n</b><br>8710-0510                                                                                                    |                           | <b>Description</b><br>Wrench open 1/4 — 5/16 inch |                                                                             |  |  |  |
| Parts required | #<br>1                                                                                                    | <b>p∕n</b><br>G4267-8720  | 1                                                 | Description<br>Needle Assembly                                              |  |  |  |
| OR             | 1                                                                                                    | G4267-8721                | 0                                                 | Needle Assembly (slotted) for high injection volumes                        |  |  |  |
| Preparations   | In order to avoid leaks, stop the pump running and remove the tubings from the solvent bottles. If available close the shutoff valves. |                           |                                                   |                                                                             |  |  |  |
| WARNING        | Risk of injury by uncovered needle<br>An uncovered needle is a risk of harm to the operator.                                           |                           |                                                   |                                                                             |  |  |  |
|                | → Do not open the safety lock of the needle assembly                                                                                   |                           |                                                   |                                                                             |  |  |  |
|                | → Be careful working at the z-robot.                                                                                                   |                           |                                                   |                                                                             |  |  |  |
|                | $\rightarrow$ Wear safety goggles, when removing the needle assembly.                                                                  |                           |                                                   |                                                                             |  |  |  |
| NOTE           | It is red<br>same t                                                                                                    | commended<br>ime to preve | to alwa<br>ent pren                               | ays exchange the needle assembly and the needle seat at the nature leakage. |  |  |  |
Install the Needle Assembly

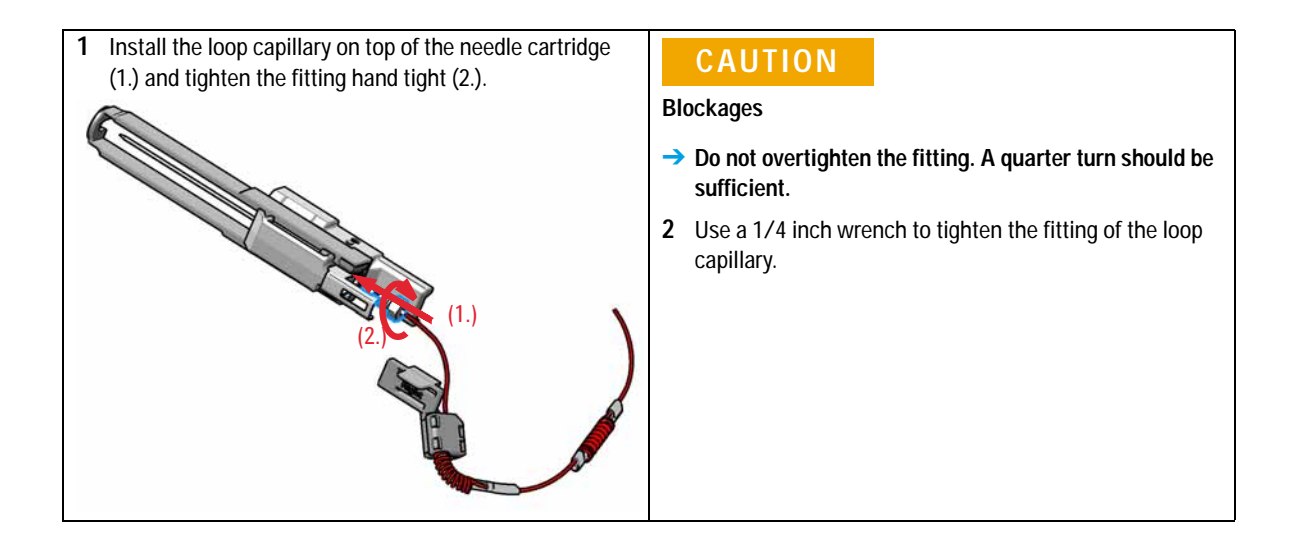

Install the Needle Assembly

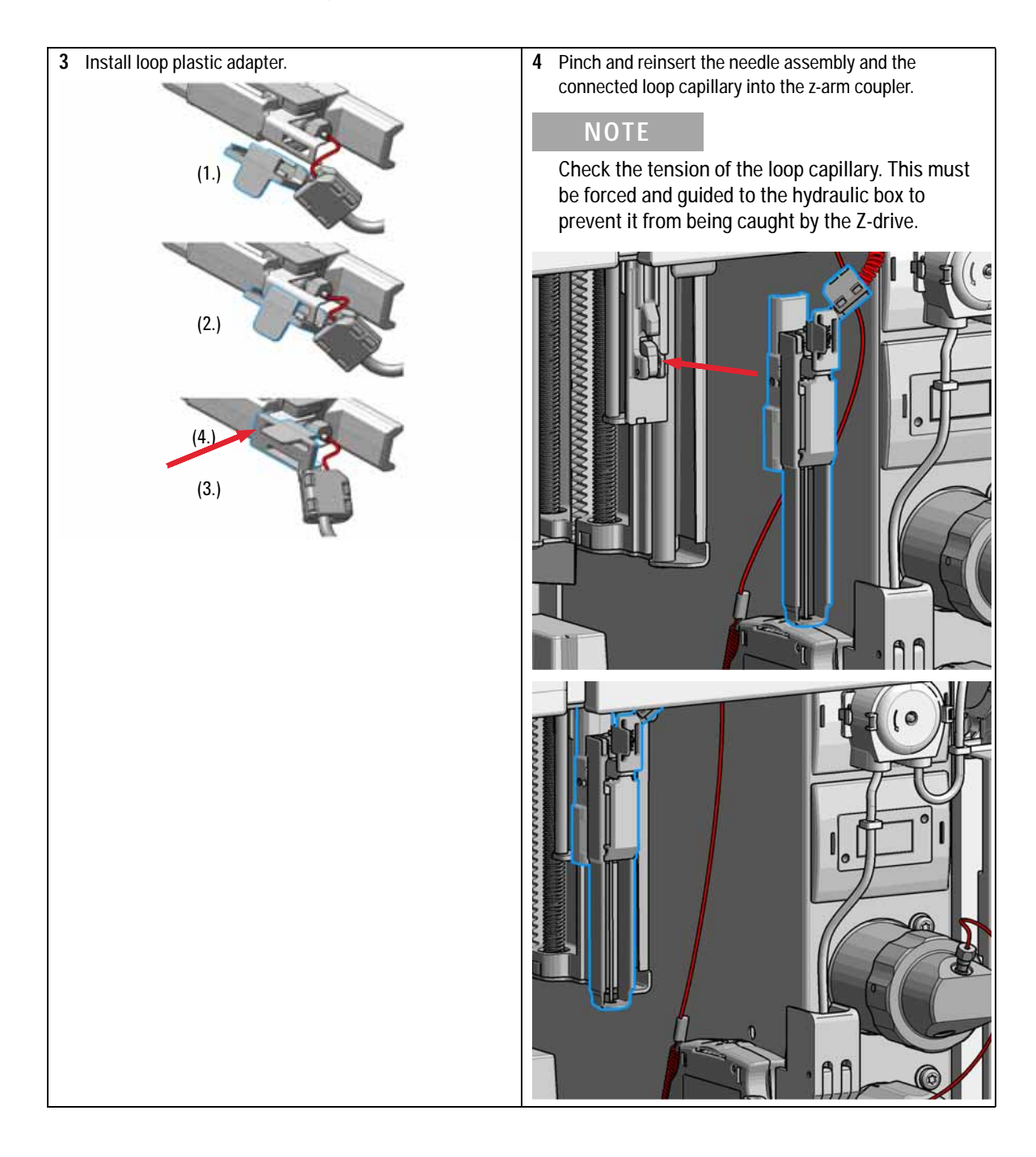

Install the Needle Assembly

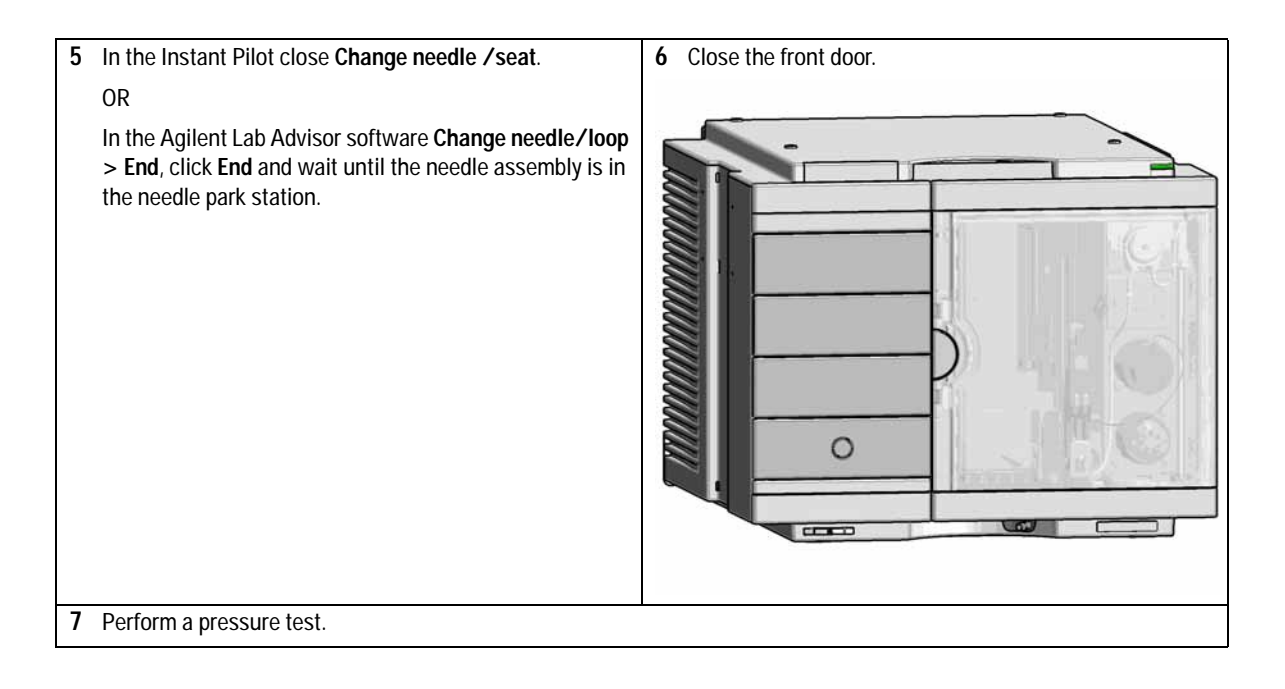

9 Maintenance Exchange the Needle Seat

# Exchange the Needle Seat

| When           | When seat is visibly damaged, blocked or leaks.                                                                                                    |                                                                            |  |
|----------------|----------------------------------------------------------------------------------------------------|----------------------------------------------------------------------------|--|
| Tools required | <b>p/n</b><br>8710-0510                                                                                                    | <b>Description</b><br>Wrench open 1/4 — 5/16 inch<br>Flat head screwdriver |  |
| Parts required | <b>p/n</b><br>G4267-87012                                                                                                    | Description<br>High Pressure Needle Seat, 0.12 mm (PEEK)                   |  |
| Preparations   | In order to avoid leaks, stop the pump running and remove the tubings from the solvent bottles. If available close the shutoff valves.                                                                                             |                                                                            |  |
| WARNING        | <ul> <li>Risk of injury by uncovered needle</li> <li>An uncovered needle is a risk of harm to the operator.</li> <li>→ Do not open the safety lock of the needle assembly</li> <li>→ Be careful working at the z-robot.</li> </ul> |                                                                            |  |
|                | → Wear safety goggles, when removing the needle assembly.                                                                                                    |                                                                            |  |

1 In the Instant Pilot start the maintenance mode and select **Change needle/seat** function.

OR

In the Agilent Lab Advisor software select **Service & Diagnostics** in the system screen **Maintenance Positions > Change Needle**, click **Start** and wait until the needle assembly is in maintenance position.

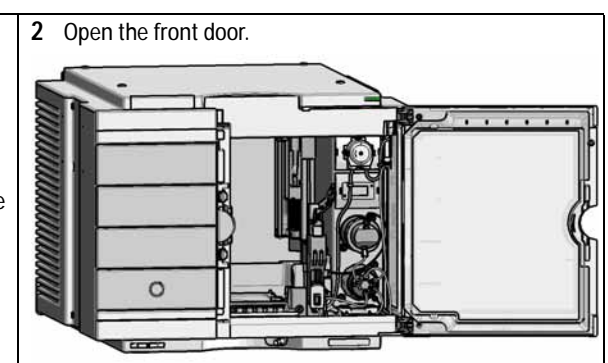

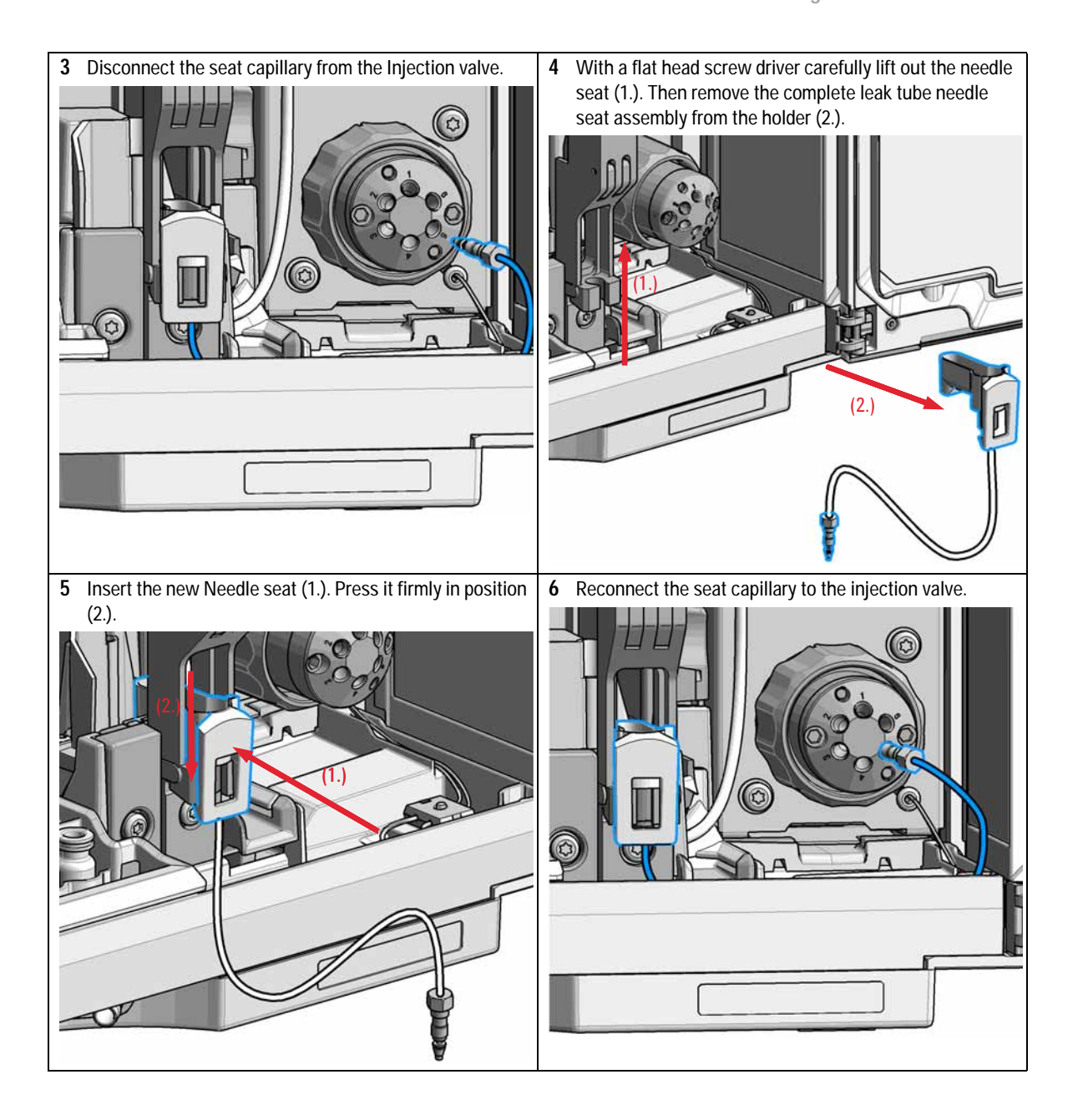

Exchange the Needle Seat

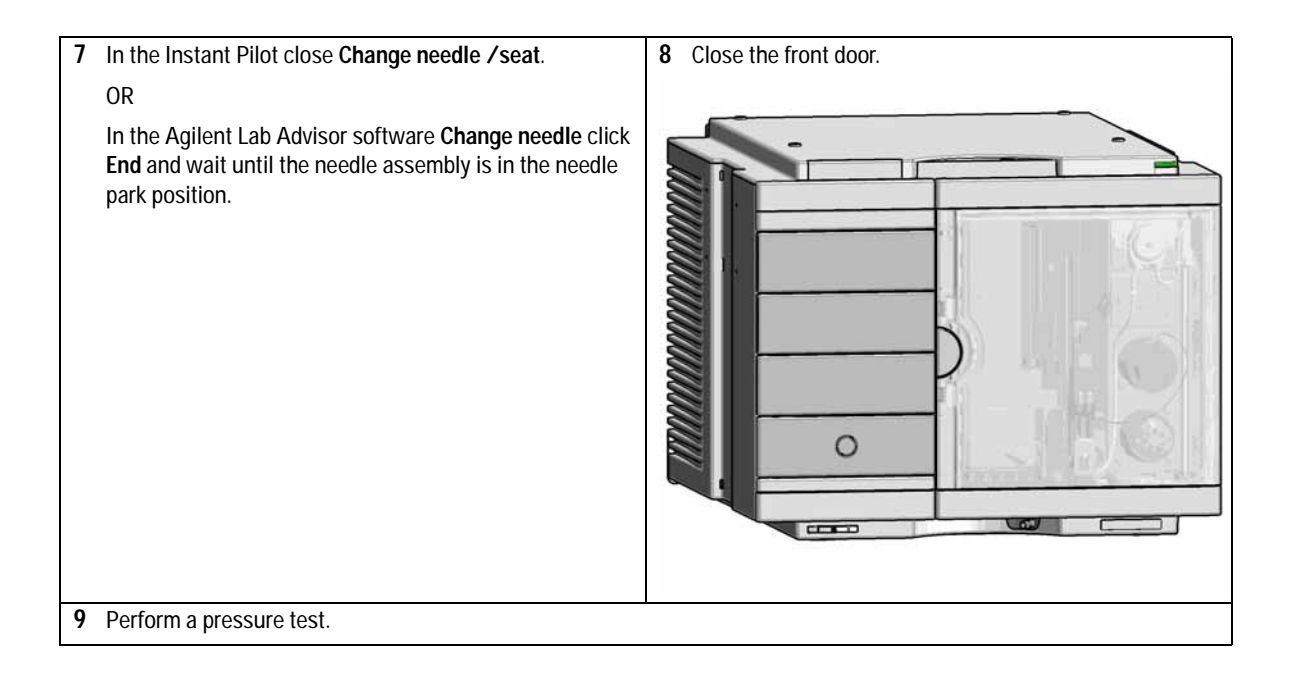

# **Replace the Rotor Seal**

| When           | When poor injection volume reproducibility or when injection valve is leaking.                                                 |                                                                      |  |
|----------------|----------------------------------------------------------------------------------------------------|----------------------------------------------------------------------|--|
| Tools required | p/n                                                                                                    | Description                                                          |  |
|                | 8710-0510                                                                                                    | Wrench open 1/4 — 5/16 inch                                          |  |
|                | 8710-2394                                                                                                    | Hex key 9/64 inch 15 cm long T-handle                                |  |
|                |                                                                                                    | Cleaning tissue and appropriate solvent like isopropanol or methanol |  |
| Parts required | p/n                                                                                                    | Description                                                          |  |
|                | 5068-0198                                                                                                    | Rotor Seal for VICI Injection Valve (PAEK)                           |  |
| CAUTION        | Reduced life time of the injection valve                                                                                       |                                                                      |  |
|                | Component cleanliness is crucial for the life time of the injection valve.<br>→ Replace the rotor seal in a clean environment. |                                                                      |  |
|                |                                                                                                    |                                                                      |  |

Replace the Rotor Seal

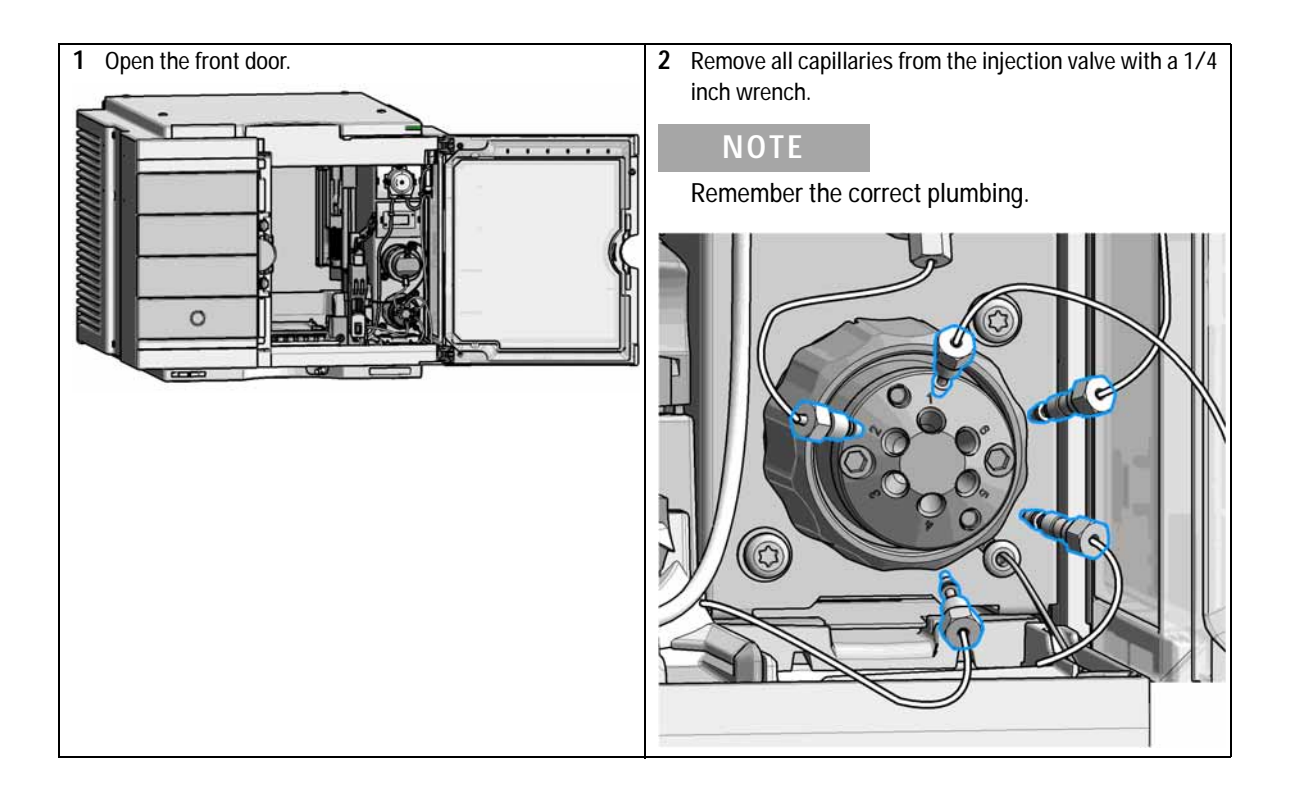

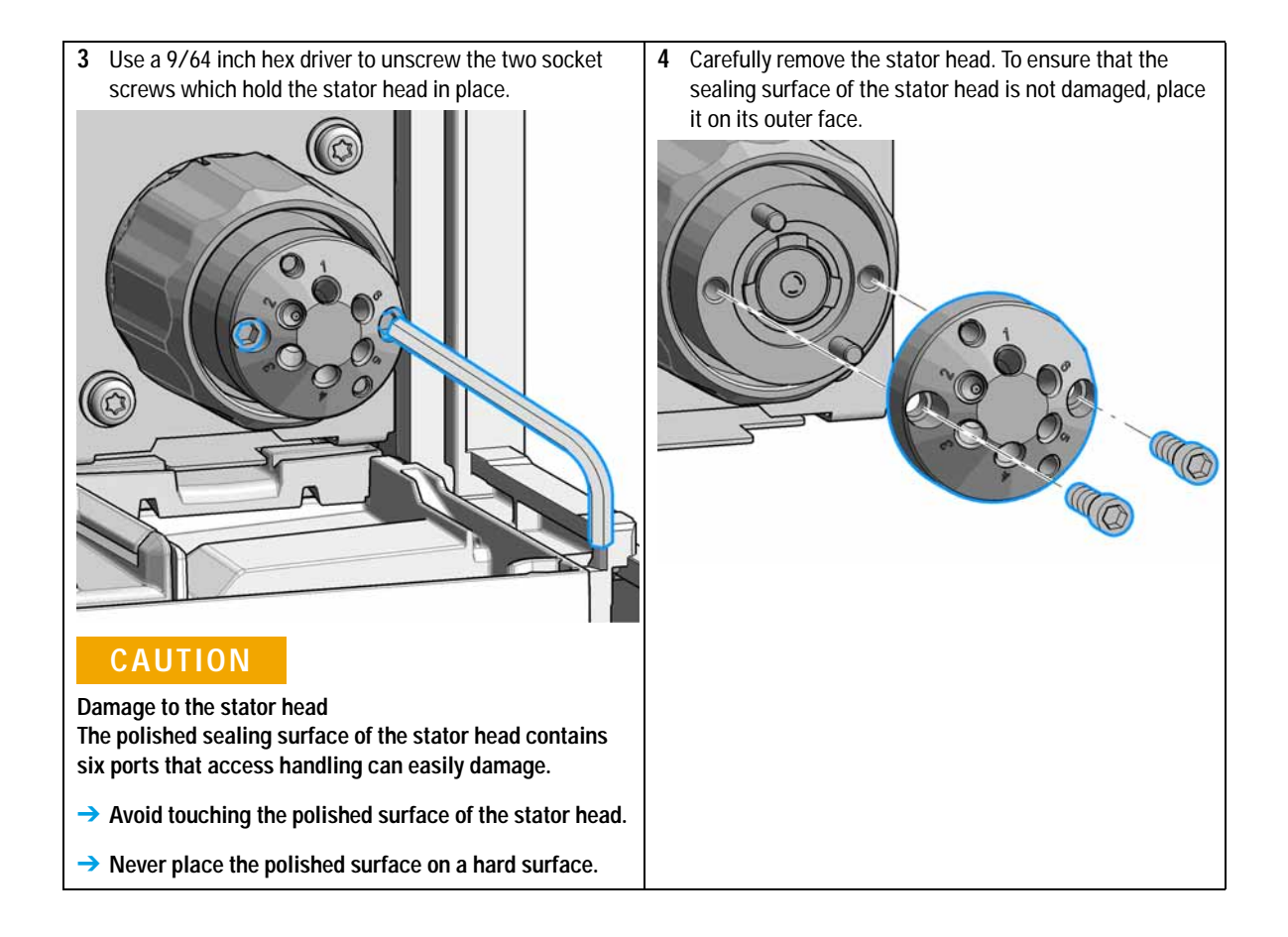

Replace the Rotor Seal

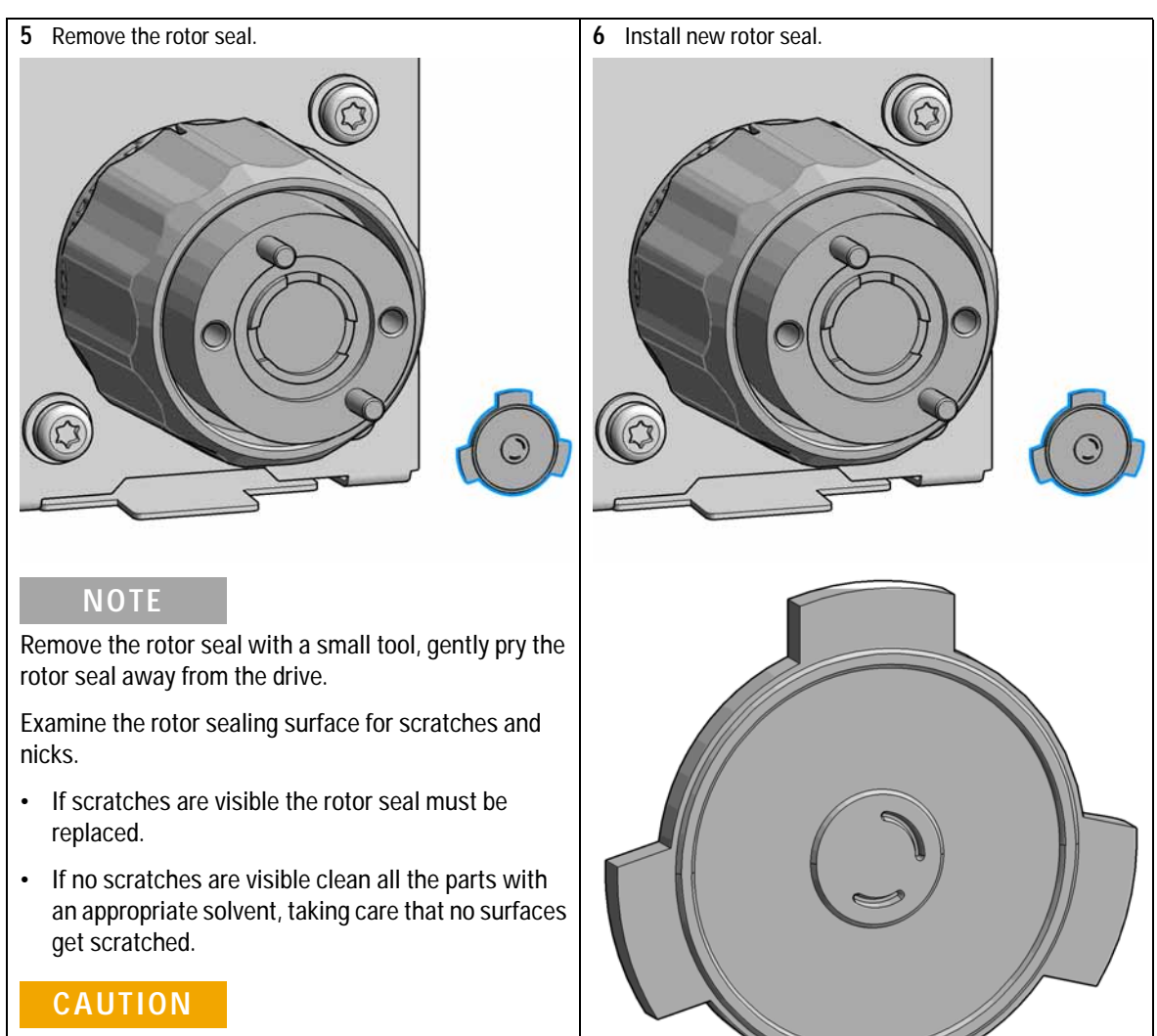

Damage to the rotor seal and cross-port leaks

- → Before you replace the rotor seal, clean the stator.
- → Inspect the stator head and swab it with the appropriate solvent. If more stringent cleaning is required, use a sonicator. Inspect the remaining valve components for contamination. Clean them as necessary.
- → If the stator head is scratched, replace the valve.

### NOTE

Make sure that the rotor sealing surface with its engraved flow passages is facing out. The pattern is asymmetrical to prevent improper placement.

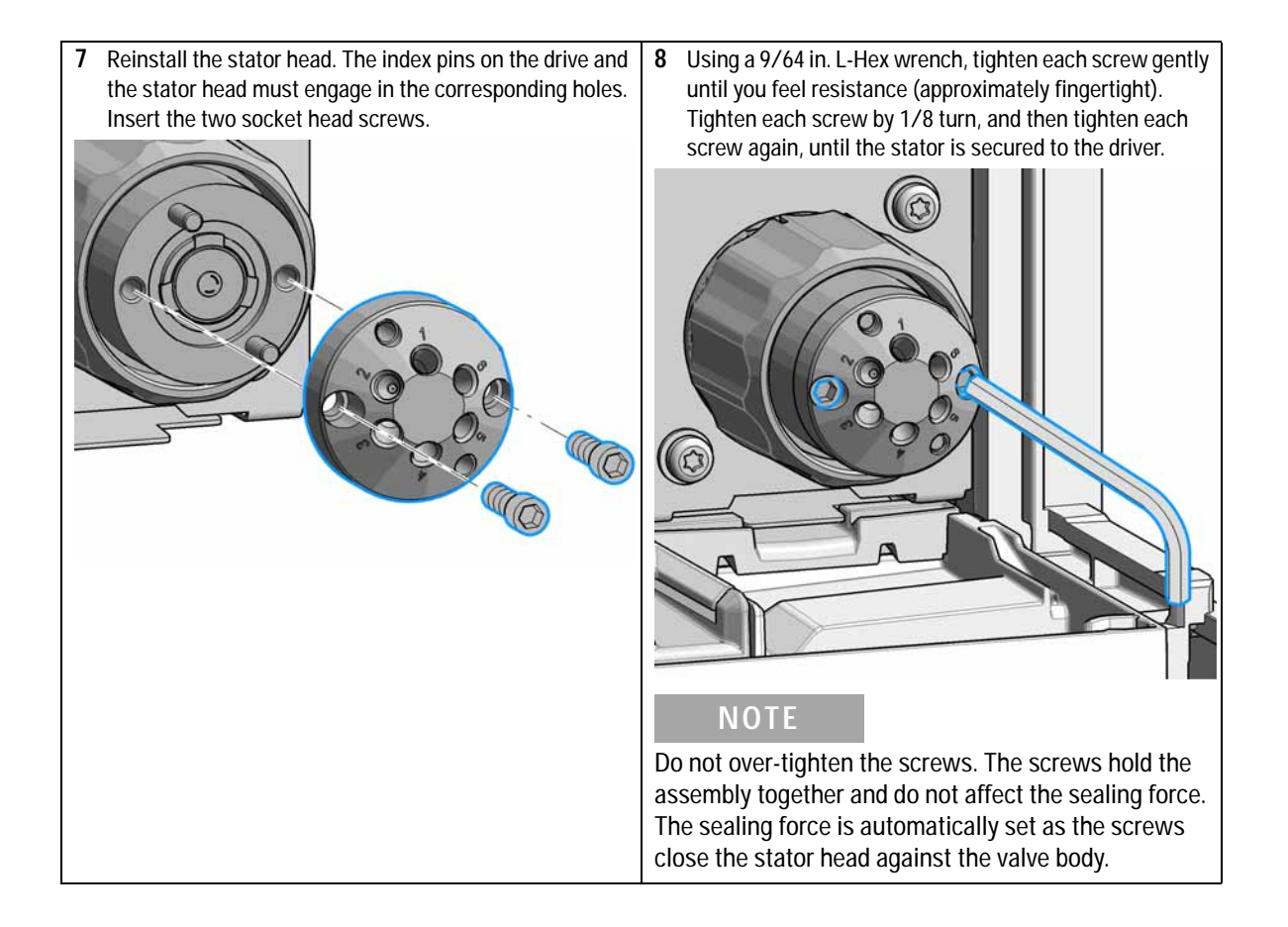

Replace the Rotor Seal

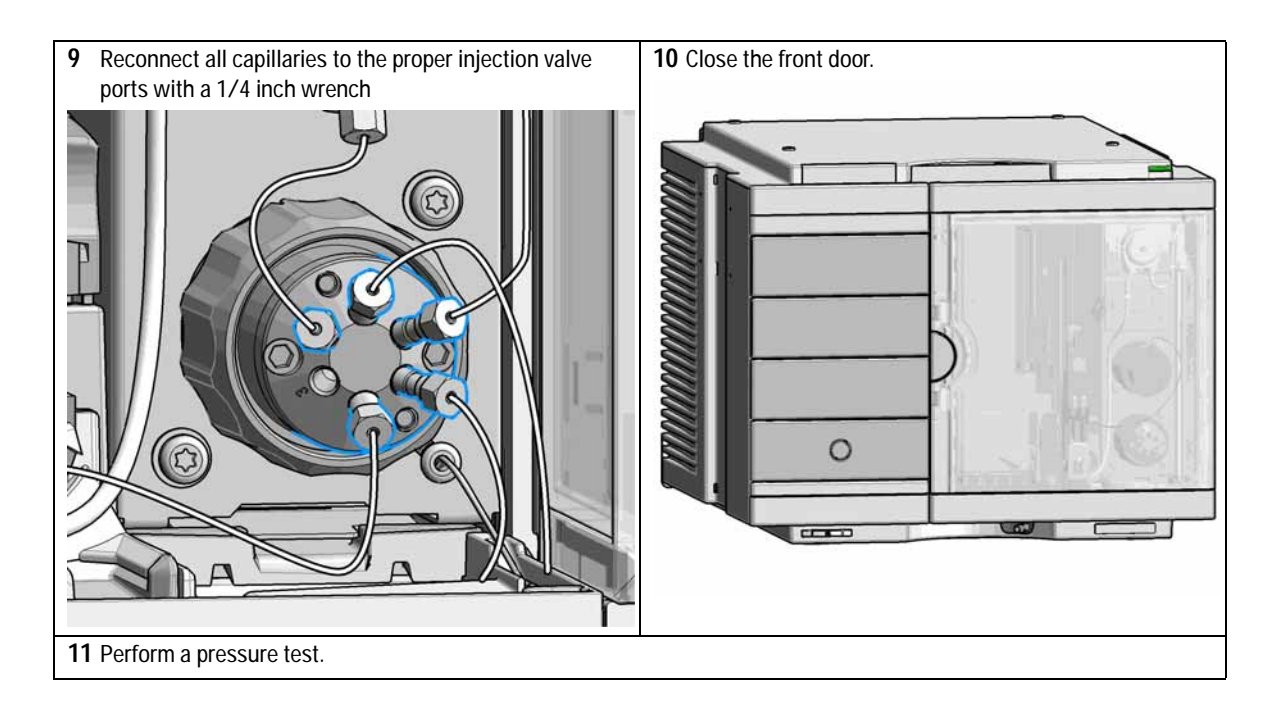

# **Remove the Metering Seal**

| When           | When poor injection volume reproducibility or when metering device / analytical head is leaking. |           |                                                    |  |
|----------------|--------------------------------------------------------------------------------------------------|-----------|----------------------------------------------------|--|
| Tools required | p/n                                                                                              |           | Description                                        |  |
|                | 8710                                                                                             | 0-0510    | Wrench open 1/4 — 5/16 inch                        |  |
|                | 8710                                                                                             | )-2392    | 4 mm Hex key                                       |  |
|                | 0101                                                                                             | 8-23702   | Insert tool                                        |  |
| Parts required | #                                                                                                | p/n       | Description                                        |  |
|                | 1                                                                                                | 0905-1717 | Metering seal 40 μL<br>for 40 μL analytical head   |  |
|                | 1                                                                                                | 0905-1719 | Metering seal 100 μL<br>for 100 μL analytical head |  |
|                | 1                                                                                                | 5067-5920 | Piston ceramic<br>If previous piston is scratched  |  |

1 In the Instant Pilot start the maintenance mode and select Change metering device function.

OR

In the Agilent Lab Advisor software select **Service & Diagnostics** in the system screen (Tools) > **Maintenance Positions > Change Metering Device**, click start and wait until the metering device is in maintenance position.

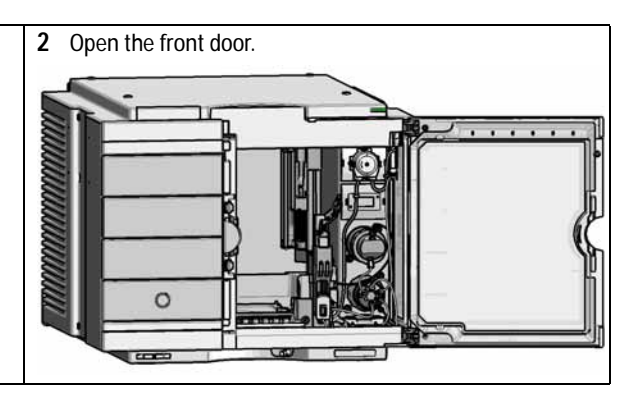

Remove the Metering Seal

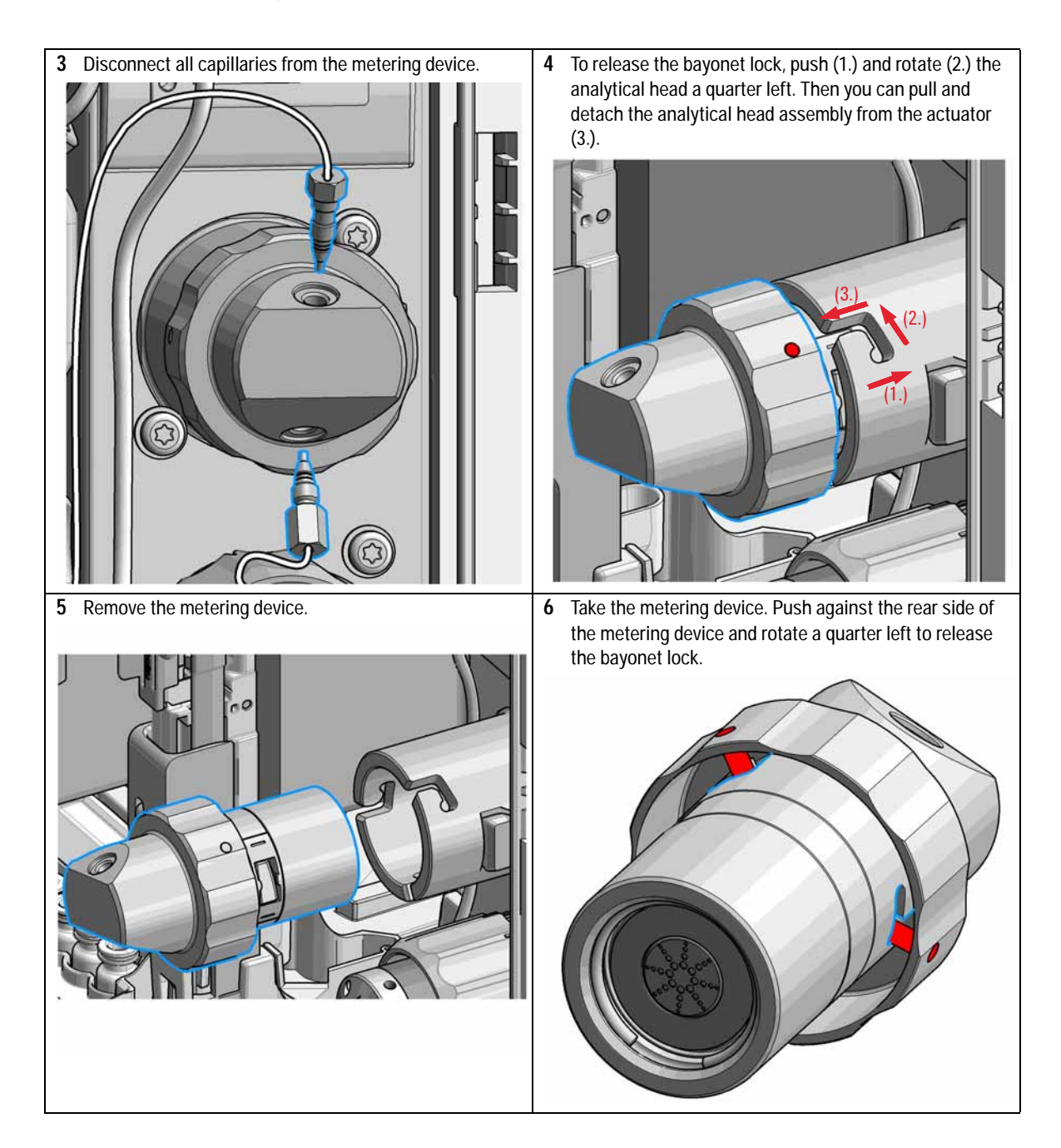

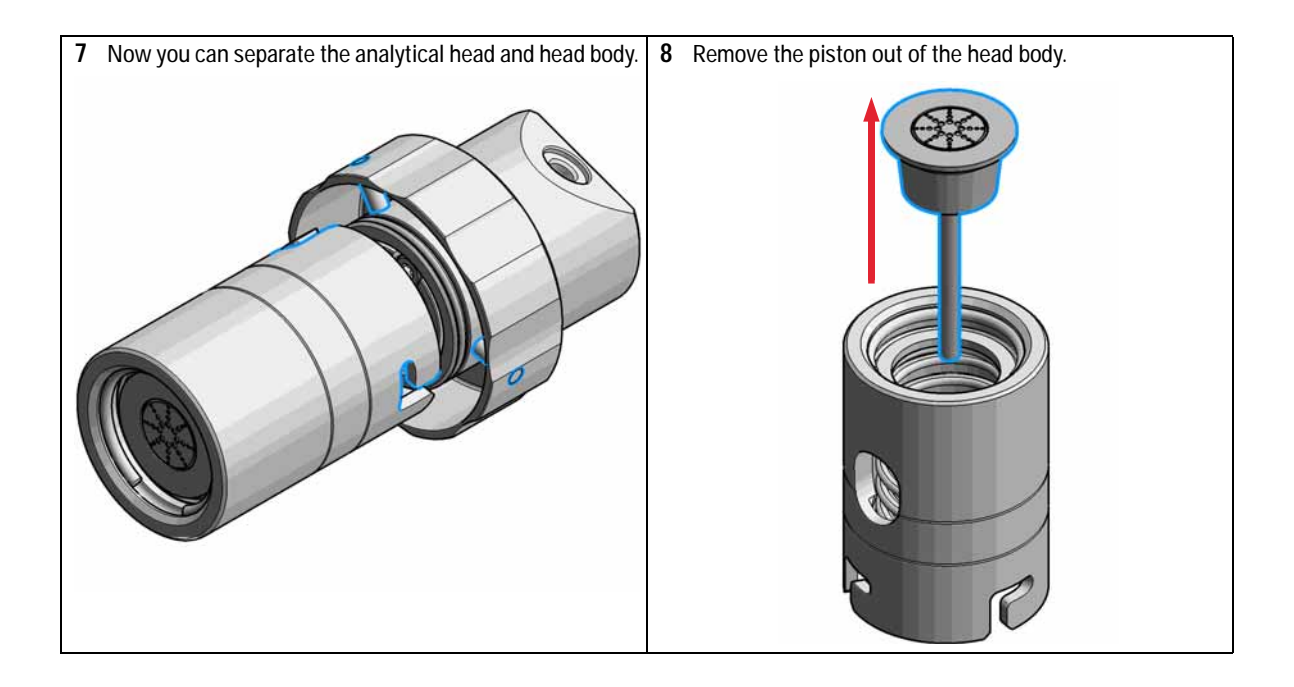

Remove the Metering Seal

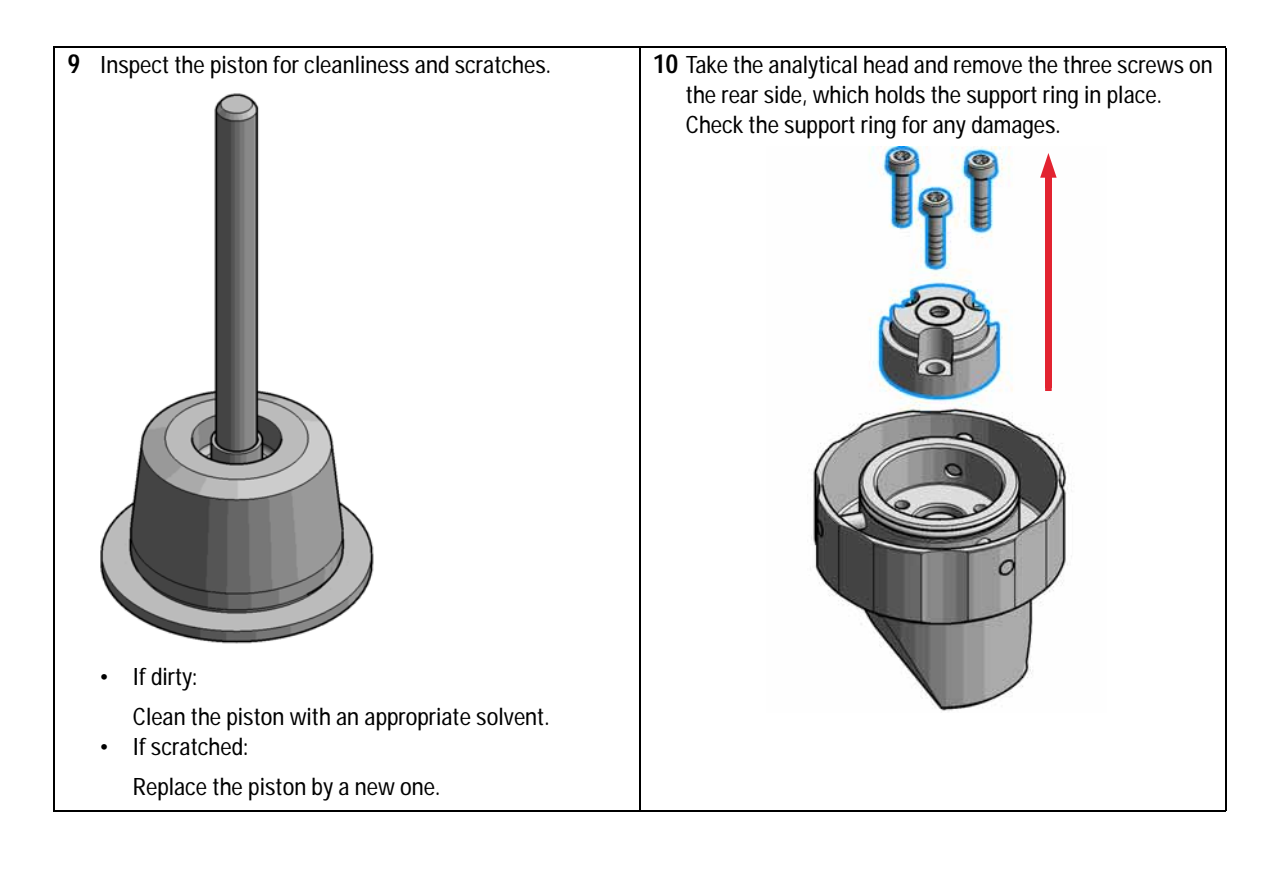

Remove the Metering Seal

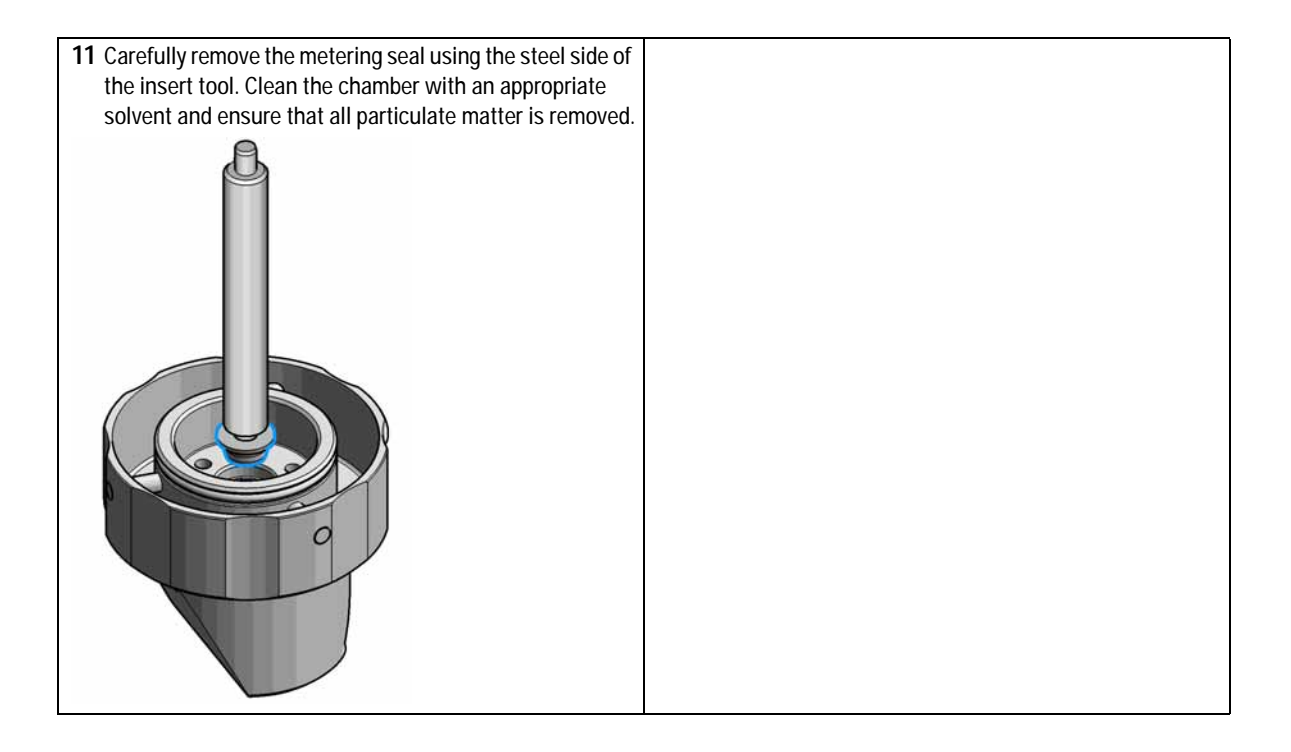

Install the Metering Seal

# Install the Metering Seal

| When           | Afte | After removing the metering seal.                                      |                                                                      |  |
|----------------|------|------------------------------------------------------------------------|----------------------------------------------------------------------|--|
| Tools required | p∕n  |                                                                        | Description                                                          |  |
|                | 8710 | )-0510                                                                 | Wrench open 1/4 — 5/16 inch                                          |  |
|                | 8710 | )-2392                                                                 | 4 mm Hex key                                                         |  |
|                | 0101 | 18-23702                                                               | Insert tool                                                          |  |
|                |      |                                                                        | Cleaning tissue and appropriate solvent like isopropanol or methanol |  |
| Parts required | #    | p∕n                                                                    | Description                                                          |  |
|                | 1    | 0905-1717                                                              | Metering seal 40 μL<br>for 40 μL analytical head                     |  |
|                | 1    | 0905-1719                                                              | Metering seal 100 μL<br>for 100 μL analytical head                   |  |
|                | 1    | 5067-5920                                                              | Piston ceramic<br>If previous piston is scratched                    |  |
| Preparations   | Rem  | Removing the metering seal, see "Remove the Metering Seal" on page 157 |                                                                      |  |

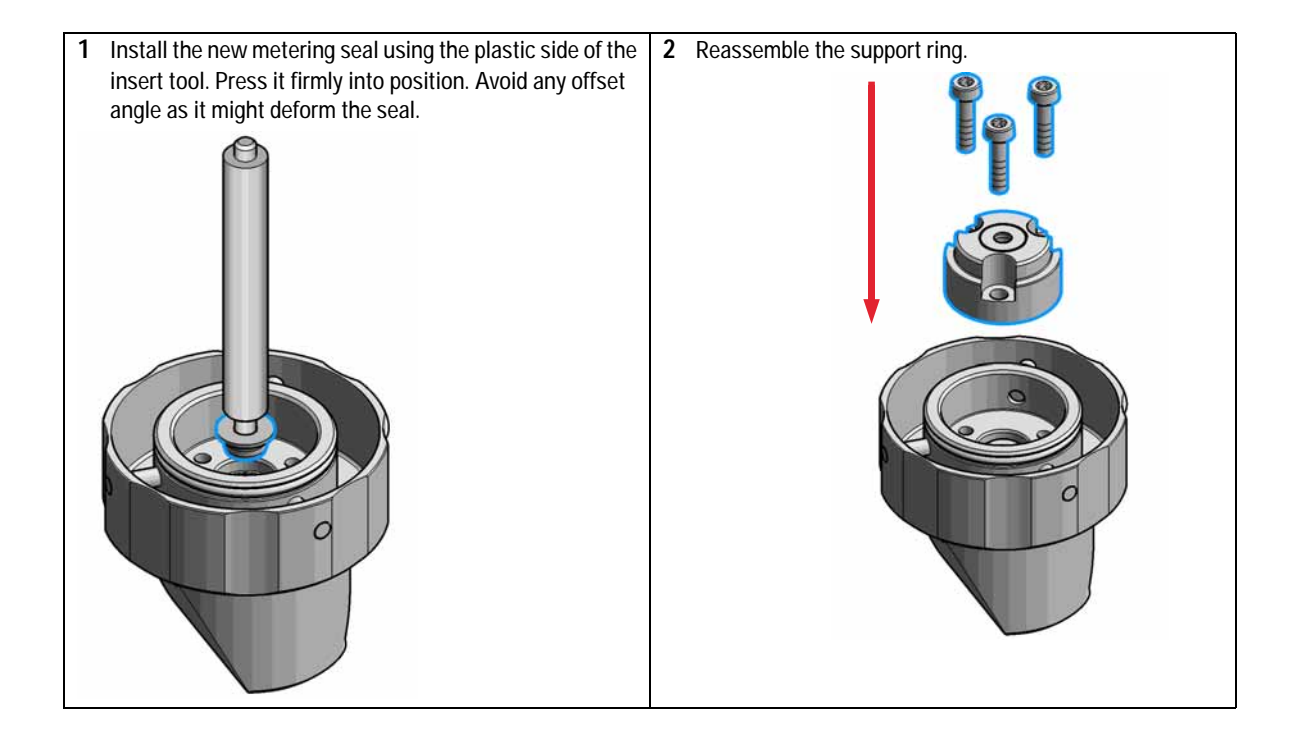

Install the Metering Seal

- 3 Make sure to comply to the following order of actions:a Tighten the three screws fingerthight, then
  - b Tighten the screws a little at a time to keep the support ring surface *parallel* (important!) to the surface of the analytical head.

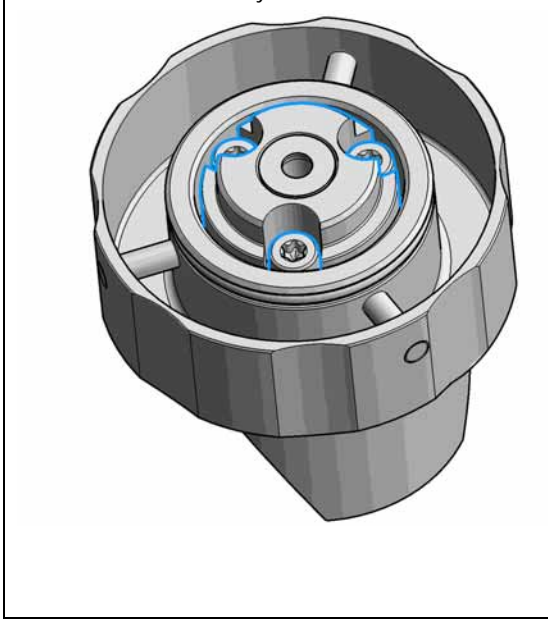

4 Use the twist and lock bayonet mechanims to reassemble the analytical head assembly. Push the two parts together to couple the head body with the analytical head. Once the pin reaches the bottom of the slot, one or both parts are rotated so that the pin slides along the horizontal arm of the L until it reaches the *serif*. The spring then pushes the male connector up into the *serif* to keep the pin locked into place.

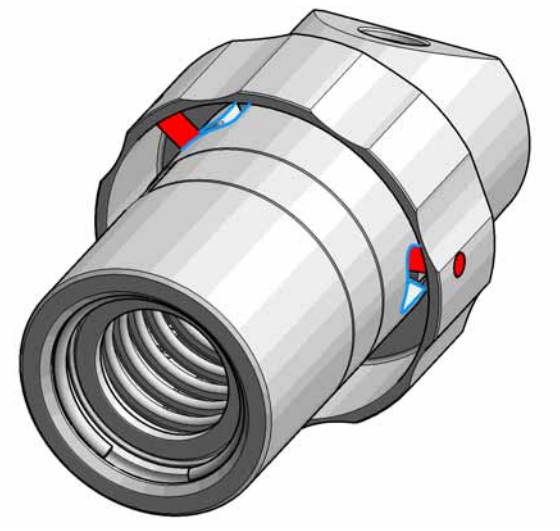

Install the Metering Seal

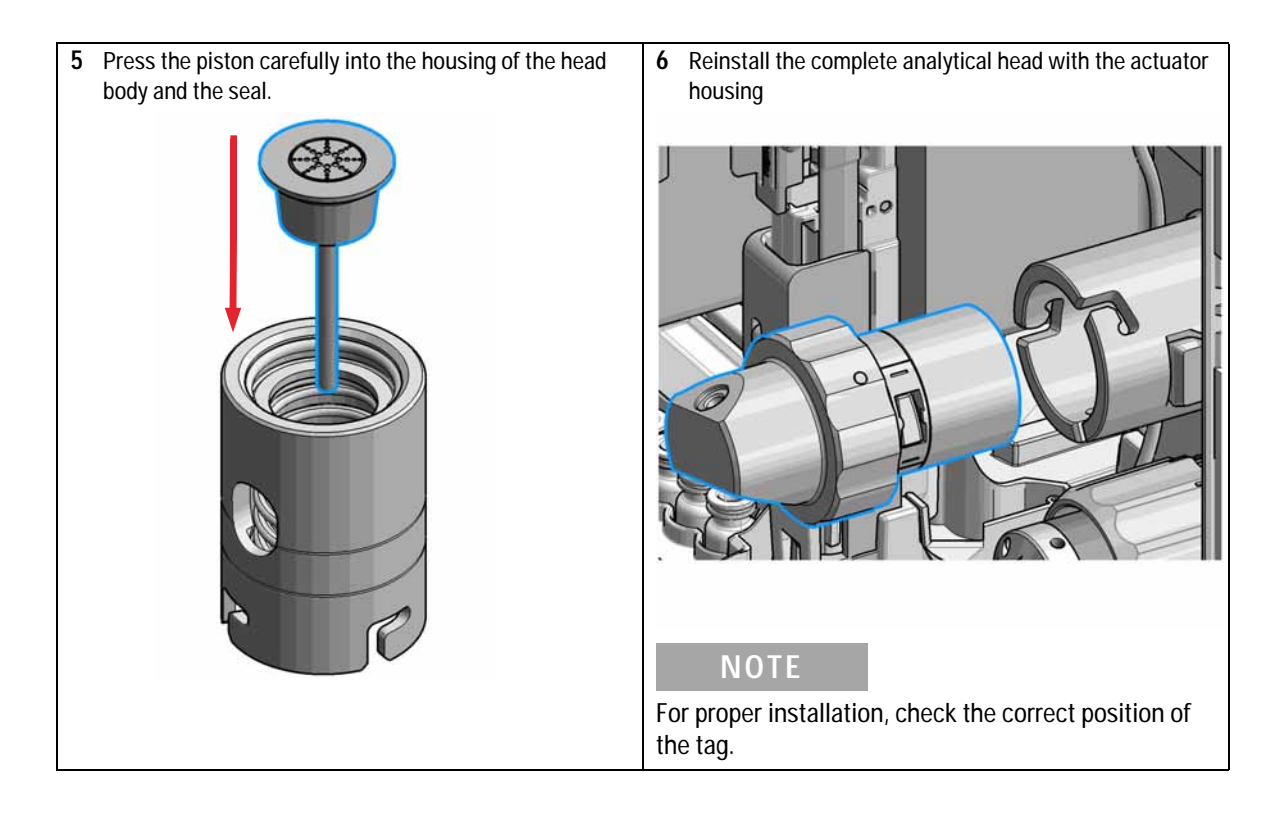

Install the Metering Seal

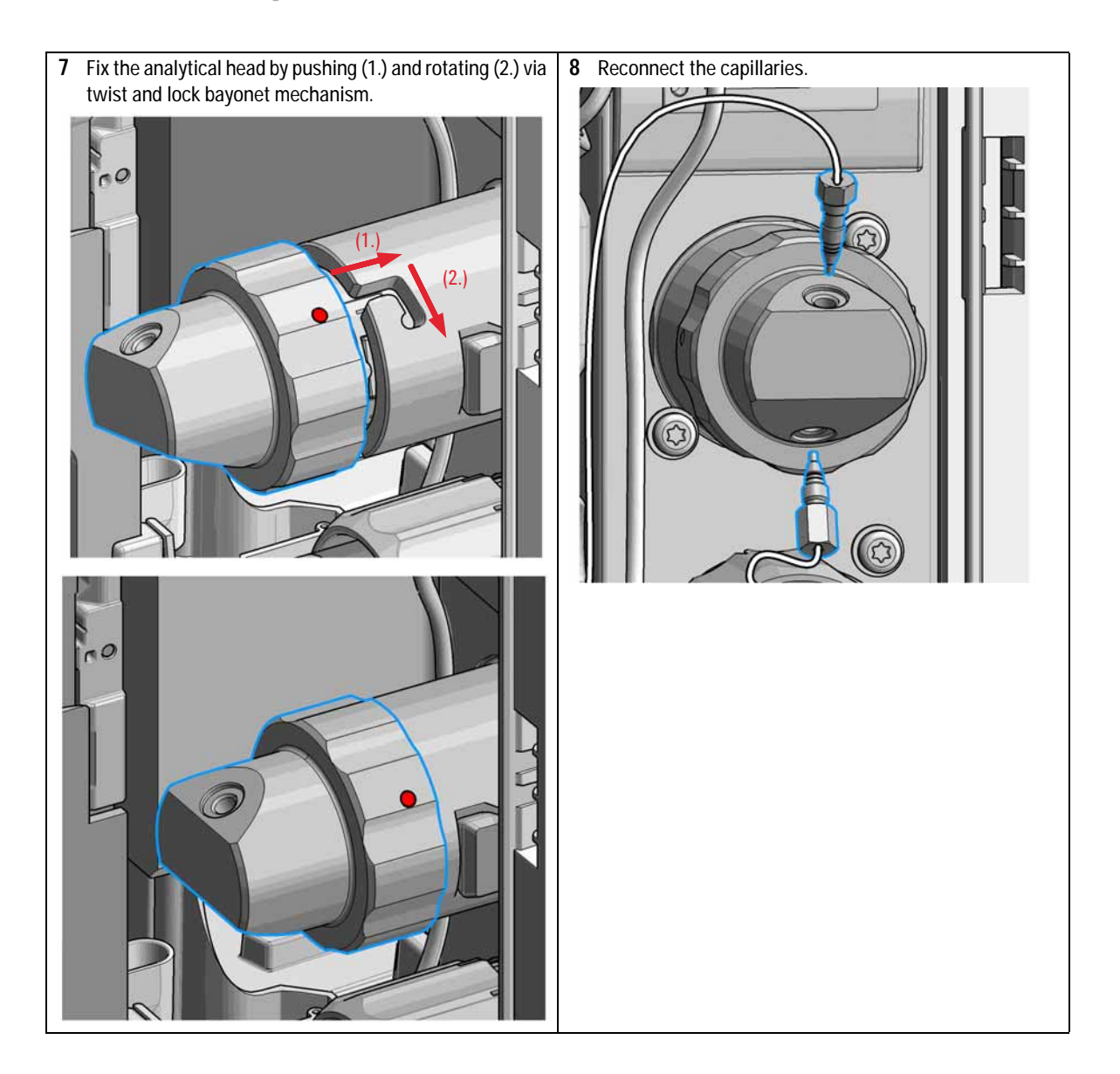

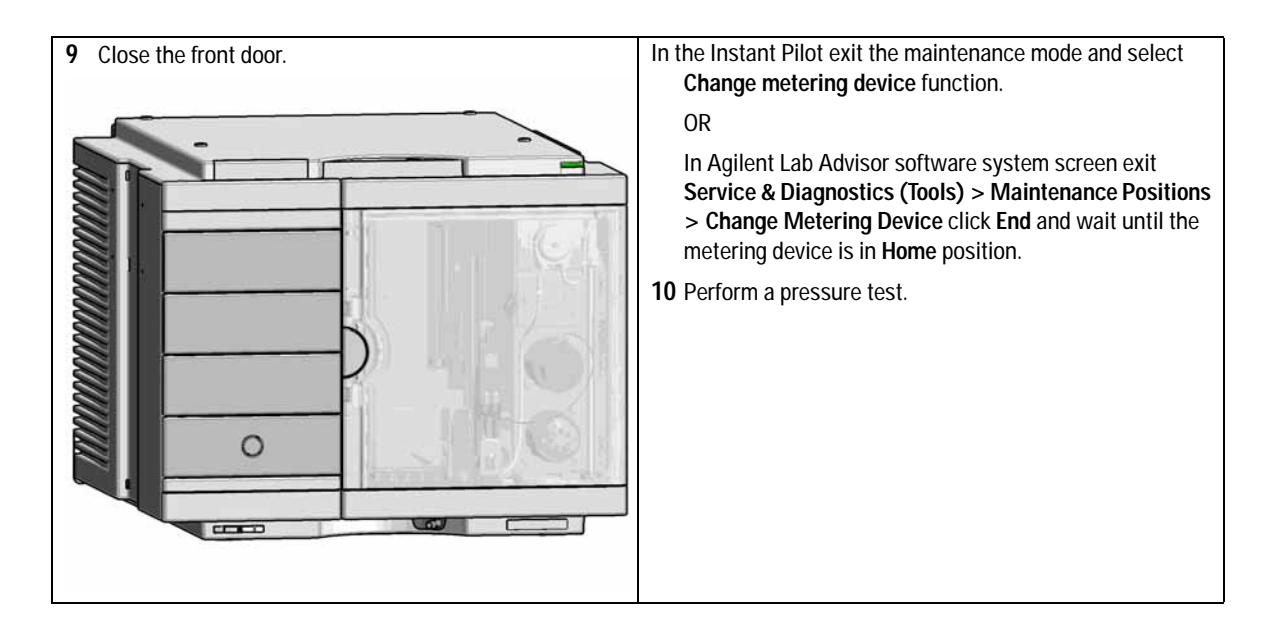

Replace the Peristaltic Pump Cartridge

# Replace the Peristaltic Pump Cartridge

| When           | Tubing blocked or broken                                                                                                    |                                           |                                                                                 |
|----------------|----------------------------------------------------------------------------------------------------|-------------------------------------------|---------------------------------------------------------------------------------|
| Tools required | Desc                                                                                                    | cription                                  |                                                                                 |
| Parts required | #                                                                                                    | p/n                                       | Description                                                                     |
|                | 1                                                                                                    | 5065-4445                                 | Peristaltic pump with Pharmed tubing<br>(default)                               |
| OR             | 1                                                                                                    | 5042-8507                                 | Peristaltic pump cartridge, silicone tubing                                     |
| OR             | 1                                                                                                    | 5042-9952                                 | Peristaltic pump with Chemsure tubing                                           |
| Preparations   | Rem<br>syph                                                                                                    | ove the inlet filter o<br>noning effects. | of the solvent bottle which guides the solvent to the peristaltic pump to avoid |
| WARNING        | vvne                                                                                                    | en opening capil                          | lary or tube fittings solvents may leak out.                                    |
|                | <ul> <li>The handling of toxic and hazardous solvents and reagents can hold health risks.</li> <li>Please observe appropriate safety procedures (for example, goggles, safety gloves and protective clothing) as described in the material handling and safety data shee supplied by the solvent vendor, especially when toxic or hazardous solvents are used.</li> </ul> |                                           |                                                                                 |
|                |                                                                                                    |                                           |                                                                                 |
|                |                                                                                                    |                                           |                                                                                 |
| NOTE           | The<br>repla                                                                                                    | peristaltic pump o<br>aceable.            | cartridge is a replaceable unit. The tubing inside the pump is not              |

Replace the Peristaltic Pump Cartridge

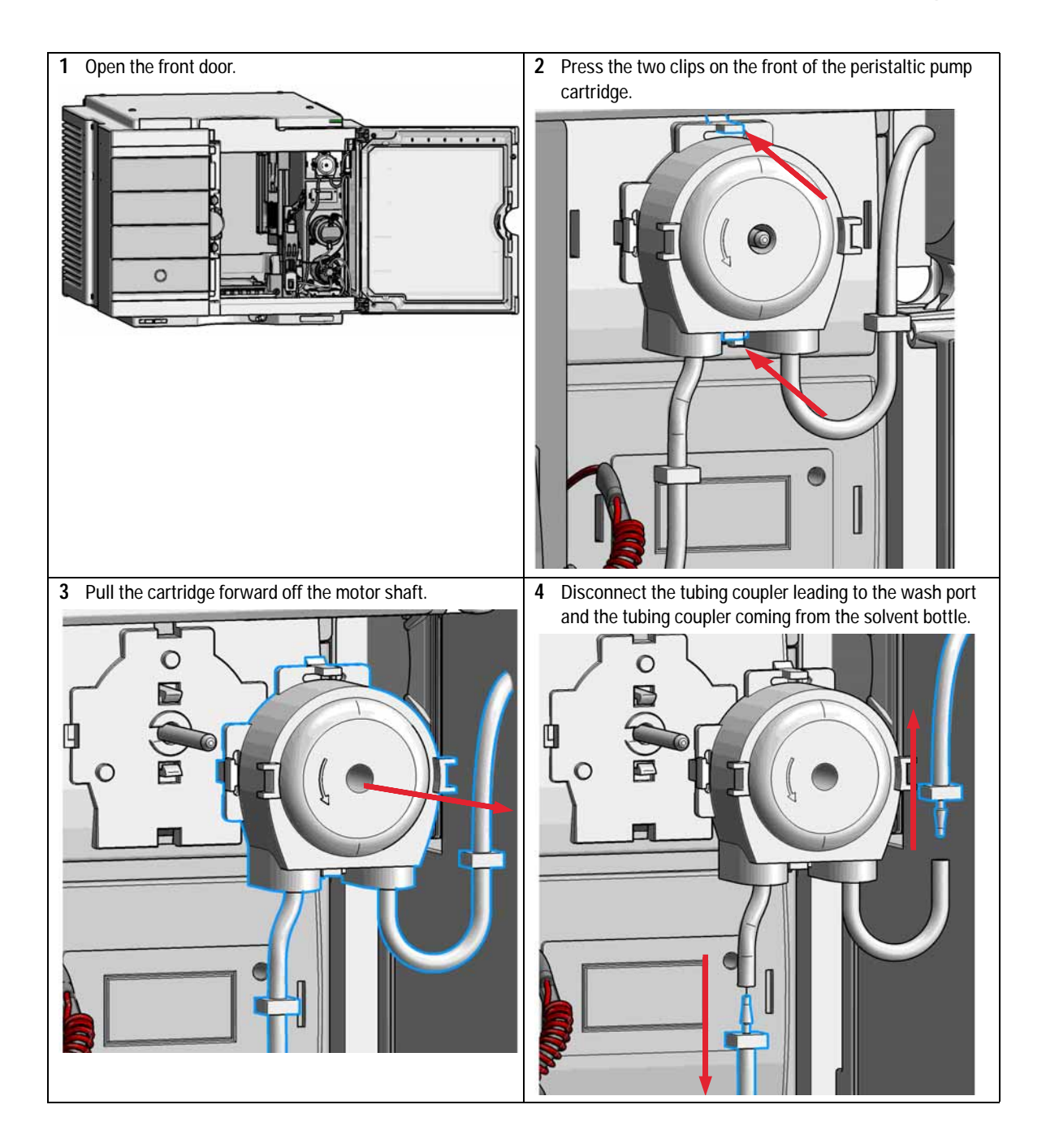

Replace the Peristaltic Pump Cartridge

5 Push the new cartridge onto the motor shaft until the clips click into place.

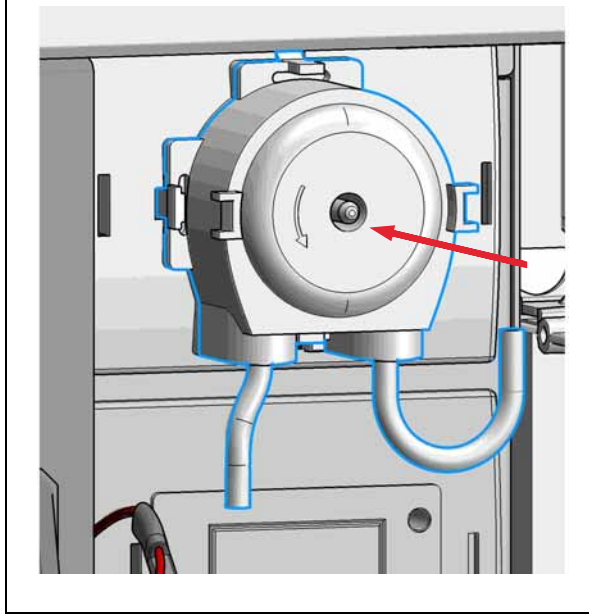

**6** Connect the wash port tubing to the upper tubing of the new cartridge (use sand paper to get a good grip on the tubing).

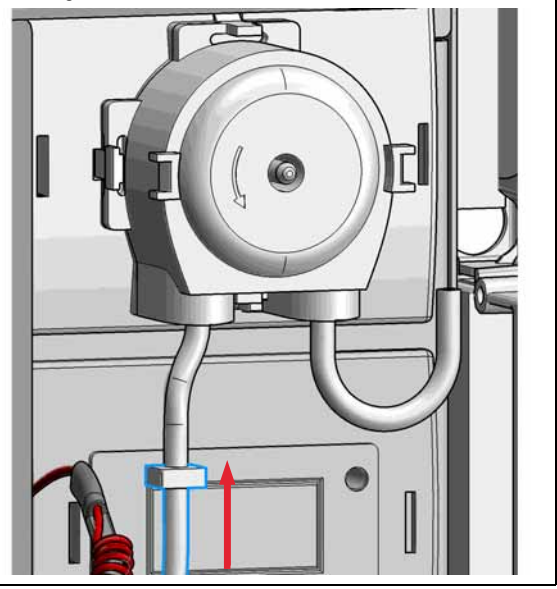

Replace the Peristaltic Pump Cartridge

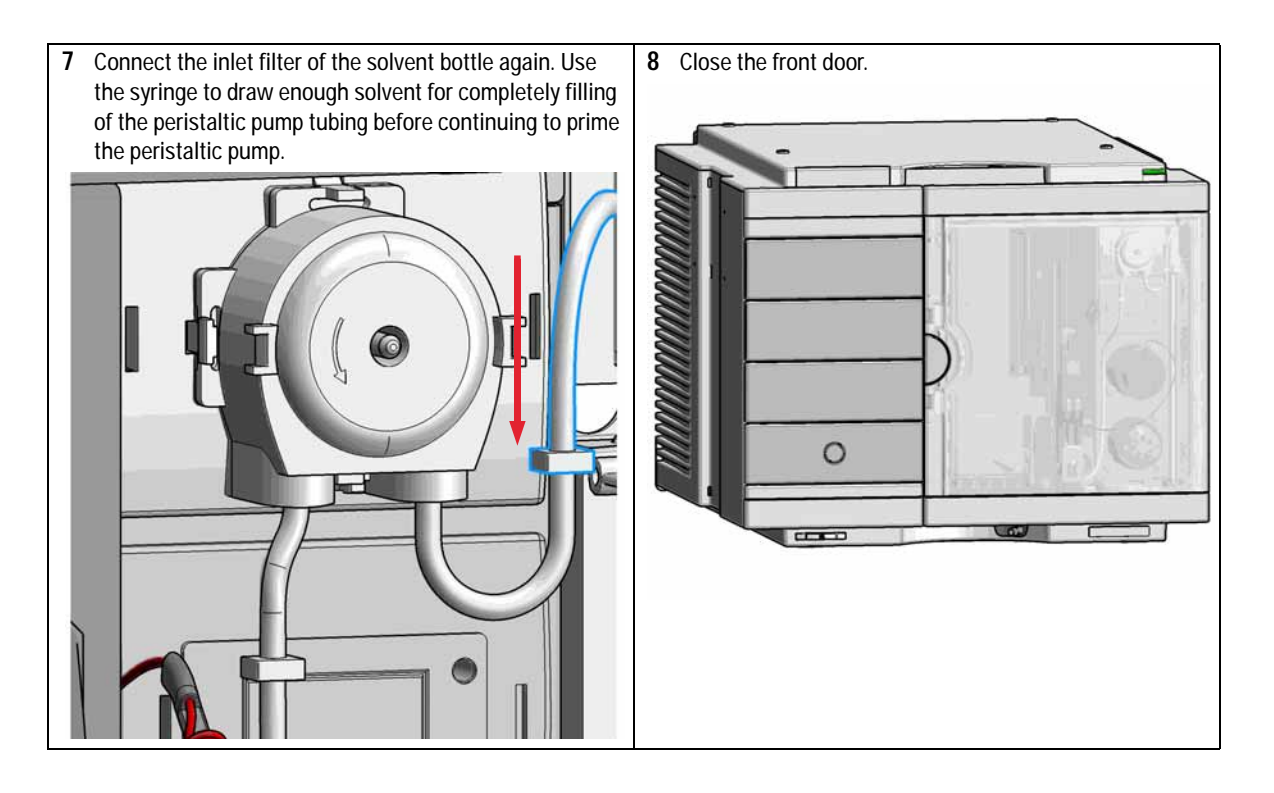

Replace the Flushhead Seal

# **Replace the Flushhead Seal**

| When                                                                                                    | Flush head is leaking                                                                                                    |                                                                                              |  |
|----------------------------------------------------------------------------------------------------|----------------------------------------------------------------------------------------------------|----------------------------------------------------------------------------------------------|--|
| Tools required                                                                                                    | <b>p/n</b><br>8710-0510<br>8710-2392<br>01018-23702                                                                                                  | Description<br>Wrench open 1/4 — 5/16 inch<br>Hex key 4 mm15 cm long T-handle<br>Insert tool |  |
| UR                                                                                                    | G4226-43800                                                                                                    | Seal Insert tool                                                                             |  |
| Parts required<br>Preparations                                                                                                    | <ul> <li>p/n</li> <li>5067-5918</li> <li>Cleaning tissue</li> <li>Appropriate solv</li> </ul>                                                        | Description<br>Seal 500 μL<br>rent like isopropanol or methanol                              |  |
| <ol> <li>In the Instant Pilot select Change meter</li> <li>OR</li> <li>In the Agilent Lab A</li> <li>Diagnostics in the select Change Positic click start and wait maintenance position</li> </ol> | start the maintenanc<br>ering device function<br>advisor software sele<br>system screen (Tools<br>ions > Change Mete<br>until the metering de<br>on. | 2 Open the front doc<br>ct Service &<br>) ><br>pring Device,<br>vice is in                   |  |

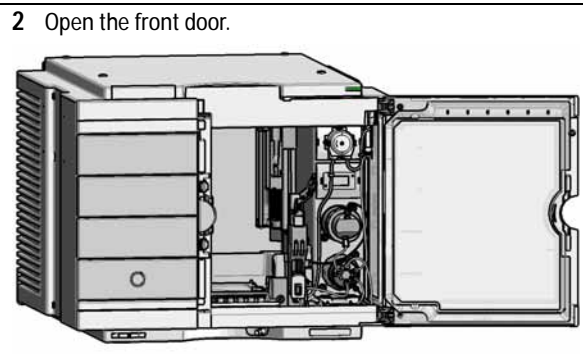

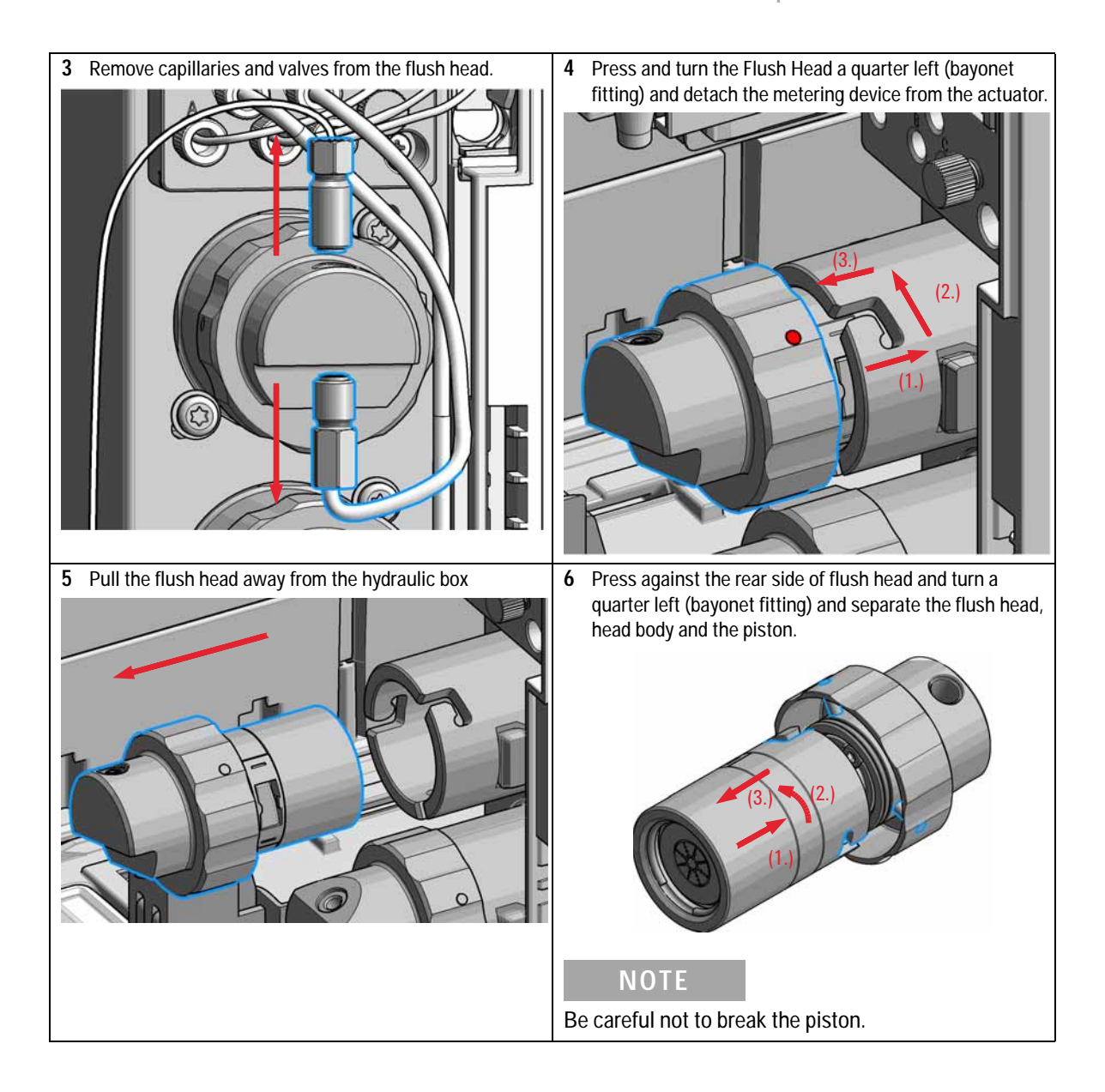

Replace the Flushhead Seal

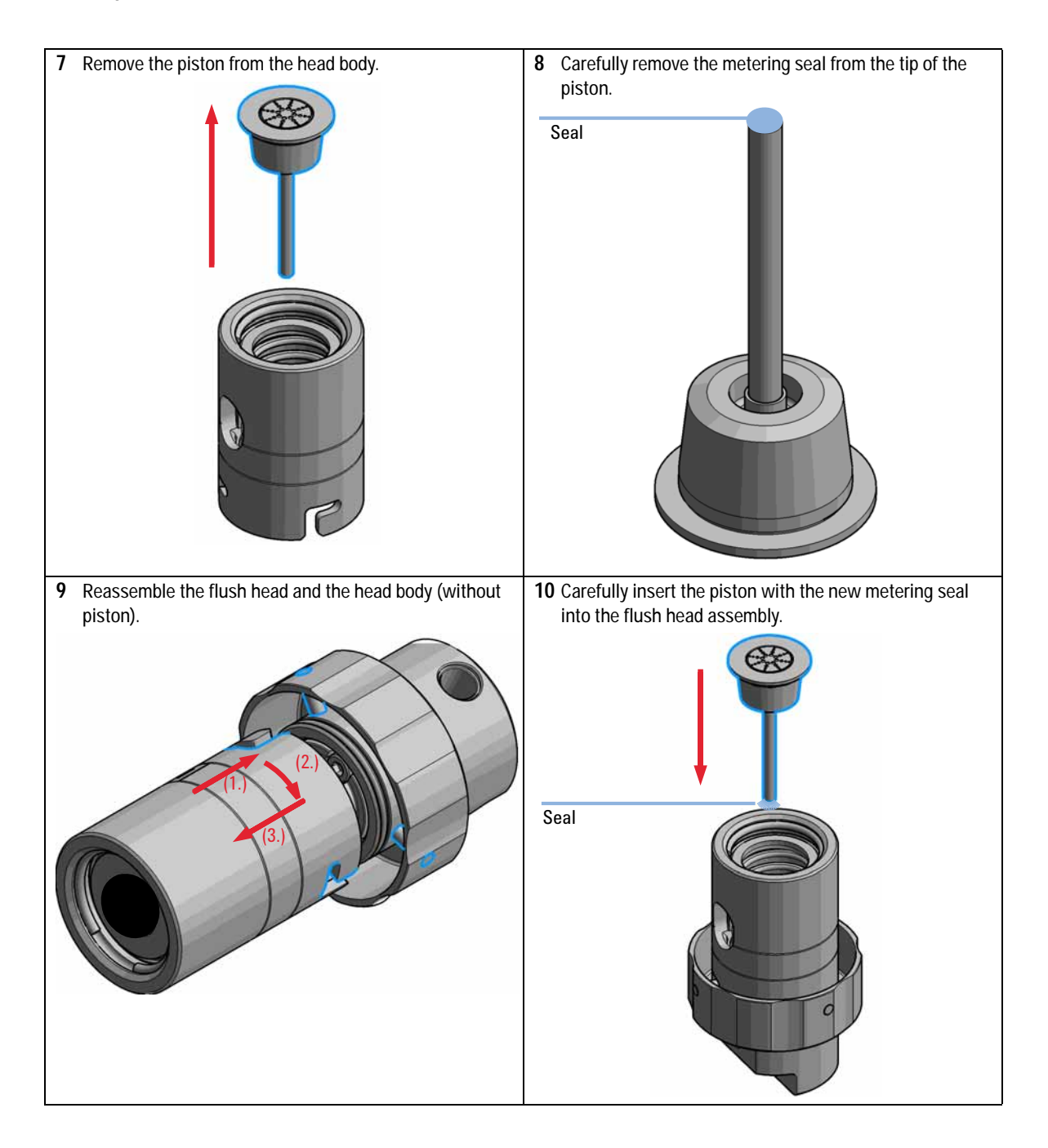

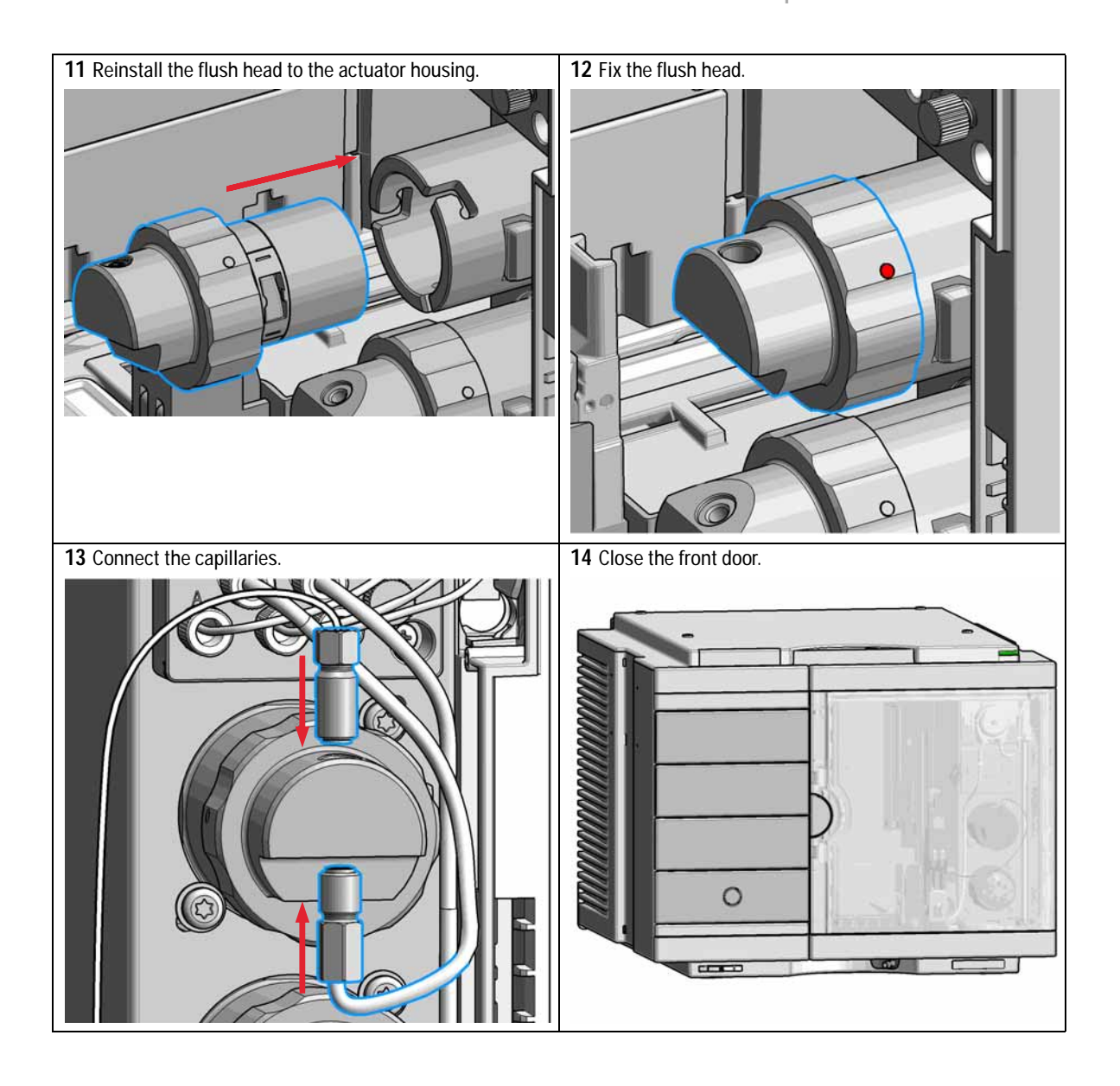

**Replace the Injection Valve** 

# **Replace the Injection Valve**

| When           | Add                 | Add new injection valve or replace defective injection valve. |                                                        |  |
|----------------|---------------------|---------------------------------------------------------------|--------------------------------------------------------|--|
| Tools required | <b>Desc</b><br>Wrei | Description<br>Wrench 9/64                                    |                                                        |  |
| Parts required | #                   | p/n                                                           | Description                                            |  |
|                | 1                   | 5067-4232                                                     | 2pos/6port Injection Valve (VICI)<br>1300 bar (G7167B) |  |
| OR             | 1                   | 5067-4230                                                     | Injection Valve Idex<br>600 bar (G7167A)               |  |

#### Preparations

Switch off the power of the Multisampler

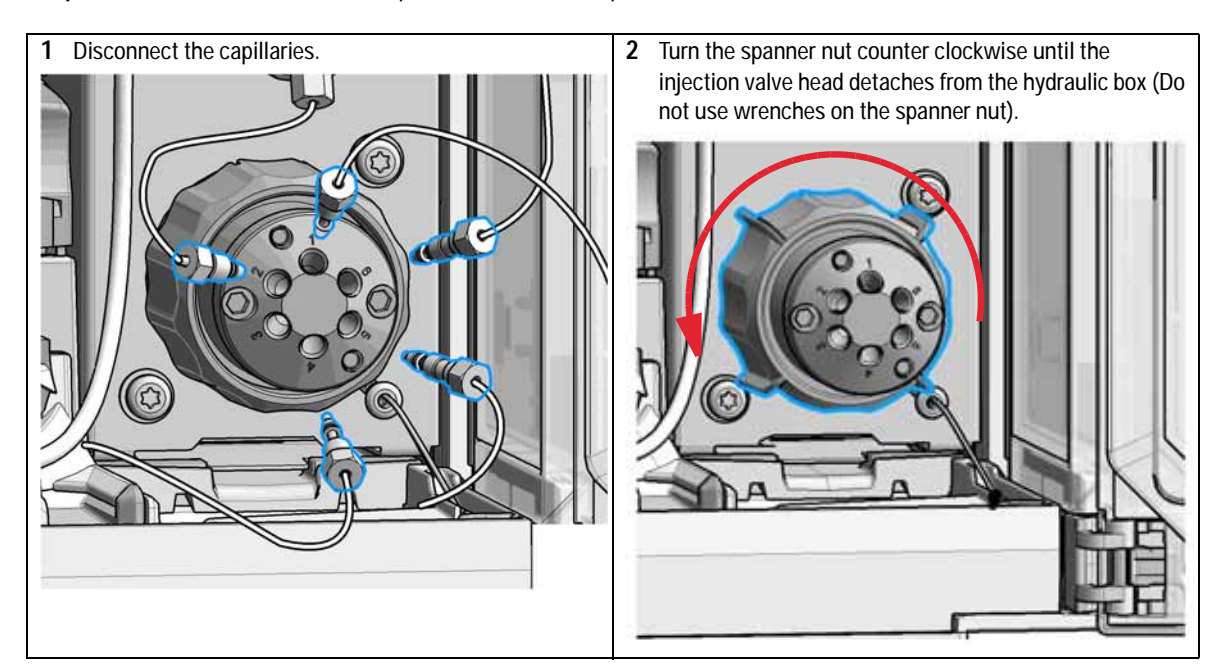

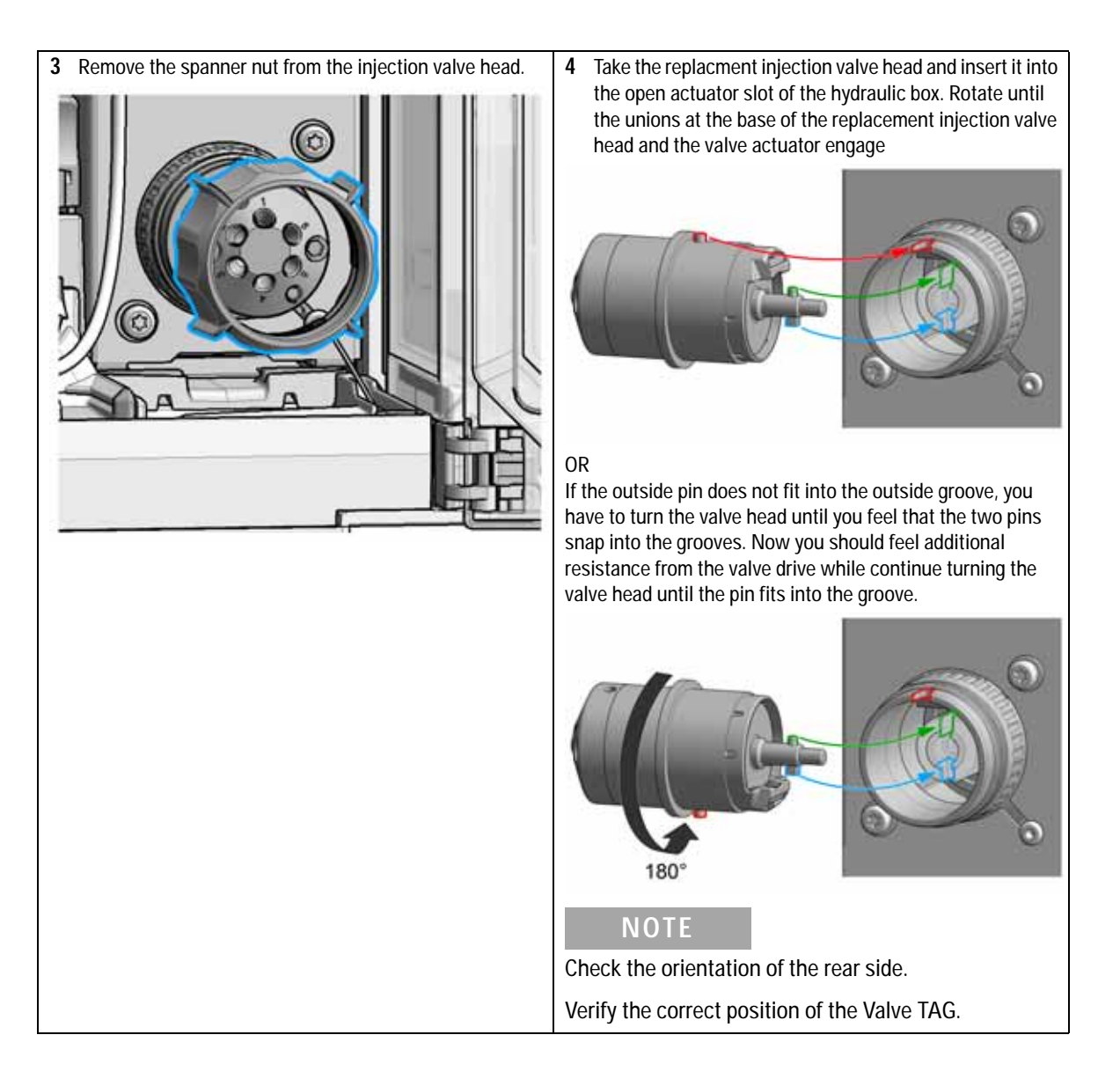

**Replace the Injection Valve** 

5 Continue to rotate until the clocking pin in the injection 6 Replace the spanner nut (1.) and tighten clockwise (2.) valve head align with the notch in the housing and press (Hand tighten only, do not use wrenches on the spanner the replacement injection valve head into the actuator. nut). 180°

Replace the Injection Valve

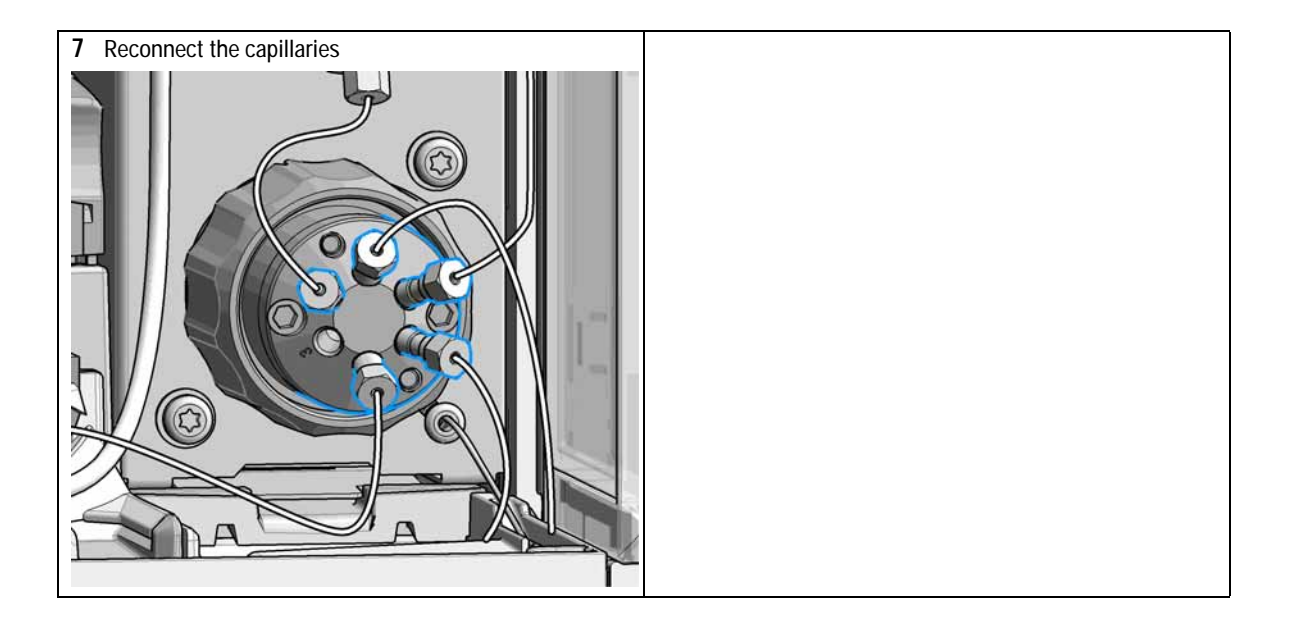

Removing the Sample Loop-Flex

# **Removing the Sample Loop-Flex**

| When           | If the sample loop flex is defective or damaged.                                                                                                    |                                             |  |
|----------------|----------------------------------------------------------------------------------------------------|---------------------------------------------|--|
| Tools required | p/n                                                                                                    | Description                                 |  |
|                | 8710-0510                                                                                                    | Wrench open 1/4 — 5/16 inch                 |  |
| Parts required | p/n                                                                                                    | Description                                 |  |
|                | G4267-60300                                                                                                    | Sample Loop Flex 20 µL, right (red coded)   |  |
|                | G4267-60400                                                                                                    | Sample Loop Flex 40 µL, right (green coded) |  |
|                | G4267-60500                                                                                                    | Sample Loop Flex 100 µL, right (blue coded) |  |
| Preparations   | Finish any pending acquisition job and return any plate on the workspace back to the hotel.                                                                                                    |                                             |  |
| WARNING        | <ul> <li>Risk of injury by uncovered needle</li> <li>An uncovered needle is a risk of harm to the operator.</li> <li>→ Do not open the safety lock of the needle assembly</li> <li>→ Be careful working at the z-robot.</li> </ul> |                                             |  |
|                |                                                                                                    |                                             |  |
|                |                                                                                                    |                                             |  |
|                |                                                                                                    |                                             |  |
|                | Wear safety goggles, when removing the needle assembly.                                                                                                    |                                             |  |
|                |                                                                                                    |                                             |  |

1 In the Instant Pilot start the maintenance mode and select Change needle/seat function.

#### OR

In the Agilent Lab Advisor software select Service & Diagnostics in the system screen (Tools) Maintenance Positions > Change Needle/Loop, click Start and wait until the needle assembly is in maintenance position.

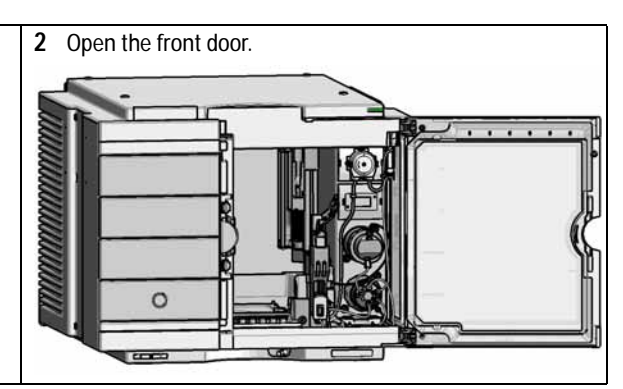
Removing the Sample Loop-Flex

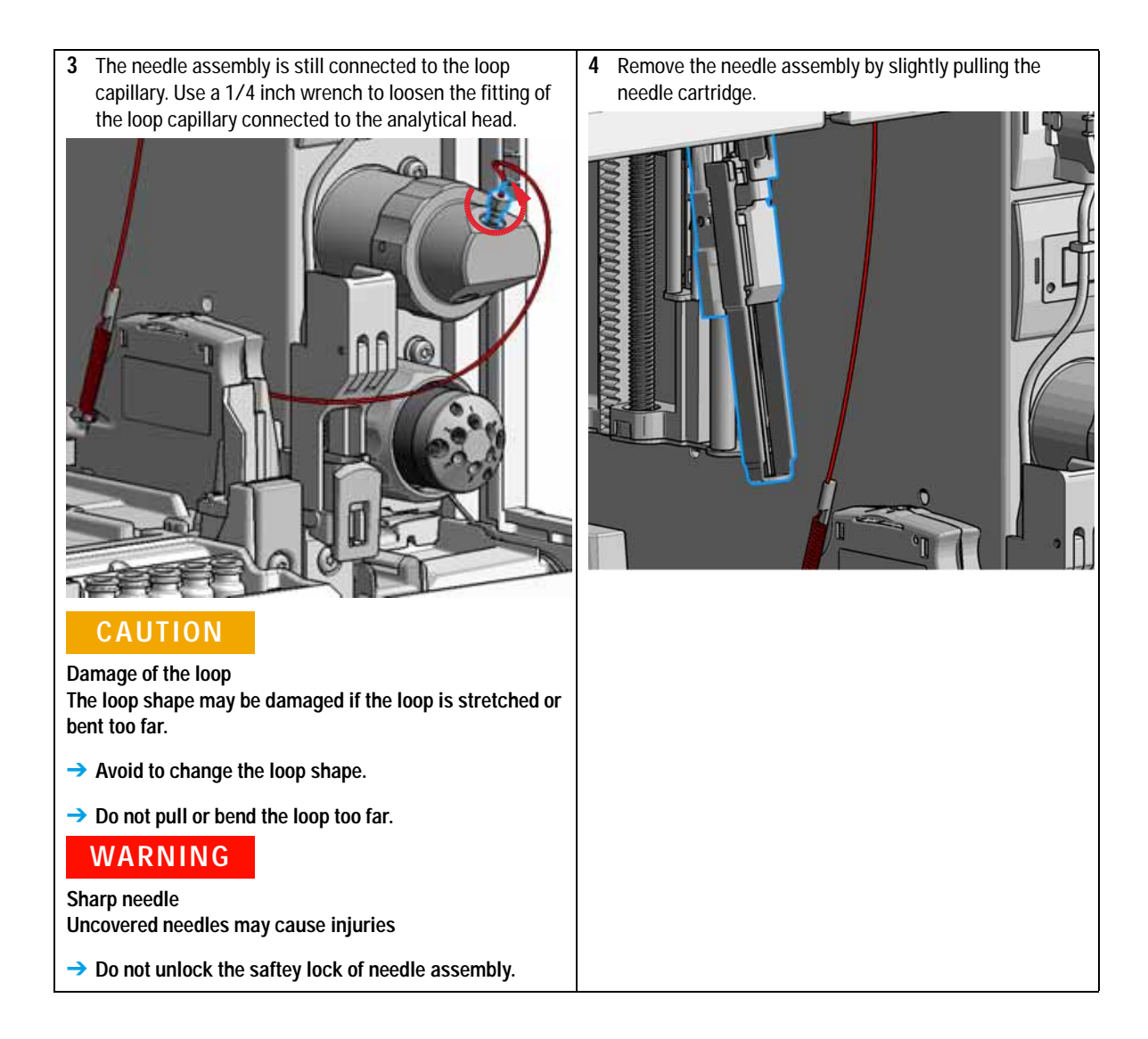

Removing the Sample Loop-Flex

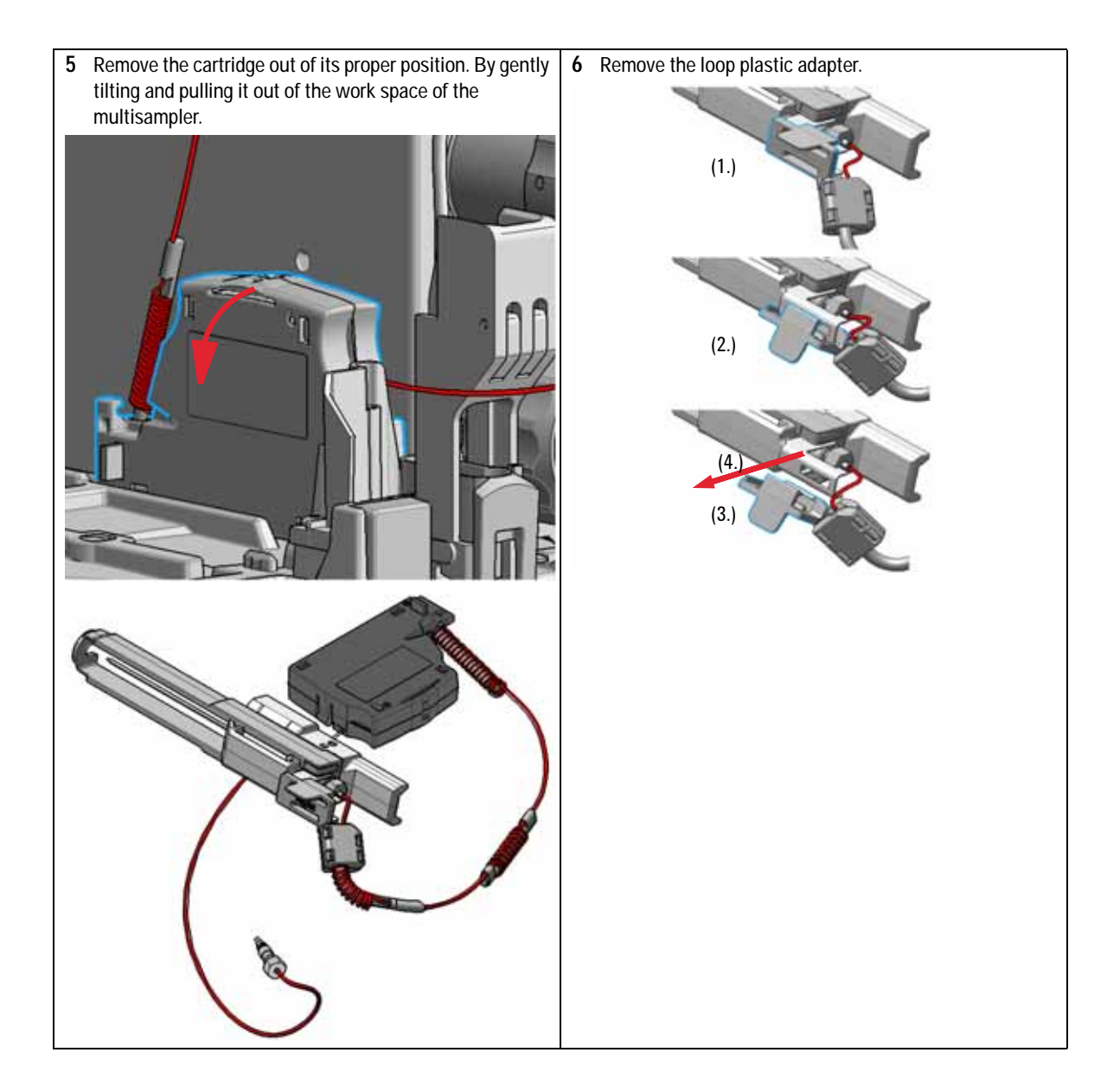

Removing the Sample Loop-Flex

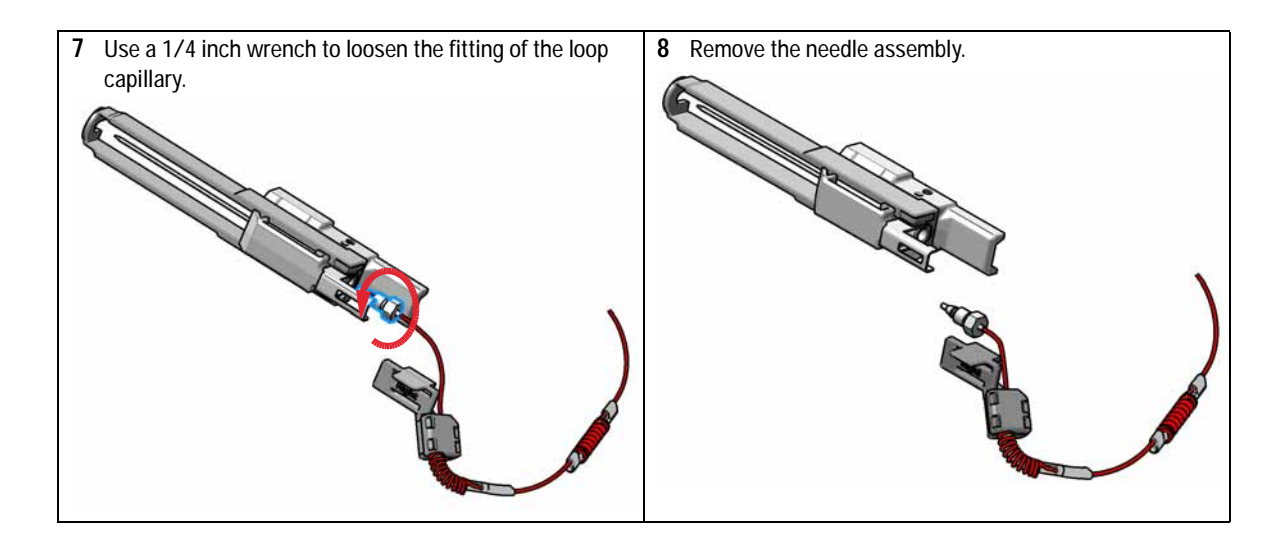

Installing the Sample Loop-Flex

# Installing the Sample Loop-Flex

| When           | If the sample loop flex is defective or damaged.                                            |                                                  |
|----------------|---------------------------------------------------------------------------------------------|--------------------------------------------------|
| Tools required | p/n                                                                                         | Description                                      |
|                | 8710-0510                                                                                   | Wrench open 1/4 — 5/16 inch                      |
| Parts required | p/n                                                                                         | Description                                      |
|                | G4267-60300                                                                                 | Sample Loop Flex 20 µL, right (red coded)        |
|                | G4267-60400                                                                                 | Sample Loop Flex 40 µL, right (green coded)      |
|                | G4267-60500                                                                                 | Sample Loop Flex 100 $\mu$ L, right (blue coded) |
| Preparations   | Finish any pending acquisition job and return any plate on the workspace back to the hotel. |                                                  |
| WARNING        | Risk of injury by uncovered needle                                                          |                                                  |
|                | An uncovered needle is a risk of harm to the operator.                                      |                                                  |
|                | Do not open the safety lock of the needle assembly                                          |                                                  |
|                | → Be careful working at the z-robot.                                                        |                                                  |
|                | ightarrow Wear safety goggles, when removing the needle assembly.                           |                                                  |

Installing the Sample Loop-Flex

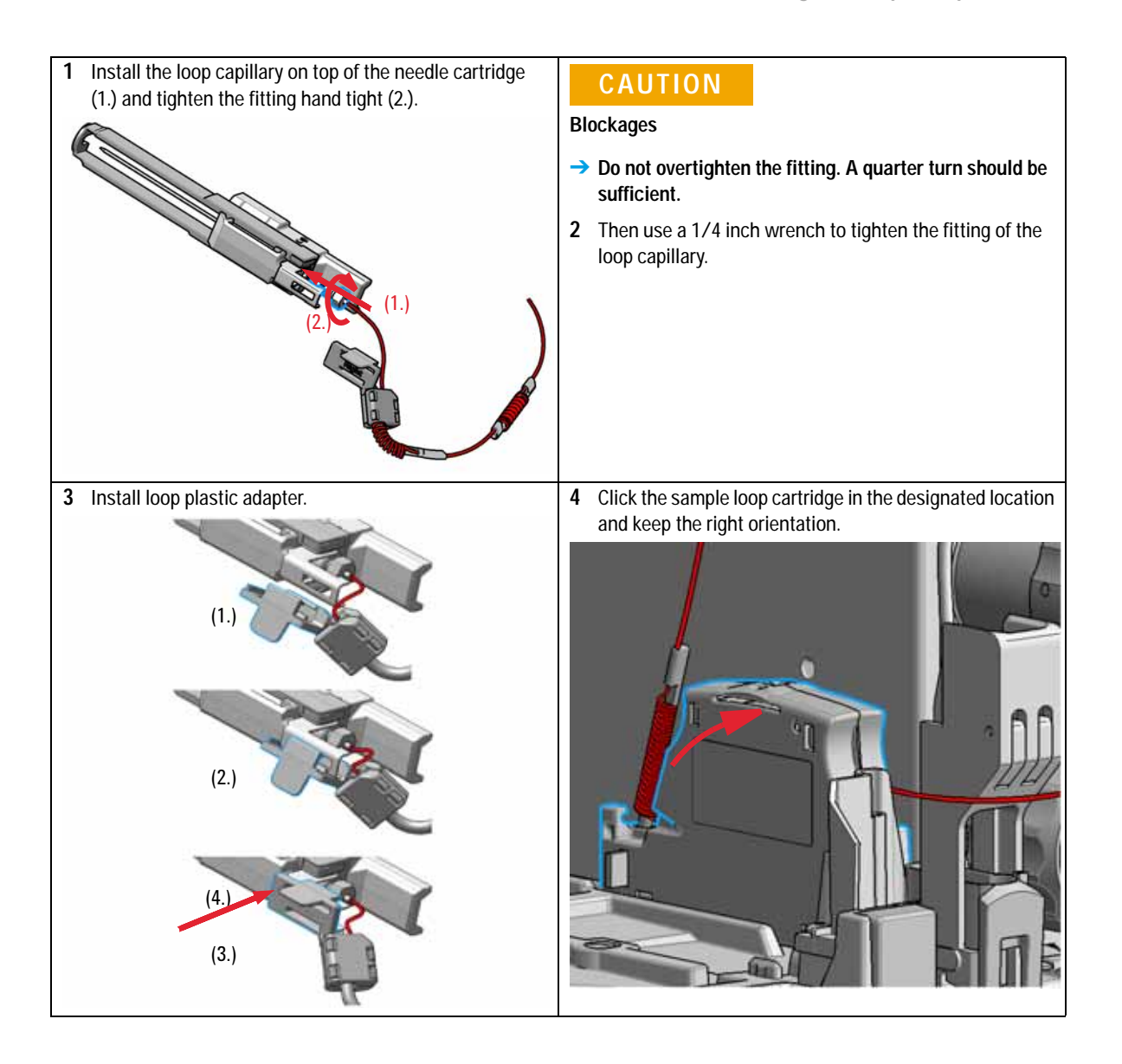

Installing the Sample Loop-Flex

**5** Install the shorter capillary of the sample loop cartridge to the analytical head.

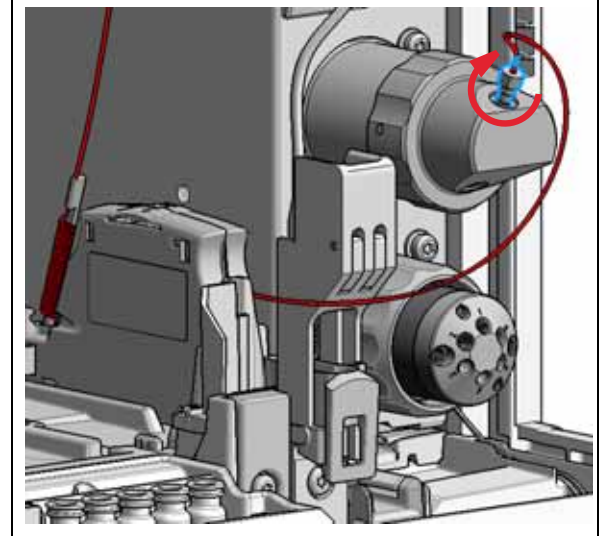

6 Pinch and reinsert the needle assembly and the connected sample loop capillary into the z- arm coupler.

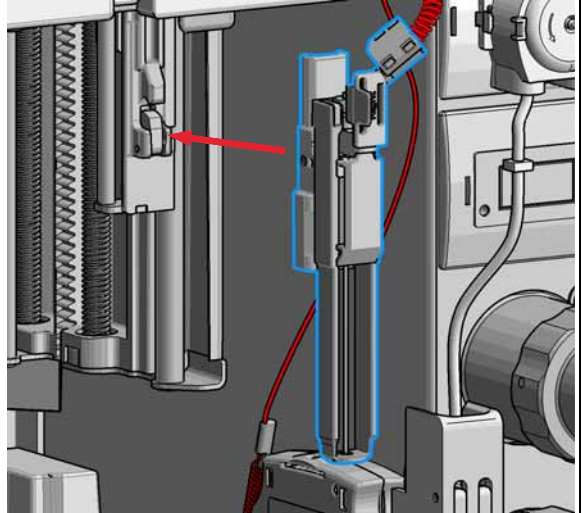

### NOTE

Check the tension of the loop capillary. This must be forced and guided to the hydraulic box to prevent it from being caught by the Z-drive.

In the Instant Pilot close Change needle /seat.

#### OR

In Agilent Lab Advisor software **Change needle/loop**. Click **NEXT** and wait until the needle is in the needle park station.

Click **Back** to leave the Maintenance window.

### NOTE

If you need an autoreferencing step included you must choose the change needle procedure

7 Close the front door.

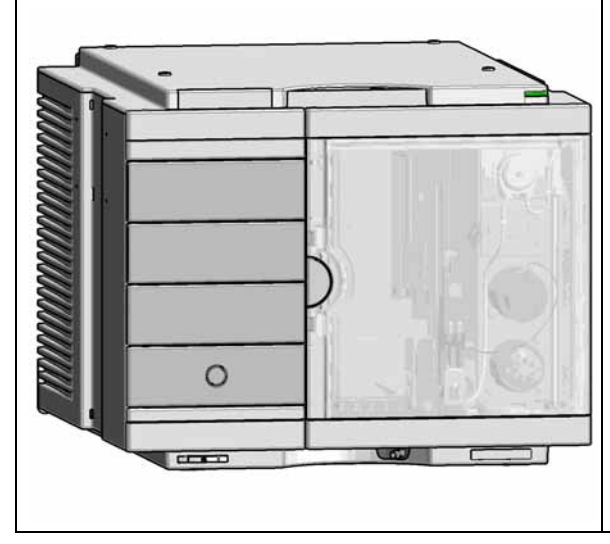

9

## Replace the Dummy Drawer

### **Optional Configurations**

 Table 13
 Overview on optional configurations (examples for uniform types)

|        |                                                                                                    | 1H                | 2H                | 3H                | Dummy-Drawer      |
|--------|----------------------------------------------------------------------------------------------------|-------------------|-------------------|-------------------|-------------------|
|        | Delivery Status                                                                                                    | -                 | G7167-60020<br>1x | -                 | G4267-60024<br>3x |
|        | Up to 8 single height<br>drawers<br>16 positions Shallow<br>wellplates and MTP<br>Max Sample capacity 1536 /<br>6144 samples (96 Shallow<br>Wellplates / 384 MTP)                                                           | G7167-60021<br>8x | -                 | -                 | -                 |
|        | Up to 4 Dual Height drawers<br>8 positions Vials (2 mL), deep<br>well plates, MTP, Eppendorf<br>Max Sample capacity 432 /<br>3072 samples (2 mL Vials/<br>384 MTP)                                                          | -                 | G7167-60020<br>4x | -                 | -                 |
| o mana | Up to 2 Drawers Triple<br>Height<br>4 positions (2H or 2*1H<br>option left over) Vials (6 ml),<br>deep well plates, MTP,<br>Eppendorf<br>Max Sample capacity 60 /<br>216/ 1536 samples (6 mL<br>Vials/ 2 mL Vials/ 384 MTP) | -                 | G7167-60020<br>1x | G7167-60022<br>2x | -                 |

Replace the Dummy Drawer

NOTE Mixed configurations are possible (for example 1x3H- with 1x2H- and 3x1H-drawer). All positions in the Sample Hotel must be filled either with dummies or drawers. The drawers must be installed from bottom to top.

9

### Installing and Replacing of Drawers (Upgrade Drawer Kit)

| Tools required | Description<br>Screwdriver        |                                                                                                    |
|----------------|-----------------------------------|----------------------------------------------------------------------------------------------------|
| Parts required | p/n                               | Description                                                                                                    |
|                | G7167-60020                       | Drawer 2H                                                                                                    |
|                | G7167-60021                       | Drawer 1H                                                                                                    |
|                | G7167-60022                       | Drawer 3H                                                                                                    |
| NOTE           | Before you star<br>drawer = defau | t the new drawer installation you have to remove the lower drawer (2H<br>It configuration) from the Sample Hotel. |

NOTE

For the best cooling performance avoid the installation of a 3H drawer in the lowest position.

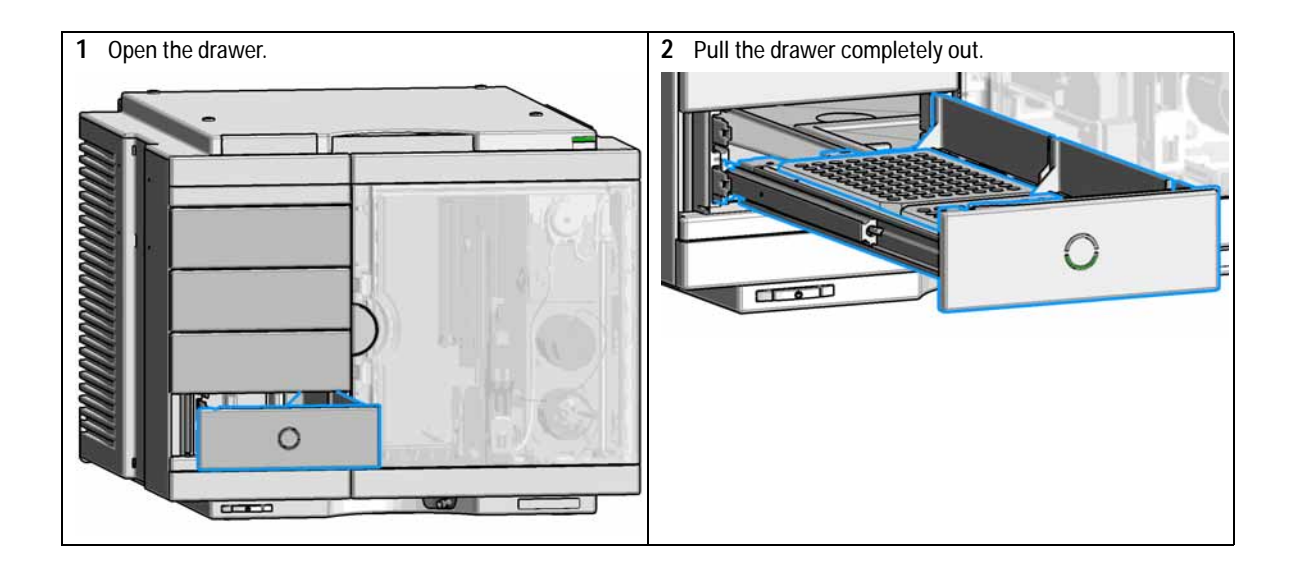

Replace the Dummy Drawer

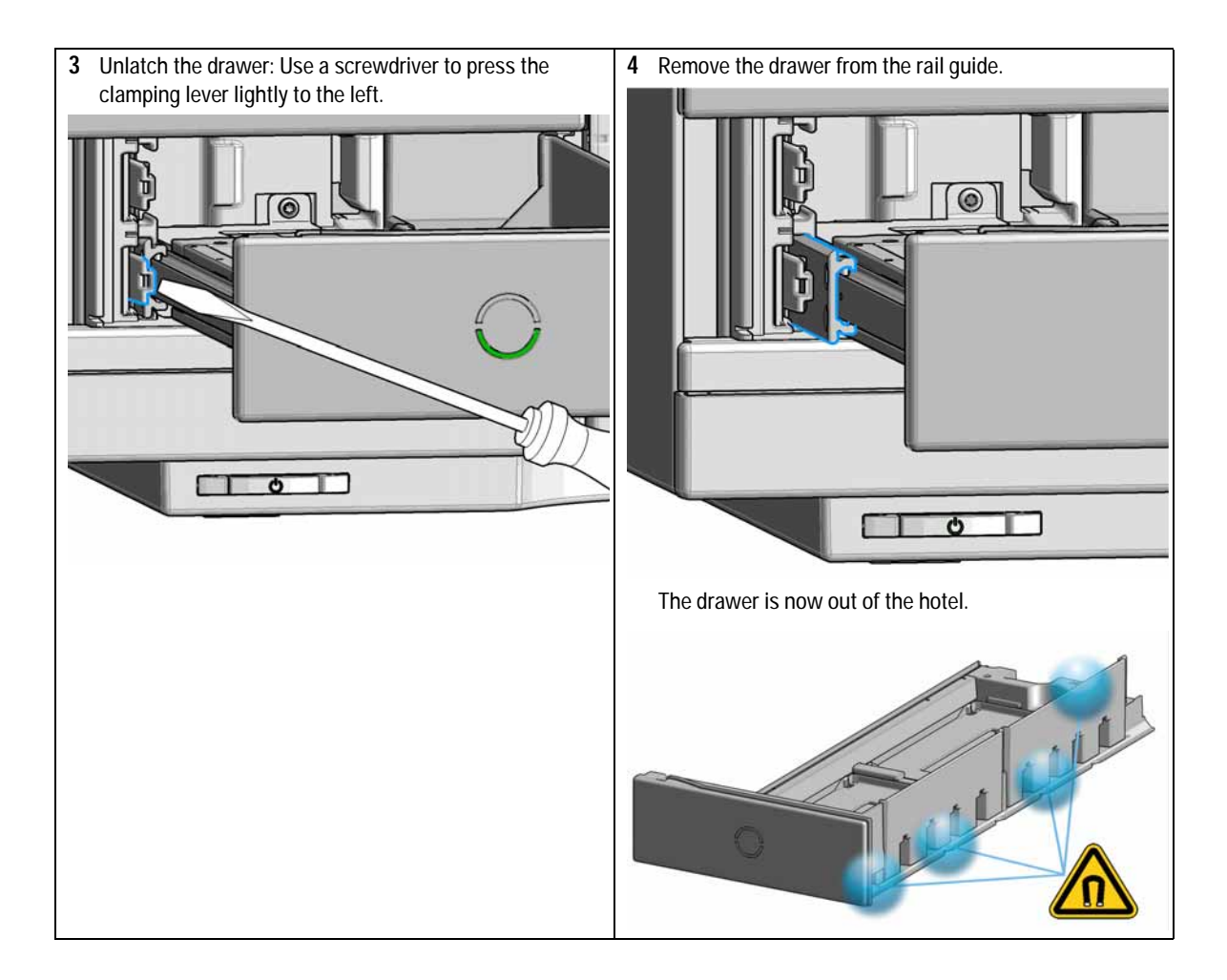

Replace the Dummy Drawer

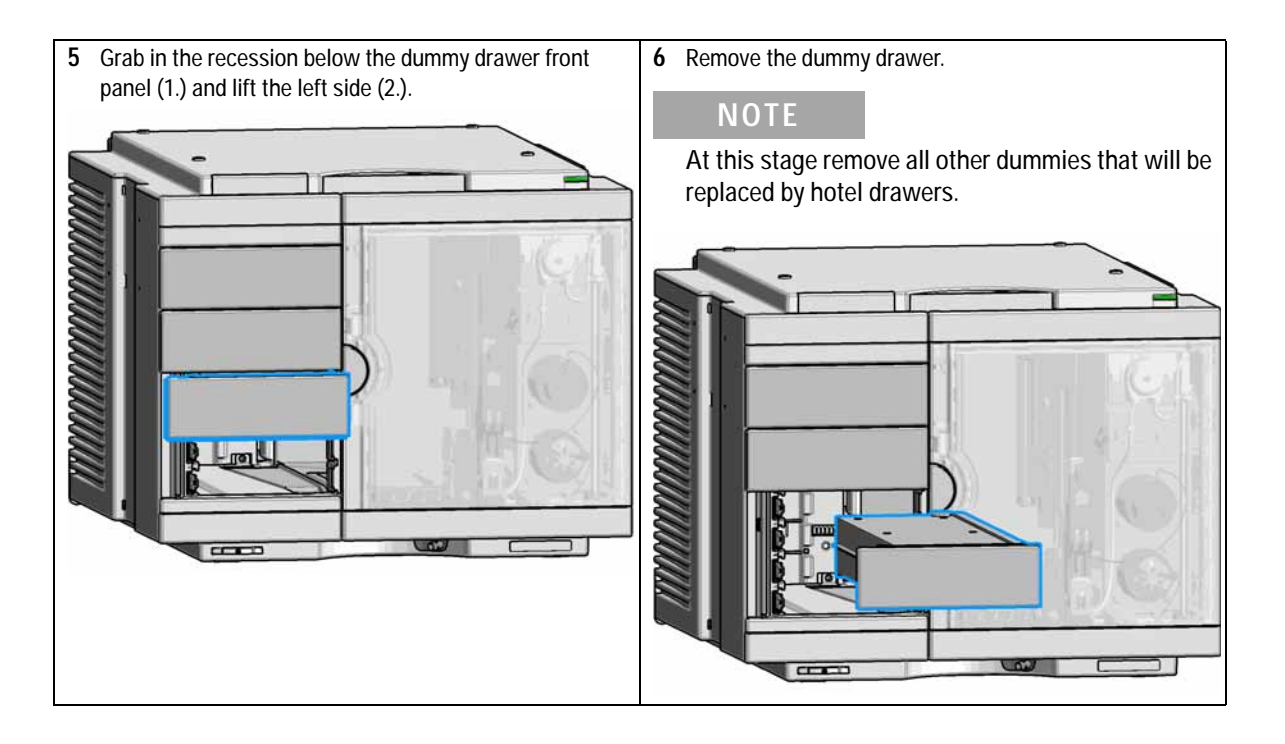

Replace the Dummy Drawer

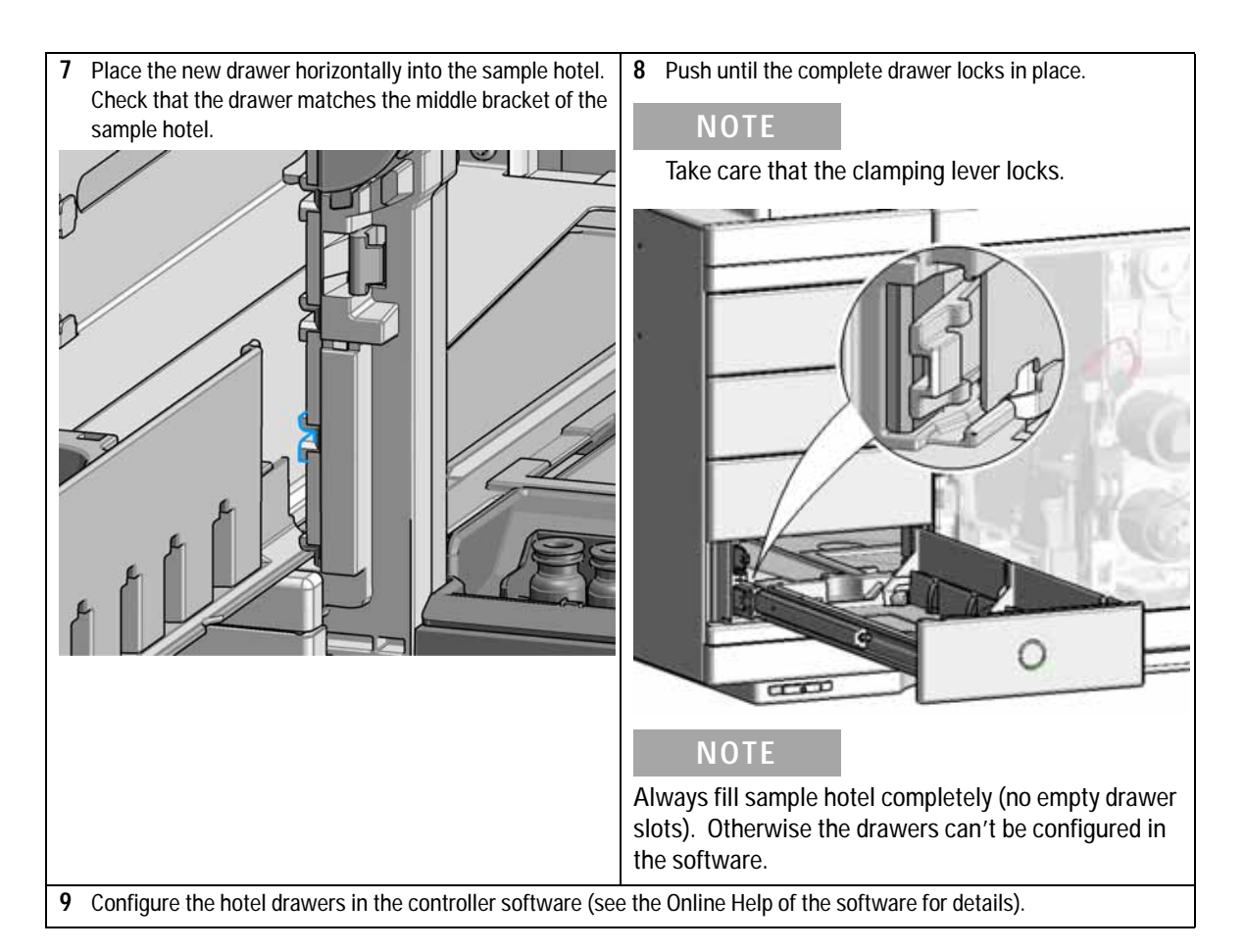

### **Configuration of the Hotel Drawers**

The configuration of your drawers is necessary to detect the new drawer configuration for your CDS system. When a wrong configuration is detected there will be a mismatch in your CDS system and your are not able to use the new drawers. The new drawer configuration is active and stored after you have done the Drawer Configuration.

9

### Configure the Hotel Drawers in the Control Software

Software required OpenLAB (A.02.01 or above) LC driver (A.02.10 or above

#### Preparations

- Stop the acquisition run.
- Remove the sample containers (trays and well plates) from workspace.
- Complete the drawer installation.
- Remove the sample containers (trays and well plates) from the drawers.
- Verify that all sample trays (palettes) are installed in their drawers.
- All open drawers and dummies have to be closed and installed properly.
- 1 Start OpenLAB CDS ChemStation Edition.
- 2 Right-click on the Multisampler GUI.

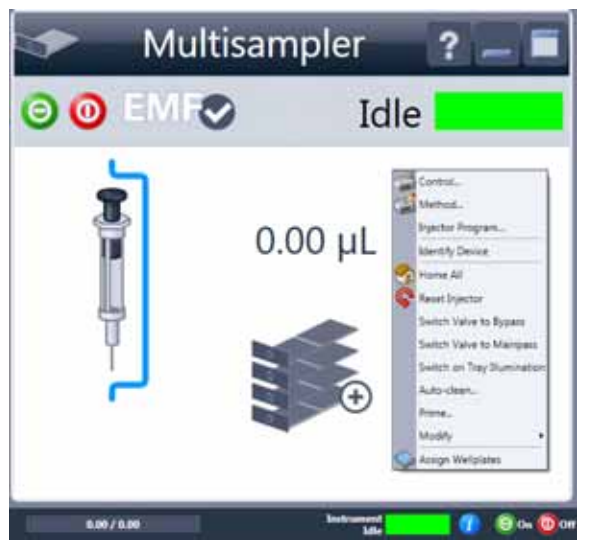

**3** Select Modify > Drawer Configuration in the GUI screen.

### NOTE

For correct detection, it is necessary to remove all sample containers (for example 54 vial tray or well plates).

Replace the Dummy Drawer

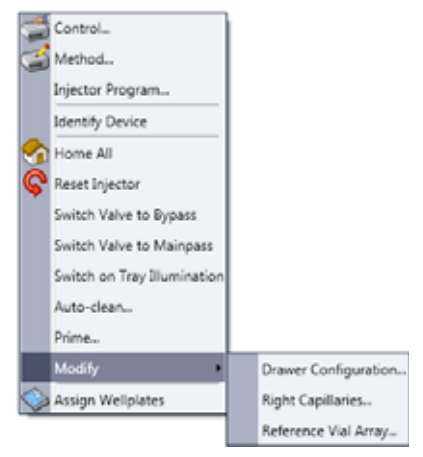

- 4 Follow the Setup or Change configuration screen.
- 5 System is ready after the robot has done Auto Referencing.

9

### Configure the Hotel Drawers in Lab Advisor

Software required Lab Advisor (B.02.05 or above)

#### Preparations

- Stop the acquisition run.
- Remove the sample containers (trays and well plates) from workspace.
- Complete the drawer installation.
- Remove the sample containers (trays and well plates) from the drawers.
- Verify that all sample trays (palettes) are installed in their drawers.
- All open drawers and dummies have to be closed and installed properly.
- 1 Start the Lab Advisor Software.
- **2** Connect the instrument and select **Instrument Control** in the system screen.
- **3** Switch In the **Configuration** menu of the Multisampler. Select **Detect Drawers** in the **Hotel Configuration**.

| Set Plate Type |                                                                       | Metering Configuration                                                                     |
|----------------|-----------------------------------------------------------------------|--------------------------------------------------------------------------------------------|
| Drawers:       | Plate type:                                                           |                                                                                            |
| Front R        | sar "384RefSpecial"<br>"15VialPlate"<br>"384Agilent"<br>"384PCR_EPDF" | Syringe: 40.4 (34267-60042)                                                                |
| 4 4            | *96Agilent*                                                           | Seat Capillary: Seat assembly 0.12 mm 1290 in  Loop Capillary: Rex 20ul Left (G4267-60301) |
| 3 3            |                                                                       |                                                                                            |
| 2 2            |                                                                       | Hotel Configuration                                                                        |
| 1 1            |                                                                       | Datast Deware                                                                              |

**4** Follow the Detect Hotel Configuration screen to detect the physically available drawers.

**NOTE** For correct detection, it is necessary to remove all sample containers (for example 54 vial tray or well plates).

5 System is ready after the robot has done Auto Referencing.

9 Maintenance Remove the Sample Cooler

### **Remove the Sample Cooler**

### WARNING Heavy weight

#### The module is heavy (>22 kg (>46 lbs)).

- → Carry the module at least with 2 people.
- → Avoid back strain or injury by following all precautions for lifting heavy objects.
- → Ensure that the load is as close to your body as possible.
- → Ensure that you can cope with the weight of your load.

### CAUTION

Routing of the condensation tubing

Proper routing of the condensation tubing is critical for correct condensate drainage.

→ Do not place the multisampler directly on the bench. Install Base plate (G1328-44121) underneath.

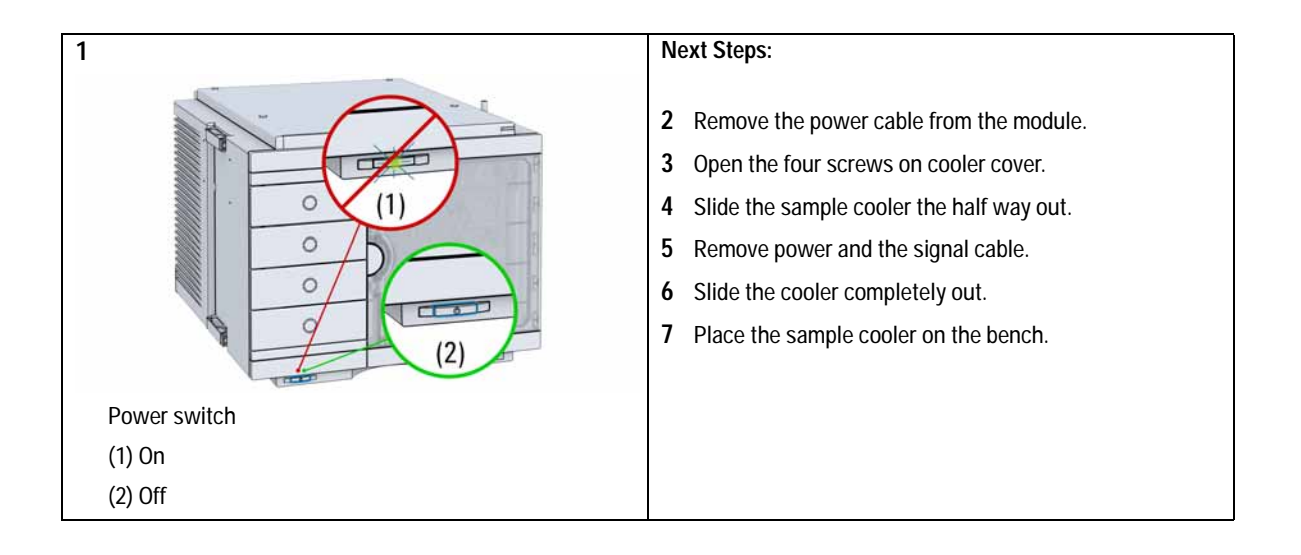

## Install the Sample Cooler

| When           | If the cooler is da                    | amaged or defective |
|----------------|----------------------------------------|---------------------|
| Tools required | <b>Description</b><br>Screwdriver, Poz | idriv #1 PT3        |
| Parts required | p/n                                    | Description         |
|                | G4267-60005                            | Sample Cooler       |

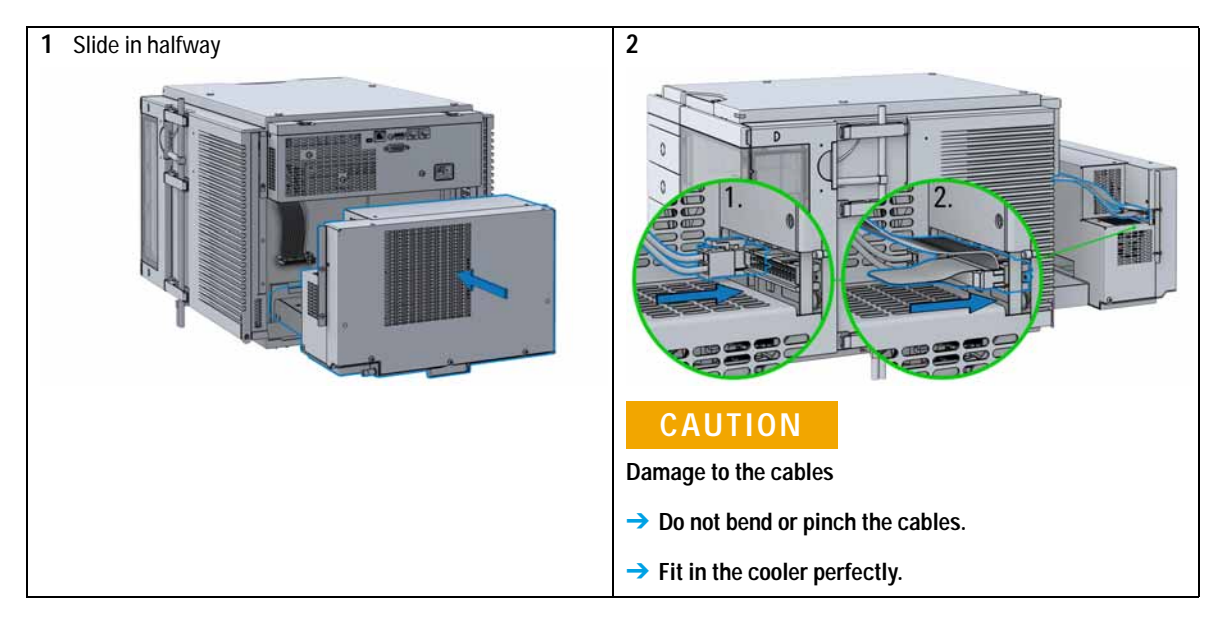

Install the Sample Cooler

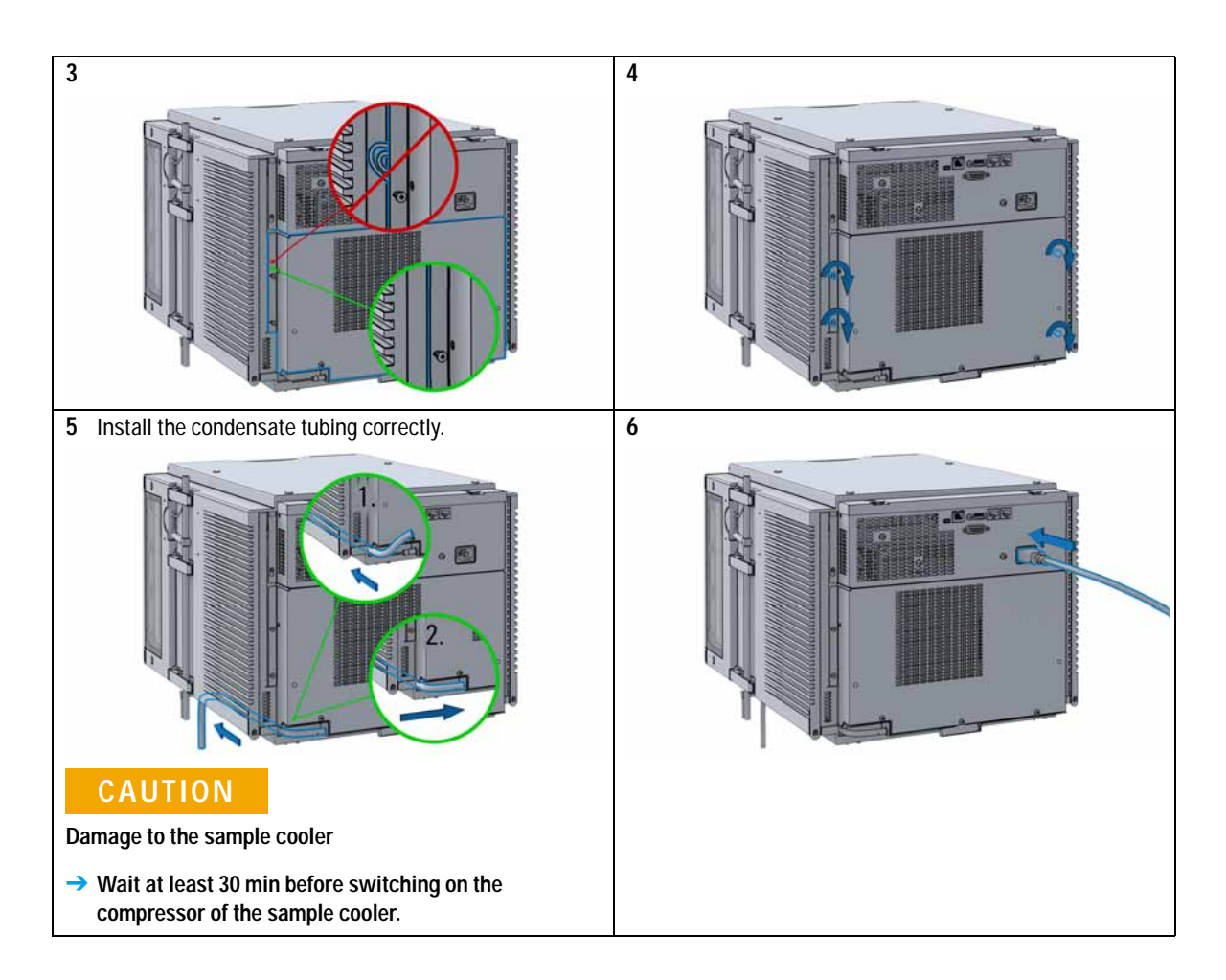

Install the Sample Cooler

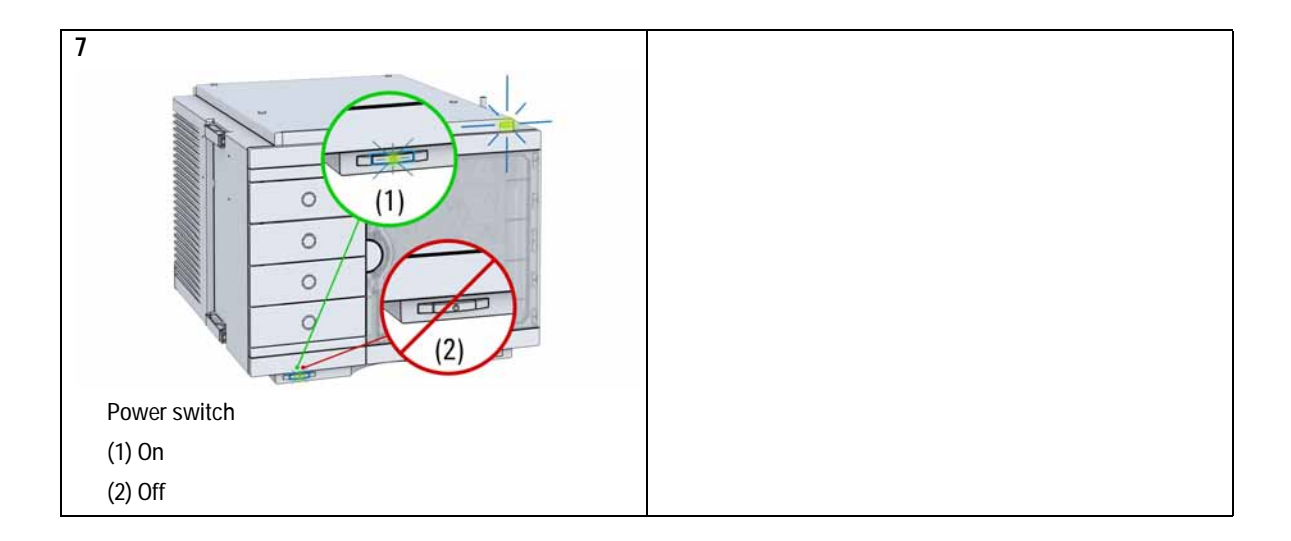

Replace the Module Firmware

# Replace the Module Firmware

| When           | <ul> <li>The installation of newer firmware might be necessary</li> <li>if a newer version solves problems of older versions or</li> <li>to keep all systems on the same (validated) revision.</li> </ul>                                                                            |  |  |
|----------------|----------------------------------------------------------------------------------------------------|--|--|
|                | <ul> <li>The installation of older firmware might be necessary</li> <li>to keep all systems on the same (validated) revision or</li> <li>if a new module with newer firmware is added to a system or</li> <li>if third party control software requires a special version.</li> </ul> |  |  |
| Tools required | Description                                                                                                    |  |  |
|                | Agilent Lab Advisor software                                                                                                    |  |  |
| OR             | Instant Pilot G4208A                                                                                                    |  |  |
|                | (only if supported by module)                                                                                                    |  |  |
| Parts required | # Description                                                                                                    |  |  |
|                | 1 Firmware, tools and documentation from Agilent web site                                                                                                    |  |  |
| Preparations   | Read update documentation provided with the Firmware Update Tool.                                                                                                    |  |  |
|                | To upgrade/downgrade the module's firmware carry out the following steps:                                                                                                    |  |  |
|                | 1 Download the required module firmware, the latest LAN/USB FW<br>Update Tool and the documentation from the Agilent web.<br>http://www.chem.agilent.com/_layouts/agilent/downloadFirmware.aspx?w<br>hid=69761                                                                       |  |  |
|                | <b>2</b> For loading the firmware into the module follow the instructions in the documentation.                                                                                                    |  |  |
|                | Module Specific Information                                                                                                    |  |  |
|                | There is no specific information for this module.                                                                                                    |  |  |

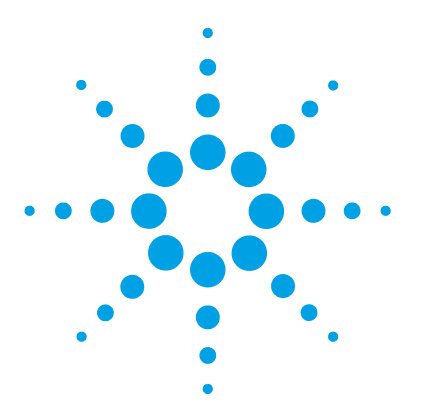

## 10 Parts for Maintenance and Upgrade or Options

Overview of Maintenance Parts 202 Sampler Main Assemblies 203 Hotel Drawer 205 Analytical Head Assembly 40 µL 206 Analytical Head Assembly 100 µL 207 Analytical Head Assembly 900 µL 208 Flush Head Assembly 500 µL 209 Injection Valve Assembly 211 Injection Valve with Actuator 213 Needle Port Assembly 214 Door Assy 215 Accessory Kit 216 Tubing Kit Sampler Standard 217 Sample Cooler 218

This chapter provides information on parts material required for the module.

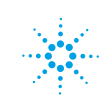

**10** Parts for Maintenance and Upgrade or Options Overview of Maintenance Parts

## **Overview of Maintenance Parts**

| p/n         | Description                                            |
|-------------|--------------------------------------------------------|
| 0905-1717   | Metering seal 40 µL                                    |
| 0905-1719   | Metering seal 100 µL                                   |
| 5067-5918   | Metering seal 500 µL                                   |
| 5068-0007   | Injection valve rotor seal                             |
| G4267-87201 | Needle Assembly                                        |
| G4267-87012 | High Pressure Needle Seat, 0.12 mm (PEEK)              |
| G4267-60300 | Sample Loop Flex 20 $\mu\text{L},$ right (red coded)   |
| G4267-60400 | Sample Loop Flex 40 $\mu\text{L},$ right (green coded) |
| G4267-60500 | Sample Loop Flex 100 $\mu\text{L},$ right (blue coded) |
| 5065-4445   | Peristaltic pump with Pharmed tubing                   |

Parts for Maintenance and Upgrade or Options 10 Sampler Main Assemblies

## **Sampler Main Assemblies**

| p/n         | Description                                            |
|-------------|--------------------------------------------------------|
| G4267-60002 | Hotel Assembly                                         |
| G7167-60020 | Drawer 2H                                              |
| G7167-60021 | Drawer 1H                                              |
| G7167-60022 | Drawer 3H                                              |
| G4267-60001 | Sample Handler Assembly                                |
| 5067-4232   | 2pos/6port Injection Valve (VICI)                      |
| G4267-87201 | Needle Assembly                                        |
| G4267-60044 | Needle Port Assembly Station                           |
| G4267-60045 | Flush head, 500 µL                                     |
| G4267-87012 | High Pressure Needle Seat, 0.12 mm (PEEK)              |
| G4267-60300 | Sample Loop Flex 20 $\mu\text{L},$ right (red coded)   |
| G4267-60400 | Sample Loop Flex 40 $\mu\text{L},$ right (green coded) |
| G4267-60500 | Sample Loop Flex 100 $\mu L$ , right (blue coded)      |
| G4267-60050 | Baseplate Assembly                                     |

#### 10 Parts for Maintenance and Upgrade or Options

**Sampler Main Assemblies** 

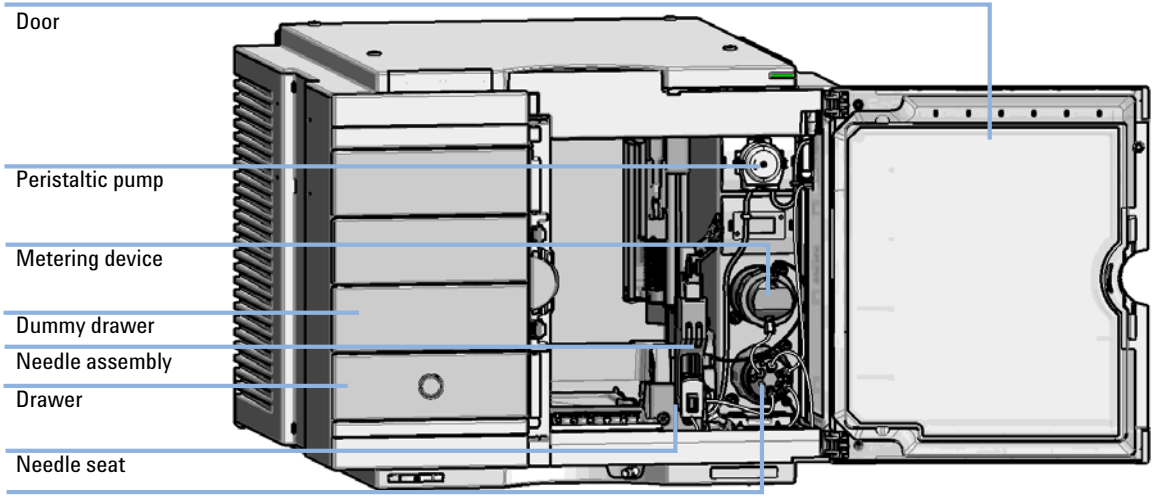

Injection valve

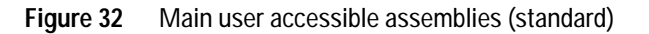

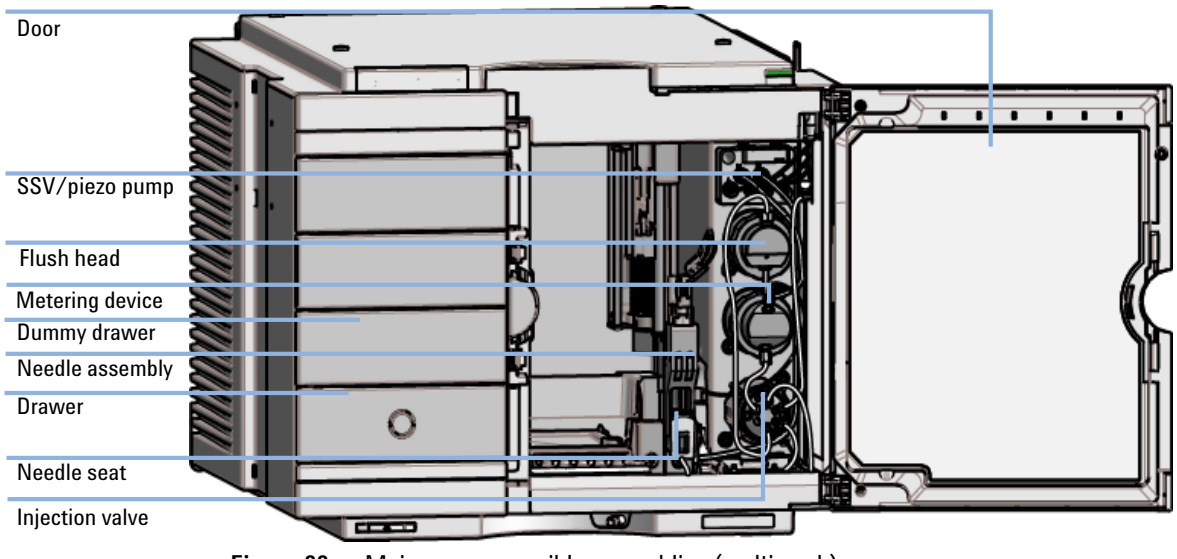

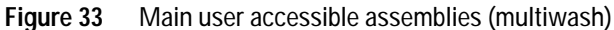

Parts for Maintenance and Upgrade or Options 10 Hotel Drawer

### **Hotel Drawer**

| Item | p/n         | Description                                                     |
|------|-------------|-----------------------------------------------------------------|
| 1    | G7167-60021 | Drawer 1H<br>(2 p/k (including 2*G4267-60206 Sample Container)) |
| 2    | G7167-60020 | Drawer 2H<br>(including 2*G4267-60205 Sample Container)         |
| 3    | G7167-60022 | Drawer 3H<br>(2 p/k (including 2*G4267-60205 Sample Container)) |
|      | G4267-60024 | Dummy Drawer<br>(not shown)                                     |

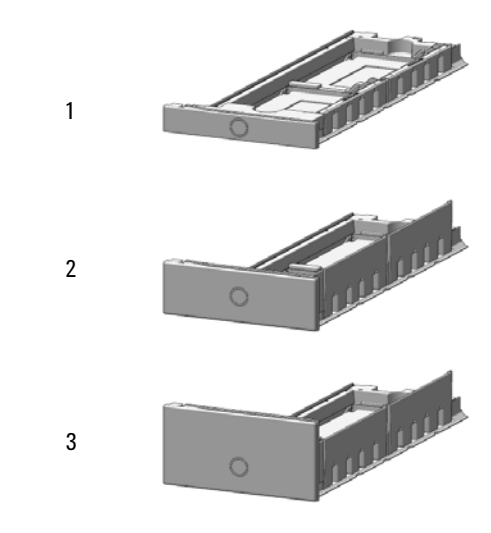

Figure 34 Hotel drawer

10 Parts for Maintenance and Upgrade or Options Analytical Head Assembly 40 µL

## Analytical Head Assembly 40 µL

| Item | p/n         | Description                             |
|------|-------------|-----------------------------------------|
|      | G4267-60042 | Analytical Head, 40 µL                  |
| 1    | G4267-60423 | Head Assembly, 40 µL                    |
| 2    | 0905-1717   | Metering seal 40 µL                     |
| 3    | G4267-60422 | Seal Support Assembly, 40 $\mu\text{L}$ |
| 4    | 0515-4384   | Screw                                   |
| 5    | G4267-60432 | Spring Adapter Assembly                 |
| 6    | 5067-5920   | Piston ceramic                          |

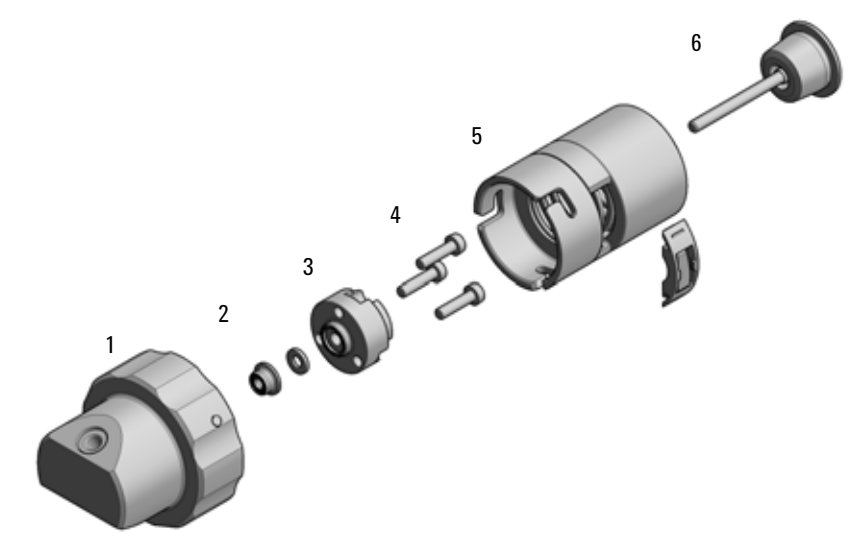

Figure 35 Analytical head assembly, 40 µL

#### Parts for Maintenance and Upgrade or Options 10 Analytical Head Assembly 100 µL

## Analytical Head Assembly 100 µL

| Item | p/n         | Description                         |
|------|-------------|-------------------------------------|
|      | G4267-60043 | Analytical Head, 100 µL             |
| 1    | G4267-60433 | Head Assembly, 100 µL               |
| 2    | 0905-1719   | Metering seal 100 µL                |
| 3    | G4267-60434 | Seal Support Assembly, 100 µL       |
| 4    | 0515-1052   | Screw 2.5 mm hex                    |
| 5    | G4267-60432 | Spring Adapter Assembly             |
| 6    | 5067-5678   | Piston 1290 Infinity Pumps, ceramic |

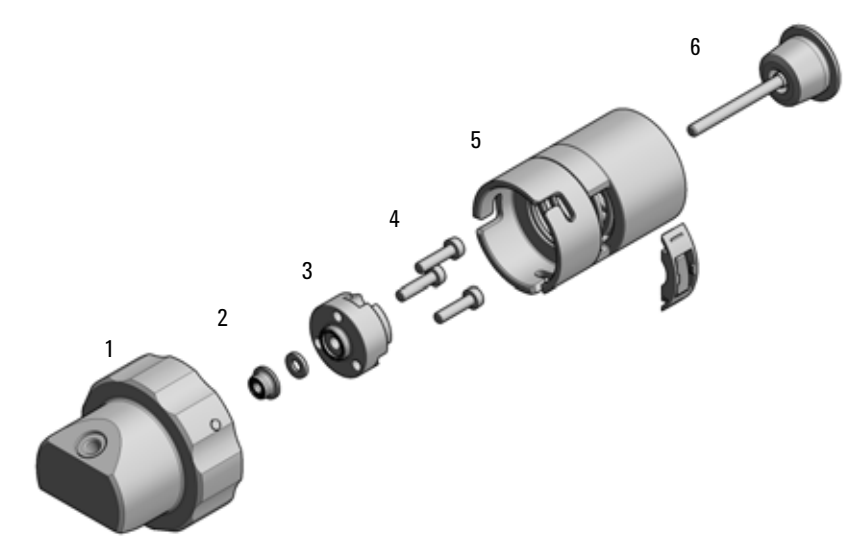

Figure 36 Analytical head assembly, 100 µL

10 Parts for Maintenance and Upgrade or Options Analytical Head Assembly 900 μL

## Analytical Head Assembly 900 µL

| Item | p/n         | Description                      |
|------|-------------|----------------------------------|
|      | G4267-60046 | Analytical head, 900 µL, 400 bar |
| 1    | G4267-60461 | Head Assembly, 900 µL            |
| 2    | 0905-1294   | Metering seal, 900 µL            |
| 3    | G4267-60463 | Seal Support Assembly, 900 µL    |
| 4    | 0515-4864   | Screw for heat exchangers        |
| 5    | G4267-60432 | Spring Adapter Assembly          |
| 6    | G4267-60462 | Piston Assembly, 900 µL          |

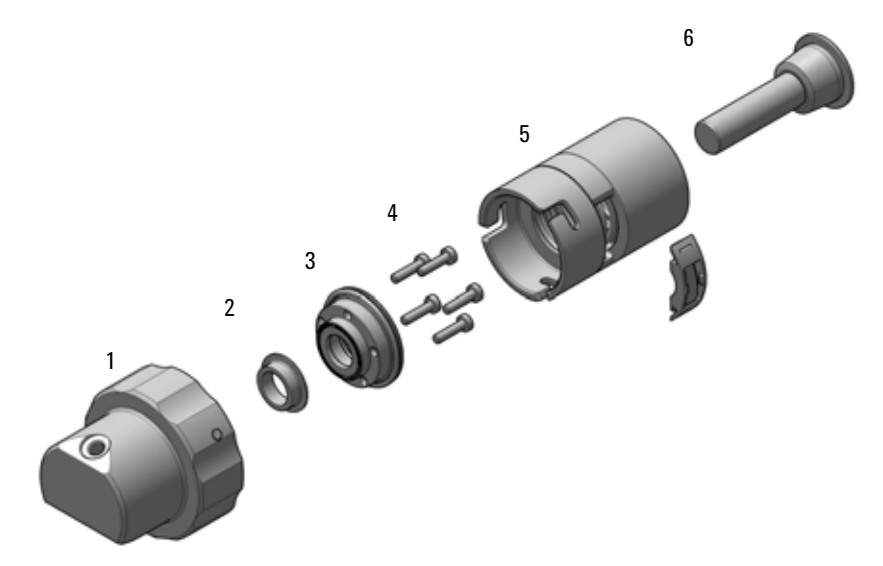

**Figure 37** Analytical head assembly, 900 µL

#### Parts for Maintenance and Upgrade or Options 10 Flush Head Assembly 500 µL

# Flush Head Assembly 500 $\mu L$

| Item | p/n         | Description                                 |
|------|-------------|---------------------------------------------|
|      | G4267-60049 | Flush head, 500 µL                          |
| 1    | G4267-60491 | Flush Head Assembly, 500 $\mu$ L            |
| 2    | 5023-2473   | Sealing Plate 500 µL                        |
| 3    | G4267-60482 | Cylinder Assembly, 500 µL                   |
| 4    | 5067-5918   | Seal 500 µL                                 |
| 5    |             | Screw                                       |
| 6    | 1410-1881   | Bearing-Sleeve 8 mm-ID 10 mm-OD 10 mm-LG PI |
| 7    | G4267-60432 | Spring Adapter Assembly                     |
| 8    | 5067-5919   | Piston Assembly 500 µL                      |
| 9    | G4267-60451 | Pump Valve IN                               |
| 10   | G4267-60452 | Pump Valve Out                              |

#### 10 Parts for Maintenance and Upgrade or Options

Flush Head Assembly 500 µL

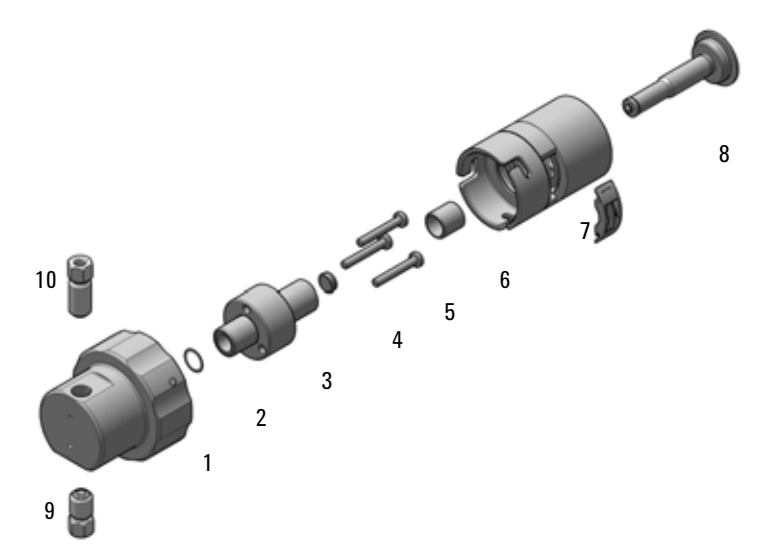

Figure 38 Flush head assembly, 500 µL

Parts for Maintenance and Upgrade or Options 10 Injection Valve Assembly

## **Injection Valve Assembly**

| Item | p/n       | Description                                                          |
|------|-----------|----------------------------------------------------------------------|
|      | 5067-4232 | 2pos/6port Injection Valve (VICI)                                    |
| 1    | 5068-0019 | Stator screws                                                        |
| 2    | 5068-0197 | Stator head                                                          |
| 3    | 5068-0198 | Rotor Seal for VICI Injection Valve (PAEK)                           |
|      | 5500-1159 | Capillary ST 0.17x100 SX/S-2.3<br>Metering Device to Injection Valve |
|      | 5067-4650 | Capillary ST 0.12 mm x 150 mm SL/SX<br>Pump to sampler               |
|      | 5500-1157 | Capillary, ST, 0.12 mmx500 mm<br>Sampler to column compartment       |
|      | 5067-6127 | Blank Nut SL                                                         |

ΝΟΤΕ

For the VICI Valve SL/SX fittings are mandatory.

### 10 Parts for Maintenance and Upgrade or Options

Injection Valve Assembly

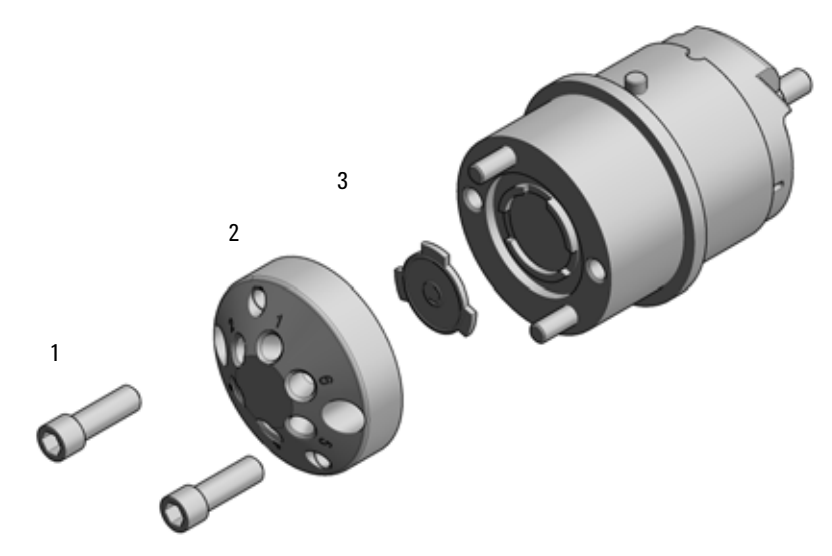

Figure 39 Injection valve assembly (VICI)

## Injection Valve with Actuator

| Item | p/n       | Description                       |
|------|-----------|-----------------------------------|
| 1    | 5067-4232 | 2pos/6port Injection Valve (VICI) |
| 2    | 5043-0291 | Lock Nut                          |
| 3    | 5188-8030 | Tag Reader                        |
| 4    | 5067-4162 | Direct-Actuator-50 Assembly       |

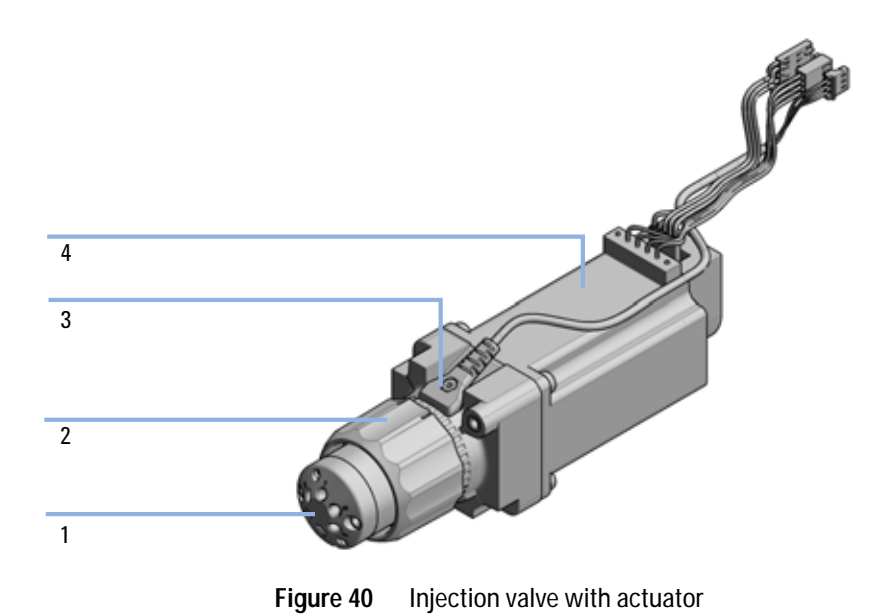

10 Parts for Maintenance and Upgrade or Options Needle Port Assembly

## **Needle Port Assembly**

| Item | p/n         | Description                  |
|------|-------------|------------------------------|
| 1    | G4267-60044 | Needle Port Assembly Station |
| 2    | G4267-40045 | Needle port Adapter          |

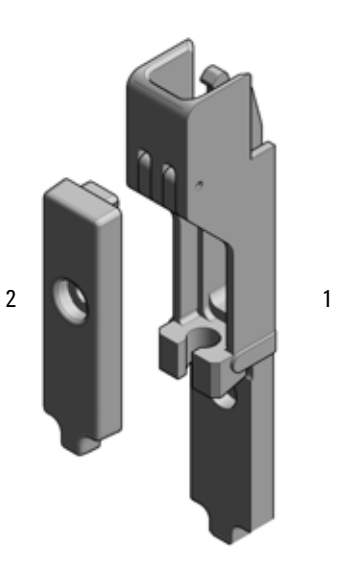

Figure 41 Needle port assembly

Parts for Maintenance and Upgrade or Options 10 Door Assy

## **Door Assy**

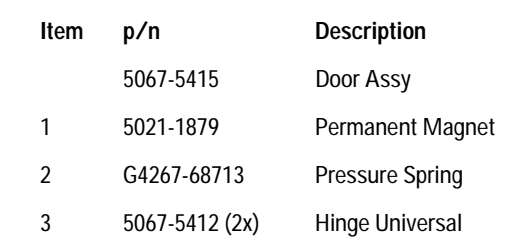

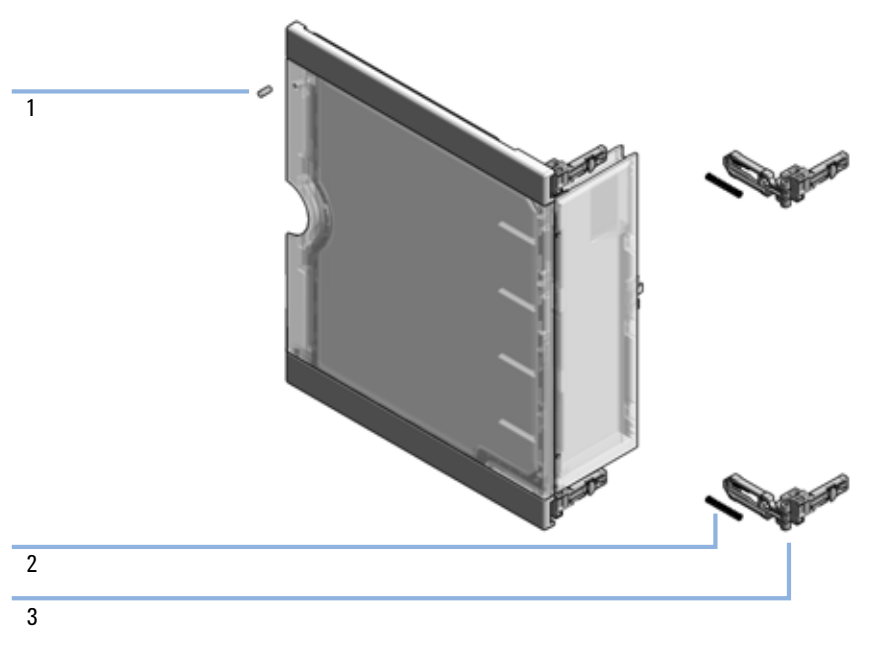

Figure 42 Door assy

#### 10 Parts for Maintenance and Upgrade or Options Accessory Kit

Accessory Kit

| Item | p/n         | Description                                             |
|------|-------------|---------------------------------------------------------|
|      | G4267-68705 | Accessory Kit                                           |
| 1    | G4220-60007 | Bottle Head Assembly                                    |
| 2    | 5063-6527   | Tubing assembly, i.d. 6 mm, o.d. 9 mm, 1.2 m (to waste) |
| 3    | 5500-1157   | Capillary, ST, 0.12 mmx500 mm                           |
| 4    | 5043-1013   | Tubing Clip                                             |
| 5    | 5181-1519   | CAN cable, Agilent module to module, 1 m                |

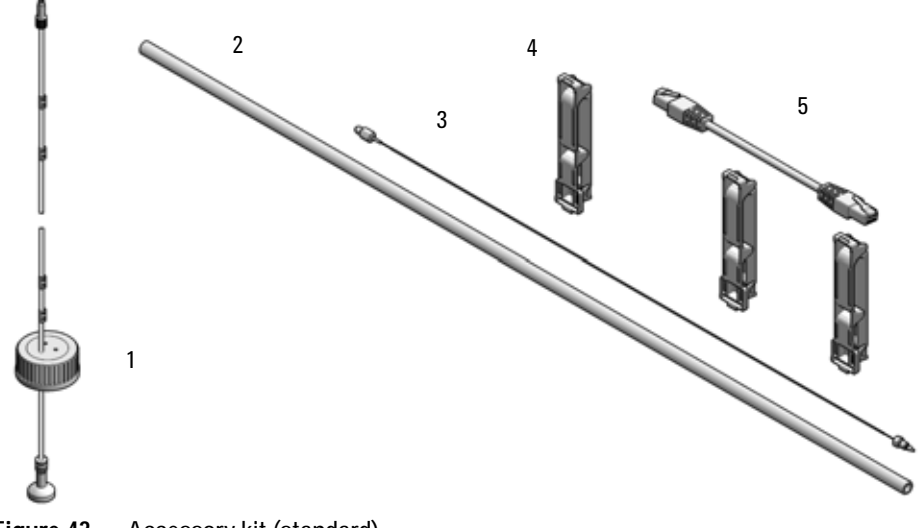

Figure 43 Accessory kit (standard)
### Parts for Maintenance and Upgrade or Options 10 Tubing Kit Sampler Standard

# **Tubing Kit Sampler Standard**

| Item | p/n         | Description                           |
|------|-------------|---------------------------------------|
|      | G4267-60061 | Tubing-Kit-Sampler-Standard contains: |
| 1    | 5042-9974   | Tubing Flex (1.5 m)                   |
| 2    | 5500-1155   | Tube Connector, 90 degree, ID 6.4     |
| 3    | 0890-1760   | Tubing Flexible 1 ea / 1 meter        |
| 4    | 5042-6422   | Tubing connector, 1 mm o.d.           |
| 5    | 0100-1708   | Nut 1/8 PPS                           |
| 6    | 0100-1700   | FERRULE-AY-18IN                       |
| 7    | 0100-1846   | UNION-TEFZEL                          |

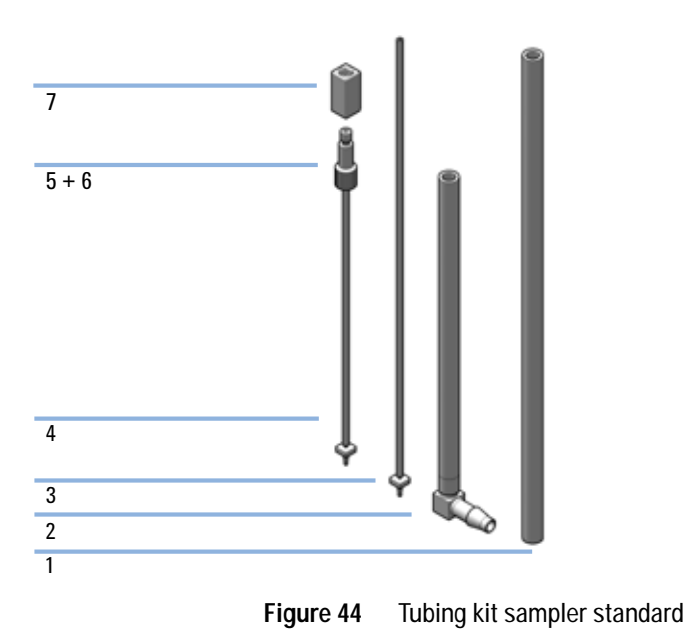

10 Parts for Maintenance and Upgrade or Options Sample Cooler

Figure 45

Sample cooler

# Sample Cooler

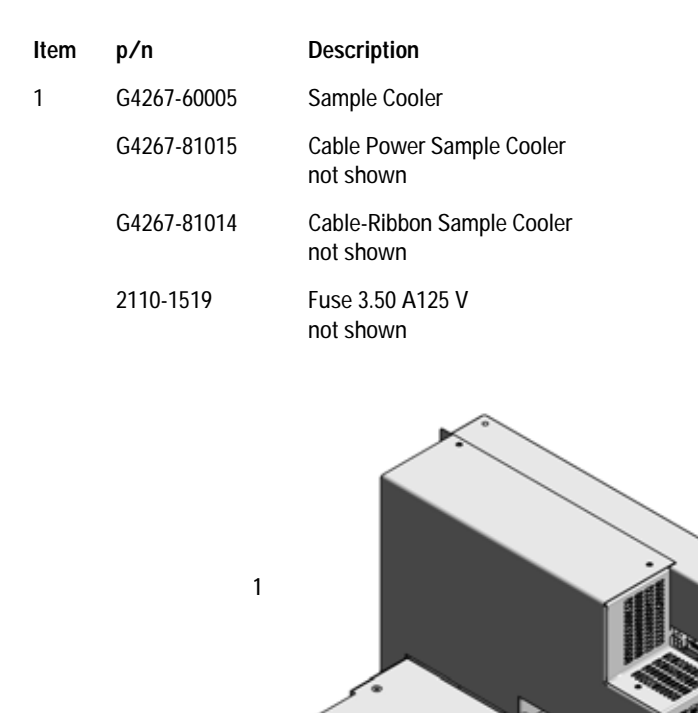

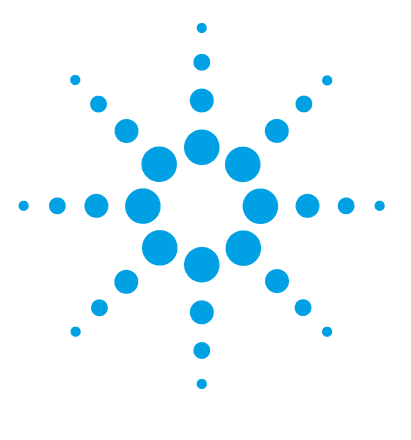

# 11 Identifying Cables

Cable Overview 220 Analog Cables 222 Remote Cables 224 CAN/LAN Cables 228 Agilent Module to PC 229 USB 230

This chapter provides information on cables used with the modules.

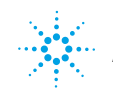

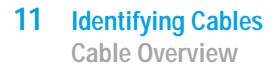

# **Cable Overview**

### NOTE

Never use cables other than the ones supplied by Agilent Technologies to ensure proper functionality and compliance with safety or EMC regulations.

| Analog cables |             |                                                   |
|---------------|-------------|---------------------------------------------------|
|               | p/n         | Description                                       |
|               | 35900-60750 | Agilent 35900A A/D converter                      |
|               | 01046-60105 | Analog cable (BNC to general purpose, spade lugs) |
| Remote cables |             |                                                   |
|               | p/n         | Description                                       |
|               | 5188-8029   | ERI<br>to general purpose                         |
|               | 5188-8044   | Remote Cable ERI – ERI                            |
|               | 5188-8045   | Remote Cable APG – ERI                            |
|               | 5061-3378   | Remote Cable<br>to 35900 A/D converter            |
|               | 01046-60201 | Agilent module to general purpose                 |
| CAN cables    |             |                                                   |
|               | p/n         | Description                                       |
|               | 5181-1516   | CAN cable, Agilent module to module, 0.5 m        |
|               | 5181-1519   | CAN cable, Agilent module to module, 1 m          |

| LAN cables         |             |                                                                                                    |
|--------------------|-------------|----------------------------------------------------------------------------------------------------|
|                    | p/n         | Description                                                                                                    |
|                    | 5023-0203   | Cross-over network cable, shielded, 3 m (for point to point connection)                                                                                                    |
|                    | 5023-0202   | Twisted pair network cable, shielded, 7 m (for point to point connection)                                                                                                    |
| RS-232 cables      | n/n         | Description                                                                                                    |
| (not for 10 board) | p/ ii       | Description                                                                                                    |
| boundy             | G1530-60600 | RS-232 cable, 2 m                                                                                                    |
|                    | RS232-61601 | RS-232 cable, 2.5 m<br>Instrument to PC, 9-to-9 pin (female). This cable has special pin-out,<br>and is not compatible with connecting printers and plotters. It's also<br>called "Null Modem Cable" with full handshaking where the wiring<br>is made between pins 1-1, 2-3, 3-2, 4-6, 5-5, 6-4, 7-8, 8-7, 9-9. |
|                    | 5181-1561   | RS-232 cable, 8 m                                                                                                    |
| USB cables         |             |                                                                                                    |
|                    | p/n         | Description                                                                                                    |
|                    | 5188-8050   | USB A M-USB Mini B 3 m (PC-Module)                                                                                                    |
|                    | 5188-8049   | USB A F-USB Mini B M OTG (Module to Flash Drive)                                                                                                    |

# **Analog Cables**

### 

One end of these cables provides a BNC connector to be connected to Agilent modules. The other end depends on the instrument to which connection is being made.

# p/n 35900-60750 35900 Pin Agilent module Signal Name Image: Signal Name 1 Not connected Image: Shield Analog Image: Signal Name 3 Center Image: Shield Analog + Image: Signal Name Image: Signal Name Image: Shield Analog Image: Signal Name Image: Signal Name Image: Shield Analog Image: Signal Name Image: Signal Name Image: Shield Analog Image: Signal Name Image: Signal Name

### Agilent Module to 35900 A/D converters

### Agilent Module to BNC Connector

| p/n 8120-1840 | Pin BNC | Pin Agilent<br>module | Signal Name |
|---------------|---------|-----------------------|-------------|
| H III         | Shield  | Shield                | Analog -    |
|               | Center  | Center                | Analog +    |
|               |         |                       |             |
|               |         |                       |             |
|               |         |                       |             |
|               |         |                       |             |
|               |         |                       |             |
|               |         |                       |             |

### Agilent Module to General Purpose

| p/n 01046-60105 | Pin | Pin Agilent<br>module | Signal Name   |
|-----------------|-----|-----------------------|---------------|
|                 | 1   |                       | Not connected |
| l l             | 2   | Black                 | Analog -      |
| 19              | 3   | Red                   | Analog +      |
|                 |     |                       |               |
| 42              |     |                       |               |
|                 |     |                       |               |
|                 |     |                       |               |

# **Remote Cables**

### **ERI (Enhanced Remote Interface)**

5188-8029 ERI to general purpose

| p/n 5188-8029                                       |    | Enhanced Remote | Classic Remote |
|-----------------------------------------------------|----|-----------------|----------------|
| D-Sub female 15way                                  |    | I01             | START REQUEST  |
| user's view to connector                            | 2  | 102             | STOP           |
| 101<br>102<br>103<br>104<br>105<br>107              | 3  | 103             | READY          |
|                                                     | 4  | 104             | POWER ON       |
| 1500000                                             | 5  | 105             | NOT USED       |
| 1WEp<br>DGNE<br>+5V<br>PGND<br>PGND<br>+24V<br>+24V | 6  | 106             | SHUT DOWN      |
| arom                                                | 7  | 107             | START          |
|                                                     |    | 108             | PREPARE        |
|                                                     |    | 1wire DATA      |                |
|                                                     | 10 | DGND            |                |
|                                                     | 11 | +5V ERI out     |                |
|                                                     |    | PGND            |                |
|                                                     |    | PGND            |                |
|                                                     |    | +24V ERI out    |                |
|                                                     | 15 | +24V ERI out    |                |

5188-8044 ERI to ERI (Connector D\_Subminiature 15 pin)

| p/n 5188-8044 | Pin (ERI)            | Signal          | Pin (ERI) |
|---------------|----------------------|-----------------|-----------|
| ñ             | 10                   | GND             | 10        |
|               | 1                    | Start Request   | 1         |
|               | 2                    | Stop            | 2         |
|               | 3                    | Ready           | 3         |
|               | 5                    | Power on        | 5         |
|               | 4                    | Future          | 4         |
|               | 6                    | Shut Down       | 6         |
|               | 7                    | Start           | 7         |
|               | 8                    | Prepare         | 8         |
|               | Ground<br>Connection | Cable Shielding | NC        |

Table 14 5188-8044 ERI to ERI

5188-8045 ERI to APG (Connector D\_Subminiature 15 pin (ERI), Connector D\_Subminiature 9 pin (APG))

| p/n 5188-8045 |    | Pin (ERI)            | Signal          | Pin (APG) |
|---------------|----|----------------------|-----------------|-----------|
| +             | ħ7 | 10                   | GND             | 1         |
|               |    | 1                    | Start Request   | 9         |
|               |    | 2                    | Stop            | 8         |
|               |    | 3                    | Ready           | 7         |
|               |    | 5                    | Power on        | 6         |
|               |    | 4                    | Future          | 5         |
|               |    | 6                    | Shut Down       | 4         |
|               |    | 7                    | Start           | 3         |
|               |    | 8                    | Prepare         | 2         |
|               |    | Ground<br>Connection | Cable Shielding | NC        |

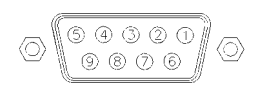

One end of these cables provides a Agilent Technologies APG (Analytical Products Group) remote connector to be connected to Agilent modules. The other end depends on the instrument to be connected to.

# Agilent Module to Agilent 35900 A/D Converters

| p/n 5061-3378 | Pin 35900<br>A/D | Pin Agilent<br>module | Signal Name      | Active<br>(TTL) |
|---------------|------------------|-----------------------|------------------|-----------------|
|               | 1 - White        | 1 - White             | Digital ground   |                 |
|               | 2 - Brown        | 2 - Brown             | Prepare run      | Low             |
| 50 00         | 3 - Gray         | 3 - Gray              | Start            | Low             |
|               | 4 - Blue         | 4 - Blue              | Shut down        | Low             |
|               | 5 - Pink         | 5 - Pink              | Not<br>connected |                 |
|               | 6 - Yellow       | 6 - Yellow            | Power on         | High            |
|               | 7 - Red          | 7 - Red               | Ready            | High            |
|               | 8 - Green        | 8 - Green             | Stop             | Low             |
|               | 9 - Black        | 9 - Black             | Start request    | Low             |

| p/n 01046-60201 | Wire Color | Pin Agilent<br>module | Signal Name      | Active<br>(TTL) |
|-----------------|------------|-----------------------|------------------|-----------------|
|                 | White      | 1                     | Digital ground   |                 |
|                 | Brown      | 2                     | Prepare run      | Low             |
|                 | Gray       | 3                     | Start            | Low             |
|                 | Blue       | 4                     | Shut down        | Low             |
|                 | Pink       | 5                     | Not<br>connected |                 |
| s 0 15          | Yellow     | 6                     | Power on         | High            |
|                 | Red        | 7                     | Ready            | High            |
|                 | Green      | 8                     | Stop             | Low             |
|                 | Black      | 9                     | Start request    | Low             |

11 Identifying Cables CAN/LAN Cables

# **CAN/LAN** Cables

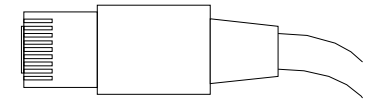

Both ends of this cable provide a modular plug to be connected to Agilent modules CAN or LAN connectors.

### **CAN Cables**

| p/n       | Description                                |
|-----------|--------------------------------------------|
| 5181-1516 | CAN cable, Agilent module to module, 0.5 m |
| 5181-1519 | CAN cable, Agilent module to module, 1 m   |

### LAN Cables

| p/n       | Description                                                               |
|-----------|---------------------------------------------------------------------------|
| 5023-0203 | Cross-over network cable, shielded, 3 m (for point to point connection)   |
| 5023-0202 | Twisted pair network cable, shielded, 7 m (for point to point connection) |

# Agilent Module to PC

| p/n         | Description                                                                                                    |
|-------------|----------------------------------------------------------------------------------------------------|
| G1530-60600 | RS-232 cable, 2 m                                                                                                    |
| RS232-61601 | RS-232 cable, 2.5 m<br>Instrument to PC, 9-to-9 pin (female). This cable has special pin-out,<br>and is not compatible with connecting printers and plotters. It's also<br>called "Null Modem Cable" with full handshaking where the wiring<br>is made between pins 1-1, 2-3, 3-2, 4-6, 5-5, 6-4, 7-8, 8-7, 9-9. |
| 5181-1561   | RS-232 cable, 8 m                                                                                                    |

### 11 Identifying Cables USB

# USB

To connect a USB Flash Drive use a USB OTG cable with Mini-B plug and A socket.

| p/n       | Description                                      |
|-----------|--------------------------------------------------|
| 5188-8050 | USB A M-USB Mini B 3 m (PC-Module)               |
| 5188-8049 | USB A F-USB Mini B M OTG (Module to Flash Drive) |

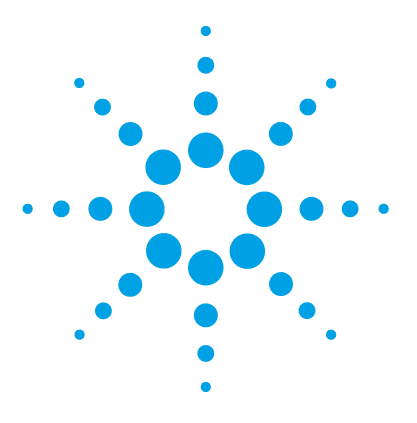

# 12 Hardware Information

Firmware Description 232 Electrical Connections 235 Rear view of the module 236 Information on Instrument Serial Number 236 Interfaces 238 Overview Interfaces 239 ERI (Enhanced Remote Interface) 243 Setting the 6-bit Configuration Switch 246 Instrument Layout 248 Early Maintenance Feedback 249

This chapter describes the module in more detail on hardware and electronics.

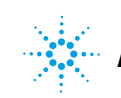

# **Firmware Description**

The firmware of the instrument consists of two independent sections:

- a non-instrument specific section, called resident system
- an instrument specific section, called main system

### **Resident System**

This resident section of the firmware is identical for all Agilent 1100/1200/1220/1260/1290 series modules. Its properties are:

- the complete communication capabilities (CAN, LAN and RS-232C)
- memory management
- · ability to update the firmware of the 'main system'

### Main System

Its properties are:

- the complete communication capabilities (CAN, LAN and RS-232C)
- memory management
- · ability to update the firmware of the 'resident system'

In addition the main system comprises the instrument functions that are divided into common functions like

- run synchronization through APG remote,
- error handling,
- diagnostic functions,
- or module specific functions like
  - internal events such as lamp control, filter movements,
  - raw data collection and conversion to absorbance.

### **Firmware Updates**

Firmware updates can be done using the following tools (latest version should be used):

- Agilent Lab Advisor software with files on the hard disk <sup>(\*)</sup>
- Firmware Update Tool with local files on the hard disk <sup>(\*)</sup>
- Instant Pilot (G4208A) with files on a USB Flash Disk

<sup>(\*)</sup> Required tools, firmware and documentation are available from the Agilent web:

http://www.chem.agilent.com/\_layouts/agilent/downloadFirmware.aspx?whid =69761

The file naming conventions are:

PPPP\_RVVV\_XXX.dlb, where

PPPP is the product number, for example, 1315B for the G1315B DAD,

R the firmware revision, for example, A for G1315B or B for the G1315C DAD,

VVV is the revision number, for example 650 is revision 6.50,

XXX is the build number of the firmware.

For instructions on firmware updates refer to section *Replacing Firmware* in chapter "Maintenance" or use the documentation provided with the *Firmware Update Tools*.

Update of main system can be done in the resident system only. Update of the resident system can be done in the main system only.

Main and resident firmware must be from the same set.

NOTE

### 12 Hardware Information

NOTE

**Firmware Description** 

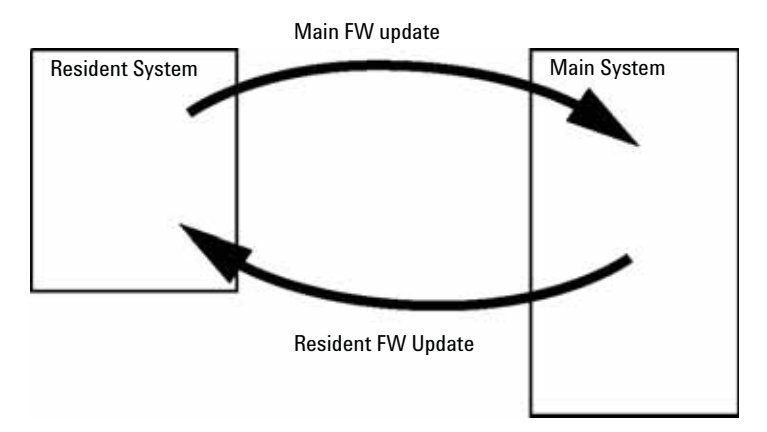

Figure 46 Firmware Update Mechanism

Some modules are limited in downgrading due to their main board version or their initial firmware revision. For example, a G1315C DAD SL cannot be downgraded below firmware revision B.01.02 or to a A.xx.xx.

Some modules can be re-branded (e.g. G1314C to G1314B) to allow operation in specific control software environments. In this case the feature set of the target type are use and the feature set of the original are lost. After re-branding (e.g. from G1314B to G1314C), the original feature set is available again.

All these specific informations are described in the documentation provided with the firmware update tools.

The firmware update tools, firmware and documentation are available from the Agilent web.

 http://www.chem.agilent.com/\_layouts/agilent/downloadFirmware.aspx?whi d=69761

# **Electrical Connections**

- The CAN bus is a serial bus with high-speed data transfer. The two connectors for the CAN bus are used for internal module data transfer and synchronization.
- One analog output provides signals for integrators or data handling systems.
- The ERI/REMOTE connector may be used in combination with other analytical instruments from Agilent Technologies if you want to use features such as start, stop, common shutdown, prepare, and so on.
- With the appropriate software, the LAN connector may be used to control the module from a computer through a LAN connection. This connector is activated and can be configured with the configuration switch.
- With the appropriate software, the USB connector may be used to control the module from a computer through a USB connection.
- The power input socket accepts a line voltage of 100 240 VAC  $\pm 10$  % with a line frequency of 50 or 60 Hz. Maximum power consumption varies by module. There is no voltage selector on your module because the power supply has wide-ranging capability. There are no externally accessible fuses because automatic electronic fuses are implemented in the power supply.

### NOTE

Never use cables other than the ones supplied by Agilent Technologies to ensure proper functionality and compliance with safety or EMC regulations.

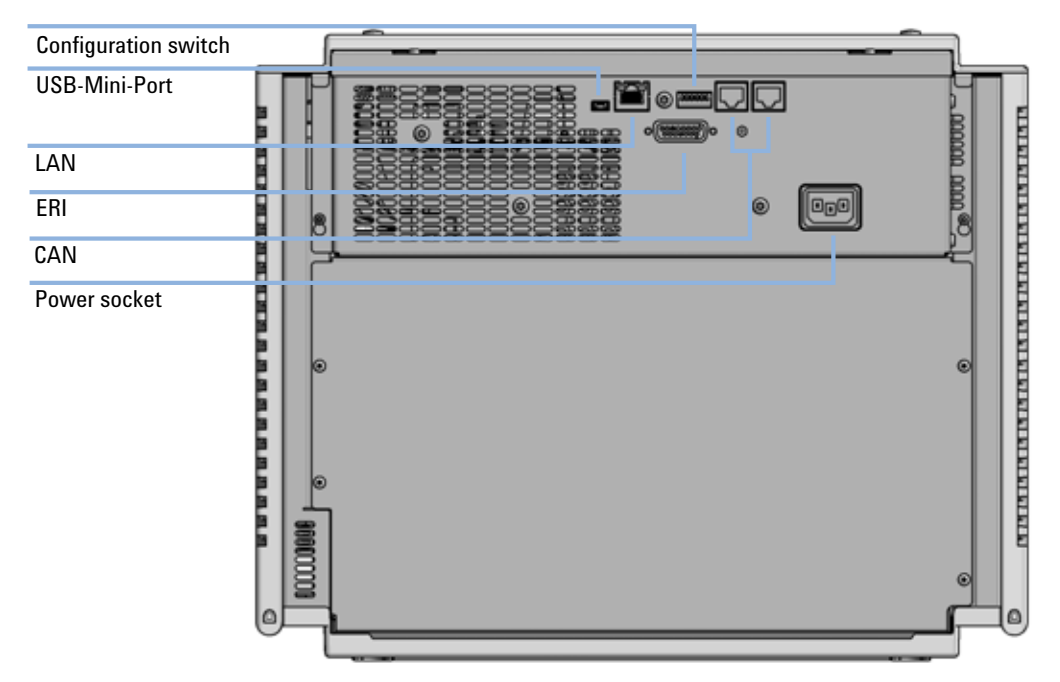

# Rear view of the module

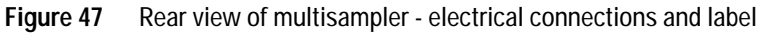

## Information on Instrument Serial Number

### Serial Number Information 1200 Series and 1290 Infinity

The serial number information on the instrument labels provide the following information:

CCYWWSSSSS

Format

CC

country of manufacturing

- DE = GermanyJP = Japan
- CN = China

| YWW   | year and week of last major manufacturing change, e.g. 820 could be week 20 of 1998 or 2008 |
|-------|---------------------------------------------------------------------------------------------|
| SSSSS | real serial number                                                                          |

### Serial Number Information 1260 Infinity

The serial number information on the instrument labels provide the following information:

| CCXZZ00000 | Format                                                                                                    |
|------------|----------------------------------------------------------------------------------------------------|
| сс         | Country of manufacturing<br>• DE = Germany<br>• JP = Japan<br>• CN = China                                                                     |
| Х          | Alphabetic character A-Z (used by manufacturing)                                                                                               |
| 22         | Alpha-numeric code 0-9, A-Z, where each combination<br>unambiguously denotes a module (there can be more than one<br>code for the same module) |
| 00000      | Serial number                                                                                                    |

# Interfaces

The Agilent 1200 Infinity Series II modules provide the following interfaces:

| Module                 | CAN | USB | LAN<br>(on-board) | RS-232 | Analog | APG<br>(A) /<br>ERI (E) | Special                        |
|------------------------|-----|-----|-------------------|--------|--------|-------------------------|--------------------------------|
| Pumps                  |     |     |                   |        |        |                         |                                |
| G7104A Flexible Pump   | 2   | No  | Yes               | Yes    | 1      | А                       |                                |
| G7120A High Speed Pump | 2   | No  | Yes               | Yes    | 1      | А                       |                                |
| Samplers               |     |     |                   |        |        |                         |                                |
| G7129A/B ALS           | 2   | Yes | Yes               | No     | No     | E                       |                                |
| G7167A/B Multisampler  | 2   | Yes | Yes               | No     | No     | E                       |                                |
| Detectors              |     |     |                   |        |        |                         |                                |
| G7114A/B VWD           | 2   | Yes | Yes               | No     | 1      | E                       |                                |
| G7117A/B DAD           | 2   | Yes | Yes               | No     | 1      | E                       |                                |
| G7115A/B DAD           | 2   | Yes | Yes               | No     | 1      | E                       |                                |
| Others                 |     |     |                   |        |        |                         |                                |
| G7116B MCT             | 2   | No  | No                | No     | No     | No                      | Requires a HOST module via CAN |

NOTE

The detector (DAD/MWD/FLD/VWD/RID) is the preferred access point for control via LAN. The inter-module communication is done via CAN.

- CAN connectors as interface to other modules
- LAN connector as interface to the control software
- RS-232C as interface to a computer

- USB (Universal Series Bus) as interface to a computer
- REMOTE connector as interface to other Agilent products
- Analog output connector(s) for signal output

### **Overview Interfaces**

### CAN

The CAN is inter-module communication interface. It is a 2-wire serial bus system supporting high speed data communication and real-time requirement.

### LAN

The modules have either an interface slot for an LAN card (e.g. Agilent G1369B/C LAN Interface) or they have an on-board LAN interface (e.g. detectors G1315C/D DAD and G1365C/D MWD). This interface allows the control of the module/system via a PC with the appropriate control software. Some modules have neither on-board LAN nor an interface slot for a LAN card (e.g. G1170A Valve Drive or G4227A Flex Cube). These are hosted modules and require a Host module with firmware B.06.40 or later or with additional G1369C LAN Card.

### NOTE

If an Agilent detector (DAD/MWD/FLD/VWD/RID) is in the system, the LAN should be connected to the DAD/MWD/FLD/VWD/RID (due to higher data load). If no Agilent detector is part of the system, the LAN interface should be installed in the pump or autosampler.

### RS-232C (Serial)

The RS-232C connector is used to control the module from a computer through RS-232C connection, using the appropriate software. This connector can be configured with the configuration switch module at the rear of the module. Refer to *Communication Settings for RS-232C*.

### **12** Hardware Information Interfaces

### NOTE

There is no configuration possible on main boards with on-board LAN. These are pre-configured for

- 19200 baud,
- 8 data bit with no parity and
- one start bit and one stop bit are always used (not selectable).

The RS-232C is designed as DCE (data communication equipment) with a 9-pin male SUB-D type connector. The pins are defined as:

| Pin | Direction | Function |
|-----|-----------|----------|
| 1   | In        | DCD      |
| 2   | In        | RxD      |
| 3   | Out       | TxD      |
| 4   | Out       | DTR      |
| 5   |           | Ground   |
| 6   | In        | DSR      |
| 7   | Out       | RTS      |
| 8   | In        | CTS      |
| 9   | In        | RI       |

 Table 16
 RS-232C Connection Table

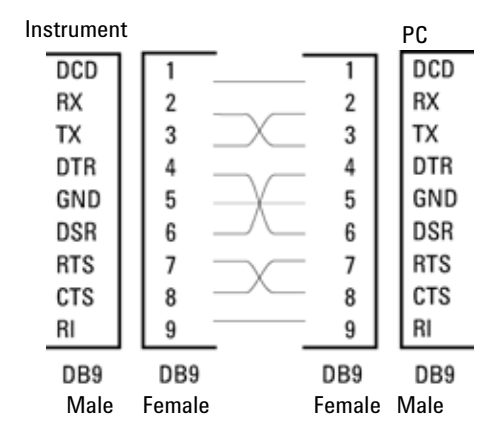

Figure 48 RS-232 Cable

### Analog Signal Output

The analog signal output can be distributed to a recording device. For details refer to the description of the module's main board.

### APG Remote

The APG Remote connector may be used in combination with other analytical instruments from Agilent Technologies if you want to use features as common shut down, prepare, and so on.

Remote control allows easy connection between single instruments or systems to ensure coordinated analysis with simple coupling requirements.

The subminiature D connector is used. The module provides one remote connector which is inputs/outputs (wired- or technique).

To provide maximum safety within a distributed analysis system, one line is dedicated to SHUT DOWN the system's critical parts in case any module detects a serious problem. To detect whether all participating modules are switched on or properly powered, one line is defined to summarize the POWER ON state of all connected modules. Control of analysis is maintained by signal readiness READY for next analysis, followed by START of run and optional STOP of run triggered on the respective lines. In addition PREPARE and START REQUEST may be issued. The signal levels are defined as:

• standard TTL levels (0 V is logic true, + 5.0 V is false),

# 12 Hardware Information

Interfaces

NOTE

- fan-out is 10,
- input load is 2.2 kOhm against + 5.0 V, and
- output are open collector type, inputs/outputs (wired- or technique).

# All common TTL circuits operate with a 5 V power supply. A TTL signal is defined as "low" or L when between 0 V and 0.8 V and "high" or H when between 2.0 V and 5.0 V (with respect to the ground terminal).

### Table 17 Remote Signal Distribution

| Pin | Signal        | Description                                                                                                    |
|-----|---------------|----------------------------------------------------------------------------------------------------|
| 1   | DGND          | Digital ground                                                                                                    |
| 2   | PREPARE       | (L) Request to prepare for analysis (for example, calibration, detector lamp on). Receiver is any module performing pre-analysis activities.                                               |
| 3   | START         | (L) Request to start run / timetable. Receiver is any module performing run-time controlled activities.                                                                                    |
| 4   | SHUT DOWN     | (L) System has serious problem (for example, leak: stops pump).<br>Receiver is any module capable to reduce safety risk.                                                                   |
| 5   |               | Not used                                                                                                    |
| 6   | POWER ON      | (H) All modules connected to system are switched on. Receiver is any module relying on operation of others.                                                                                |
| 7   | READY         | (H) System is ready for next analysis. Receiver is any sequence controller.                                                                                                    |
| 8   | STOP          | (L) Request to reach system ready state as soon as possible (for example, stop run, abort or finish and stop injection). Receiver is any module performing run-time controlled activities. |
| 9   | START REQUEST | (L) Request to start injection cycle (for example, by start key on any module). Receiver is the autosampler.                                                                               |

### **Special Interfaces**

There is no special interface for this module.

# ERI (Enhanced Remote Interface)

ERI replaces the AGP Remote Interface that is used in the HP 1090/1040/1050/1100 HPLC systems and Agilent 1100/1200/1200 Infinity HPLC modules. All new 1200 Infinity II products using the FUSION core electronics use ERI. This interface is already used in the Agilent Universal Interface Box 2 (UIB2)

### **ERI Description**

The ERI interface contains eight individual programmable input/output pins. In addition, it provides 24 V power and 5 V power and a serial data line to detect and recognize further add-ons that could be connected to this interface. This way the interface can support various additional devices like sensors, triggers (in and out) and small controllers, etc.

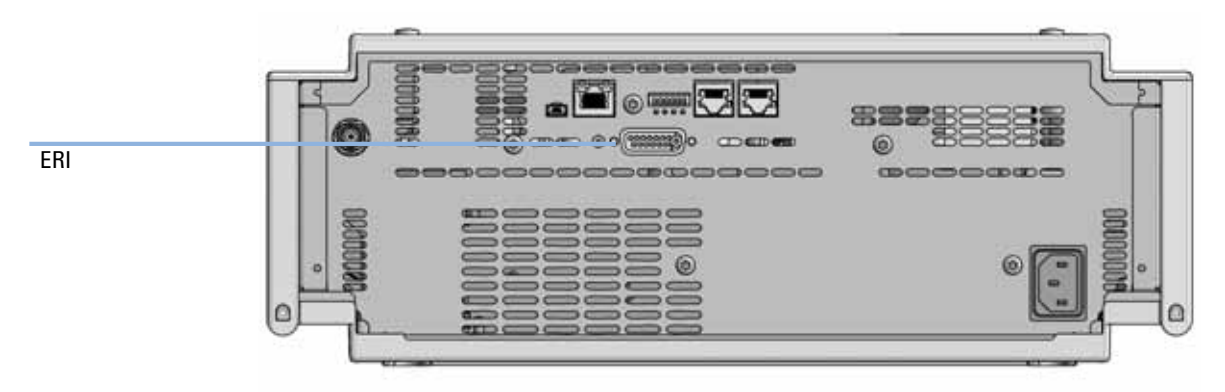

Figure 49 Location of the ERI interface (example shows a G7114A/B VWD)

### 12 Hardware Information

Interfaces

|                                                             | Pin | Enhanced Remote         |
|-------------------------------------------------------------|-----|-------------------------|
| D-Sub female 15way                                          | 1   | IO 1 (START<br>REQUEST) |
| 0 0 0 0 0 0 0                                               | 2   | IO 2 (STOP)             |
|                                                             | 3   | IO 3 (READY)            |
|                                                             | 4   | IO 4 (POWER ON)         |
|                                                             | 5   | IO 5 (NOT USED)         |
| SVD<br>SVD<br>SVD<br>SVD<br>SVD<br>SVD<br>SVD<br>SVD<br>SVD | 6   | IO 6 (SHUT DOWN)        |
| ă ă                                                         | 7   | IO 7 (START)            |
|                                                             | 8   | IO 8 (PREPARE)          |
|                                                             | 9   | 1 wire DATA             |
|                                                             | 10  | DGND                    |
|                                                             | 11  | +5 V ERI out            |
|                                                             | 12  | PGND                    |
|                                                             | 13  | PGND                    |
|                                                             | 14  | +24 V ERI out           |
|                                                             | 15  | +24 V ERI out           |

### IO (Input/Output) Lines

- Eight generic bi-directional channels (input or output).
- Same as the APG Remote.
- Devices like valves, relays, ADCs, DACs, controllers can be supported/controlled.

### 1-Wire Data (Future Use)

This serial line can be used to read out an EPROM or write into an EPROM of a connected ERI-device. The firmware can detect the connected type of device automatically and update information in the device (if required).

### 5V Distribution (Future Use)

- Available directly after turn on oft the hosting module (assures that certain base functionality of the device can be detected by firmware).
- For digital circuits or similar.
- Provided 500 mA maximum.
- Short-circuit proof with automatic switch off (by firmware).

### 24V Distribution (Future Use)

- Available by firmware command (defined turn on/off).
- For devices that need higher power
  - Class 0: 0.5 A maximum (12 W)
  - Class 1: 1.0 A maximum (24 W)
  - Class 2: 2.0 A maximum (48 W)
- · Class depends on hosting module's internal power overhead.
- If a connected device requires more power the firmware detects this (overcurrent detection) and provides the information to the user interface.
- Fuse used for safety protection (on board).
- Short circuit will be detected through hardware.

Setting the 6-bit Configuration Switch

# Setting the 6-bit Configuration Switch

The 6-bit configuration switch is located at the rear of the module with FUSION electronics. Switch settings provide configuration parameters for LAN and instrument specific initialization procedures.

All modules with FUSION electronics:

- Default is ALL switches DOWN (best settings).
  - Default IP address for LAN 192.168.254.11
- For specific LAN modes switches 4-5 must be set as required.
- For boot resident/cold start modes switches 1+2 or 6 must be UP.

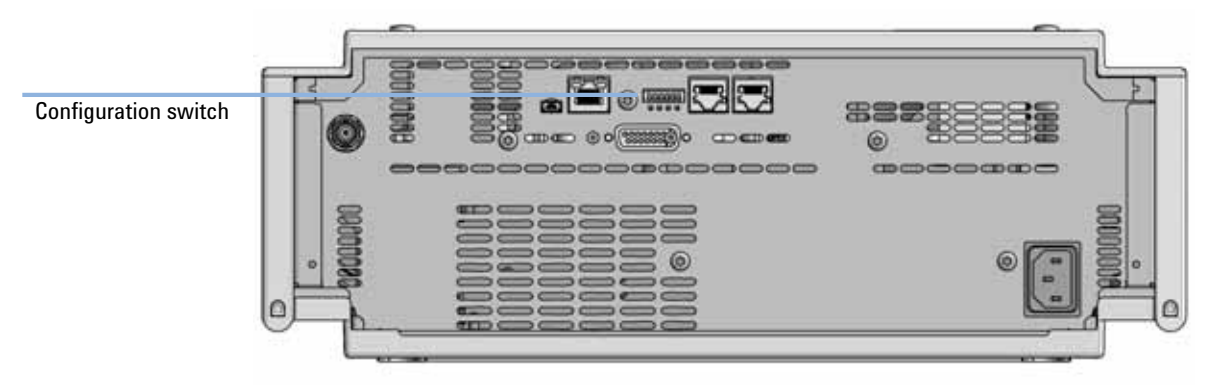

Figure 50 Location of Configuration switch (example shows a G7114A/B VWD)

 Table 18
 6-bit Configuration Switch

|                                             | Mode     | Function/Setting  |          |               |          |          |
|---------------------------------------------|----------|-------------------|----------|---------------|----------|----------|
|                                             | Switch 1 | Switch 2          | Switch 3 | Switch 4      | Switch 5 | Switch 6 |
| COM <sup>1</sup>                            | 0        | n.a. <sup>2</sup> | n.a.     | LAN Init Mode |          | n.a.     |
| Use Default IP Address <sup>3</sup>         |          | 0                 | 0        | 0             | 0        | 0        |
| Use Stored IP Address                       |          | 0                 | 0        | 0             | 1        | 0        |
| Use DHCP to request IP Address <sup>4</sup> |          | 0                 | 0        | 1             | 0        | 0        |

### Hardware Information 12

Setting the 6-bit Configuration Switch

|                                                  | Mode           | Function/Setting |      |      |      |           |
|--------------------------------------------------|----------------|------------------|------|------|------|-----------|
| Test                                             | 1              | System           | n.a. | n.a. | n.a. | ColdStart |
| Boot Main System / Keep Data                     |                | 0                | 0    | 0    | 0    | 0         |
| Boot Resident Syste                              | em / Keep Data | 1 0 0            |      | 0    | 0    | 0         |
| Boot Main System / Revert to<br>Default Data     |                | 0                | 0    | 0    | 0    | 1         |
| Boot Resident System / Revert to<br>Default Data |                | 1                | 0    | 0    | 0    | 1         |

### Table 186-bit Configuration Switch

<sup>1</sup> When selecting mode COM, settings are stored to non-volatile memory. When selecting mode TEST, COM settings are taken from non-volatile memory.

<sup>2</sup> not assigned - Always keep these switches on position '0' (off)

<sup>3</sup> Default IP Address is 192.168.254.11

<sup>4</sup> Host Name will be the MAC address.

12 Hardware Information Instrument Layout

# Instrument Layout

The industrial design of the module incorporates several innovative features. It uses Agilent's E-PAC concept for the packaging of electronics and mechanical assemblies. This concept is based upon the use of expanded polypropylene (EPP) layers of foam plastic spacers in which the mechanical and electronic boards components of the module are placed. This pack is then housed in a metal inner cabinet which is enclosed by a plastic external cabinet. The advantages of this packaging technology are:

- virtual elimination of fixing screws, bolts or ties, reducing the number of components and increasing the speed of assembly/disassembly,
- the plastic layers have air channels molded into them so that cooling air can be guided exactly to the required locations,
- the plastic layers help cushion the electronic and mechanical parts from physical shock, and
- the metal inner cabinet shields the internal electronics from electromagnetic interference and also helps to reduce or eliminate radio frequency emissions from the instrument itself.

# Early Maintenance Feedback

Maintenance requires the exchange of components which are subject to wear or stress. Ideally, the frequency at which components are exchanged should be based on the intensity of usage of the module and the analytical conditions, and not on a predefined time interval. The early maintenance feedback (EMF) feature monitors the usage of specific components in the instrument, and provides feedback when the user-selectable limits have been exceeded. The visual feedback in the user interface provides an indication that maintenance procedures should be scheduled.

### **EMF Counters**

**EMF counters** increment with use and can be assigned a maximum limit which provides visual feedback in the user interface when the limit is exceeded. Some counters can be reset to zero after the required maintenance procedure.

### Using the EMF Counters

The user-settable EMF limits for the EMF Counters enable the early maintenance feedback to be adapted to specific user requirements. The useful maintenance cycle is dependent on the requirements for use. Therefore, the definition of the maximum limits need to be determined based on the specific operating conditions of the instrument.

### Setting the EMF Limits

The setting of the EMF limits must be optimized over one or two maintenance cycles. Initially the default EMF limits should be set. When instrument performance indicates maintenance is necessary, take note of the values displayed by the EMF counters. Enter these values (or values slightly less than the displayed values) as EMF limits, and then reset the EMF counters to zero. The next time the EMF counters exceed the new EMF limits, the EMF flag will be displayed, providing a reminder that maintenance needs to be scheduled.

### **12** Hardware Information

Early Maintenance Feedback

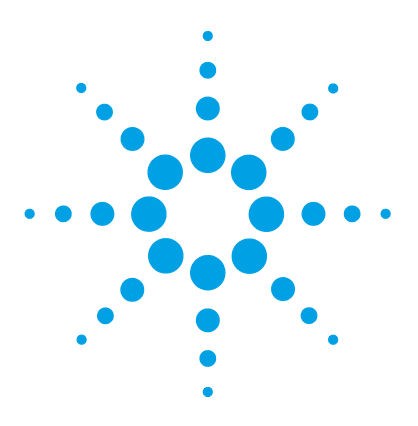

# 13 LAN Configuration

Setting up the module in a LAN environment 252 Connecting the module via LAN 253

This chapter provides information on connecting the detector to the Agilent ChemStation PC.

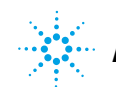

### 13 LAN Configuration

Setting up the module in a LAN environment

# Setting up the module in a LAN environment

It is not recommended to connect a system via an autosampler. The detector is producing the most data in the stack, followed by the pump, and it is therefore highly recommended to use either of these modules for the LAN connection.
# Connecting the module via LAN

If the module is being operated as a standalone module or if a connection via LAN is required regardless of above mentioned recommendation, a G1369B/C LAN card has to be used. For installation and configuration, see the G1369B/C documentation.

#### **13** LAN Configuration

Connecting the module via LAN

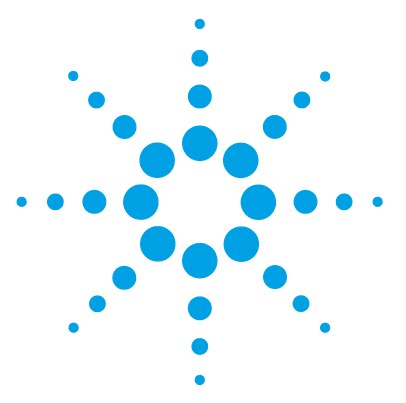

# 14 Appendix

General Safety Information 256 General Safety Information 256 Safety Standards 256 General 256 Before Applying Power 257 257 Ground the Instrument Do Not Operate in an Explosive Atmosphere 258 Do Not Remove the Instrument Cover 258 258 Do Not Modify the Instrument In Case of Damage 258 Solvents 259 Symbols 260 Waste Electrical and Electronic Equipment Directive 262 Refrigerant 263 Radio Interference 265 Sound Emission 266 Solvent Information 267 Agilent Technologies on Internet 268

This chapter provides addition information on safety, legal and web.

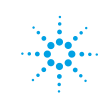

# **General Safety Information**

## **General Safety Information**

The following general safety precautions must be observed during all phases of operation, service, and repair of this instrument. Failure to comply with these precautions or with specific warnings elsewhere in this manual violates safety standards of design, manufacture, and intended use of the instrument. Agilent Technologies assumes no liability for the customer's failure to comply with these requirements.

#### WARNING

Ensure the proper usage of the equipment.

The protection provided by the equipment may be impaired.

The operator of this instrument is advised to use the equipment in a manner as specified in this manual.

## Safety Standards

This is a Safety Class I instrument (provided with terminal for protective earthing) and has been manufactured and tested according to international safety standards.

### General

Do not use this product in any manner not specified by the manufacturer. The protective features of this product may be impaired if it is used in a manner not specified in the operation instructions.

# **Before Applying Power**

# WARNING Wrong voltage range, frequency or cabling Personal injury or damage to the instrument

- → Verify that the voltage range and frequency of your power distribution matches to the power specification of the individual instrument.
- → Never use cables other than the ones supplied by Agilent Technologies to ensure proper functionality and compliance with safety or EMC regulations.
- → Make all connections to the unit before applying power.

Note the instrument's external markings described under "Symbols" on page 260.

## **Ground the Instrument**

#### WARNING

NOTE

Missing electrical ground Electrical shock

- → If your product is provided with a grounding type power plug, the instrument chassis and cover must be connected to an electrical ground to minimize shock hazard.
- → The ground pin must be firmly connected to an electrical ground (safety ground) terminal at the power outlet. Any interruption of the protective (grounding) conductor or disconnection of the protective earth terminal will cause a potential shock hazard that could result in personal injury.

## Do Not Operate in an Explosive Atmosphere

WARNING

Presence of flammable gases or fumes

**Explosion hazard** 

→ Do not operate the instrument in the presence of flammable gases or fumes.

## Do Not Remove the Instrument Cover

#### WARNING

Instrument covers removed

Electrical shock

- Do Not Remove the Instrument Cover
- → Only Agilent authorized personnel are allowed to remove instrument covers. Always disconnect the power cables and any external circuits before removing the instrument cover.

## Do Not Modify the Instrument

Do not install substitute parts or perform any unauthorized modification to the product. Return the product to an Agilent Sales and Service Office for service and repair to ensure that safety features are maintained.

## In Case of Damage

#### WARNING

Damage to the module

Personal injury (for example electrical shock, intoxication)

Instruments that appear damaged or defective should be made inoperative and secured against unintended operation until they can be repaired by qualified service personnel.

## **Solvents**

#### WARNING

#### Toxic, flammable and hazardous solvents, samples and reagents

The handling of solvents, samples and reagents can hold health and safety risks.

- → When working with these substances observe appropriate safety procedures (for example by wearing goggles, safety gloves and protective clothing) as described in the material handling and safety data sheet supplied by the vendor, and follow good laboratory practice.
- → The volume of substances should be reduced to the minimum required for the analysis.
- → Do not operate the instrument in an explosive atmosphere.
- → Never exceed the maximal permissible volume of solvents (6 L) in the solvent cabinet.
- → Do not use bottles that exceed the maximum permissible volume as specified in the usage guideline for the Agilent 1200 Infinity Series Solvent Cabinets.
- → Arrange the bottles as specified in the usage guideline for the solvent cabinet.
- → A printed copy of the guideline has been shipped with the solvent cabinet, electronic copies are available on the Internet.
- → Ground the waste container.
- → The residual free volume in the appropriate waste container must be large enough to collect the waste liquid.
- → Check the filling level of the waste container regularly.
- → To achieve maximal safety, check the correct installation regularly.
- → Do not use solvents with an auto-ignition temperature below 200 °C (392 °F).

#### 14 Appendix

**General Safety Information** 

# Symbols

| Table 19 | Symbols     |                                                                                                    |
|----------|-------------|----------------------------------------------------------------------------------------------------|
| Ĺ        |             | The apparatus is marked with this symbol when the user should refer to<br>the instruction manual in order to protect risk of harm to the operator and<br>to protect the apparatus against damage.                                                                                                    |
| /4       |             | Indicates dangerous voltages.                                                                                                    |
|          |             | Indicates a protected ground terminal.                                                                                                    |
| L        | <u>»</u>    | The apparatus is marked with this symbol when hot surfaces are available<br>and the user should not touch it when heated up.                                                                                                    |
| X        | ۶<br>۶<br>۴ | Cooling unit is designed as vapor-compression refrigeration system.<br>Contains fluorinated greenhouse gas (refrigerant) according to the Kyoto<br>protocol.<br>For specifications of refrigerant, charge capacity, carbon dioxide<br>equivalent (CDE), and global warming potential (GWP) see instrument<br>label. |
| C        | E           | Confirms that a manufactured product complies with all applicable<br>European Community directives. The European Declaration of Conformity<br>is available at:<br>http://regulations.corporate.agilent.com/DoC/search.htm                                                                                           |
| $\sim$   | $\sim$      | Manufacturing date.                                                                                                    |
| C        | <b>b</b>    | Power symbol indicates On/Off.<br>The apparatus is not completely disconnected from the mains supply<br>when the power switch is in the Off position                                                                                                    |

| Tabl | e 19 | Symbols |
|------|------|---------|
|      |      |         |

|         | Pacemaker<br>Magnets could affect the functioning of pacemakers and implanted heart<br>defibrillators.<br>A pacemaker could switch into test mode and cause illness. A heart<br>defibrillator may stop working. If you wear these devices keep at least<br>55 mm distance to magnets. Warn others who wear these devices from<br>getting too close to magnets. |
|---------|----------------------------------------------------------------------------------------------------|
| Â       | Magnetic field<br>Magnets produce a far-reaching, strong magnetic field. They could<br>damage TVs and laptops, computer hard drives, credit and ATM cards, data<br>storage media, mechanical watches, hearing aids and speakers. Keep<br>magnets at least 25 mm away from devices and objects that could be<br>damaged by strong magnetic fields.              |
|         | Indicates a pinching or crushing hazard                                                                                                    |
| $\land$ | Indicates a piercing or cutting hazard.                                                                                                    |

#### WARNING

#### A WARNING

alerts you to situations that could cause physical injury or death.

→ Do not proceed beyond a warning until you have fully understood and met the indicated conditions.

#### CAUTION

#### A CAUTION

alerts you to situations that could cause loss of data, or damage of equipment.

→ Do not proceed beyond a caution until you have fully understood and met the indicated conditions.

#### 14 Appendix Waste Electrical and Electronic Equipment Directive

# Waste Electrical and Electronic Equipment Directive

#### Abstract

The Waste Electrical and Electronic Equipment (WEEE) Directive (2002/96/EC), adopted by EU Commission on 13 February 2003, is introducing producer responsibility on all electric and electronic appliances starting with 13 August 2005.

# **NOTE** This product complies with the WEEE Directive (2002/96/EC) marking requirements. The affixed label indicates that you must not discard this electrical/electronic product in domestic household waste.

Product Category:

With reference to the equipment types in the WEEE Directive Annex I, this product is classed as a Monitoring and Control Instrumentation product.

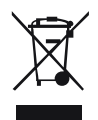

 NOTE
 Do not dispose of in domestic household waste

 To return unwanted products, contact your local Agilent office, or see www.agilent.com for more information.

# Refrigerant

The refrigerant HFKW-134a is used only in the Agilent Infinity II Sample Cooler.

| Molecular weight     | 102      |
|----------------------|----------|
| Critical temperature | 101.1 °C |
| Critical pressure    | 40.6 bar |
| Boiling point        | -26.5 °C |

Table 20Physical properties of refrigerant HFKW-134a

#### WARNING

#### Refrigerant

\*

Refrigerant HFKW-134a is known as a safe refrigerant, however accidents can occur if it is handled incorrectly. For this reason, the following instructions must be observed:

- → Avoid contact with liquid refrigerant HFKW-134a.At atmospheric pressure HFKW-134a evaporates at approximately -26 °C and causes frost bite.
- → After skin contact, rinse the affected area with water.
- → After eye contact, rinse the eye(s) with plenty of water for at least 15 minutes and consult a doctor.
- → HFKW-134a must not be allowed to escape in enclosed areas. Although HFKW-134a is not toxic, there is a danger of suffocation as gaseous refrigerant is heavier than air.
- → Please observe the following first aid instructions. After inhalation, move the affected person to fresh air, keep him warm and allow him to rest. If necessary, he should be supplied with oxygen. If he has stopped breathing or is breathing erratically, he should be given artificial respiration. In the case of cardiac arrest, carry out heart massage. Send for a doctor immediately.
- → Moreover, it must be noted that HFKW-134a must always be extracted from the system and collected. It must never be discharged into the atmosphere on environmental grounds (greenhouse effect).

#### CAUTION

General hazards and improper disposal

Improper disposal of the media and components used pollutes the environment.

- → The breakdown of the sample cooler unit must be carried out by specialist refrigeration company.
- → All media must be disposed of in accordance with national and local regulations.
- → Please contact your local Agilent Service Center in regard to safe environmental disposal of the appliance.

## **Radio Interference**

Never use cables other than the ones supplied by Agilent Technologies to ensure proper functionality and compliance with safety or EMC regulations.

#### **Test and Measurement**

If test and measurement equipment is operated with equipment unscreened cables and/or used for measurements on open set-ups, the user has to assure that under operating conditions the radio interference limits are still met within the premises.

# **Sound Emission**

#### Manufacturer's Declaration

This statement is provided to comply with the requirements of the German Sound Emission Directive of 18 January 1991.

This product has a sound pressure emission (at the operator position) < 70 dB.

- Sound Pressure Lp < 70 dB (A)
- At Operator Position
- Normal Operation
- According to ISO 7779:1988/EN 27779/1991 (Type Test)

## **Solvent Information**

Observe the following recommendations on the use of solvents.

- · Brown glass ware can avoid growth of algae.
- Avoid the use of the following steel-corrosive solvents:
  - Solutions of alkali halides and their respective acids (for example, lithium iodide, potassium chloride, and so on),
  - High concentrations of inorganic acids like sulfuric acid and nitric acid, especially at higher temperatures (if your chromatography method allows, replace by phosphoric acid or phosphate buffer which are less corrosive against stainless steel),
  - Halogenated solvents or mixtures which form radicals and/or acids, for example:

2CHCl<sub>3</sub> + O<sub>2</sub>  $\rightarrow$  2COCl<sub>2</sub> + 2HCl

This reaction, in which stainless steel probably acts as a catalyst, occurs quickly with dried chloroform if the drying process removes the stabilizing alcohol,

- Chromatographic grade ethers, which can contain peroxides (for example, THF, dioxane, di-isopropyl ether) such ethers should be filtered through dry aluminium oxide which adsorbs the peroxides,
- · Solvents containing strong complexing agents (e.g. EDTA),
- Mixtures of carbon tetrachloride with 2-propanol or THF.

14 Appendix Agilent Technologies on Internet

# **Agilent Technologies on Internet**

For the latest information on products and services visit our worldwide web site on the Internet at:

http://www.agilent.com

## Index

#### A

accessory kit standard 216 Agilent Lab Advisor software 107 Agilent Lab Advisor 107 Aailent on internet 268 algae 267 ambient non-operating temperature 34 ambient operating temperature 34 analog signal 241 analytical head assembly 100 207 40 206 apg remote 241 assemblies main 203 assembly door 215 needle port 214

#### B

bench space 32

#### С

cable CAN 228 LAN 228 overview 220 RS-232 229 cables analog 222 remote 224 CAN

cable 228 cleaning 136 coding color 73 quide 73 color coding 73 quide 73 compensation sensor open 114 compensation sensor short 115 condensation 32 configuration module 85 options 187 control settings 81

#### D

defect on arrival 50 delay volume description 88 dimensions 34 door assembly 215 doors installation 137 removal 137 drawer upgrade installation 189 drawer status indicator 47

#### E

electrical connections descriptions of 235 electronic waste 262 EMF early maintenance feedback 249 error messages compensation sensor open 114 compensation sensor short 115 fan failed 115 leak sensor open 114 113 leak sensor short leak 116 lost CAN partner 113 remote timeout 112 shutdown 111 system pressure test 121 timeout 111 extra-column volume 88

#### F

fan failed 115 firmware description 232 main system 232 resident system 232 update tool 233 updates 232, 200 upgrade/downgrade 200 flush head 209 frequency range 34

#### G

general error messages 111 guide coding 73 color 73

#### Index

#### Н

hotel drawer configure in control software 193 configure in Lab Advisor 195 hotel drawer 205 humidity 34

#### I

indicator drawer status 47 injection valve actuator 213 installation bench space 32 sample cooler 51 upgrade drawer 189 installing sample loop-flex 184 instrument layout 248 interfaces 106 Infinity II 238 internet 268

## L

LAN cable 228 configuration 251 environment 252 setup 252 leak sensor open 114 leak sensor short 113 leak 116 line frequency 34 line voltage 34 lost CAN partner 113

#### Μ

maintenance feedback 249 overview 202, 135 replacing firmware 200 mats 71 message remote timeout 112 metering seal install 162 remove 157 method parameter settings 82 module firmware replace 200 module configuration 85 overview 14 multisampler transport 58

#### Ν

needle assembly installation 144 remove 140 needle port assembly 214 needle seat exchange 148 non-operating altitude 34 non-operating temperature 34

#### 0

operating Altitude 34 operating temperature 34 optimization 34 achieving higher resolution 98 achieving higher sensitivity 101 column use 101 overview cable 220 module 14

#### Ρ

packaging damaged 50 physical specifications 34 power consideration 30 power consumption 34 power cords 31 principle 16 product description 11

#### R

remote cables 224 removing sample loop-flex 180 repairs replacing firmware 200 resolution Optimization 98 rotor seal replace 151, RS-232C cable 229

#### S

safety class I 256 safety general information 256 standards 34 symbols 260 sample cooler 218 installation 51 install 197 remove 196 sample loop-flex install 184

removal 180 weight 34 sampler main assemblies 203 tubing kit 217 sensitivity optimization 101 serial number information 236, 237 setup LAN 252 shutdown 111 site requirements power cords 31 solvents 267 sound emission 266 special interfaces 242 specification physical 34 System pressure test error message 121

#### T

temperature sensor 116 timeout 111 transport 58 troubleshooting error messages 110 tubing kit sampler 217

#### V

vials 71 voltage range 34

#### W

waste electrical and electronic equipment 262 WEEE directive 262 www.agilent.com

# In This Book

This manual contains technical reference information about the Agilent 1290 Infinity II Multisampler G7167B and the Agilent 1260 Infinity Multisampler (G7167A).

The manual describes the following:

- Introduction,
- · Site requirements and specifications,
- Using the module,
- Preparing the module,
- Optimizing performance,
- Troubleshooting and diagnostics,
- Error information,
- Test functions,
- Maintenance,
- Parts,
- Hardware information,
- LAN configuration,
- Safety and related information.

© Agilent Technologies 2014

Printed in Germany 12/2014

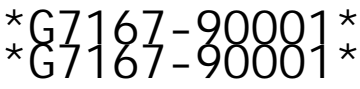

G7167-90001 Rev. B

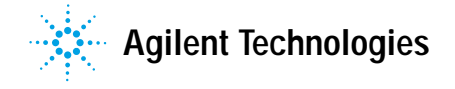